Oracle Financial Services Market Risk

User Guide

Release 8.0.4.0.0

ORACLE<sup>®</sup> Financial Services

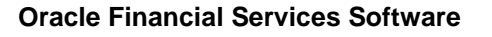

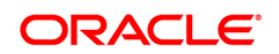

## **DOCUMENT CONTROL**

| Version Number | Revision Date | Changes Done                                                                       |  |
|----------------|---------------|------------------------------------------------------------------------------------|--|
| Version 1.0    | January 2017  | Captured 8.0.4.0.0 Minor Release installation procedure and configuration details. |  |
| Version 2.0    | June 2018     | Updated information on the functional aspects.                                     |  |

This document provides a comprehensive knowledge about the user interface and functionalities in Oracle Financial Services Market Risk, Release 8.0.4.0.0. The latest copy of this guide can be accessed from <u>OHC Documentation Library</u>.

Oracle Financial Services Market Risk User Guide, Release 8.0.4.0.0

Copyright © 2019, Oracle and/or its affiliates. All rights reserved.

Primary Author: Vineeta Mishra

Contributors: Hirak Patel

Oracle and Java are registered trademarks of Oracle and/or its affiliates. Other names may be trademarks of their respective owners.

Intel and Intel Xeon are trademarks or registered trademarks of Intel Corporation. All SPARC trademarks are used under license and are trademarks or registered trademarks of SPARC International, Inc. AMD, Opteron, the AMD logo, and the AMD Opteron logo are trademarks or registered trademarks of Advanced Micro Devices. UNIX is a registered trademark of The Open Group.

This software and related documentation are provided under a license agreement containing restrictions on use and disclosure and are protected by intellectual property laws. Except as expressly permitted in your license agreement or allowed by law, you may not use, copy, reproduce, translate, broadcast, modify, license, transmit, distribute, exhibit, perform, publish, or display any part, in any form, or by any means. Reverse engineering, disassembly, or decompilation of this software, unless required by law for interoperability, is prohibited.

The information contained herein is subject to change without notice and is not warranted to be error-free. If you find any errors, please report them to us in writing. If this is software or related documentation that is delivered to the U.S. Government or anyone licensing it on behalf of the U.S. Government, the following notice is applicable:

U.S. GOVERNMENT END USERS: Oracle programs, including any operating system, integrated software, any programs installed on the hardware, and/or documentation, delivered to U.S. Government end users are "commercial computer software" pursuant to the applicable Federal Acquisition Regulation and agency-specific supplemental regulations. As such, use, duplication, disclosure, modification, and adaptation of the programs, including any operating system, integrated software, any programs installed on the hardware, and/or documentation, shall be subject to license terms and license restrictions applicable to the programs. No other rights are granted to the U.S. Government.

This software or hardware is developed for general use in a variety of information management applications. It is not developed or intended for use in any inherently dangerous applications, including applications that may create a risk of personal injury. If you use this software or hardware in dangerous applications, then you shall be responsible to take all appropriate fail-safe, backup, redundancy, and other measures to ensure its safe use. Oracle Corporation and its affiliates disclaim any liability for any damages caused by use of this software or hardware in dangerous applications.

This software or hardware and documentation may provide access to or information on content, products, and services from third parties. Oracle Corporation and its affiliates are not responsible for and expressly disclaim all warranties of any kind with respect to third-party content, products, and services. Oracle Corporation and its affiliates will not be responsible for any loss, costs, or damages incurred due to your access to or use of third-party content, products, or services.

# TABLE OF CONTENTS

| Авс | OUT THE | E GUIDI  | Ξ                                               | . VIII |
|-----|---------|----------|-------------------------------------------------|--------|
| Sco | PE OF   | THE GU   | JIDE                                            | .VIII  |
| Doc | UMEN    | ΓΑΤΙΟΝ   | ACCESSIBILITY                                   | .VIII  |
| Acc | ESS TO  | ORAC     | LE SUPPORT                                      | .VIII  |
| 1   | Intro   | DUCTIO   | N TO ORACLE FINANCIAL SERVICES MARKET RISK      | .11    |
| 2   | Getti   | NG STA   | RTED WITH OFS MR                                | .13    |
|     | 2.1     | Loggin   | g in to OFS MR Application                      | 13     |
|     | 2.2     | Installi | ng the Solution                                 | 15     |
|     |         | 2.2.1    | Uploading the Model                             | 15     |
|     |         | 2.2.2    | Loading the Data                                | 15     |
| 3   | OVER    | VIEW OF  | OFSAA INFRASTRUCTURE COMPONENTS                 | .17    |
| 4   | Deee    |          |                                                 | 10     |
| 4   | REFE    |          |                                                 | . 10   |
|     | 4.1     | Overvi   |                                                 | .18    |
|     | 4.2     | Equity   | Risk Factor Selection                           | .18    |
|     |         | 4.2.1    | Defining an Equity Risk Factor                  | 19     |
|     |         | 4.2.2    | Feliting on Equity Risk Factor                  | 21     |
|     | 12      | 4.2.3    |                                                 | 22     |
|     | 4.5     | 11110    |                                                 |        |
|     |         | 4.3.1    |                                                 | . 23   |
|     | 44      | Zero C   | Sourcen Vield Curve Estimation Method Selection | 20     |
|     |         | 4 4 1    | Methods for ZCYC Estimation                     | 25     |
|     |         | 4.4.2    | Adding a ZCYC Estimation Method Selection       | 27     |
|     |         | 4.4.3    | Viewing a ZCYC Estimation Method Selection      | 28     |
|     |         | 4.4.4    | Editing a ZCYC Estimation Method Selection      | 28     |
|     | 4.5     | Interes  | t Rate Model Selection                          | 29     |
|     |         | 4.5.1    | Adding an Interest Rate Model                   | 30     |
|     | 4.6     | Correla  | ation Mapping                                   | 32     |
|     |         | 4.6.1    | Risk Factor Correlation Mapping                 | 32     |
|     |         | 4.6.2    | FX Risk Factor Correlation Mapping              | 34     |
|     |         |          |                                                 |        |

| 5  | Port | FOLIO I  | MANAGEMENT                                                           | 37 |
|----|------|----------|----------------------------------------------------------------------|----|
|    | 5.1  | Overv    | /iew                                                                 |    |
|    | 5.2  | Defini   | ing a Portfolio                                                      |    |
|    | 5.3  | Viewii   | ng a Portfolio                                                       |    |
|    | 5.4  | Deleti   | ing a Portfolio                                                      | 40 |
| 6  |      | EMENTA   | AL VAR                                                               | 41 |
|    | 6.1  | Overv    | /iew                                                                 | 41 |
|    | 6.2  | Addin    | g an Incremental VaR                                                 | 42 |
|    | 6.3  | Viewii   | ng an Incremental VaR                                                | 43 |
|    | 6.4  | Editin   | g an Incremental VaR                                                 | 43 |
| 7  | Proc | CESS DI  | ESCRIPTION                                                           | 45 |
| 8  | Exan | /ining F | RESULTS                                                              | 50 |
| 9  | MAR  | KET RIS  | SK MODELS                                                            | 51 |
|    | 9.1  | Expor    | nentially Weighted Moving Average model                              | 51 |
|    |      | 9.1.1    | Estimation of Variance - Covariance                                  | 51 |
|    |      | 9.1.2    | Estimation of Correlation                                            | 53 |
|    |      | 9.1.3    | Defining an EWMA Model                                               |    |
|    | 9.2  | Gene     | ralized Autoregressive Conditional Heteroskedasticity (GARCH) Method | 57 |
|    |      | 9.2.1    | Estimation of GARCH Parameters                                       |    |
|    |      | 9.2.2    | Estimation of Variance and Volatility                                |    |
|    |      | 9.2.3    | Estimation of Correlation                                            | 59 |
|    |      | 9.2.4    | Cross Correlations                                                   | 59 |
|    |      | 9.2.5    | Defining a GARCH Model                                               | 59 |
|    | 9.3  | VaR E    | Estimation                                                           | 62 |
|    |      | 9.3.1    | Risk Measure Estimation Parameters                                   |    |
|    |      | 9.3.2    | Back Test Parameter                                                  | 72 |
|    |      | 9.3.3    | Defining Risk Measure Estimation Parameters                          | 75 |
|    |      | 9.3.4    | Defining a Volatility - Correlation Model                            | 80 |
|    |      | 9.3.5    | Defining a Back Test Parameter                                       | 81 |
|    |      | 9.3.6    | Defining a Portfolio Mapping                                         |    |
|    |      | 9.3.7    | Defining a Market Risk VaR Model                                     |    |
| 10 | Anne | EXURE A  | A: GENERATING DOWNLOAD SPECIFICATIONS                                | 86 |
| 11 | Anne | EXURE E  | 3: INCLUDING A MARKET RISK MODEL                                     | 87 |

| 12 | ANNE | XURE C  | EXECUTING A MR RUN/ BATCH EXECUTION                  | 91  |
|----|------|---------|------------------------------------------------------|-----|
| 13 | Anne | XURE D  | : DEFINING STRESS VARIABLES                          | 92  |
|    | 13.1 | Definir | ng a Variable                                        | 92  |
|    |      | 13.1.1  | Exchange Rate Between Currencies                     |     |
|    |      | 13.1.2  | Equity Price                                         |     |
|    |      | 13.1.3  | Interest Rate                                        | 101 |
|    |      | 13.1.4  | Commodity Price                                      |     |
|    |      | 13.1.5  | Volatility                                           | 111 |
|    |      | 13.1.6  | Correlation                                          | 116 |
|    | 13.2 | Definir | ng a Scenario                                        | 120 |
|    | 13.3 | Definir | ng a Stress                                          | 122 |
| 14 | Anne | XURE E  | : Market Risk Reports                                |     |
|    | 14.1 | Risk N  | leasures Subject Area                                | 125 |
|    |      | 14.1.1  | Combined Alert                                       | 126 |
|    |      | 14.1.2  | Portfolio Value Across Time                          | 126 |
|    |      | 14.1.3  | Profit and Loss Distribution                         | 127 |
|    |      | 14.1.4  | Risk Estimation Static                               | 127 |
|    |      | 14.1.5  | Risk Measure Report                                  | 127 |
|    |      | 14.1.6  | Risk Measures Across Time                            | 128 |
|    | 14.2 | Cash F  | Flows Subject Area                                   | 128 |
|    |      | 14.2.1  | Aggregate Cash Flow Map                              | 129 |
|    |      | 14.2.2  | Allocated Cash Flow Report                           | 130 |
|    |      | 14.2.3  | Cash Flow by Asset                                   | 130 |
|    |      | 14.2.4  | Cash Flow by Asset Class                             | 130 |
|    |      | 14.2.5  | Risk Estimation Method                               | 132 |
|    | 14.3 | Compo   | onent VaR - Analytic Method Subject Area             | 132 |
|    |      | 14.3.1  | Baseline Portfolio VaR                               | 132 |
|    |      | 14.3.2  | Component VaR by Vertex                              | 133 |
|    |      | 14.3.3  | Component VaR by Dimension                           | 133 |
|    |      | 14.3.4  | Risk Estimation Method                               | 134 |
|    |      | 14.3.5  | Top 10 Contributors to Portfolio VaR (by Vertex)     | 135 |
|    | 14.4 | Compo   | onent VaR - Simulation Method Subject Area           | 136 |
|    |      | 14.4.1  | Component VaR by Dimension                           |     |
|    |      | 14.4.2  | Risk Estimation Method                               |     |
|    |      | 14.4.3  | Top 10 Contributors to Portfolio VaR (by Instrument) | 138 |

| 14.5  | Margir  | al & Incremental VaR Subject Area            | .138  |
|-------|---------|----------------------------------------------|-------|
|       | 14.5.1  | Incremental VaR                              | . 138 |
|       | 14.5.2  | Marginal VaR by Vertex                       | . 139 |
|       | 14.5.3  | Risk Estimation Method                       | 139   |
|       | 14.5.4  | Top 10 Marginal VaR Contributors (by Vertex) | . 140 |
| 14.6  | Greek   | 5                                            | .140  |
|       | 14.6.1  | Greeks of Option Instruments                 | . 140 |
| 14.7  | Stress  | & Back Testing                               | .141  |
|       | 14.7.1  | Back Test Report                             | 141   |
|       | 14.7.2  | Baseline Portfolio VaR                       | . 142 |
|       | 14.7.3  | P&L Comparison Report                        | . 142 |
|       | 14.7.4  | Loss across Stress Scenarios                 | . 142 |
|       | 14.7.5  | P&L Distribution under Stress Scenarios      | . 143 |
|       | 14.7.6  | Risk Estimation Static                       | . 143 |
|       | 14.7.7  | Stress Testing Report                        | . 144 |
| 14.8  | Compa   | arison Across Portfolios                     | .144  |
|       | 14.8.1  | Back Test Report                             | 144   |
|       | 14.8.2  | Risk Estimation Method                       | . 145 |
|       | 14.8.3  | Risk Measure Report                          | . 145 |
|       | 14.8.4  | Stress Testing Report                        | . 146 |
| 14.9  | Compa   | arison Across VaR Models                     | .147  |
|       | 14.9.1  | Back Test Report                             | . 147 |
|       | 14.9.2  | Risk Measure Report                          | . 147 |
|       | 14.9.3  | Stress Testing Report                        | . 148 |
| 14.10 | Market  | Analysis                                     | .148  |
|       | 14.10.1 | Commodity Prices                             | . 149 |
|       | 14.10.2 | Exchange Rates                               | . 149 |
|       | 14.10.3 | Stock Index Values                           | . 150 |
|       | 14.10.4 | Interest Rates                               | . 150 |

## ABOUT THE GUIDE

This section provides a brief description of the scope, the audience, the references, the organization of the user guide and conventions incorporated into the user guide. The topics in this section are organized as follows:

- Scope of the guide
- Intended Audience
- Documentation Accessibility
- <u>Access to Oracle Support</u>
- <u>Related Information Sources</u>

#### SCOPE OF THE GUIDE

The Oracle Financial Services Market Risk User Guide Release 8.0.4.0.0 contains all the essential information for the user to understand and use the product effectively. It includes description of the system functions and capabilities and details the step-by-step process for system access and use.

#### INTENDED AUDIENCE

Welcome to release 8.0.4.0.0 of the Oracle Financial Services Market Risk User Guide. This manual is intended for the following audience:

- Functional Engineering Group
- Product Management Group
- Project Manager Team
- Senior Management

## DOCUMENTATION ACCESSIBILITY

For information about Oracle's commitment to accessibility, visit the Oracle Accessibility Program website at <a href="http://www.oracle.com/pls/topic/lookup?ctx=acc&id=docacc">http://www.oracle.com/pls/topic/lookup?ctx=acc&id=docacc</a>.

## ACCESS TO ORACLE SUPPORT

Oracle customers have access to electronic support through My Oracle Support. For information, visit <a href="http://www.oracle.com/pls/topic/lookup?ctx=acc&id=info">http://www.oracle.com/pls/topic/lookup?ctx=acc&id=info</a> or visit <a href="http://www.oracle.com/pls/topic/lookup?ctx=acc&id=trs">http://www.oracle.com/pls/topic/lookup?ctx=acc&id=info</a> or visit <a href="http://www.oracle.com/pls/topic/lookup?ctx=acc&id=trs">http://www.oracle.com/pls/topic/lookup?ctx=acc&id=info</a> or visit

## **RELATED INFORMATION SOURCES**

You can access the below documents online from the documentation Library for OFSTR 8.0.4:

- Oracle Financial Services Market Risk User Guide Release 8.0.4.0.0
- Oracle Financial Services Treasury Risk Installation Guide Release 8.0.4.0.0

You can access the OFS AAI documentation online from the documentation library for OFS AAAI 8.x:

- OFS Advanced Analytical Applications Infrastructure (OFS AAAI) Application Pack Installation and Configuration Guide
- OFS Analytical Applications Infrastructure User Guide

The additional documents are:

- OFS Analytical Applications Infrastructure Security Guide
- OFSAAI FAQ Document
- OFS Analytical Applications 8.0.4.0.0 Technology Matrix

#### ABBREVIATIONS

| Abbreviation | Description                                                      |  |  |
|--------------|------------------------------------------------------------------|--|--|
| CVA          | Credit Valuation Adjustment                                      |  |  |
| DM           | Data Model                                                       |  |  |
| DVA          | Debit Valuation Adjustment                                       |  |  |
| EE           | Expected Exposure                                                |  |  |
| ENE          | Expected Negative Exposure                                       |  |  |
| FVA          | Funding Valuation Adjustment                                     |  |  |
| OFSAAI       | Oracle Financial Services Analytical Applications Infrastructure |  |  |
| OFSMR        | Oracle Financial Services Market Risk                            |  |  |
| P&L          | Profit and Loss                                                  |  |  |
| RF           | Risk Factor                                                      |  |  |
| SES          | Stressed Capital Add-on                                          |  |  |
| VaR          | Value at Risk                                                    |  |  |

**NOTE:** Release **8.0.4.0.0** is the terminal release of OFS Market Risk and OFS Market Risk Analytics. See OFS Market Risk Measurement and Management User Guide on <u>OHC Documentation Library</u> for OFSAA offering around market risk and valuations.

## **1** Introduction to Oracle Financial Services Market Risk

Oracle Financial Services Market Risk estimates the market risk of a portfolio through the estimation of loss-distribution based risk measures, such as Value at Risk (VaR), Conditional Value at Risk (CVaR), Component VaR, Marginal VaR, Incremental VaR, and so on. It covers the estimation of risk arising out of movements of multiple risk factors such as interest rates, equity prices, commodity prices and exchange rates.

OFS MR is concerned with the estimation of market risk for the portfolios held by the bank. These portfolios may belong to the trading book or the banking book. The application enables a bank to estimate the market risk of a portfolio based on its underlying positions, through the estimation of risk measures such as Value-at-Risk, Conditional Value-at-Risk and so on. It also enables a bank to carry out Stress Testing and Back Testing procedures for validation.

The scope of OFS MR is not restricted to regulatory reporting. The application caters to the internal reporting needs of the bank, and supports the estimation of market risk of user-defined portfolios covering a wide range of instruments. Additionally, it renders use of Oracle Financial Services Modeling Framework for stress testing of market risk estimates.

The scope of Market Risk, Release 8.0.4.0.0, will be restricted to the testing following areas:

- Analytic Method
- Cash flows Estimation and mapping
- Back testing
- Constant Maturity Function
- Daily Pricing
- Historical Simulation
- Incremental VaR
- Mean Reversion Rate
- Monte Carlo Simulation
- Scenario VaR Calculation
- Stress Testing
- VaR Model Pricing
- Volatility Model

- Zero Coupon Yield Curve
- Performance Issues

## 2 Getting Started with OFS MR

This chapter details how to get started with the OFS MR application. It describes the organization of the user interface and provides step-by-step instructions for navigating through the application. It includes:

- Logging in to OFS MR Application
- Installing the Solution

#### 2.1 Logging in to OFS MR Application

Access the OFS MR application using the login credentials (User ID and Password) provided and select the preferred language to navigate. The built-in security system ensures that you are only permitted to access the window and actions based on the authorization.

| ORACLE | Financial Services Analytical Applications About                          |
|--------|---------------------------------------------------------------------------|
|        | Language<br>User ID<br>Password<br>Logi<br>CRECE                          |
|        | Copyright © 1993, 2018 Oracle and/or its affiliates. All rights reserved. |

Figure 1 OFSAAI Login Window

After logging in to OFSAAI, the below home screen is displayed.

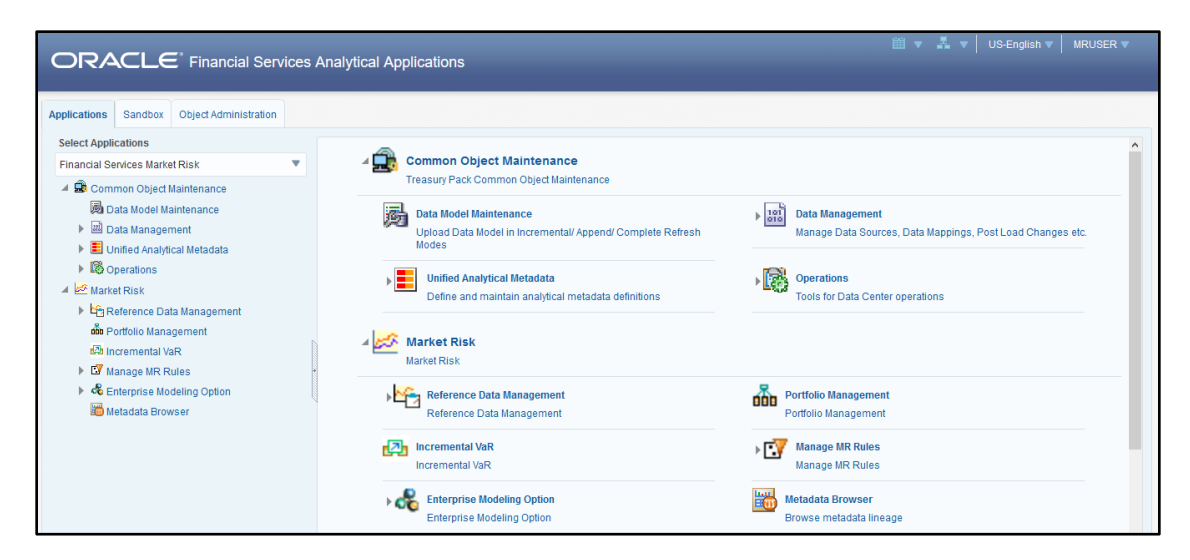

Figure 2 OFSAAI Landing Page

Click Market Risk, the MR landing page is displayed.

| Market Risk                   |                         |
|-------------------------------|-------------------------|
| ▶ 🎦 Reference Data Management | Portfolio Management    |
| Reference Data Management     | Portfolio Management    |
| Incremental VaR               | Manage MR Rules         |
| Incremental VaR               | Manage MR Rules         |
| Enterprise Modeling Option    | Metadata Browser        |
| Enterprise Modeling Option    | Browse metadata lineage |

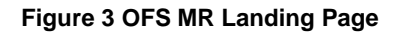

| Тад               | Description                                                                                                    |
|-------------------|----------------------------------------------------------------------------------------------------|
| MRUSER (username) | Click this drop-down to select the following options: Preferences,<br>About, Change Password or to logout of OFSAAI. |
| iii ▼             | Click the icon to view the last log in date.                                                                         |
| <b>A V</b>        | Click the icon to view the connection information                                                                    |
| US-English 🔻      | Click this drop-down to select the desired language.                                                                 |

Release 8.0.4.0.0

| Тад                   | Description                                                                                                    |
|-----------------------|----------------------------------------------------------------------------------------------------|
| Object Administration | Object Administration is an integral part of the infrastructure and facilitates system administrators to define the security framework with the capacity to restrict access to the data and metadata in the warehouse, based on a flexible, fine-grained access control mechanism. For more information see OFS Analytical Applications Infrastructure User Guide on <u>OHC Documentation Library</u> . |
| Sandbox               | Sandbox is an integral part of the Infrastructure system. For more information refer OFS Analytical Applications Infrastructure User Guide on OHC.                                                                                                    |

#### Table 1 OFSAAI Landing Page

#### 2.2 Installing the Solution

To install Oracle Financial Services Market Risk, refer the Oracle Financial Services Treasury Risk Application Pack Installation Guide, Release 8.0.4.0.0 on <u>OHC</u> <u>Documentation Library</u>.

#### 2.2.1 Uploading the Model

Click Unified Metadata Manager on the left pane of the OFSAAI Infrastructure screen, to perform Model Upload. Click Import Model to open the Business Model Upload screen. Choose the type of Upload as New Upload. Enter the Erwin XML File Path and click Upload and the model will get uploaded.

#### 2.2.2 Loading the Data

Data upload involves the loading of the below stage tables:

- stg\_dim\_bank\_instrument\_type
- stg\_dim\_commodity
- stg\_dim\_instrument\_contract
- stg\_dim\_mr\_asset
- stg\_dim\_stock\_index
- stg\_equity\_corporate\_actions
- stg\_fct\_bank\_positions

- stg\_fct\_cds\_spreads
- stg\_interest\_rate\_parameters
- stg\_mkt\_instrument\_contract
- stg\_mr\_risk\_factor\_statistics
- stg\_commodity\_future\_curve
- stg\_fct\_equity\_indices
- stg\_fct\_instrument\_schedule
- stg\_fct\_funds\_composition
- stg\_fct\_obligors\_details
- stg\_fct\_portfolio\_data
- stg\_fct\_yield\_curve

**NOTE:** Run the Slowly Changing Dimensions (SCDs) to populate the required DIM and FCT tables.

## **3** Overview of OFSAA Infrastructure Components

OFS MR uses the following components and frameworks of OFSAA Infrastructure. You can access these components under Common Object Maintenance in the OFSAAI landing page. See OFS Analytical Applications Infrastructure User Guide in <u>OHC</u> <u>Documentation Library</u> for features and details.

- Data Model Maintenance: OFS MR uses the Data Model Maintenance module of OFSAA. You can upload the data model using this component.
  - Data Management: Data Management tools such as Data Sources, Data Mapping, Data File Mapping, and Post Load Changes.
  - **Data quality Framework:** Data Quality Rules and Data Quality Groups in the OFSAA Data Quality Framework.
  - Data Entry Forms and Queries: OFS MR uses Excel Upload (Atomic), Forms Designer, Forms Authorization, Data Entry from the Data Entry Forms and Queries module of OFSAA. MR uses.
- Unified Analytical Metadata: OFS MR uses Dimension Management (Member, Attribute, and Hierarchy Management) from the Unified Analytical Metadata module of OFSAA.
- Operations: OFS MR uses Batch Maintenance, Batch Execution, Batch Monitor, Batch Cancellation, Batch Scheduler, View Log from Operations module of OFSAA.
- **Run Rule Framework:** Process Modeling Framework internally uses Process and Run from the OFSAA Run Rule Framework.

Additionally, OFS MR uses the following functionalities of OFSAA Infrastructure. See OFS Analytical Applications Infrastructure User Guide in <u>OHC Documentation Library</u> for features and details.

- Sandbox
- Object Administration
- Managing MR Rules
- Enterprise Modelling Option
- Metadata Browser

## 4 Reference Data Management

This Chapter describes the Reference Date Management feature in OFS MR.

This chapter includes:

- Overview
- Equity Risk Factor Selection
- <u>Time Vertex Specification</u>
- ZCYC Estimation Method Selection
- Interest Rate Model Selection
- <u>Correlation Mapping</u>

#### 4.1 Overview

Oracle Financial Services Market Risk, Release 8.0.4.0.0, estimates the market risk of a portfolio through the estimation of loss-distribution based risk measures such as VaR, CVaR, Component VaR, Marginal VaR, Incremental VaR, and so on. It covers estimation of risk arising out of movements of multiple risk factors such as interest rates, equity prices, commodity prices and exchange rates.

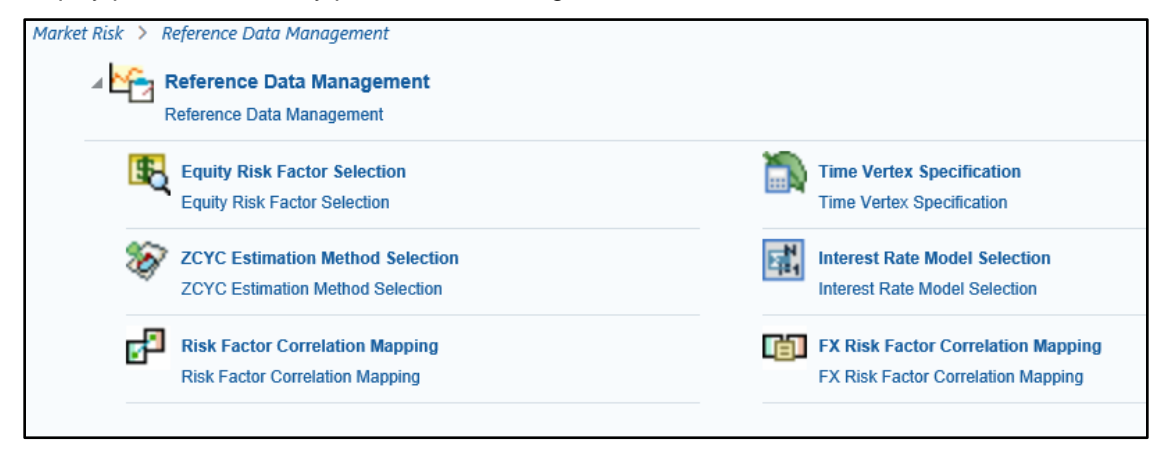

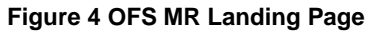

#### 4.2 Equity Risk Factor Selection

The Equity Risk Factor Selection summary screen displays the list of equity risk factors that are already defined in a particular currency. The screen also provides a search option for finding, or filtering the risk factors, on the basis of currency selected from the currency browser. You can search, or select a particular currency by clicking  $\overline{ \dots }$  in the currency browser, to filter the search.

After the selection is entered, all the equity risk factors denominated in that particular currency are displayed.

#### 4.2.1 Defining an Equity Risk Factor

This section details the procedure for selecting Equity Risk Factor.

|                                                   |                      | Equity Dick Easter       | Selection                                |                                                       |
|---------------------------------------------------|----------------------|--------------------------|------------------------------------------|-------------------------------------------------------|
|                                                   |                      | Equity Kisk Factor       | Selection                                |                                                       |
| Search and Filter                                 |                      |                          |                                          | S 2                                                   |
| urrency                                           | I                    |                          |                                          |                                                       |
|                                                   |                      |                          |                                          |                                                       |
| Equity Risk Factor Li                             | ist                  |                          | ■ ■ @ ₽ % ?   ₹                          | 1 to 2 of 2 📢 💽 🕟                                     |
| Equity Risk Factor Li                             | st<br>Created By     | Creation Date            | Last Modified By                         | 1 to 2 of 2 📢 💽 📡<br>Last Modified Date               |
| Equity Risk Factor Li     Currency     USA dollar | Created By<br>MRUSER | Creation Date 06/14/2018 | E I I II II II II II II II II II II II I | 1 to 2 of 2 📢 💽 💽<br>Last Modified Date<br>06/14/2018 |

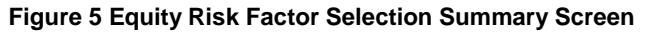

|                          | - microsoft internet Explorer |      |                   |             |
|--------------------------|-------------------------------|------|-------------------|-------------|
|                          |                               |      |                   |             |
| Currency Selection       |                               |      |                   |             |
| Currency                 |                               |      |                   |             |
| Benchmark Stock Index Ma | oping                         |      |                   |             |
| Benchmark Stock Index    |                               |      |                   |             |
| k                        |                               |      |                   |             |
| 🔏 Custom Equity Risk     | Factor Selection              |      |                   |             |
| an equity                |                               |      |                   |             |
|                          |                               |      |                   |             |
|                          |                               |      |                   |             |
|                          |                               |      |                   |             |
|                          |                               |      |                   |             |
|                          |                               |      |                   |             |
|                          |                               |      |                   |             |
|                          |                               |      |                   |             |
|                          |                               |      |                   |             |
|                          |                               |      |                   |             |
|                          |                               |      |                   |             |
|                          |                               |      |                   |             |
|                          |                               |      |                   |             |
|                          |                               |      |                   |             |
|                          |                               |      |                   |             |
|                          |                               | Save | Close             |             |
|                          |                               |      |                   |             |
| lear Info                |                               |      |                   |             |
| our mite                 | MRV25LISER                    | 0    | reation Date      | 24-Apr-2009 |
|                          | INCLOSOEN                     | 0    |                   | 2.1.10 2000 |
| Modified By              |                               |      | ast pindited Late |             |

Figure 6 Equity Risk Factor Selection Definition Screen

| Fields                                 | Description                                                                                                    |
|----------------------------------------|----------------------------------------------------------------------------------------------------|
| Fields marked in red a                 | asterisk(*) are mandatory                                                                                                    |
| Currency                               | Select a currency from the currency browser.                                                                                                    |
| Benchmark Stock Index                  | The indices corresponding to the selected currency are<br>displayed in the benchmark stock index browser.<br>Selecta a single Benchmark Stock Index from the<br>browser.          |
| Custom Equity Risk<br>Factor Selection | This field displays all the custom equities denominated<br>in the selected currency in equity browser. You can<br>perform multiple selections or deletions of custom<br>equities. |

The following table describes the fields in the Equity Risk Factor Selection window:

#### Table 2 Fields and their Descriptions in Equity Risk Factor Selection Window

To define a new Equity Risk Factor, follow the below steps:

- 1. In Oracle Financial Services Analytical Applications Infrastructure home screen, select **Market Risk**
- Navigate to Market Risk > Reference Data Management > Equity Risk Factor Selection summary screen.
- 3. Click Add 🔒.
- 4. Provide details for fields Currency and Benchmark Stock Index.

Benchmark stock index mapping and custom equities selection are editable in this screen. A defined Equity Risk Factor cannot be deleted.

- 5. Select the equities to be added in **Custom Equity Risk Factor Selection**.
- 6. Click **Close**. The defined Equity Risk Factor is saved, and displayed in the summary screen.

#### 4.2.2 Viewing an Equity Risk Factor

To view an existing Equity Risk Factor, select an existing record by activating the select button  $\square$ , then click **View**  $\square$  in the right hand corner of the Equity Risk Factor summary screen. The selected Equity risk factor is displayed in view mode, and cannot be edited.

| Currency Selection                               |                         |               |               |   |
|--------------------------------------------------|-------------------------|---------------|---------------|---|
| Currency                                         | USD                     |               |               |   |
|                                                  |                         |               |               |   |
| Benchmark Stock Index I                          | Mapping                 |               |               |   |
| Benchmark Stock Index                            | New York Stock Exchange |               |               |   |
|                                                  |                         |               |               | _ |
| 😫 💑 Custom Equity Ri                             | sk Factor Selection     |               |               |   |
| List of Equity Risk Fa                           | ctors                   |               | 1 to 4 of 4 🔣 |   |
| NASDAG - Apple<br>NASDAQ - BE Aerospace Inc      |                         |               |               |   |
| NASDAQ - Zoran Crop<br>NYSE - AmericanIntrigroup |                         |               |               |   |
|                                                  |                         |               |               |   |
|                                                  |                         |               |               |   |
|                                                  |                         |               |               |   |
|                                                  |                         |               |               |   |
|                                                  |                         |               |               |   |
|                                                  |                         |               |               |   |
|                                                  |                         |               |               |   |
|                                                  |                         |               |               |   |
|                                                  |                         |               |               |   |
|                                                  |                         |               |               |   |
|                                                  |                         |               |               |   |
|                                                  |                         |               |               |   |
|                                                  |                         |               |               |   |
|                                                  |                         |               |               |   |
|                                                  |                         |               |               |   |
|                                                  |                         |               |               |   |
|                                                  |                         |               |               |   |
|                                                  |                         | Close         |               |   |
|                                                  |                         |               |               |   |
|                                                  |                         |               |               |   |
| Jser Info                                        |                         |               |               |   |
|                                                  | MRV25USER               | Creation Date | 05/05/2009    |   |
|                                                  |                         |               |               |   |

Figure 7 Equity Risk Factor Selection View Screen

### 4.2.3 Editing an Equity Risk Factor

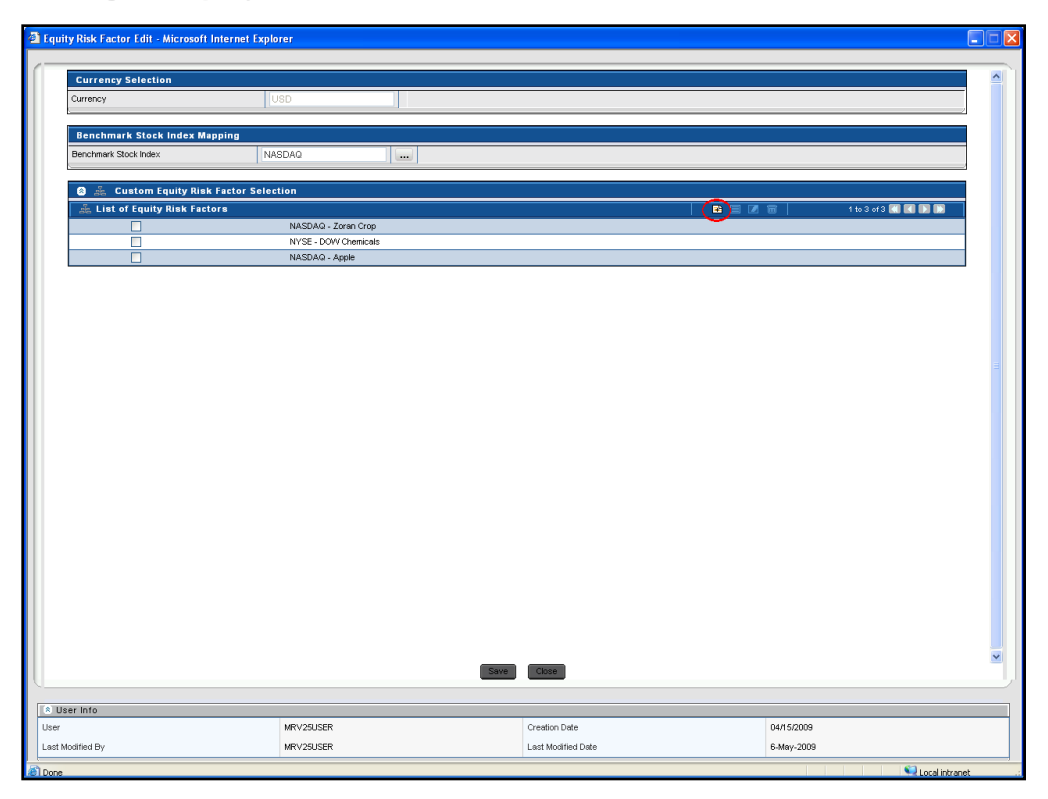

Figure 8 Equity Risk Factor Selection Edit Screen

To edit an Equity Risk Factor, follow the below steps:

- 1. In the Equity Risk Factor summary screen, select the entry to be edited.
- 2. Click **Edit** *I* present at the right hand corner of the Equity Risk Factor summary Screen. You can change the Benchmark Stock Index for that particular currency, and add or delete the Equity Risk Factors as required.
- 3. To add the Equity Risk Factors in the Edit screen, click Add 🖹.
- To delete the Equity Risk Factor, select the custom equity to be deleted, and click **Delete** .
- 5. Click Save.

#### 4.3 Time Vertex Specification

This screen enables you to select the time vertex for all the risk factors. The available time vertices are:

Risk Metrics Time vertices

Custom Time vertices

#### 4.3.1 Risk Metrics Time Vertices

The risk matrices time vertex screen is the default display screen for the time vertex specification. Risk matrices are the standard time vertices which cannot be edited. It specifies the time on eighteen standard time vertices following the specific time unit such as, days, months, and years.

|                           | Time Vertex Specifica | ation           | _ |
|---------------------------|-----------------------|-----------------|---|
| Time Vertex Specification |                       |                 | ? |
| RiskMetrics Time Vertices | ○ Custor              | n Time Vertices |   |
| Time Vertices             |                       |                 |   |
| Time Vertex               | Maturity              | Time Unit       |   |
| Time Vertex1              | Spot                  |                 |   |
| Time Vertex2              | 1                     | Month           |   |
| Time Vertex3              | 3                     | Month           |   |
| Time Vertex4              | 6                     | Month           |   |
| Time Vertex5              | 12.16666666666666     | Month           |   |
| Time Vertex6              | 15.16666666666666     | Month           |   |
| Time Vertex7              | 18.16666666666668     | Month           |   |
| Time Vertex8              | 24.333333333333332    | Month           |   |
| Time Vertex9              | 27.333333333333332    | Month           |   |
| Time Vertex10             | 36.5                  | Month           |   |
| Time Vertex11             | 4.0555555555555555    | Year            |   |
| Time Vertex12             | 5.0694444444445       | Year            |   |
| Time Vertex13             | 7.09722222222222      | Year            |   |
| Time Vertex14             | 9.125                 | Year            |   |
| Time Vertex15             | 10.13888888888888     | Year            |   |
| Time Vertex16             | 15.20833333333334     | Year            |   |
| Time Vertex17             | 20.277777777778       | Year            |   |
|                           | 30 416666666666668    | Year            |   |

Figure 9 Time Vertex Specification – Risk Metrics Time Vertices

#### 4.3.2 Custom Time vertices

You can change the standard time vertex to a customized time vertex. Enter the custom time vertices on the basis of maturity and time unit. Spot is the default first time vertex, and it cannot be edited. Specify the custom time vertices in the ascending order. In addition to the default sixteen rows provided for entering custom time vertex, you can add new rows to the custom time vertices screen and provide the additional input data.

#### Release 8.0.4.0.0

|                             |          |                      | · · · · · · · · · · · · · · · · · · · |
|-----------------------------|----------|----------------------|---------------------------------------|
| O RiskMetrics Time Vertices |          | Oustom Time Vertices |                                       |
| Time Vertices               |          |                      |                                       |
| Time vertices               |          |                      |                                       |
| Time Vertex                 | Maturity | Time Unit            |                                       |
| Time Vertex 1               | Spot     |                      |                                       |
| Time Vertex2                | 2        | Month(s)             | ~                                     |
|                             |          |                      |                                       |

Figure 10 Time Vertex Specification – Custom Time Vertices

#### 4.4 Zero Coupon Yield Curve Estimation Method Selection

Zero Coupon Yield Curve (ZCYC) is selected for every interest rate asset class and currency combination. Ensure to specify the time vertex prior to ZCYC Estimation Method selection.

| Market Risk > Reference Data Man | agement > ZCYC Estimat    | ion Method Selection | 1                         |               |                  |                    |    |
|----------------------------------|---------------------------|----------------------|---------------------------|---------------|------------------|--------------------|----|
|                                  |                           | ZCYC Estimatio       | n Method Selection        |               |                  |                    |    |
| Search and Filter                |                           |                      |                           |               |                  | <b>R B</b>         | ň. |
| Currency                         |                           |                      | Interest Rate Asset Class |               |                  | ~                  |    |
| ZCYC Estimation Method           |                           | ~                    |                           |               |                  |                    |    |
| SZCYC Estimation Method          |                           |                      | <b>R B C 0 C</b>          | ₹             | 1 to 25          | of 52 📢 📢 🕨 📡      |    |
| ුසු Currency                     | Interest Rate Asset Class | ZCYC Estimation M    | ethod Created By          | Creation Date | Last Modified By | Last Modified Date |    |
| GBP                              | Swap                      | External Data        | MRUSER                    | 06/15/2018    | MRUSER           | 06/15/2018         |    |
| Euro                             | Rating - CC               | External Data        | MRUSER                    | 06/15/2018    | MRUSER           | 06/15/2018         |    |
| Euro                             | Rating - AA               | External Data        | MRUSER                    | 06/15/2018    | -                | -                  |    |
| Euro                             | Rating - AAA              | External Data        | MRUSER                    | 06/15/2018    | -                |                    |    |
| Euro                             | Soverign Rating           | External Data        | MRUSER                    | 06/15/2018    | -                | -                  |    |
| EUR                              | Swap                      | External Data        | MRUSER                    | 06/15/2018    | -                | -                  |    |
| Euro                             | Money Market              | External Data        | MRUSER                    | 06/15/2018    | -                | -                  |    |
| Euro                             | Rating - BBB              | External Data        | MRUSER                    | 06/15/2018    | -                |                    |    |
| Euro                             | Rating - B                | External Data        | MRUSER                    | 06/15/2018    | -                | -                  |    |
| Euro                             | BMA Index                 | External Data        | MRUSER                    | 06/15/2018    | -                |                    |    |
| Euro                             | Rating - A                | External Data        | MRUSER                    | 06/15/2018    | -                | -                  |    |
| Euro                             | Rating - BB               | External Data        | MRUSER                    | 06/15/2018    | -                |                    |    |
| Pound sterling                   | Money Market              | External Data        | MRUSER                    | 06/15/2018    | -                | -                  |    |
| Pound sterling                   | Rating - BB               | External Data        | MRUSER                    | 06/15/2018    | -                | -                  |    |

Figure 11 ZCYC Estimation Method Selection Summary Screen

The summary screen enables you to search and filter the ZCYC estimation method selection on the basis of currency, Interest Rate Asset Class and ZCYC Estimation Method. Select one or multiple parameters from currency, Interest Rate Asset Class and ZCYC Estimation Method, and click **Search**.

#### 4.4.1 Methods for ZCYC Estimation

OFS MR provides three methods for ZCYC Estimation.

- Spread over Sovereign Yield Curve
- Bootstrap Yield Curve
- External Data

| 🎄 Interest Rate Selection           |                         |                           |              |
|-------------------------------------|-------------------------|---------------------------|--------------|
| Currency                            |                         | Interest Rate Asset Class | Rating - AAA |
| 2CYC Estimation Method Selection    |                         |                           |              |
| O Spread over Sovereign Yield Curve | O Bootstrap Yield Curve | C External Data           |              |

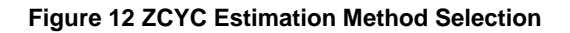

#### 4.4.1.1 Spread Over Sovereign Yield Curve

If you select the Spread Over Sovereign method, you need to specify the type of spread to be applied to the Yield Curve. These spreads can be applied only to the standard time vertex. The available options are:

 Time Vertex Spread: Provide multiple spread values (in basis points) for each standard time vertex.

| Spread Specification |          |                          |
|----------------------|----------|--------------------------|
| Time Vertex Spread   |          |                          |
| Time Vertex          | Maturity | Spread (in basis points) |
| Vertex1              | Spot     |                          |
| Vertex2              | 1 Month  |                          |
| Vertex3              | 3 Month  |                          |
| Vertex4              | 6 Month  |                          |
| Vertex5              | 12 Month |                          |
| Vertex6              | 15 Month |                          |
| Vertex7              | 18 Month |                          |

 Parallel Spread: Provide a single value for Spread (in basis points), which will be applied to all time standard vertices.

| 🎄 Spread Specification   |                 |  |
|--------------------------|-----------------|--|
| O Time Vertex Spread     | Parallel Spread |  |
| Spread (in basis points) | 2               |  |
|                          |                 |  |

#### 4.4.1.2 Bootstrap Yield Curve

Sovereign and money market asset classes are always estimated using a bootstrapping procedure, or obtained as a download.

| Define ZCYC Eztimation Method - Micro | osoft Internet Explorer |               |                           |              |          |
|---------------------------------------|-------------------------|---------------|---------------------------|--------------|----------|
|                                       |                         |               |                           |              |          |
| Interest Rate Selection               |                         |               |                           |              |          |
| Currency Furn                         |                         |               | Interest Rate Asset Class | Rating - CCC | ~        |
|                                       |                         |               |                           |              |          |
| - ZCYC Estimation Method S            | election                |               |                           |              |          |
| Stread over Sovereign Vield Cirve     | Boststran Viel          | d Ourve       | O External (              | )ata         |          |
|                                       | O Bootsa ap Hor         | u curve       | CEAGINGI                  | Jata         |          |
|                                       |                         |               |                           |              |          |
|                                       |                         |               |                           |              |          |
|                                       |                         |               |                           |              |          |
|                                       |                         |               |                           |              |          |
|                                       |                         |               |                           |              |          |
|                                       |                         |               |                           |              |          |
|                                       |                         |               |                           |              |          |
|                                       |                         |               |                           |              |          |
|                                       |                         |               |                           |              |          |
|                                       |                         |               |                           |              |          |
|                                       |                         |               |                           |              |          |
|                                       |                         |               |                           |              |          |
|                                       |                         |               |                           |              |          |
|                                       |                         |               |                           |              |          |
|                                       |                         |               |                           |              |          |
|                                       | l                       | Save Close    |                           |              |          |
|                                       |                         |               |                           |              |          |
| * User Info                           |                         | Croatic- D-t- |                           | 11 May 2000  |          |
| Last Modified By                      | MIX 7 2000LIX           | L act Marilla | ,<br>Data                 | 11-may-2009  |          |
| and a mounded by                      |                         | Last Houne    | r Dato                    |              | <b>)</b> |

Figure 13 ZCYC Estimation Method Selection Bootstrap Yield Curve Screen

#### 4.4.1.3 External Data

You can provide Zero Coupon Yield Curve as a download by selecting the External Data.

#### **Oracle Financial Services Market Risk User Guide**

Release 8.0.4.0.0

| ine ZCYC Eztima | tion Method - Microsoft Int | ernet Explorer          |                     |                    |   |
|-----------------|-----------------------------|-------------------------|---------------------|--------------------|---|
|                 |                             |                         |                     |                    |   |
| 🚠 Interest      | Rate Selection              |                         |                     |                    |   |
| Currency        | Euro                        |                         | Interest Rate Asset | Class Rating - CCC | ~ |
|                 |                             |                         |                     |                    |   |
| 🎄 ZCYC Est      | timation Method Selection   | n .                     |                     |                    |   |
| O Spread over   | r Sovereign Yield Curve     | O Bootstrap Yield Curve | ⊙ Ext               | ernal Data         |   |
|                 |                             |                         |                     |                    |   |
|                 |                             |                         |                     |                    |   |
|                 |                             |                         |                     |                    |   |
|                 |                             |                         |                     |                    |   |
|                 |                             |                         |                     |                    |   |
|                 |                             |                         |                     |                    |   |
|                 |                             |                         |                     |                    |   |
|                 |                             |                         |                     |                    |   |
|                 |                             |                         |                     |                    |   |
|                 |                             |                         |                     |                    |   |
|                 |                             |                         |                     |                    |   |
|                 |                             |                         |                     |                    |   |
|                 |                             |                         |                     |                    |   |
|                 |                             |                         |                     |                    |   |
|                 |                             |                         |                     |                    |   |
|                 |                             |                         |                     |                    |   |
|                 |                             |                         |                     |                    |   |
|                 |                             | Save                    | Close               |                    |   |
|                 |                             |                         | 01030               |                    |   |
|                 |                             |                         |                     |                    |   |
| lser Info       |                             |                         |                     |                    |   |
| ted By          | MRV25U                      | JSER                    | Creation Date       | 11-May-2009        |   |
|                 |                             |                         | Last Modified Date  |                    |   |

Figure 14 ZCYC Estimation Method Selection External Data Screen

#### 4.4.2 Adding a ZCYC Estimation Method Selection

Follow the below steps, to add a ZCYC Estimation Method:

- 1. Navigate to Market Risk > Reference Data Management > ZCYC Estimation Method Selection
- 2. Click Add 🖻. The definition screen is divided into two sections:
  - Interest Rate Selection
  - ZCYC Method selection
- 3. In the Interest Rate Selection section, select the below:

  - Interest Rate Asset Class: The list displays all the interest rates defined in the selected currency. Select a single Interest Rate Asset Class from the drop down list. The Available Interest Rate Asset Classes are:
    - Rating AAA

- Rating AA
- Rating A
- Rating BBB
- Rating BB
- BMA Index
- Rating B
- Rating CCC
- Rating CC
- Rating C
- Rating D
- Government Agency
- Money Market
- Sovereign Rating
- Swap
- In the ZCYC Estimation Method Selection section, select a single method for ZCYC estimation, for the defined Currency – Interest Rate Asset Class combination. The available options are:
  - Spread Over Sovereign
  - Bootstrap Yield Curve
  - External Data
- 5. Click Save.

#### 4.4.3 Viewing a ZCYC Estimation Method Selection

In order to View an existing ZCYC Estimation Method, select a record by activating the select button  $\checkmark$ , then click View  $\blacksquare$  present on the right hand corner of the ZCYC Estimation Method summary screen. The selected ZCYC Estimation Method is displayed in view mode, and it cannot be edited.

#### 4.4.4 Editing a ZCYC Estimation Method Selection

Follow the below steps, to edit a ZCYC Estimation Method:

1. Select the defined estimation method that needs to be edited.

- 2. Click **Edit** <sup>I</sup> present at the right hand corner of the ZCYC Estimation Method Screen. In the Edit screen you can modify the ZCYC Estimation Method Selection only, the changes can only be done to the previously defined ZCYC Estimation Method. The Interest Rate Selection section cannot be edited.
- 3. Click Save.

| , Interest Rate Sei   | ection        |                             |                           |              |
|-----------------------|---------------|-----------------------------|---------------------------|--------------|
| rrency Ye             | n             |                             | Interest Rate Asset Class | Rating - AAA |
|                       |               |                             |                           |              |
| Spread over Sovereign | Method Select | ion<br>Bootstran Vield Curv | e OEvternal               | Data         |
| opreda ever devereigi |               | O bottarap neu curv         |                           | Duid         |
| Spread Specifica      | tion          |                             |                           |              |
| ) Time Vertex Spread  |               |                             | O Parallel Spread         |              |
|                       |               |                             |                           |              |
| Time Vertex           | Maturity      | Spread (in basis points)    |                           |              |
| Vertex?               | 1 Month       | 100                         |                           |              |
| Vertex2               | 3 Month       | 125                         |                           |              |
| Vertex4               | 6 Month       | 100                         |                           |              |
| Vertex5               | 12 Month      | 140                         |                           |              |
| Vertex6               | 15 Month      | 160                         |                           |              |
| Vertex7               | 18 Month      | 150                         | =                         |              |
| Vertex8               | 24 Month      | 170                         |                           |              |
| Vertex9               | 27 Month      | 180                         | =                         |              |
| Vertex10              | 36 Month      | 180                         | =1                        |              |
| Vertex11              | 4 Year        | 200                         |                           |              |
|                       |               | Sav                         | /e Close                  |              |
|                       |               |                             |                           |              |
|                       |               |                             |                           |              |

Figure 15 ZCYC Estimation Method Selection Edit Screen

#### 4.5 Interest Rate Model Selection

This screen enables you to map an interest rate model for each currency-interest rate combination. If a Zero Coupon Yield Curve Estimation Method has not been specified for all the interest rate asset classes in a particular currency, then that currency will not appear for selection in the Currency Browser.

#### Release 8.0.4.0.0

|                                                                                                    |                                                           | Interest Rate Model Sele                                              | ection       |                 |   |                                         |
|----------------------------------------------------------------------------------------------------|-----------------------------------------------------------|-----------------------------------------------------------------------|--------------|-----------------|---|-----------------------------------------|
| Search and Filter                                                                                      |                                                           |                                                                       |              |                 |   | R 5                                     |
| urrency                                                                                                |                                                           |                                                                       |              |                 |   |                                         |
|                                                                                                    |                                                           |                                                                       |              |                 |   |                                         |
| _                                                                                                    |                                                           |                                                                       |              |                 |   |                                         |
| List of Selected Interes                                                                               | st Rate Models                                            |                                                                       |              | Z 🗇 🖻 🏷 ?       | ₹ | 1 to 5 of 5 📢 🚺 🚺                       |
| List of Selected Interes                                                                               | t Rate Models<br>Created By                               | Creation Date                                                         | <b>₽</b>     | 🖉 ា 🗈 🗞 ?       | ₹ | 1 to 5 of 5 ແ 💽                         |
| List of Selected Interes                                                                               | at Rate Models<br>Created By<br>MRUSER                    | Creation Date<br>06/15/2018                                           | <b>₽</b> ■ [ | ast Modified By | ₹ | 1 to 5 of 5 🔌 🚺 🕨<br>Last Modified Date |
| List of Selected Interes Currency Pound sterling USA dollar                                            | at Rate Models Created By MRUSER MRUSER                   | Creation Date<br>06/15/2018<br>06/15/2018                             |              | ast Modified By | ₹ | 1 to 5 of 5 💽 🖬 💽                       |
| List of Selected Interes     Currency     Pound sterling     USA dollar     Japanese yen               | t Rate Models<br>Created By<br>MRUSER<br>MRUSER<br>MRUSER | Creation Date<br>06/15/2018<br>06/15/2018<br>06/15/2018               |              | ast Modified By | ₹ | 1 to 5 of 5 📢 📢 💽<br>Last Modified Date |
| List of Selected Interes List of Selected Interes Currency Pound sterling USA dollar Japanese yen Euro | t Rate Models Created By MRUSER MRUSER MRUSER MRUSER      | Creation Date<br>06/15/2018<br>06/15/2018<br>06/15/2018<br>06/15/2018 |              | ast Modified By | ₹ | 1 to 5 of 5 📢 💽 Last Modified Date      |

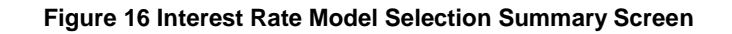

#### 4.5.1 Adding an Interest Rate Model

Follow the below steps, to add a new Interest Rate Model:

- 1. Navigate to Market Risk > Reference Data Management > Interest Rate Model Selection.
- 2. Click Add 🖹. The New Interest Rate Model Selection screen is displayed.
- 3. In the **Currency** field, select a single currency from the currency browser. Multiple selections are not allowed. Once a particular currency selected, then all the interest rates asset class available in that currency will be displayed.
- 4. In the **Interest Rate Model Mapping** section, select one Interest Rate Model for each Interest Rate Asset Class, from the following:
  - Black Model
  - Hull White Model
  - Ho-lee Model
  - Ornstein Uhlenback Model

| 🟯 Currency Selection          |                     |  |
|-------------------------------|---------------------|--|
| Currency Euro                 |                     |  |
| t                             |                     |  |
| 🟯 Interest Rate Model Mapping |                     |  |
| Interest Rate Asset Class     | Interest Rate Model |  |
| Soverign Rating               | ~                   |  |
| Rating - CC                   | ~                   |  |
| Money Market                  | ~                   |  |
| Rating - B                    | ~                   |  |
| Rating - AA                   | ~                   |  |
| Rating - BBB                  | ~                   |  |
| Rating - AAA                  | ×                   |  |
| BMA Index                     | ~                   |  |
| Rating - A                    | ×                   |  |
| Rating - BB                   | ×                   |  |

Figure 17 Interest Rate Model Selection Add Screen

After a model is defined for a particular interest rate-currency combination, it can be edited, and a different model can be selected. You cannot save the selection unless an Interest Rate Model is mapped to every Interest Rate Asset Class, for the selected currency.

If spread over sovereign yield curve is specified for any Currency – Interest Rate Asset Class combination, then a separate Interest Rate Model is not allowed to be selected for that combination.

#### 4.5.1.1 Viewing an Interest Rate Model Selection

In order to View, select an existing record by activating the select button V, then click **View**  $\blacksquare$  present on the right hand corner of the screen. The selected Interest Rate Model is displayed in view mode and it cannot be edited.

| w Interest Rate Model - Micros | ft Internet Explorer            |            |
|--------------------------------|---------------------------------|------------|
|                                |                                 |            |
| 💑 Currency Selection           |                                 |            |
| Currency                       | US Dollar                       |            |
|                                |                                 |            |
|                                |                                 |            |
| 🚋 interest Rate Model Ma       | pping                           |            |
| Interest Rate Asset Class      | Interest Rate Model             |            |
| Sovereign Rating               | Hull White                      |            |
| Government Agency              | Black Process                   |            |
|                                |                                 |            |
|                                | Cos                             |            |
|                                | Care                            |            |
| ser Info                       |                                 |            |
| ser Info<br>ed By              | Core<br>MRV25USER Creation Date | 05/04/2009 |

Figure 18 Interest Rate Model Selection View Screen

#### 4.5.1.2 Editing an Interest Rate Model

Follow the below steps, to edit an Interest Rate Model:

 Select a defined Interest Rate model that needs to be edited by clicking the select button

- Click Edit Present at the right hand corner of the Interest Rate Model Selection Screen. In the edit screen, you can only add or modify the already defined models for a particular Asset Class. Currency once defined cannot be edited.
- 3. Click Save.

| 🚋 Currency Selection         |                     |          |  |
|------------------------------|---------------------|----------|--|
| Currency                     | US Dollar           |          |  |
|                              |                     |          |  |
| 🎄 Interest Rate Model Mappin | ng                  |          |  |
| Interest Rate Asset Class    | Interest Rate Model |          |  |
| Government Agency            | Black Process       | ×        |  |
| Sovereign Rating             | Hull White          | ~        |  |
| Rating - BBB                 |                     | ~        |  |
| Rating - AA                  |                     | ~        |  |
| Rating - C                   |                     | ×        |  |
| Swap                         |                     | ~        |  |
| Rating - B                   |                     | <b>×</b> |  |
| Rating - A                   |                     | ~        |  |
| Rating - AAA                 |                     | <b>*</b> |  |
| Money Market                 |                     | ~        |  |
| Rating - CCC                 |                     | ×        |  |
| Rating - D                   |                     | *        |  |
| Rating - CC                  |                     | ~        |  |
| Rating - BB                  |                     | ~        |  |
|                              |                     | Save     |  |
|                              |                     |          |  |
| er Info                      |                     |          |  |

Figure 19 Interest Rate Model Selection Edit Screen

#### 4.6 Correlation Mapping

Risk Factor Correlation mapping and FX Risk Factor Correlation Mapping are one time configuration user interface. In this screen you can setup the risk factors to be considered for computing correlation. Correlation matrix is used in VaR computation, therefore, ensure to select all the risk factors which are part of the portfolio.

#### 4.6.1 Risk Factor Correlation Mapping

Risk Factor correlation mapping enables you to select the risk factors applicable to the portfolio based on asset and asset class combination.

Follow the below steps, to add a risk factor:

1. Click **Risk Factor Correlation Mapping**. The summary screen displays the list of selected risk factors.

2. Click Add icon to add the risk factor

| plications Sandbox Object Administration                                                                                                    | System | Configu | ration a    | & Identity     | Managerr   | nent    |             |           |              |        |         |                                                    |            |       |  |  |            |
|----------------------------------------------------------------------------------------------------|--------|---------|-------------|----------------|------------|---------|-------------|-----------|--------------|--------|---------|----------------------------------------------------|------------|-------|--|--|------------|
| Select Applications                                                                                                    |        | Market  | Risk :      | Refere         | nce Data I | Manager | nent > Risk | Factor Co | relation Map | ping   |         |                                                    |            |       |  |  |            |
| Financial Services Market Risk                                                                                                    | *      |         |             |                |            |         |             |           | Risk         | Factor | Correla | tion Ma                                            | pping      |       |  |  |            |
| Common Object Maintenance     Data Model Maintenance     Data Model Maintenance                                                                                                    |        | Asse    | Search<br>t | and Filt       | ¢r.        |         |             |           |              |        |         |                                                    |            |       |  |  | <b>B</b> 5 |
| El Judice Avalycel Metadat     El Judice Avalycel Metadat     El Judice Avalycel Metadata     El Judice Avalycel Metadata     El Judice Avalycel Metadata     El Judice Avalycel Metadata     El Judice Avalycel Metadata     El Judice Avalycel Metadata     El Judice Avalycel Metadata     El Judice Avalycel Metadata     El Judice Avalycel Metadata     El Judice Avalycel Metadata     El Judice Avalycel Metadata     El Judice Avalycel Metadata     El Judice Avalycel Metadata     El Judice Avalycel Metadatatatatatatatatatatatatatatatatatat |        |         | Asset       | Asset (<br>set | Class Maj  | pping   |             |           |              |        |         | Asset Clas<br>Corporate<br>Soverign R<br>Corporate | AA asing A | 2   • |  |  |            |

Figure 20 Risk Factor Correlation Mapping – Add screen

3. Select Asset of risk factor.

|                     |              | Risk Factor C | orrelation Mapping |   |  |
|---------------------|--------------|---------------|--------------------|---|--|
| Select              | 6            |               |                    |   |  |
| set                 | Indian Rupee | ×             |                    |   |  |
| Asset - Asset Class | Mapping      |               |                    | 6 |  |
| Jet                 | Ass          | et Class      |                    |   |  |
|                     |              |               |                    |   |  |
|                     |              |               |                    |   |  |
|                     |              |               |                    |   |  |
|                     |              |               |                    |   |  |
|                     |              |               |                    |   |  |
|                     |              |               |                    |   |  |
|                     |              |               |                    |   |  |
|                     |              |               |                    |   |  |
|                     |              |               |                    |   |  |
|                     |              |               |                    |   |  |
|                     |              |               |                    |   |  |
|                     |              |               |                    |   |  |
|                     |              |               |                    |   |  |
|                     |              |               |                    |   |  |
|                     |              |               |                    |   |  |
|                     |              |               | Orment             |   |  |
|                     |              | Save          | Cancel             |   |  |
|                     |              |               |                    |   |  |
|                     |              |               |                    |   |  |

Figure 21 Risk Factor Correlation Mapping – Asset Class Selection

4. Click the Add icon to select all Asset Classes applicable for the selected asset.

| Asset Class Corporate - A Corporate - AA Soverign Rating |
|----------------------------------------------------------|
|                                                          |

Figure 22 Risk Factor Correlation Mapping – Asset Class Browser

5. Click **OK** to save the mapping

#### 4.6.2 FX Risk Factor Correlation Mapping

FX Risk Factor correlation mapping enables you to select the risk factors applicable to Forex instruments based on currency. You can select the pair of currency applicable as risk factor for forex instruments in the portfolio.

Follow the below steps, to add a risk factor:

- 1. Click **FX Risk Factor Correlation Mapping**. The summary screen with list of selected risk factor is displayed.
- 2. Click the **Add** icon to add the risk factor.

#### Release 8.0.4.0.0

| Sector       Ocycet Advancestual       System Configuration & Materiance         Steed: Applications       Image: Applications       Image: Applications         Image: Applications       Image: Applications       Image: Applications         Image: Applications       Image: Applications       Image: Applications         Image: Applications       Image: Applications       Image: Applications         Image: Applications       Image: Applications       Image: Applications         Image: Applications       Image: Applications       Image: Applications         Image: Applications       Image: Applications       Image: Applications         Image: Applications       Image: Applications       Image: Applications         Image: Applications       Image: Applications       Image: Applications         Image: Applications       Image: Applications       Image: Applications       Image: Applications         Image: Applications       Image: Applications       Image: Applications       Image: Applications       Image: Applications         Image: Applications       Image: Applications       Image: Applications       Image: Applications       Image: Applications       Image: Applications         Image: Applications       Image: Applications       Image: Applications       Image: Applications       Image: Applications       Image: Applicatio                                                                                                    |                                                                                                    | Analytical Applications                                                                 |                                                                    |  |
|----------------------------------------------------------------------------------------------------|----------------------------------------------------------------------------------------------------|-----------------------------------------------------------------------------------------|--------------------------------------------------------------------|--|
| Image: Source Source Sourc | pelications Sandox Otject Administration Byut<br>Select Applications Financial Services Market Risk ♥<br>▲ Common Object Maintenance<br>∰ Data Mangement<br>▶ @ Data Mangement<br>▶ @ Data Anagement                                                                                                    | em Configuration & Identify Management Merter Riss > Reference Data Management > FX Ris | r Factor Correlation Mapping<br>FX Risk Factor Correlation Mapping |  |
|                                                                                                    | <ul> <li>I Go Operations</li> <li>I Mariana Rus.</li> <li>I Egatherance Data Management</li> <li>I Egatherance Data Management</li> <li>I Egatherance Data Management</li> <li>I Egatherance Data Management</li> <li>I Element Rate Model Selection</li> <li>I Rest Rate Rate Model Selection</li> <li>I Rest Rate Rate Model Selection</li> <li>I Rest Rate Rate Model Selection</li> <li>I Rest Rate Rate Model Selection</li> <li>I Rest Rate Rate Model Selection</li> <li>I Rest Rate Rate Model Selection</li> <li>I Rest Rate Rate Model Selection</li> <li>I Rest Rate Rate Model Selection</li> <li>I Rest Rate Model Rest Rate Model Rest Rate Rate Model Rest Rate Model Rest Rate Model Rest Rate Model Rest Rate Rate Rate Rate Rate Model Rest Rate Rate Rate Rate Rate Rate Rate Rat</li></ul> | 📩 Conney 1                                                                              | Contency 2<br>//3 Coller                                           |  |

Figure 23 FX Risk Factor Correlation Mapping

3. Select **Currency 1**. It denotes the first currency in currency pairs of forex instruments.

|                   |              | FX Risk Facto | r Correlation Mapping |   |   |
|-------------------|--------------|---------------|-----------------------|---|---|
| Select            |              |               |                       |   |   |
| amency 1          | Indian Rupee | ~             |                       |   | î |
| Currency Mappings |              |               |                       | 8 |   |
| urrency 1         | Curren       | zy 2          |                       |   |   |
|                   |              |               |                       |   |   |
|                   |              |               |                       |   |   |
|                   |              |               |                       |   |   |
|                   |              |               |                       |   |   |
|                   |              |               |                       |   |   |
|                   |              |               |                       |   |   |
|                   |              |               |                       |   |   |
|                   |              |               |                       |   |   |
|                   |              |               |                       |   |   |
|                   |              |               |                       |   |   |
|                   |              |               |                       |   |   |
|                   |              |               |                       |   |   |
|                   |              |               |                       |   |   |
|                   |              |               |                       |   |   |
|                   |              |               |                       |   |   |
|                   |              |               |                       |   |   |
|                   |              |               |                       |   |   |
|                   |              |               |                       |   |   |
|                   |              |               |                       |   |   |
|                   |              |               |                       |   |   |
|                   |              | Sav           | Gancel                |   |   |
|                   |              |               |                       |   |   |

#### Figure 24 FX Risk Factor Correlation Mapping – Currency Selection

 Click the Add icon, to select all the Currency 2 applicable for the selected Currency 1. Currency 2 denotes the second currency in currency pair of forex instruments.

# Oracle Financial Services Market Risk User Guide Release 8.0.4.0.0

| QQ                                                                                                    |                                                                               |   |
|----------------------------------------------------------------------------------------------------|-------------------------------------------------------------------------------|---|
| Hierarchy Hierarchical                                                                                                    |                                                                               |   |
| Currency 2<br>Serbian dinar<br>Russian Ruble<br>Saudi Arabian Riyal<br>Seychelles Rupees<br>Sweedish Kroners<br>Singapore Dollar<br>Slovak Koruna<br>Syrian Pound<br>Tunisian Dinar<br>Turkish Iira<br>Taiwan dollar<br>Ukrainian Hryvnia<br>US Dollar<br>CFA Franc Aquatorial<br>CFA Franc West<br>South African Rand | UIS Dollar<br>UAE Dhiram<br>Aussie Dollar<br>Singapore Dollar<br>Japanese Yen | ~ |

Figure 25 FX Risk Factor Correlation Mapping-Currency 2 Browser

5. Click **OK**, to save the mapping
## 5 Portfolio Management

This chapter describes the Portfolio Management feature in OFS MR.

This chapter includes:

- Overview
- Defining a Portfolio
- Viewing a Portfolio
- Deleting a Portfolio

## 5.1 Overview

This screen enables you to define a portfolio on the basis of multiple dimensions. A portfolio is a combination of currency, MR asset class, Line of business, Trading Desk, Legal Reporting, Bank Instrument Type, Market Risk Instrument Type, Counterparty, Market Risk Asset and MR Bank Asset Class. A portfolio can be defined on one or multiple dimensions, along with one or multiple leaf nodes. Once a portfolio is defined it can be deleted but cannot be edited.

|                                                                                                    | Analytical Applications                                                                                                    |                          | VS-English V MRUSER V                     |
|----------------------------------------------------------------------------------------------------|----------------------------------------------------------------------------------------------------|--------------------------|-------------------------------------------|
| Applications Sandbox Object Administration Select Applications Financial Services Market Risk                                                                                                    | Market Risk > Portfolio Management                                                                                                    | Portfolio Management     |                                           |
| Common Object Maintenance     Data Model Maintenance     Data Management     El Unified Analytical Metadata                                                                                                    | Search and Filter     Portfolio Name     State of Portfolios                                                                                                | ■ ■ Ø = ■ ∞ ?   =        | 1 to 2 of 2 📢 📢 👀 👀                       |
| Coperations     Market Risk     Erselerence Data Management                                                                                                    | Image: Portfolio Name         Portfolio Description           Portfolio Test         Testing Portfolios           Global Portfolio         Global Portfolio | User<br>MRUSER<br>MRUSER | Creation Date<br>06/14/2018<br>03/27/2018 |
| of <mark>Portfolio Management</mark><br>da incremental VaR<br>▶ 07 Manage MR Rules                                                                                                    | n                                                                                                    |                          |                                           |
| <ul> <li>Contraction of the second second secon</li></ul> | -                                                                                                    |                          |                                           |

Figure 26 Portfolio Management Summary Screen

## 5.2 Defining a Portfolio

Follow the below steps to define a new Portfolio:

- 1. Navigate to Market Risk > Portfolio Management
- 2. Click Add 🖻 in the Portfolio Management Summary Screen.
- 3. Enter the details in the below fields:
  - **Portfolio Name** Give an appropriate portfolio name.

- **Portfolio Description** Describe the portfolio in brief.
- 4. Add dimensions to the portfolio:

Click **Add** 🖻 in the Filter Specification section. Dimension Hierarchy Browser will open.

- Configure the dimensions as required. A portfolio is a combination of one or more following dimensions. A position can belong to multiple portfolios. You can define a portfolio as a combination of multiple level under each dimensions
  - MR Currency
  - MR Asset Class
  - MR Line of Business
  - Trading Desk
  - Legal Reporting
  - Instrument Type
  - Market Risk Instrument Types
  - Counterparty
  - Market Risk Asset
  - Asset Class

You can select one or multiple nodes under each dimension. A combination of different dimensions and different nodes make a unique portfolio. Once the dimensions are selected from the Dimension browser, depending upon the selection leaf nodes of each dimension needs to be selected. For example: from Bank Instrument Type Browser, you need to select one or more instruments which need to be included in a particular portfolio.

Release 8.0.4.0.0

| Search                                 |   |                                     |   |
|----------------------------------------|---|-------------------------------------|---|
| Q                                      |   |                                     |   |
| 🛞 Hierarchy                            |   |                                     |   |
| lierarchical                           |   |                                     |   |
| ailable Bank Instrument Type           |   | Selected Bank Instrument Type       |   |
| - Bank Instrument Time                 | ~ | Discrete Asian Option on Commodity  | ~ |
| - Commodity Forward Ontion             |   | Cliquet/Ratchet Option on Commodity |   |
| Commodity Forward Option               |   | Commodity forward                   |   |
| Commodity Futures Option               | _ |                                     |   |
| Commodity Futures                      |   |                                     |   |
| Continuous Asian Onting on Consumedity |   |                                     |   |
| Discrete Asian Option on Commodity     |   |                                     |   |
| Discrete Asian Option on Commodity     | • |                                     |   |
| Commodity Backet Ontion                |   |                                     |   |
| Cliquet/Batchet Option on Commodity    |   |                                     |   |
| Digital Ontion on Commodity            |   |                                     |   |
| Eived Lookback Ontion on Commodity     |   |                                     |   |
| Eleating Lookback Option on Commodity  |   |                                     |   |
| Commodity Quanto Ontion                |   |                                     |   |
| Shout Ontions on Commodity             |   |                                     |   |
|                                        |   |                                     |   |
| Spot Commodity                         | ~ |                                     | ~ |

Figure 27 Portfolio Management-Adding Dimensions

6. Click **OK** and **Save**.

## 5.3 Viewing a Portfolio

To view an existing Portfolio, select an existing record by activating the select button  $\checkmark$  and click View  $\blacksquare$ , on the RHS corner of the screen. The selected portfolio will be displayed in view mode and it cannot be edited.

| iew Portfolio - Microsoft                                                                      | Internet Explorer                       |       |                    |
|------------------------------------------------------------------------------------------------|-----------------------------------------|-------|--------------------|
| 🚈 Portfolio Definition                                                                         |                                         |       |                    |
| ortfolio Name                                                                                  | Non Exotic Simple Instruments Portfolio |       |                    |
| ortfolio Description                                                                           | Non Exotic Simple Instruments Portfolio |       |                    |
| Filter Specification                                                                           |                                         |       |                    |
| 💑 Dimensions                                                                                   |                                         |       |                    |
| 📠 Market Risk Instr                                                                            | ument Types                             |       | 1 to 5 of 21 📢 🚺 🚺 |
| Commodity Futures<br>Commodity forward<br>Commodity Option<br>Spot Commodity<br>Equity Futures |                                         |       |                    |
|                                                                                                |                                         |       |                    |
|                                                                                                |                                         |       |                    |
|                                                                                                |                                         |       |                    |
|                                                                                                |                                         |       |                    |
|                                                                                                |                                         |       |                    |
|                                                                                                |                                         | Close |                    |
|                                                                                                |                                         |       |                    |
| User Info                                                                                      |                                         |       |                    |
|                                                                                                |                                         |       |                    |

Figure 28 Portfolio Management-View Screen

## 5.4 Deleting a Portfolio

In order to delete a particular portfolio, select an existing record by activating the select button N, and click delete m, on the RHS corner of the screen. The selected portfolio is deleted, multiple deletion is not allowed under this screen.

## 6 Incremental VaR

This Chapter describes the Incremental VaR feature in OFS MR.

This chapter includes:

- Overview
- Defining Incremental VaR
- <u>Viewing Incremental VaR</u>
- Editing Incremental VaR

### 6.1 Overview

Incremental VaR is calculated for all portfolios which are previously defined under portfolio management screen and for which risk measures have been calculated. An incremental portfolio is defined based on the following parameters: reference portfolio, execution date, VaR model and instruments. Position specific details like number of units and position type are required for each instrument mapped to the portfolio.

|                                                                                                    | Analytical Applications                                               |                                                                                   |                                                                    |                                                                                             |                                                |                                                                    | v   US-Englis                                  | n▼   MRUSER                                                        | • |
|----------------------------------------------------------------------------------------------------|-----------------------------------------------------------------------|-----------------------------------------------------------------------------------|--------------------------------------------------------------------|---------------------------------------------------------------------------------------------|------------------------------------------------|--------------------------------------------------------------------|------------------------------------------------|--------------------------------------------------------------------|---|
| Applications         Sandbox         Object Administration           Select Applications                           | Market Risk > Incremental                                             | VaR                                                                               |                                                                    |                                                                                             |                                                |                                                                    |                                                |                                                                    |   |
| Financial Services Market Risk                                                                                     |                                                                       |                                                                                   |                                                                    | ncremental VaR                                                                              |                                                |                                                                    |                                                |                                                                    | ~ |
| Common Object Maintenance  Data Model Maintenance  Data Management  Data Management  Data Management               | Search and Filter<br>Incremental Portfolio Name<br>Run Execution Date |                                                                                   |                                                                    | Reference P     Market Risk                                                                 | ortfolio<br>VaR Model Name                     |                                                                    |                                                | 2 D<br>V<br>V                                                      | ĺ |
| Operations                                                                                                    | S Incremental VaR Deta                                                | ils                                                                               |                                                                    |                                                                                             | ■⊞0₀?                                          |                                                                    | 1 to 25 of 45 🔣                                |                                                                    |   |
| a 🖉 Market Risk                                                                                                    | Name                                                                  | Reference Portfolio                                                               | Run Execution<br>Date                                              | Market Risk VaR Mode<br>Name                                                                | Created By                                     | Creation Date                                                      | Last Modified By                               | Last Modified<br>Date                                              |   |
| ▶ 본순Reference Data Management<br>en Portfolio Management<br>6월 <mark>Incremental VaR</mark><br>▶ Ø Manage MR Rules | V20 V8 V/4 IV14 IncrementalVar_New1 incrementalVaR                    | PortFolioTest<br>PortFolioTest<br>PortFolioTest<br>PortFolioTest<br>PortFolioTest | 02/11/2009<br>02/11/2009<br>02/11/2009<br>02/11/2009<br>02/11/2009 | AnalyticalModel<br>AnalyticalModel<br>AnalyticalModel<br>AnalyticalModel<br>AnalyticalModel | MRUSER<br>MRUSER<br>MRUSER<br>MRUSER<br>MRUSER | 08/28/2018<br>08/23/2018<br>08/23/2018<br>08/21/2018<br>08/14/2018 | MRUSER<br>MRUSER<br>MRUSER<br>MRUSER<br>MRUSER | 08/28/2018<br>08/23/2018<br>08/23/2018<br>08/21/2018<br>08/21/2018 |   |
| Characterise Modeling Option Metadata Browser                                                                      | testincre<br>testi11<br>test                                          | PortFolioTest<br>PortFolioTest<br>PortFolioTest<br>PortFolioTest                  | 02/11/2009<br>02/11/2009<br>02/11/2009<br>02/11/2009               | AnalyticalModel<br>AnalyticalModel<br>AnalyticalModel<br>AnalyticalModel                    | MRUSER<br>MRUSER<br>MRUSER<br>MRUSER           | 08/10/2018<br>08/10/2018<br>08/09/2018<br>08/07/2018               | MRUSER<br>MRUSER<br>MRUSER<br>MRUSER           | 08/16/2018<br>08/10/2018<br>08/10/2018<br>08/09/2018               |   |

Figure 29 Incremental VaR Summary Screen

## 6.2 Adding an Incremental VaR

| Incremental VaR Specification - Micros                                                                                                    | soft Internet Explorer                                                                                                    |                            |      |                   |   |
|----------------------------------------------------------------------------------------------------|----------------------------------------------------------------------------------------------------|----------------------------|------|-------------------|---|
|                                                                                                    |                                                                                                    |                            |      |                   | _ |
| Hierarchy Browser - Microsoft                                                                                                    | Internet Expl 🖃 🗖 🔀                                                                                                    |                            |      |                   |   |
| * Search                                                                                                    |                                                                                                    | Reference Portfolio        |      |                   |   |
|                                                                                                    |                                                                                                    | Market Risk VaR Model Name |      |                   |   |
| Instruments 1 to 50 of                                                                                                    | 2206 《 〈 〉 ▷                                                                                                    |                            |      |                   |   |
| Instruments                                                                                                    |                                                                                                    |                            |      |                   |   |
| Astruments     MARASCEN INR     MARASCEN INR     MARASCEN INR     SUBEXLID INR     SUBEXLID     SUBEXLID INR     SUBEXLID     SUBEXLID     SUBEXL | INSTEGPV0SPV024<br>INSTEGPV0SPV01<br>INSTEGPV0SPV018<br>INSTEGPV0SPV020<br>INSTEGPV0SPV022<br>INSTEGPV0SPV022<br>INSTEGPV0SPV017 ▼ | Swell                      |      |                   |   |
|                                                                                                    |                                                                                                    |                            |      |                   |   |
| S User Info                                                                                                    |                                                                                                    |                            |      |                   |   |
| User                                                                                                    | MRV25USER                                                                                                    | Creation Date              | 24-A | pr-2009           |   |
| Last Modified By                                                                                                    |                                                                                                    | Last Modified Date         |      |                   |   |
| A Done                                                                                                    |                                                                                                    |                            |      | SQ Local intranet |   |

#### Figure 30 Incremental VaR Add Screen

Follow the below steps, to add an Incremental VaR:

- 1. Navigate to Market Risk > Incremental VaR
- 2. Click Add 🖻 in the Incremental VaR Screen.
- 3. Enter the details in the below fields:
  - Incremental Portfolio Name: Give an appropriate incremental portfolio name.
  - Reference Portfolio: For a specific incremental portfolio, single existing portfolio can be selected along with multiple instruments mapped to it from the hierarchy browser.
  - **Run Execution Date**: Select an appropriate Run Execution date from the calendar browser which will be the fic mis date for you.
  - Market Risk VaR Model Name: Select single market risk VaR model name from the market risk VaR model hierarchy browser to which this particular Incremental VaR model will be mapped.
- 4. Add details in **Position Specifications** section, by following the below steps:
  - a. Click Add 🖹 on the RHS corner of the Position Specifications section in the Incremental VaR screen.

- b. Select the instruments from the hierarchy browser. Multiple instruments mapped to the portfolio can be selected but only one instrument can be selected at a time.
- c. Provide details for the fields **Units** and **Position Type**.
- 5. Click Save.

#### 6.3 Viewing an Incremental VaR

To view an existing defined Incremental VaR Portfolio, select a record by activating the select button N, then click **View**  $\blacksquare$  on the RHS corner of the screen. The chosen Incremental VaR Portfolio is displayed and it cannot be edited.

| remental VaR Specification | for View - Microsoft Internet Explo | orer                                   |              |                  |
|----------------------------|-------------------------------------|----------------------------------------|--------------|------------------|
| Incremental VaR Details    |                                     |                                        |              |                  |
| Incremental Portfolio Name | testttt                             | Reference Portfolio                    | Bank Portfol | lio              |
| Run Execution Date         | 05/07/2008                          | Market Risk VaR Model Name             | Analytic IUT | Duration_0       |
|                            |                                     |                                        | -            |                  |
| 📲 Position Specificatio    | n                                   |                                        |              |                  |
| 🔏 Instrument ID            | Instrument Name                     | Instrument Type                        | Units        | Position Type    |
| INSTCMOPTSVAN13            | CMOP 1700.2036 USD CALL NC          | DEXRMSEEDJPR 6/2/2009 Commodity Option | 2            | Short            |
| BSE:MADRASCEM              | MADRASCEM INR                       | Spot Equity                            | 23           | Long             |
| BSE:HP                     | HP INR                              | Spot Equity                            | 43           | Long             |
|                            |                                     |                                        |              |                  |
|                            |                                     |                                        |              |                  |
|                            |                                     | Close                                  |              |                  |
| ser Info                   |                                     | Close                                  |              |                  |
| ser info                   | MRV2SUSER                           | Close                                  |              | 56/2009 15:34:17 |

Figure 31 Incremental VaR View Screen

## 6.4 Editing an Incremental VaR

Follow the below steps, to edit an Incremental VaR:

- Select a defined Incremental VaR portfolio that needs to be edited by clicking the select button <sup>I</sup>.
- 2. Click **Edit** At the right hand corner of the Incremental VaR summary screen.

- 3. You can change the execution date and check for incremental VaR. All the dimensions under position specification column can be edited or deleted for a given Incremental VaR portfolio. The reference portfolio and VaR model name once defined cannot be edited. You can modify the number of units and position type for a particular instrument mapped to the defined portfolio.
- 4. Click Save.

| remental VaR Specification | for Edit - Microsoft Internet Explorer |                 |                            |                |                 |
|----------------------------|----------------------------------------|-----------------|----------------------------|----------------|-----------------|
|                            |                                        |                 |                            |                |                 |
| Incremental Val Details    |                                        |                 |                            | 1 c            | -               |
| Incremental Portfolio Name | testtt                                 |                 | Reference Portfolio        | Bank Portfolio |                 |
| Run Execution Date         | 05/07/2008                             |                 | Market Risk VaR Model Name | Analytic IUT D | uration_0       |
|                            |                                        |                 |                            |                |                 |
| 🚔 Position Specificati     | on                                     |                 |                            |                | <b>±</b>        |
| 🕺 Instrument ID            | Instrument Name                        |                 | Instrument Type            | Units          | Position Type   |
| INSTCMOPTSVAN              | 13 CMOP 1700.2036 USD CALL NCDEXR      | RMSEEDJPR 6/2/2 | 2009 Commodity Option      | 2              | Short 🕑         |
| BSE:MADRASCEM              | MADRASCEM INR                          |                 | Spot Equity                | 23             | Short           |
| BSE:HP                     | HP INR                                 |                 | Court Exercitor            | 43             | Long            |
|                            |                                        |                 | -spoi Louisy               | 10             | Long            |
|                            |                                        |                 | spok kupiky                |                | Long            |
|                            |                                        | Save            |                            |                |                 |
| ser Info                   |                                        | 500             |                            |                |                 |
| ser info                   | MFV2SUSER                              | Save            | Spor Liquity               | 5              | B/2009 15.34:17 |

Figure 32 Incremental VaR Edit Screen

# 7 Process Description

| Process Name                                | Rule Name                                                       | Description                                                                                                    |
|---------------------------------------------|-----------------------------------------------------------------|----------------------------------------------------------------------------------------------------|
| Positions Data Population                   | POSITIONS DATA<br>POPULATION                                    | This module loads the positions data from stage<br>table to FACT table if positions data is given as<br>download                 |
| Market Data Population                      | MARKET DATA<br>POPULATION                                       | This module loads the market data from stage table to FACT table if market data is given as download                             |
| Commodity Future Curve<br>Population        | COMMODITY FUTURE<br>CURVE POPULATION                            | This module loads the commodity future curve from<br>stage table to FACT table if commodity future curve<br>is given as download |
| Equity Corporate Actions Data<br>Population | CORPORATE ACTIONS<br>DATA POPULATION                            | This module loads the corporate action data from Stage table to FACT table                                                       |
| Instruments Obligors Data<br>Population     | OBLIGORS DATA<br>POPULATION                                     | This module loads the obligors details from stage table to FACT table                                                            |
| Instruments Schedule Data<br>Population     | INSTRUMENT<br>SCHEDULE<br>POPULATION                            | This module loads the Instruments Schedule from stage table to FACT table                                                        |
| MR VaR Data Preparation                     | Currency and Interest<br>Rate Instruments Re-<br>classification | This module does the Instrument Reclassification of<br>instruments with risk factor type as Currency and<br>Interest Rate        |
| MR VaR Data Preparation                     | Commodity and Equity<br>Instruments Re-<br>classification       | This module does the Instrument Reclassification of instruments with risk factor type as Commodity and Equity.                   |
| MR VaR Data Preparation                     | Currency Asset Re-<br>Classification                            | This module does the reclassification of all the instrument with risk factor type as Currency                                    |
| MR VaR Data Preparation                     | Commodity Asset Re-<br>Classification                           | This set of modules does the Reclassification of<br>Asset Class                                                                  |
| MR VaR Data Preparation                     | Asset Re-classification for<br>Quanto Options                   | This set of modules does the Reclassification of<br>Asset Class                                                                  |
| MR VaR Data Preparation                     | Sovereign Asset Class<br>Re-Classification                      | This set of modules does the Reclassification of<br>Asset Class                                                                  |

#### Following is the description of processes in Market Risk version 8.0.4.0.0:

#### Release 8.0.4.0.0

| Process Name            | Rule Name                                                             | Description                                                     |
|-------------------------|-----------------------------------------------------------------------|-----------------------------------------------------------------|
| MR VaR Data Preparation | Asset Class Classification<br>- Simple Derivatives on<br>Sovereign    | This set of modules does the Reclassification of<br>Asset Class |
| MR VaR Data Preparation | Asset Class Classification<br>Compound Derivatives on<br>Sovereign    | This set of modules does the Reclassification of<br>Asset Class |
| MR VaR Data Preparation | Asset Class<br>Reclassification                                       | This set of modules does the Reclassification of<br>Asset Class |
| MR VaR Data Preparation | Asset Class<br>Reclassification based on<br>Rating                    | This set of modules does the Reclassification of<br>Asset Class |
| MR VaR Data Preparation | Asset Class Classification<br>on Rating for Simple<br>Derivatives     | This set of modules does the Reclassification of<br>Asset Class |
| MR VaR Data Preparation | Asset Class Classification<br>on Rating for Compound<br>Derivative    | This set of modules does the Reclassification of<br>Asset Class |
| MR VaR Data Preparation | Asset Class<br>Reclassification for Equity                            | This set of modules does the Reclassification of<br>Asset Class |
| MR VaR Data Preparation | Asset Class<br>Reclassification for<br>Simple Equity Derivatives      | This set of modules does the Reclassification of<br>Asset Class |
| MR VaR Data Preparation | Asset Class<br>Reclassification for<br>Compound Equity<br>Derivatives | This set of modules does the Reclassification of Asset Class    |
| MR VaR Data Preparation | Asset Class<br>Reclassification for CDS                               | This set of modules does the Reclassification of<br>Asset Class |
| MR VaR Data Preparation | Asset Class<br>Reclassification for<br>Convertible Bonds              | This set of modules does the Reclassification of Asset Class    |

#### Release 8.0.4.0.0

| Process Name            | Rule Name                               | Description                                                                                                    |
|-------------------------|-----------------------------------------|----------------------------------------------------------------------------------------------------|
| MR VaR Data Preparation | POSITION DATA<br>POPULATION             | This module loads the Position Data of Instruments from stage table to FACT table.                                                                                                    |
| MR VaR Data Preparation | MARKET INSTRUMENT                       | This module loads the Instrument Parameter from stage table to FACT table.                                                                                                    |
| MR VaR Data Preparation | EQUITY INDEX DATA<br>POPULATION         | This module loads the Equity Index Data from stage Table to FACT Table.                                                                                                    |
| MR VaR Data Preparation | PORTFOLIO DATA<br>POPULATION            | This module loads the Portfolio data like VaR Limit and Actual P&L from Stage Table to FACT Table.                                                                                                    |
| MR VaR Data Preparation | YIELD CURVE<br>POPULATION               | This module loads the Yield Curve Data from stage<br>table to FACT Table for all the Rating and Currency<br>combinations for which you have selected the<br>download option.                                                                                        |
| MR VaR Data Preparation | CDS SPREAD<br>POPULATION                | This module loads the CDS Spread data from stage Table to FACT Table.                                                                                                    |
| MR VaR Data Preparation | Interpolate_CDS_Spread<br>s             | This module maps the given CDS spread to the<br>standard time vertices as specified by you. If the<br>standard time vertices are not in the downloaded<br>CDS Spread then spread values are interpolated<br>for the intermediate time vertices.                     |
| MR VaR Data Preparation | Pop_Correlation_AC                      | This module populates the Funds and Benchmark<br>Codes as Asset Class, this module is purely for<br>calculation purposes where correlation between<br>Benchmark Codes, Funds and Risk Factors is<br>required for Calculating of VaR and other Risk<br>Measures.     |
| MR VaR Data Preparation | RISK FACTOR<br>STATISTICS<br>POPULATION | This module loads the Variance, Co-variance,<br>Mean and Correlation Data between all the Risk<br>Factors from stage table to FACT table. This<br>module will be useful if you want to give the<br>Variance, Co-variance, Mean and Correlation data<br>as download. |

#### Release 8.0.4.0.0

| Process Name                                     | Rule Name                                                   | Description                                                                                                    |
|--------------------------------------------------|-------------------------------------------------------------|----------------------------------------------------------------------------------------------------|
| MR VaR Data Preparation                          | RunningAccCalc                                              | This module calculates the Running Accumulator<br>for Asian Option and updates the value for the<br>corresponding instrument.                                                                                                    |
| MR VaR Data Preparation                          | ZCYCEstimation                                              | This module calculates the Yield Curve for all the<br>Rating and Currency combinations for which you<br>have selected either Bootstrap method or choose to<br>apply spread over Sovereign Yield Term Structure.                                                                                                    |
| MR VaR Data Preparation                          | CMFEstimation                                               | This module calculates the Commodity Future<br>Curve using all the Commodity futures traded in the<br>market.                                                                                                    |
| Interest Rate Mean Reversion<br>Estimation       | IRMeanReversion                                             | This module calculates the Mean Reversion Rate for Interest Rate instrument                                                                                                    |
| Risk Factor Volatility<br>Correlation Estimation | EWMA 0.94                                                   | This module first fetches the historical data of all<br>the Risk Factors given by you and applies the<br>corporate action if available to the equities. Once<br>the corporate action has been applied then the<br>module will check for the missing value and fill up<br>the missing values using the method as selected by<br>you. Thereafter, the module calculates the<br>Variance, Co-variance, Mean, and Correlation for<br>all the Risk Factors. |
| Pricing OTC Instruments                          | OTCPricing                                                  | This module uses the output of Risk Factor<br>Volatility Correlation Estimation Module and<br>calculates the price of all the OTC Instruments<br>available with the bank. Along with the price<br>calculation, module also calculates the Greeks for<br>all the option instruments and Modified Duration for<br>all the bonds.                                                                                                    |
| Market Risk VaR Estimation                       | Analytic Model / Historical<br>Model / Monte Carlo<br>Model | This module calculates the Risk Measures like<br>VaR, CVaR for the model as defined by you.                                                                                                    |
| Market Risk VaR Estimation                       | Simulated_PL_Bucketing                                      | This module buckets the P&L distribution as<br>generated in Monte Carlo or Historical VaR                                                                                                    |

#### Release 8.0.4.0.0

| Process Name                     | Rule Name        | Description                                                                                                |
|----------------------------------|------------------|----------------------------------------------------------------------------------------------------|
|                                  |                  | Estimation Methodology for plotting the curve of<br>P&L distribution.                                      |
| MR Incremental VaR<br>Estimation | MRIncrementalVaR | This module calculates the Incremental VaR of the position defined by you added in the selected portfolio. |

**Table 3: Process Description** 

# 8 Examining Results

In order to examine results, you verify the corresponding tables. After execution is complete, verify the T2T logs and the Run-Rule logs, for execution status and errors, if any. The logs will also mention the name of the table in which the Output is populated. You have to access the particular table to view the results.

Additionally, you can view the final outputs in the reports section. This can be accessed by clicking Information Delivery on the left pane of the OFSAAI Infrastructure. Under that click Insight and then click Viewer to view all the reports.

# 9 Market Risk Models

This section explains the functional inputs required to create the below MR models:

- Exponentially Weighted Moving Average (EWMA) Model
- Generalized Autoregressive Conditional Heteroskedasticity (GARCH) Model
- Market Risk VaR Model.

For information on deployment of the models, see Oracle Financial Services Analytical Applications Infrastructure 8.0.4.0.0 User Guide on <u>OHC</u> Documentation Library.

## 9.1 Exponentially Weighted Moving Average model

OFS Market Risk estimates the Variance of, Covariance and correlations between the historical returns of risk factors using the Exponentially Weighted Moving Averages (EWMA) Method. The risk factors are correlated, and risk estimation models are factored in the calculations.

EWMA method allows for greater weight being given to recent observations. These risk factors are values of interest rates, exchange rates, equities and commodities at the relevant vertices. The number of observations to be used for the Variance-Covariance estimation is specified as part of the Market Risk VaR Model.

Volatilities and correlations of certain asset classes, such as commodities, may be heavily influenced by seasons. OFS Market Risk allows adjustments to calculations to factor in the effect of seasons. Seasonality adjustment requires specification of season start and end dates. When seasonality is specified, only those historical returns on risk factors for the observations that fall within the relevant season are used for computations.

For example, if the number of seasons specified is 3, then three dates should be provided that is, first date for start of season 1, second date for end of Season 1 and third date for end of season 2.

Where seasonality is specified the price observations are taken from seasons in which the valuation date falls.

### 9.1.1 Estimation of Variance - Covariance

This section details the calculations involved in the estimation of variance-covariance.

#### 9.1.1.1 Calculation of Returns

The first step in estimation of variance-covariance is the calculation of returns for each risk factor. Returns are calculated over the historical time period in intervals corresponding to the VaR horizon.

For example, if the observation period is 250 days, and VaR horizon is 2 days, then a total of 124 non-overlapping returns are calculated. The return over a time interval is calculated using the following formula:

$$R_t = Ln(P_t) - Ln(P_{t-n})$$

Where,

 $P_t$  = Price at time t

P<sub>t-n</sub>= Price at time t-n.

#### 9.1.1.2 Estimation of Variance and Volatility

Variance of each of the risk factor's returns over the VaR horizon is calculated using the following formula:

$$\sigma R_t = \frac{\sum_{t=1}^T (\lambda^{T-t} * R_t^2)}{\sum_{t=1}^T (\lambda^{T-t})}$$

Where,

 $\sigma R_t$  = Estimated volatility of risk factor R\_tP<sub>t-n</sub> = Price at time t-n.

Rt = Return on risk factors at time t

T=Number of historical observations

t = Day on which a particular historical observation has occurred

 $\lambda^{T-t}$  = Decay factor which gives the relative weight (T-t) to each observation

Volatility is calculated using the following formula:

$$Volatility = \sqrt{\sigma R_t}$$

#### 9.1.1.3 Estimation of Covariance

Covariance is a measure of the extent of joint movement in two variables, which in case of market risk are the risk factors. OFS Market Risk estimates the covariance between each pair of risk factors using the following formula:

$$Cov (R_{t1}, R_{t2}) = \frac{\sum_{t=1}^{T} (\lambda^{T-t} R_{t1} R_{t2})}{\sum_{t=1}^{T} \lambda^{T-t}}$$

Where,

Cov  $(R_{t1}, R_{t2})$  = Covariance between risk factor returns  $R_{t1}$  and  $R_{t2}$ 

 $R_{ti}$  = Return at time t, on risk factor i

## 9.1.2 Estimation of Correlation

Correlation is a measure of the strength of the joint movement in two variables. In case of market risk these are the risk factors. OFS Market Risk estimates the correlation between each pair of risk factors using the following formula:

$$\rho(R_{t1}, R_{t2}) = \frac{\text{Cov}(R_{t1}, R_{t2})}{\sigma R_{t1} \sigma R_{t2}}$$

Where,

 $\rho(R_{t1}, R_{t2})$  = Correlation between risk factor returns  $R_{t1}$  and  $R_{t2}$ 

 $\sigma R_t$  = Estimated volatility of risk factor  $R_t$ 

Cov  $(R_{t1}, R_{t2})$  = Covariance between risk factor returns  $R_{t1}$  and  $R_{t2}$ 

#### 9.1.2.1 Cross Correlations

Where cross correlations are not considered in a given run, the value of correlation across asset class is reset to 0. Intra asset class correlations are unchanged. For example, correlation between interest rates of different maturities and across currencies is considered, while correlation between interest rate asset classes and stock indices is reset to 0. Whether cross-correlations are to be considered or not, is specified as part of Market Risk VaR model definition.

### 9.1.3 Defining an EWMA Model

Follow the below steps to create an EWMA model.

- 1. In Oracle Financial Services Analytical Applications Infrastructure under Select Applications select **Financial Services Market Risk**.
- To open the Model Creation screen, select the Sandbox tab > Modeling > Model Creation on the Left-Hand Side (LHS) menu.
- 3. Click Add button in the Model Creation screen.

| JRACL          | _← Financial Ser         | vices A  | nalytical Applications    |                 |         |              |                 |                         |
|----------------|--------------------------|----------|---------------------------|-----------------|---------|--------------|-----------------|-------------------------|
| ications Sandb | ox Object Administration | My Inbox |                           |                 |         |              |                 |                         |
| ect Sandbox    |                          |          | Modeling > Model Creation |                 |         |              |                 |                         |
| FSTRINFO:MRSA  | ND                       |          |                           |                 |         |              |                 |                         |
| 29 Madalina    |                          |          |                           |                 | M       | del Mana     | gement          | ?                       |
| Modeling       |                          |          | w Search                  |                 |         |              |                 | D D                     |
| Model Cr       | sation                   |          | Model Name                |                 |         |              | Model Objective |                         |
| Model Ex       | ecution Status           |          | model manne               |                 |         |              | mooti cojistire |                         |
| Model Ou       | tput                     |          | » Model Management        |                 |         |              |                 | 🖪 🖂 🖾 🗐 🗃 📮1-8/8 ी 🖓 🕅  |
| Model De       | ployment                 |          | 표 🗌 Model ID              | Model Name      | Version | Model Object | Ive Created By  | Creation Date           |
|                |                          |          | 1474635196505             | ANALYTICAL VAR  | 0       | var          | MRUSER          | 23-SEP-2016 06:52:47 PM |
|                |                          |          | 1480660439694             | CHETHAN         | 0       | garch        | MRUSER          | 02-DEC-2016 12:33:26 PM |
|                |                          |          | 1474640319063             | garch           | 0       | garch        | MRUSER          | 23-SEP-2016 08:18:10 PM |
|                |                          |          | 1480928799102             | Monte_carlo_var | 0       | undefined    | MRUSER          | 05-DEC-2016 03:06:07 PN |
|                |                          |          | 1482234619512             | Test_New        | 0       | undefined    | MRUSER          | 20-DEC-2016 05:50:08 PN |
|                |                          |          | 1482234905352             | Var_New         | 0       | undefined    | MRUSER          | 20-DEC-2016 05:54:30 PN |
|                |                          |          | 1474635067146             | VOLATILITY      | 0       | volatility   | MRUSER          | 23-SEP-2016 06:50:56 PM |
|                |                          |          | 1482234718343             | Volatility_New  | 0       | undefined    | MRUSER          | 20-DEC-2016 05:51:23 PM |
|                |                          |          |                           |                 |         |              |                 |                         |

Figure 33 Model Creation Screen

- 4. Enter the Model Name and Model Description.
- 5. Select the Model Objective.
- 6. Select the technique as **EWMA Model**.

|                                                          |           |  | Model Definition   |                   |  |  |
|----------------------------------------------------------|-----------|--|--------------------|-------------------|--|--|
| Modeling > Model Creation > Model Definition (Herv Mode) |           |  |                    |                   |  |  |
| Model Details                                            |           |  |                    |                   |  |  |
| ilodel Name*                                             | EWMA test |  | Model Description  | ewma              |  |  |
| Do you like to script the model?                         |           |  | Model Objective* ? | garch 🗸 💽         |  |  |
| lechnique                                                |           |  | Dataset*           | MR Sanbox Dataset |  |  |
|                                                          |           |  |                    |                   |  |  |
|                                                          |           |  |                    |                   |  |  |

Figure 34 Model Definition Screen

| » Techniques                                                                                                    |   |                     |   |
|----------------------------------------------------------------------------------------------------|---|---------------------|---|
| Techniques                                                                                                    |   | Selected Techniques |   |
| Techniques     Business Models     Gredit Risk     GARCH Model     Market Risk VaR Model     Market Risk VaR Model     Market Risk VaR Model     Statistical Techniques | ~ | E+                  |   |
| < M                                                                                                    | > | 5                   | > |

Figure 35 Technique Selection Browser

- 7. There are two available options Volatility Correlation parameters and Seasonality Parameters.
  - a. Volatility Correlation Parameters:

Oracle Financial Services Market Risk estimates the Variance-Covariance Matrix based on the following parameters:

- i. Select the **Missing Observation Estimation Method**. OFS Market Risk supports the following methods for the estimation of missing observations in the historical data:
  - Linear Interpolation
  - Prior-day
  - Nearest-day
  - Omit-day

OFS Market Risk estimates the missing observations in the data before carrying out further calculations.

ii. Specify the Number of Observation Days. The number of observation days is specified for the purpose of selecting the historical risk factor values. For example, if the number of observation days is specified as 250, then the observations related to a trailing period of 250 business days from the date, for which the computations are made are considered.

iii. Specify the **Decay Factor**. It provides the weight for each observation under the EWMA method of Variance-Covariance estimation also called as "Lambda". It is specified as a number between zero and one (inclusive). Decay factor of 1 indicates that equal weight is given to all observations. A value closer to zero indicates that more weight is given to the recent observations

#### b. Seasonality Parameters

Seasonality plays an important role when the volatilities and correlations are greatly influenced by seasons, specifically in case of instruments linked to commodities. Seasonality Adjustments can be specified as Yes or No.

If you select **Yes**, then specify the following seasonality parameters:

- i. **Number of Seasons:** It should be specified as a numeric value. It divides the year into the specified number of seasons.
- ii. Season 1 Start Date: The start date of the first season is specified in terms of the month, and the day when the first season in a year begins. Therefore, a season need not follow the calendar year. The start dates for each subsequent season are determined based on the end date of the previous season.
- iii. Season End Date/s: The end date is specified for each of the seasons, except the last season. The end date of the last season is computed as the day prior to the season start date for the next year. When seasonality is specified, OFS Market Risk considers the season to which the date on which computations are run belongs, and accordingly picks up the historical values of risk factors which fall in that season.

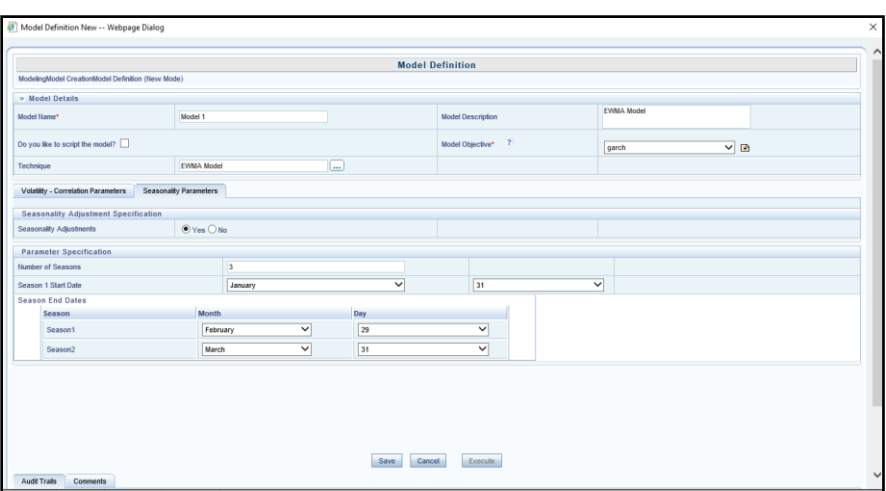

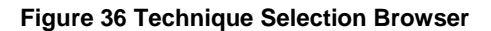

# 9.2 Generalized Autoregressive Conditional Heteroskedasticity (GARCH) Method

The volatilities and correlations are estimated using both the EWMA methods as well as the Generalized Autoregressive Conditional Heteroskedasticity (GARCH) method. The volatility – correlation calculations take into account the seasonality parameters, cross correlations and the horizon specified.

## 9.2.1 Estimation of GARCH Parameters

OFS Market Risk utilizes the Linear Programming Problem function of NAG libraries for the estimation of the GARCH parameters. Alpha ( $\alpha$ ), Beta ( $\beta$ ) and Omega ( $\varpi$ ).  $\alpha$ ,  $\beta$  and  $\varpi$  are estimated by maximizing the following equation:

$$mlecoff = \sum_{m}^{t=1} \left[ -Ln(Cov_t) - \left( \frac{X_{t-1}Y_{t-1}}{Cov_t} \right) \right]$$

Where,

m = number of observation days

Xt-1 = Returns of risk factor X on day t-1

Yt-1 = Returns of risk factor Y on day t-1

$$Cov_t = \omega + \alpha(X_{t-1}Y_{t-1}) + \beta CovXY_{t-1}$$

Where,

CovXY<sub>t-1</sub> = Covariance between risk factor X and Y on day t-1  $\alpha$ ,  $\beta$  and  $\omega$  = GARCH Parameters

$$\omega = V_L \left(1 - \alpha - \beta\right)$$

$$V_L = Long \ term \ covariance = \frac{\sum_{m=1}^{t=1} (X_{t-1} - \mu_X)(Y_{t-1} - \mu_Y)}{m}$$

Where,

 $\mu_X$  = Mean of Risk factor X on time t-1  $\mu_Y$  = Mean of Risk factor Y on time t-1 With constraints,  $\alpha, \beta, \varpi > 0$  $\alpha + \beta < 1$  The variance is predicted for each day using the guess values for  $\alpha$ ,  $\beta$  and  $\varpi$ . The maximum likelihood estimate for each day is computed using the formula given above. Values of  $\alpha$ ,  $\beta$  and  $\varpi$  are estimated using the LPP function of NAG libraries, in an iterative manner such that the overall MLE during the observation period is maximized.

Following are the steps for estimation of GARCH parameter:

- 1. Generate guess parameter of  $\alpha$ ,  $\beta$  and  $\varpi$ , such that  $\alpha$ ,  $\beta$ ,  $\varpi > 0$  and  $\alpha+\beta < 1$
- 2. Calculate mlecoff for scenarios
- 3. Repeat step 1 and 2 for 3000 scenarios.
- Select the scenario where mlecoff is maximum and use the corresponding α, β and 
   σ values to derive variance/covariance and correlation using equations explained in section below.

Alternatively, GARCH parameters can be provided as a download, and while defining the model you can select the option of not calibrating the GARCH parameters.

#### 9.2.2 Estimation of Variance and Volatility

The formula for estimating variance using GARCH model is as follows:

$$VarX_t = \omega + \alpha(X_{t-1}X_{t-1}) + \beta VarX_{t-1}$$

Where,

VarXt = Variance of risk factor X on day t

VarX<sub>t-1</sub> = Variance of risk factor X on day t-1

Xt-1 = Returns of risk factor X on day t-1

 $\alpha$ ,  $\beta$  and  $\omega$  = GARCH Parameters estimated in above step

On the first day when the GARCH model is applied, the predicted variance as on the previous day is not available. In this case, the first value of predicted variance is taken as the square of the returns. Thereafter, the GARCH model is applied to predict the variance. Volatility is calculated using the following formula:

$$\sigma X_t = \sqrt{VarX_t}$$

Where,

 $\sigma X_t$  = Volatility of Risk Factor X on day t

VarXt = Variance of risk factor X on day t

Covariance based on the GARCH model is estimated using the formula as follows:

$$Cov_t = \omega + \alpha(X_{t-1}Y_{t-1}) + \beta CovXY_{t-1}$$

Where,

Xt-1 = Returns of risk factor X on day t-1

Y<sub>t-1</sub> = Returns of risk factor Y on day t-1

CovXY<sub>t-1</sub> = Covariance between risk factor X and Y on day t-1

On the first day when the GARCH model is applied, the predicted covariance as on the previous day is not available. In this case, the first value of predicted covariance is taken as the square of the returns. Thereafter, the GARCH model is applied to predict the covariance.

#### 9.2.3 Estimation of Correlation

Correlation is a measure of the strength of the joint movement in two variables. In case of market risk these are the risk factors. OFS Market Risk estimates the correlation between each pair of risk factors as per the formula given:

$$\rho XY_t = \frac{CovXY}{\sigma X_t \sigma Y_t}$$

Where,

 $\rho X Y_t$  = Correlation between risk factor X and Y on day t

 $CovXY_t$  = Covariance between risk factor X and Y on day t

 $\sigma X_t$  = Volatility of Risk Factor X on day t

 $\sigma Y_t$  = Volatility of Risk Factor Y on day t

#### 9.2.4 Cross Correlations

Where cross correlations are not considered in a given run, the value of correlation across asset class is reset as 0. Intra asset class correlations are unchanged. For example, correlation between interest rates of different maturities, and across currencies is considered while correlation between Interest Rate Asset Classes and Stock Indices is reset to 0. Whether cross-correlations are to be considered or not is specified as part of Market Risk VaR Model definition.

#### 9.2.5 Defining a GARCH Model

Follow the below steps to create a GARCH model:

1. In Oracle Financial Services Analytical Applications Infrastructure under Select Applications select **Financial Services Market Risk**.

- To open the Model Creation screen, Select the Sandbox tab > Modeling > Model Creation on the Left-Hand Side (LHS) menu.
- 3. Click Add button in the Model Creation screen.

| lications Sandbox | Object Administration | My Inbox |                           |                 |         |                 |                       |            |                  |
|-------------------|-----------------------|----------|---------------------------|-----------------|---------|-----------------|-----------------------|------------|------------------|
| elect Sandbox     |                       |          | Modeling > Model Creation |                 |         |                 |                       |            |                  |
| FSTRINFO:MRSAND   |                       | •        |                           |                 | Ma      | del Management  |                       |            |                  |
| Modeling          |                       |          | -                         |                 | me      | der management  |                       |            | U                |
| Model Creat       | ion                   |          | » Search                  |                 |         |                 |                       |            | 🔛 🔂              |
| Model Ever        | dion Statue           |          | Model Name                |                 |         | Model Objective |                       |            |                  |
| Model Outro       | 4                     |          |                           |                 |         |                 |                       |            |                  |
| Model Deple       | ement                 |          | » Model Management        | Lucius          | lu      |                 |                       |            | 1-8/8 C (4 ) D   |
| and model Depic   | ymon.                 |          | 1474625106505             | Model Name A    | Version | Model Objective | Created By<br>MDLISED | Creation D | 2016 06:52:47 PM |
|                   |                       |          | 1480660439694             | CHETHAN         | 0       | darch           | MRUSER                | 02-DEC-    | 2016 12:33:26 PM |
|                   |                       |          | 1474640319063             | garch           | 0       | garch           | MRUSER                | 23-SEP-2   | 2016 08:18:10 PM |
|                   |                       |          | 1480928799102             | Monte_carlo_var | 0       | undefined       | MRUSER                | 05-DEC-2   | 2016 03:06:07 PM |
|                   |                       | 5        | 1482234619512             | Test_New        | 0       | undefined       | MRUSER                | 20-DEC-2   | 2016 05:50:08 PM |
|                   |                       |          | 1482234905352             | Var_New         | 0       | undefined       | MRUSER                | 20-DEC-3   | 2016 05:54:30 PM |
|                   |                       | H        | 1474635067146             | VOLATILITY      | 0       | volatility      | MRUSER                | 23-SEP-2   | 2016 06:50:56 PM |
|                   |                       |          | 1482234718343             | Volatility_New  | 0       | undefined       | MRUSER                | 20-DEC-3   | 2016 05:51:23 PM |
|                   |                       |          |                           |                 |         |                 |                       |            |                  |

**Figure 37 Model Creation Screen** 

- 4. Enter the Model Name and Model Description.
- 5. Select the model objective
- 6. Select the technique as **GARCH** Model.
- 7. There are two available options Volatility Correlation parameters and Seasonality Parameters.
  - a. Volatility Correlation Parameters:

Oracle Financial Services Market Risk estimates the Variance-Covariance Matrix based on the following parameters:

- i. Select **Yes** or **No**, for the field **Calibrate GARCH Model**: If you select Yes, then system will calibrate GARCH parameter alpha, beta and omega as per the method mentioned. Else system will pick the given GARCH parameter and proceed for computation.
- ii. Select the **Missing Observation Estimation Method**. Oracle Financial Services Market Risk supports the following methods for the estimation of missing observations in the historical data:
  - Linear Interpolation
  - Prior-day
  - Nearest-day

Omit-day

OFS Market Risk estimates the missing observations in the data before carrying out further calculations.

iii. Specify the **Number of Observation Days**. The number of observation days is specified for the purpose of selecting the historical risk factor values. For example if the number of observation days is specified as 250, then the observations relating to a trailing period of 250 business days from the date, for which the computations are made, are taken into consideration.

| <b>8</b> 1                                              | Model Definition New Webpage Dialog             |                      |           |                            |     | × |  |
|---------------------------------------------------------|-------------------------------------------------|----------------------|-----------|----------------------------|-----|---|--|
| ſ                                                       |                                                 |                      | Model D   | efinition                  |     | ^ |  |
| м                                                       | IndelingModel CreationModel Definition (New Mod | ie)                  |           |                            |     |   |  |
|                                                         | > Model Details                                 |                      |           |                            |     |   |  |
| Model Name* EVMA test Model Description                 |                                                 |                      |           |                            |     |   |  |
| Do you like to script the model?   Garch  Garch  Garch  |                                                 |                      |           |                            |     |   |  |
| Technique GARCH Model                                   |                                                 |                      |           |                            |     |   |  |
| Volatily - Combistion Parameters Seasonality Parameters |                                                 |                      |           |                            |     |   |  |
|                                                         | Model Calibration                               |                      |           |                            |     |   |  |
| C                                                       | alibrate GARCH Model                            | ● Yes ○ No           |           |                            |     |   |  |
|                                                         | Parameter Specification                         |                      |           |                            |     |   |  |
| м                                                       | issing Observation Estimation Method            | Linear Interpolation | ~         | Number of Observation Days | 220 | × |  |
|                                                         |                                                 |                      |           |                            |     |   |  |
|                                                         |                                                 |                      |           |                            |     |   |  |
|                                                         |                                                 |                      |           |                            |     |   |  |
|                                                         |                                                 |                      |           |                            |     |   |  |
|                                                         |                                                 |                      |           |                            |     |   |  |
|                                                         |                                                 |                      |           |                            |     |   |  |
|                                                         |                                                 |                      |           |                            |     |   |  |
|                                                         |                                                 |                      |           |                            |     |   |  |
|                                                         |                                                 |                      | Save Cano | Execute                    |     |   |  |

Figure 38 Model Definition Screen

#### b. Seasonality Parameters

Seasonality plays an important role when the volatilities and correlations are greatly influenced by seasons, specifically in case of instruments linked to commodities. Seasonality Adjustments can be specified as Yes or No.

If you select **Yes**, then specify the following seasonality parameters:

- i. **Number of Seasons**: It should be specified as a numeric value. It divides the year into the specified number of seasons.
- ii. Season 1 Start Date: The start date of the first season is specified in terms of the month and the day when the first season in a year begins. Therefore, a season need not follow the calendar year. The start dates for each subsequent season are determined based on the end date of the previous season.
- iii. **Season End Date/s**: The end date is specified for each of the seasons, except the last season. The end date of the last season is computed as the day prior to the season start date for the next year. When seasonality is specified, OFS Market

Risk considers the season to which the date on which computations are run belongs and accordingly picks up the historical values of risk factors which fall in that season.

| IodelingModel CreationModel Definition (New M                                                                                                    |                 | Mode | I Definition       |           |  |  |  |
|----------------------------------------------------------------------------------------------------|-----------------|------|--------------------|-----------|--|--|--|
| Idealing/Idealing/ |                 |      |                    |           |  |  |  |
| Model Details                                                                                                    |                 |      |                    |           |  |  |  |
| lodel Name*                                                                                                    |                 |      | Model Description  |           |  |  |  |
| to you like to script the model?                                                                                                    |                 |      | Model Objective* ? | garch 🗸 🔁 |  |  |  |
| echnique                                                                                                    | GARCH Model     |      |                    |           |  |  |  |
| Volatility - Correlation Parameters Season                                                                                                    | ilty Parameters |      |                    |           |  |  |  |
|                                                                                                    |                 |      |                    |           |  |  |  |
| Seasonality Adjustments                                                                                                    | © Var ⊖ No.     |      |                    |           |  |  |  |
| reasonany magazinena                                                                                                    | O Tes O NO      |      |                    |           |  |  |  |
| Parameter Specification                                                                                                    |                 |      |                    |           |  |  |  |
| tumber of Seasons                                                                                                    |                 | M    | [m                 |           |  |  |  |
| Jeason 1 Start Date                                                                                                    | January         | ×    | 31                 |           |  |  |  |

#### Figure 39 Model Definition Screen

## 9.3 VaR Estimation

Value-at-Risk (VaR) is the worst expected portfolio loss under normal market conditions over a specific time interval at a given confidence level. This section details the types of VaR models available in OFS MR, for VaR estimation.

### 9.3.1 Risk Measure Estimation Parameters

This section details the methods that OFS MR supports, for estimating risk measures, and provides steps to define the parameters. Following are the supported methods:

- Analytic (Parametric / Variance Covariance Method) Method
- Historical Simulation Method
- Monte Carlo Simulation Method

#### 9.3.1.1 Analytic (Parametric / Variance Covariance Method) Method

Calculation of VaR of a portfolio is a two-step process, which includes:

 Calculation of Undiversified VaR: This method is calculated by multiplying the volatility vector with the cash flows and summing them up. The output of this step is the undiversified VaR corresponding to each Asset – Asset Class
 Maturity vertex as well as the undiversified VaR of the portfolio.

The first step in estimating the portfolio VaR is to estimate the undiversified VaR of each of the positions. The undiversified VaR of each Asset – Asset

Class - Maturity vertex is arrived at by multiplying the cash flow matrix with the respective risk factor volatilities. The cash flow matrix is an n x 1 matrix, which has rows equal to the number of Asset - Asset Class - Maturity combination and 1 column holding cash flows.

$$VU = z\alpha \, \left(\frac{V}{\sqrt{360}}\right)$$

Where,

VU = Vector of Undiversified VaR for each position.

CF = nx1 Vector of Cash Flows

V = Annual Volatility Vector

 $z\alpha$  = Standard normal value z, corresponding to the confidence level  $\alpha$ 

The Undiversified VaR of the portfolio is the simple summation of the elements of the undiversified VaR vector.

 Calculation of Diversified VaR: This method is computed by multiplying the vector of undiversified VaR with the correlation matrix. The output of this step is the diversified portfolio VaR in the reporting currency.

OFS Market Risk estimates the VaR of a portfolio as function of Cash flow Vector and the Variance Covariance matrix. . Here, the VaR is calculated at the portfolio level.

$$VaRp = (CFT * Q * CF)^{1/2}$$

Where,

VaRp = Portfolio VaR

CF = Cashflow Matrix

CFT = Transpose of the vector of Cashflow Matrix

 $Q = VarianceCovariance Matrix * z\alpha 2$ 

 $z\alpha$  = Standard normal value z, corresponding to the confidence level  $\alpha$ 

#### **Component VaR**

Under the analytic method to risk measure estimation, component VaR is calculated as the contribution of each Asset – Asset Class – Maturity vertex to the Diversified Portfolio VaR as follows:

 Delta VaR of each Asset – Asset Class – Maturity vertex maturity is calculated as follows:

$$DelVaR = \frac{(CFT * Q)}{VaRP}$$

Where,

DelVaR = Delta VaR of each Asset,Asset Class and Maturity vertex CFT= Transpose of the Cash Flow Vector  $z\alpha 2$  = Square of standard normal value,z,at a confidence level of  $\alpha$ 

VaRP = Diversified Portfolio VaR

 $Q = VarianceCovariance Matrix * z\alpha 2$ 

• Component VaR is calculated as follows:

Component VaR = Cash Flow \* the respective DelVaR

#### 9.3.1.2 Historical Simulation Method

#### Simulation of Risk Factor

Simulation is carried out by applying historical returns on the current value of risk factors based on the parameters specified in the Market Risk VaR Model.

The output of this process is the simulated values of all the risk factors in a given portfolio. The number of simulated values of each risk factor is equal to n-1 number of historical observations specified in the Market Risk VaR Model.

For historical simulation methods, returns on risk factors are calculated using the returns method. The returns observed historically, are applied to the current value of the risk factors to simulate the possible values of the risk factors. The returns are calculated over the historical time period in intervals corresponding to the VaR horizon.

Stock index is the risk factor for equity instruments. The returns are thus calculated on the historical values of stock index and stocks specified as custom equity risk factors. The equity prices are calculated from the stock index returns.

#### Simulation of Portfolio Value

Simulated portfolio value refers to the price of portfolio under each scenario.

The instrument value for all instruments as part of a portfolio is calculated under all simulated scenario. Simulated portfolio value in the reporting currency is derived as the sum of all the instrument prices under each scenario.

#### P&L Distribution

P&L Distribution is Profit or Loss of the portfolio under each scenario against the portfolio value as on the current day.

#### Portfolio VaR and CVaR

The VaR and CVaR values which are obtained from the P&L Distribution are based on the confidence level and horizon specified in the Market Risk VaR Model.

Based on the confidence level  $\alpha$ , the 1-day  $\alpha$ -VaR is the  $(1 - \alpha)^{th}$  value in the arranged P&L values. The confidence level  $\alpha$  must be entered in the OFS Market Risk application. The t-day  $\alpha$ -VaR is estimated by multiplying the 1-day  $\alpha$ -VaR by  $\sqrt{t}$ .

CVaR is calculated as the expected value of all simulated data points that exceed the VaR. It is the expected loss conditional on the occurrence of loss greater than VaR. The P&L distribution and is calculated as:

| CVaR = | E(Y / Y > VaR) | <br>- |
|--------|----------------|-------|
|        |                | _     |

Where,

Y = Value of simulated loss

Thus, it is the arithmetic average of all simulation points exceeding the VaR value.

#### Component VaR

Under the Simulation Methods of risk measure estimation, both Monte Carlo as well as Historical, Component VaR is calculated as the contribution of each position to the Portfolio VaR as detailed below.

- The scenario position values are estimated for n instruments in the portfolio for m scenarios of prices, and converted to the home currency.
- The variance of the scenario portfolio values is estimated as follows:

Variance =  $1/m \Sigma j=1m (jPt+1 - \mu j)^2$ 

Where,

m = Number of scenario portfolio values

jPt+1 = Scenario portfolio value

 $\mu j$  = Mean of the scenario portfolio values

 The covariance between the scenario position values of each instrument and the scenario portfolio values is estimated as follows:

#### Release 8.0.4.0.0

Covariance =  $1/m \Sigma k=1m j=1m (xk - \mu k) (jPt+1 - \mu j)$ 

Where,

Xk = Scenario position values of instrument "i"

The covariance of each position with the scenario portfolio values is calculated.

Component VaR for each instrument is calculated as follows:

Component VaR = [(Covariance) / (Variance)] \* Portfolio VaR

#### 9.3.1.3 Monte Carlo Simulation Method

Simulation of Risk Factor

For the purpose of Monte Carlo Simulation, risk factors are simulated using stochastic processes such as:

- Geometric Brownian Motion for Equity and Commodities
- Garman-Kohlhagen process for Currency
- Hull-White process/ Black process/ Ornstein Uhlen Beck process/ Ho-Lee process
   for Interest Rate

The parameters of each of the stochastic process are available as a download.

Risk factor scenario under Monte Carlo simulation is derived using stochastic process for each risk factor, Correlation Matrix, and seed value to generate pseudo random number. Monte Carlo Simulation Method is a three step process detailed below.

#### Step 1

Pseudo random number is given as input for stochastic process to arrive at the simulated risk factor values.

Pseudo random number is generated using a seed value provided by user. You can provide seed value while defining the VaR model. If a seed value is not provided, then system generates random seed value.

#### Step 2

Generated pseudo random number is used to simulate the value of each risk factor using the stochastic process assigned to them. Additionally, to pseudo random number each stochastic process requires specific inputs such as mean and variance. Details of stochastic process for each risk factor are explained below.

#### Equity and Commodity Risk Factors

Custom equities and benchmark indices and commodities are modeled using the Geometric Brownian Motion. The output of this process is the simulated prices of all the equities in the portfolio. Geometric Brownian Motion generates a scenario for respective risk factors using Pseudo random number and three inputs, such as initial value, Mue (mean) and Sigma (Variance) of the risk factor.

Geometric Brownian Motion is governed by following equation:

 $dS(t,S) = \mu Sdt + \sigma SdW_t.$ 

The risk factor for equities is either the benchmark stock index to which it is mapped or the equity itself. Custom equity risk factors are modeled using a Geometric Brownian Motion. In case of equities mapped to the stock index, the index itself is modeled and the index returns are estimated. The price of a particular equity is estimated from the modeled returns on the respective stock index. OFS Market Risk estimates the equity prices using the Capital Asset Pricing Model as follows:

$$Et+1 = Et * exp (\beta im * Rm)$$

Where,

Et+1 = Equity Price at time t+1

Et = Equity Price at time t

 $\beta$ im = Beta or the sensitivity of asset returns to stock index returns

Rm = Return on stock index

#### Currency Risk Factor

Currencies are modeled using Garman Kohlagen Process. The output of this process is the simulated prices of exchange rates. Garman Kohlagen Process generates scenarios for respective risk factors using four inputs, such as spot value between currencies, risk free term structure of the first currency, risk free term structure of the second currency and volatility term structure. Initial value provided to equation is the current spot value. Risk factor scenarios are created by propagating initial value and Garman Kohlagen Process equation preserves the volatility of generated scenarios.

Garman Kohlagen Process is governed by the following equation:

$$dS(t,S) = \left(r(t) - r_f(t) - \frac{\sigma(t,S)^2}{2}\right)dt + \sigma dW_t$$

#### Interest Rates Risk Factor

Interest rates are modeled using the interest rate model specified by the user (Hull White Process, Black Process, Ornstein Uhlen Beck Process or Ho-Lee Process). If Spread over Sovereign yield curve is specified for any interest rate, then that spread is applied to the simulated values of the sovereign yield curve to arrive at the simulated values for the given rating. Benchmark indices such as Libor are simulated using the interest rate model specified for the sovereign yield curve.

Hull White process generates scenarios for the respective risk factors using Pseudo random number and three inputs, such as yield term structure, mean reversion rate and Sigma (variance). To estimate the mean reversion rate and speed, each interest rate risk factor's change of rate are computed for the specified number of days. Change of rate is regressed with rate using linear regression. Speed of the mean reversion is -1\* slope. Mean reversion rate and speed are calculated using NAG library's liner equation "nag\_simple\_linear\_regression (g02cac)". Details description of NAG equation is available on <a href="http://www.nag.com/numeric/CL/nagdoc\_cl23/html/G02/g02cac.html">http://www.nag.com/numeric/CL/nagdoc\_cl23/html/G02/g02cac.html</a>.

This process is repeated for all interest rate risk factors.

Hull White Process is governed by following equation:

$$dr_t = (\theta(t) - ar_t)dt + \sigma dW_t$$

Black Process generates scenario for respective risk factors using overnight rate and volatility term structure. Black Process is governed by following equation:

$$dS_t = \left(r(t) - q(t) - \frac{\sigma(t, S)^2}{2}\right)dt + \sigma dW_t$$

Ornstein Uhlen Beck Process generates scenario for respective risk factor using Pseudo Random number and Overnight rate and speed value as provided by user while defining VaR Model. Ornstein Uhlen Beck Process is governed by following equation:

$$dXt = \kappa(\theta - Xt)dt + \sigma dWt$$

Ho-Lee Process generates scenario for respective risk factor using mean reversion rate and Sigma (variance). Ho-Lee model is equivalent to Hull-White model with a meanreversion rate as zero.

Interest rate model specified are short-rate models and therefore model the (spot) overnight rate for all Interest Rate Asset Classes. For other maturity buckets, the interest rate is modeled using the correlation of the overnight rate with the maturity bucket rate. This is done by calculating the beta coefficient. An error value is also included in Beta function, error value is with respect to maximum deviation observed in target maturity bucket.

Error value in beta function is computed using iterative process. This error value is to address variance of spot with respect to target time vertex. In certain scenarios where spot rate is stable and target time vertex rate is volatile in nature, beta function's resultant scenario of target time vertex represents the variation as in spot rate and not target time vertex rate. Error value in beta function tends to incorporate the variation of target time vertex in the generated scenario. Maximum of 1000 iterations will be performed to compute the error value. Initial error value is set to 0.5. After each iteration the difference between maximum deviation in historical data is compared with the maximum deviation generated in simulation. Iteration where above mentioned difference is minimum will be stamped as the final scenario set for corresponding maturity time bucket.

$$\beta_{0,i} = \rho_{0,i} \ * \left(\frac{\sigma_i}{\sigma_0}\right) * \in$$

Where,

 $\begin{array}{l} \beta_{0,i} = \ Beta \ Coefficient \ for \ i^{th} \ maturity \ time \ bucket \\ \rho_{0,i} = \ Correlation \ between \ overnight \ rate \ and \ i^{th} \ maturity \ time \ bucket \\ \sigma_0 = \ Volatility \ of \ the \ overnight \ rate \\ \sigma_i = \ Volatility \ of \ i^{th} \ maturity \ time \ bucket \\ \in = \ Error \ value \end{array}$ 

The log change in the spot rate is multiplied by the Beta coefficient to arrive at the log change to the target maturity time bucket rate with respect to all scenarios.

$$Ln(r_{i,Xscenario}) - Ln(r_{i,spot}) = \beta_{0,i} \left[ Ln(r_{0,Xscenario}) - Ln(r_{0,spot}) \right]$$

Where,

 $r_{i,Xscenario} = X^{th}$  scenario rate of  $i^{th}$  maturity time bucket  $r_{i,spot} = Spot$  rate of  $i^{th}$  maturity time bucket  $r_{0,Xscenario} = X^{th}$  scenario rate of overnight time bucket  $r_{0,spot} = Spot$  rate of overnight time bucket

 $\beta_{0,i} = Beta Coefficient for i<sup>th</sup> maturity time bucket$ 

The simulated value of ith-day interest is calculated by solving for  $r_{i,Xscenario}$  in the above equation.

While simulating interest rates, the resulting values may be negative. A floor of 0.001 is applied to all the simulated values. Any interest rate going below this value is taken as 0.001 for the purpose of calculations.

#### CDS Spreads

In case of Credit Defaults Swaps and Collateralized Debt Obligations, the risk factor to be simulated is the CDS spread. Only the spreads at the shortest maturity are modeled using the Geometric Brownian Motion process. The spreads of all other maturities are simulated in a manner similar to ;I simulation. The beta co-efficient is calculated based on the equation given above. The absolute change in the spread value at the shortest maturity is multiplied with the by the Beta coefficient to arrive at the value of the other maturities.

$$S1, i - S1, 0 = \beta 0.5, 1 (S 0.5, i - S0.5, 0)$$

Where,

S1, i = Scenario value of 1 - year spread rate S1,0 = Scenario value of 1 - year spread rate S0.5, i = Scenario value of 6 - month spread rate S0.5,0 = Scenario value of 6 - month spread rate B0.5, 1 = Beta Coefficient

> Under Historical Simulation, the absolute change in the value of spread rates is taken as the return which is applied to the current spread rate. The formula for calculating spread returns is as follows:

$$Rt = St - St - 1$$

Where,

Rt = Return on spread rates at time t St = Spread rate at time t

St - 1 = Spread rate at time t - 1

#### Step 3

Correlated Risk factor scenarios are then derived using correlation matrix and simulated risk factor generated in the above step.

#### Simulation of Portfolio Value

Simulated portfolio value is the price of the portfolio under each scenario.

The instrument value for all instrument as part of a given portfolio is calculated under all simulated scenario. The simulated portfolio value in the reporting currency is derived as sum of all instrument prices under each scenario.

#### P&L Distribution

The P&L distribution is Profit or Loss of the portfolio under each scenario against the portfolio value as on the current day.

#### Portfolio VaR and CVaR

The VaR and CVaR values obtained from the P&L Distribution are based on the confidence level and horizon specified in the Market Risk VaR Model.

Based on the confidence level  $\alpha$  the 1-day  $\alpha$ -VaR is the  $(1 - \alpha)^{th}$  value in the arranged P&L values. The confidence level  $\alpha$  must be entered in OFS Market Risk application. The t-day  $\alpha$ -VaR is estimated by multiplying the 1-day  $\alpha$ -VaR by  $\sqrt{t}$ .

CVaR is calculated as the Expected Value of all simulated data points that exceed the VaR. It is the expected loss conditional on the occurrence of loss greater than VaR. The P&L distribution is calculated as follows:

| CVaR = | E(Y / Y > VaR) |  |
|--------|----------------|--|
|--------|----------------|--|

Where,

Y : Value of Simulated Loss

Thus, it is the arithmetic average of all simulation points exceeding the VaR value.

#### Component VaR

Under the Simulation Methods to risk measure estimation, both Monte Carlo as well as Historical, Component VaR is calculated as the contribution of each position to the Portfolio VaR as follows:

- The scenario position values are estimated for "n" instruments in the portfolio for "m" scenarios of prices and converted to the home currency.
- The variance of the scenario portfolio values is estimated as follows:

Variance =  $1/m \Sigma j = 1m (jPt+1 - \mu j)^2$ 

Where,

m = Number of scenario portfolio values

jPt+1 = Scenario portfolio value

 $\mu$ j = Mean of the scenario portfolio values

• The covariance between the scenario position values of each instrument and the scenario portfolio values is estimated as follows:

#### Release 8.0.4.0.0

#### Covariance = $1/m \Sigma k=1m j=1m (xk - \mu k) (jPt+1 - \mu j)$

Where,

xk = Scenario position values of instrument i

The covariance of each position with the scenario portfolio values is calculated.

Component VaR for each instrument is calculated as follows:

#### 9.3.2 Back Test Parameter

Back testing refers to the procedure of verifying the accuracy of the VaR model by comparing the realized P&L value with the value predicted by the VaR model.

OFS Market Risk back tests VaR estimates using Hypothetical P&L. Hypothetical P&L is defined as the gain / loss from a position at some specific time (Example, end of local business day) resulting from changes in market over the next twenty four hours, assuming a static portfolio

Actual P&L is affected by internal risk management policy and practice. Here a dynamic portfolio is assumed. OFS Market Risk back tests VaR estimates using the following methods:

- Simple Back Test
- Kupiec Test

A simple back test involves counting the number of loss exceptions for a given time period. Kupiec Test counts the number of exceptions in any given sample and performs a Likelihood-Ratio-Test at a given confidence level. Back testing is done for the days.

Back Testing comprises of calculation of the following:

- Hypothetical P&L
- Profit/Loss Exceptions
- P-value
- Critical Value
- Loss Exception Deviation
- Average Loss Duration
- Loss Duration Deviation
## 9.3.2.1 Calculation of Hypothetical P&L

OFS Market Risk calculates the hypothetical P&L of the portfolio assuming that the portfolio composition remains unchanged over the VaR horizon. Portfolio value at time "t" is calculated based on the actual prices of the instruments as on time "t" and the position held in the instruments. Hypothetical portfolio value at time "t+1" is calculated based on the actual prices of the instruments as on time "t+1" and the position held in the instruments at time "t". Hypothetical P&L is calculated as the difference between the hypothetical portfolio value as of time "t+1" and the portfolio value as of time "t".

The formula for computing hypothetical portfolio value is as follows:

Where,

HPt+1 = Hypothetical Value of Portfolio at "t+1"

w t (i) = Number of units of instrument "i" in the portfolio at time "t"

pt+1(i) = Price of instrument "i" at time "t+1"

## 9.3.2.2 Calculation of Profit/Loss Exceptions

OFS Market Risk compares the actual as well as the hypothetical portfolio loss with the estimated VaR value for the back testing period specified by the user in order to find the number of exceptions. Loss exception is the number of times the actual loss exceeds the estimated VaR value for a given confidence level. OFS Market Risk also calculates the profit exceptions.

#### 9.3.2.3 Calculation of P-value

P-value refers to the probability of the frequency of exceptions for a given level of confidence.

P-Value is calculated by passing the number of back testing points, number of Actual exceptions and the exception probability to the Binomial Distribution and then passing the probability calculated to Chi square distribution.

Where,

Number of back testing points is number of back testing days taken as input from user in VaR Model definition

Number of Actual exceptions is Profit/Loss Exceptions"

Exception probability is number of Actual Exceptions / number of back testing points

OFS Market Risk uses the following Binomial Distribution equation:

Let X denote a random variable having a Binomial distribution with parameters n and p ( $n \ge 0$  and 0 ).

Then,

$$Prob\{X = k\} = {\binom{n}{k}} p^k (1-p)^{n-k}, for \ k = 0, 1, ..., n.$$

Where

n = number of back testing points

p = exception probability

k = number of Actual exceptions

OFS Market Risk uses the following Chi-Distribution equation:

The lower tail probability for the  $\chi^2$  distribution with v degrees of freedom, for calculating probability  $P(X \le x : v)$  a transformation of a gamma distribution is employed, i.e., a  $\chi^2$  distribution with v degrees of freedom is equal to a gamma distribution with scale parameter 2 and shape parameter v/2.

Where,

$$P(X \le x : \nu) = \frac{1}{2^{\nu/2} \Gamma(\nu/2)} \int_{0.0}^{x} X^{(\nu/2)-1} e^{-X/2} \, dX, \, x \ge 0, \nu > 0$$

#### 9.3.2.4 Estimation of Critical Value

Critical value is asymptotically Chi Square distributed with one degree of freedom. OFS Market Risk compares the P-value with the critical value at 5% and 1% significance level, on both the loss as well as profit tail of the P&L distribution, in order to check the validity of the Model.

Critical Value is calculated as two-step process.

First step is to calculate P-value by passing the number of back testing points, number of Actual exceptions and the probability as 1% (for Critical value at 1%) and 5% (for critical value at 5%) to the Binomial Distribution. Resultant output is further processed using Chi-Distribution to generate probability for the x2 distribution, to arrive at Critical Value.

#### 9.3.2.5 Calculation of Loss Exception Deviation

Loss Exception Deviation is the absolute average deviation of the loss exceptions from the CVaR. It is calculated as follows:

#### Release 8.0.4.0.0

```
Loss Exception Deviation = \frac{\sum_{t=1}^{n} (L_t - CVaR_t)}{\sum_{t=1}^{n} (L_t - CVaR_t)}
```

Where,

n = Number of loss exceptions

Lt = Loss exceeding VaR at time "t"

CVaRt = Conditional VaR of the portfolio at time "t"

#### 9.3.2.6 Calculation of Average Loss Duration

Average Loss Duration is the average time interval between successive loss exceptions.

#### 9.3.2.7 Calculation of Loss Duration Deviation

Loss Duration Deviation refers to the standard deviation of time interval between successive loss exceptions. The standard deviation of time interval between successive loss exceptions is calculated.

It is calculated as per the formula given below:

Loss Duration Deviation = 
$$\left(\frac{\sum_{t=1}^{n} (Average Deviaiton Loss - Deviaiton Loss)}{n}\right)^{1/2}$$
  
Where,  
Average Deviation Loss =  $\left(\frac{\sum_{t=1}^{n} (Deviaiton Loss)}{n}\right)$   
n= Number of loss exceptions

#### 9.3.3 Defining Risk Measure Estimation Parameters

Follow the below steps to define the Risk Measure Estimation Parameters:

- 1. In Oracle Financial Services Analytical Applications Infrastructure under Select Applications select **Financial Services Market Risk**.
- To open the Model Creation screen, Select the Sandbox tab > Modeling > Model Creation on the Left-Hand Side (LHS) menu.
- 3. Follow steps 1 to 6, in section <u>Defining a Market Risk VaR Model</u>.
- 4. Specify the following Risk Measure Estimation Parameters:
- a. **General Parameter Specification:** The general risk measure parameters are generic in nature and are should be specified

#### Release 8.0.4.0.0

for each of the risk measure estimation method selected. These parameters include:

- i. **Reporting Currency**: Select the currency in which risk measures are to be reported, from a pop-up list of currencies.
- ii. **Horizon**: Specify the horizon in terms of days. It is the future point in time over which risk measures are estimated.
- iii. **Confidence Level**: Specify the confidence level as a percentage and up to 4 digits after decimal points.
- iv. **Yield Curve Interpolation Method**: Select the interpolation method required for interpolating the yield curve from the below:
  - Linear Interpolation Method
  - Log Linear Interpolation Method
  - Cubic Spline Interpolation Method
  - Log Cubic Interpolation Method

| senergised Oraceandod Defenden (New Mode)<br>Hold Description<br>Visit later to galance of the model<br>visit later to galance of the model<br>delayed to galance of the model<br>visit later to galance of the model<br>takes of senergised to galance of the model<br>takes of senergised to galance of the model<br>takes of takes of takes of the model<br>takes of takes of takes of the model<br>takes of takes of t                                                                                                    |                                             |                              |                         | Model D         | efinition                        |                      |     |
|----------------------------------------------------------------------------------------------------|---------------------------------------------|------------------------------|-------------------------|-----------------|----------------------------------|----------------------|-----|
| > Indel Details  ded Nam <sup>4</sup> ded Nam <sup>4</sup> ded Nam <sup>4</sup> ded Nam <sup>4</sup> bode Details  ded Nam <sup>4</sup> bode Details  bode Nam <sup>4</sup> bode Details  bode Nam <sup>4</sup> bode Details  bode Nam <sup>4</sup> bode Details  bode Nam <sup>4</sup> bode Details  bode Nam <sup>4</sup> bode Details  bode Nam <sup>4</sup> bode Details  bode Nam <sup>4</sup> bode Details  bode Nam <sup>4</sup> bode Details  bode Nam <sup>4</sup> bode Details  bode Nam <sup>4</sup> bode Details  bode Nam <sup>4</sup> bode Details  bode Nam <sup>4</sup> bode Details  bode Nam <sup>4</sup> bode Details  bode Nam <sup>4</sup> bode Nam <sup>4</sup> bode Na <sup>4</sup> bode Na <sup>4</sup> bode Na <sup>4</sup> bode Na <sup>4</sup> bode Na <sup>4</sup> bode Na <sup>4</sup> bode Na <sup>4</sup> | IodelingModel CreationModel Definition (New | Mode)                        |                         |                 |                                  |                      |     |
| Indel Team     Model Teamples       Indel Status     Model Teamples       Market Risk Valk Model                                                                                                    | » Model Details                             |                              |                         |                 |                                  |                      |     |
| by build it is bright frameford     twind right Val Noder     twind right Val Noder     twind right Val Noder       Bat Heavy Extended Farmeford     Valuet/- Consider Nodel     Bat Test Parametor     Test Parametor       Bat Heavy Extended Farmeford     Valuet/- Consider Nodel     Bat Test Parametor     Test Parametor       Bate Heavy Extended Farmeford     Valuet/- Consider Nodel     Bat Test Parametor     Test Parametor       Bate Heavy Extended Farmeford     Test Parametor     Test Parametor     Test Parametor       Bate Heavy Extended Farmeford     Test Parametor     Test Parametor     Test Parametor       Bate Heavy Extended Farmeford     Test Parametor     Test Parametor     Test Parametor                                                                                                    | fodel Name*                                 |                              |                         |                 | Model Description                |                      |     |
| cdstopp     Kurlet Stak Vak Koder       Bak Kesure Estimation Formanies' VakaKtyConsistion Model & Bask Test Parameter     Pertole Klapping       Cherary Parameter. Specification<br>romanies Carlos Constraints (n. darps)     Image: Constraint Constraints (n. darps)       Central Constraints Constraints (n. darps)     VakaKtyConstraints (n. darps)       Central Constraints (n. darps)     Image: Constraint Constraints (n. darps)       Central Constraints (n. darps)     VakaKtyConstraints (n. darps)                                                                                                    | to you like to script the model?            |                              |                         |                 | Model Objective* ?               | var                  | ✓ ④ |
| Real Vesaure Extinution Nametion Noted Back Test Parameter Pertition Nametian Pertition Nametian Pertitain Pertition Nametian P                                                                                                    | echnique                                    | Market Risk VaR Mode         | e                       |                 |                                  |                      |     |
| General Parameter Specification       Appring Ourservy       Immuno Harton (in deps)       Candidance Level (%)       Vield Canve Interpolation Method       Selection       All Network Extendion Method       Selection                                                                                                    | Risk Measure Estimation Parameters Vr       | latility - Correlation Model | Back Test Parameter Por | rtfolio Mapping |                                  |                      |     |
| Improving Currency         Improving Marcine (n. days)         Improving Marcine (n. days)           Control mode Liver (N)         Veld Curve Interpolation Method         Veld Curve Interpolation Method           Mathematic Selection         Improving Marcine (n. days)         Improving Marcine (n. days)           Mathod Selection         Improving Marcine (n. days)         Improving Marcine (n. days)           Mathod Selection         Improving Marcine (n. days)         Improving Marcine (n. days)                                                                                                    | General Parameter Specification             |                              |                         |                 |                                  |                      |     |
| Selections     Veld Carve Interpolation Method     Linear Interpolation       Method Selections       Selections                                                                                                    | Reporting Currency                          |                              |                         |                 | Horizon (in days)                |                      |     |
| Method Selection Task Kessure Estimation Method Select                                                                                                    | Confidence Level (%)                        |                              |                         |                 | Yield Curve Interpolation Method | Linear Interpolation | ~   |
| Nak Weasore Estimation Nethod Select V                                                                                                    | Method Selection                            |                              |                         |                 |                                  |                      |     |
|                                                                                                    |                                             |                              |                         |                 |                                  |                      |     |
|                                                                                                    | isk Measure Estimation Method               | Select                       |                         | V I             |                                  |                      |     |

Figure 40 Model Definition Screen

- **b.** Method Selection: OFS Market Risk supports the following methods for estimating risk measures:
  - i. **Analytic Method Parameters**: If you select the Analytic Method to risk measure estimation, specify the following parameters:

- **Cash Flow Type**: It determines whether the cash flows from instruments will be returned in terms of the future value or will

be discounted to obtain the present values. Select one of the following:

- Present Value
- Future Value
- Cross Correlation: It determines whether the inter-asset class correlation should be taken into account or not. If you select Yes, then the inter-asset class correlation is used as computed. If you select No, then the inter-asset class correlations are changed to zero. Cross correlation does not affect intra-asset class correlation. For example, for a given portfolio consisting of positions in US equities, US interest rate instruments and Indian equities, if cross correlations is specified as No then the correlation between Indian equities and US interest rates is changed to zero while the correlation between US equities and Indian equities remains unchanged. Cross Correlations as one of the following:
  - Yes
  - No
- Cash Flow Allocation: It is the method of splitting cash flows and allocating them to the standard vertices in a manner that preserves either the VaR or the duration of the original cash flow. VaR-preserving Allocation allocates cash flows in a manner that preserves the VaR and the present value of the original cash flow, while Duration-preserving Allocation preserves the present value and duration. Select any one of the following:
- VaR-preserving Allocation
- Duration-preserving Allocation

|                                               |                                                       | Model D | efinition                        |                           |     |
|-----------------------------------------------|-------------------------------------------------------|---------|----------------------------------|---------------------------|-----|
| ModelingModel CreationModel Definition (New M | lode)                                                 |         |                                  |                           |     |
| » Model Details                               |                                                       |         |                                  |                           |     |
| Model Name*                                   |                                                       |         | Model Description                |                           |     |
| Do you like to script the model?              |                                                       |         | Model Objective* ?               | var                       | ✓ 🖻 |
| Technique                                     | Market Risk VaR Model                                 |         |                                  |                           |     |
| Disk Massura Estimatian Daramatara Mak        | ilike Correlation Model Reak Tool December Dectfolia  | Hanning |                                  |                           |     |
|                                               | aly - contration model - Dack restratameter - Portolo | mapping |                                  |                           |     |
| General Parameter Specification               |                                                       |         |                                  |                           |     |
| Reporting Currency                            |                                                       |         | Horizon (in days)                |                           |     |
| Confidence Level (%)                          |                                                       |         | Yield Curve Interpolation Method | Linear Interpolation      | ~   |
| Method Selection                              |                                                       |         |                                  |                           |     |
| Risk Measure Estimation Method                | Analytic Method                                       |         |                                  |                           |     |
| Analytic Method Parameter Specific            | ation                                                 |         |                                  |                           |     |
| Cash Flow Type                                | Present Value V                                       |         | Cash Flow Allocation             | VaR Preserving Allocation | ~   |
|                                               | Yes                                                   | 1       |                                  |                           |     |

Figure 41 Model Creation

- ii. **Monte Carlo Simulation Method Parameters:** If you select the Monte Carlo Simulation Method Parameters for risk measure estimation, specify the following parameters:
  - **Number of Iterations:** Specify the number of iterations for simulating risk factors and instrument prices as a numeric value.
  - Random Number Seed: It is the initial value required for generating a set of pseudo-random numbers. A given seed will always generate the random numbers in a particular sequence. Specify random number seed as one of the following:
    - Default Random Number Seed: If you select this option, then an internally generated seed is used for generating the sequence of random numbers.
    - Random Number Seed: If you select this option, then you will have to provide a seed which is used for generating the sequence of random numbers.
  - **MtM Value:** It is a method of estimating the iteration values of the P&L distribution. Select one of the following:
    - MtM Present Value: If you select this option, then the scenario values of the portfolio at horizon will be discounted using the prevailing rate of the reporting currency before arriving at the P&L distribution.

- MtM Future Value: If you select this option, then the P&L distribution is arrived at using scenario values estimated at the horizon.
- Drift: It is the instantaneous mean of the change in the value of the risk factor for a given time. Select either Yes or No. Specifying drift determines if the drift value of the risk factors is to be taken into account while estimating the values of risk factors. If you select Yes, then the drift values as estimated will be used for computations, else drift is taken to be zero.
- **Cross Correlation:** Specifying Cross Correlation determines if the inter Asset Class correlations are to be taken into account during calculations or not. This is similar to the cross correlation specified.

|                                                |                                                  | Madal      | Deficiale                        |                      |   |
|------------------------------------------------|--------------------------------------------------|------------|----------------------------------|----------------------|---|
| ModelinoModel CreationModel Definition (New Mo | rde)                                             | Model L    | Definition                       |                      |   |
| . No. 4 - 1 P - 1 - 1                          |                                                  |            |                                  |                      |   |
| » Model Detalls                                |                                                  |            |                                  |                      |   |
| Model Name*                                    |                                                  |            | Model Description                |                      |   |
| Do you like to script the model?               |                                                  |            | Model Objective* ?               | var 🗸                |   |
| Technique                                      | Market Risk VaR Model                            |            |                                  |                      |   |
| Dick Heasure Estimation Decemeters Violate     | by Correlation Model   Back Test December   Bodd | in Manning |                                  |                      |   |
|                                                |                                                  | er autorig |                                  |                      |   |
| General Parameter Specification                |                                                  |            |                                  |                      |   |
| Reporting Currency                             |                                                  |            | Horizon (in days)                |                      |   |
| Confidence Level (%)                           |                                                  |            | Yield Curve Interpolation Method | Linear Interpolation | ~ |
| Method Selection                               |                                                  |            |                                  |                      |   |
| Risk Measure Estimation Method                 | Monte Carlo Simulation Method                    | ~          |                                  |                      |   |
| Monte Carlo Simulation Method Parame           | eter Specification                               |            |                                  |                      |   |
| Number of Iterations                           |                                                  |            |                                  |                      |   |
| MtM Value                                      | Present Value                                    | ~          | Number Seed                      |                      |   |
|                                                | No.                                              |            | Deith                            | No                   | ~ |
| Cross Correlation                              | TEX                                              | · ·        | Let III                          |                      |   |

Figure 42 Risk Measure Estimation Parameters

- **iii. Historical Simulation Method Parameters:** If you select the Historical Simulation method for risk measure estimation, specify the following parameters:
  - **Historical Period:** Specify the number of days to calculate the historical returns.

If you select the Relative option, then historical period can be specified relative to the execution date. In this case historical period start date specifies the day on which historical period starts and end date specifies the day on which the historical period ends. By default, for an existing model definition, the execution start day is set to 0 and the end day is set to the number of historical days specified.

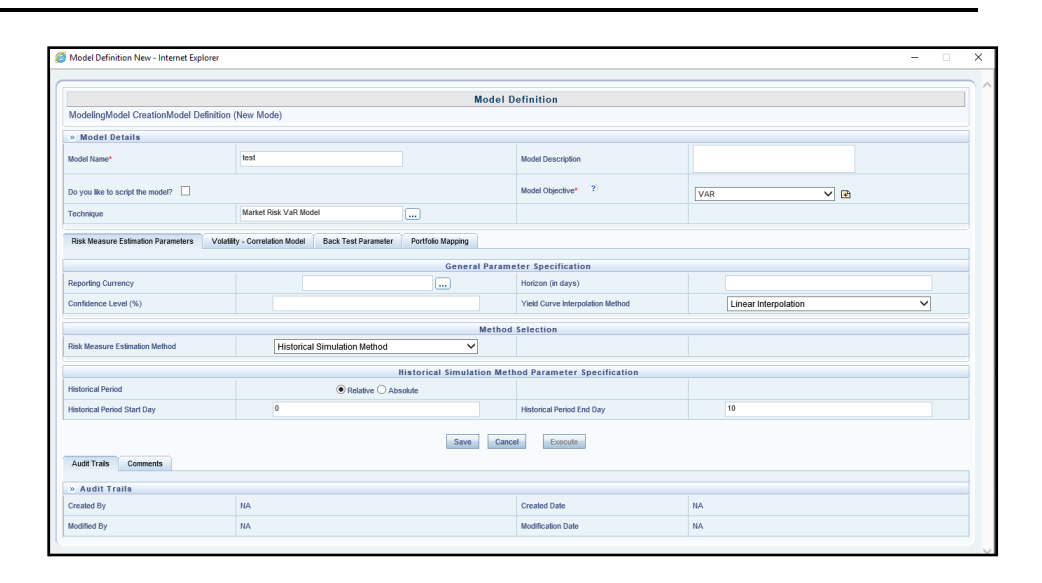

Figure 43 Historical Simulation Method - Relative

If you select the Absolute option, then historical period can be specified as an absolute period of history. In this case historical period start date and end date are specific dates of history for which the historical data should be selected for simulation.

| Model Definition New - Internet Explorer   |                                             |                         |                                         | - 0                    |
|--------------------------------------------|---------------------------------------------|-------------------------|-----------------------------------------|------------------------|
|                                            |                                             | Mode                    | J Definition                            |                        |
| ModelingModel CreationModel Definition     | (New Mode)                                  |                         |                                         |                        |
| » Model Details                            |                                             |                         |                                         |                        |
| Model Name*                                | test                                        |                         | Model Description                       |                        |
| Do you like to script the model?           |                                             |                         | Model Objective* ?                      | VAR V E                |
| Technique                                  | Market Risk VaR Model                       |                         |                                         |                        |
| Risk Measure Estimation Parameters Volatil | Aty - Correlation Model Back Test Parameter | : Portfolio Mapping     |                                         |                        |
|                                            |                                             | General Parr            | ameter Specification                    |                        |
| Reporting Currency                         |                                             |                         | Horizon (in days)                       |                        |
| Confidence Level (%)                       |                                             |                         | Yield Curve Interpolation Method        | Linear Interpolation V |
|                                            |                                             | Mett                    | rod Selection                           |                        |
| Risk Measure Estimation Method             | Historical Simulation Method                | ~                       |                                         |                        |
|                                            |                                             | Historical Simulation N | lethod Parameter Specification          |                        |
| Historical Period                          | O Relative                                  | lbsolute                |                                         |                        |
| Historical Period Start Date (DD/MM/YYYY)  |                                             |                         | Historical Period End Date (DD/MM/YYYY) |                        |
| Audit Trails Comments                      |                                             | Save                    | ancel Execute                           |                        |
| » Audit Trails                             |                                             |                         |                                         |                        |
| Created By                                 | NA                                          |                         | Created Date                            | NA                     |
|                                            |                                             |                         |                                         |                        |

#### Figure 44 Historical Simulation Method - Absolute

# 9.3.4 Defining a Volatility - Correlation Model

Specify the Volatility – Correlation Data. You can provide the volatility and correlation data as download or, select the model defined in the application.

a. **Model Output**: If you select this option, then specify the corresponding model defined in system. Models

corresponding to EWMA and GARCH technique will be displayed for selection.

b. **External Data**: If you select this option, then system will expect volatility and correlation data as input in staging area.

|                                       |                                |                     | Mo                | adel Definition    |     |     |   |
|---------------------------------------|--------------------------------|---------------------|-------------------|--------------------|-----|-----|---|
| odelingModel CreationModel Definition | (New Mode)                     |                     |                   | Juer Deminition    |     |     |   |
| Model Details                         |                                |                     |                   |                    |     |     |   |
| odel Name*                            |                                |                     |                   | Model Description  |     |     |   |
| you like to script the model?         |                                |                     |                   | Model Objective* ? | var | ✓ 🖪 |   |
| schnique                              | Market Risk VaR Mod            | tel .               |                   |                    |     |     |   |
| isk Measure Estimation Parameters     | Volatility - Correlation Model | Back Test Parameter | Portfolio Mapping |                    |     |     |   |
| satility - Correlation Data           |                                | E-descel Date       |                   |                    |     |     |   |
|                                       | C model output O               | Charman Data        |                   |                    |     |     |   |
| pdel Selection                        |                                |                     |                   |                    |     |     | • |
|                                       |                                |                     |                   |                    |     |     |   |
|                                       |                                |                     |                   |                    |     |     |   |

Figure 45 Volatility Correlation Method

## 9.3.5 Defining a Back Test Parameter

Specify the number of days for which back testing needs to be performed. The back testing period is estimated by counting the number of days backwards from the date when back testing is performed.

| ð | Model Definition New Webpage Dialog             |                                            |                   |                    |       |   |
|---|-------------------------------------------------|--------------------------------------------|-------------------|--------------------|-------|---|
| 6 |                                                 |                                            |                   |                    |       |   |
|   |                                                 |                                            | Model D           | Definition         |       |   |
|   | ModelingModel CreationModel Definition (New Mod | de)                                        |                   |                    |       |   |
|   | » Model Details                                 |                                            |                   |                    |       |   |
|   | Model Name*                                     |                                            |                   | Model Description  |       |   |
|   | Do you like to script the model?                |                                            |                   | Model Objective* ? | var 🗸 | 3 |
|   | Technique                                       | Market Risk VaR Model                      |                   |                    |       |   |
|   | Risk Measure Estimation Parameters Volatility   | ty - Correlation Model Back Test Parameter | Portfolio Mapping |                    |       |   |
|   | Model Validation                                |                                            |                   |                    |       |   |
|   | Back Test Market Risk VaR Model                 | ● Yes ○ No                                 |                   |                    |       |   |
|   | Parameter Specification                         |                                            |                   |                    |       |   |
|   | Number of Back Testing Days                     |                                            |                   |                    |       |   |
|   |                                                 |                                            |                   |                    |       |   |
|   |                                                 |                                            |                   |                    |       |   |
|   | Audit Trails Comments                           |                                            | Save              | el Execute         |       |   |

Figure 46 Model Definition – Back Test Parameter

# 9.3.6 Defining a Portfolio Mapping

This step involves portfolio selection, from an existing list of pre-defined portfolios, which are to be mapped to the given VaR Model. The risk measures along with the back test measures for each portfolio are estimated using the Market Risk VaR Model to which they are mapped.

| ø | Model Definition New Webpage Dialog             |                                                              | Summary Street Street Street |       |   |
|---|-------------------------------------------------|--------------------------------------------------------------|------------------------------|-------|---|
| 0 |                                                 |                                                              |                              |       | ~ |
|   |                                                 | Model D                                                      | efinition                    |       |   |
|   | ModelingModel CreationModel Definition (New Mod | de)                                                          |                              |       |   |
|   | » Model Details                                 |                                                              |                              | T(    |   |
|   | Model Name*                                     |                                                              | Model Description            |       |   |
|   | Do you like to script the model?                |                                                              | Model Objective* ?           | var 🗸 |   |
|   | Technique                                       | Market Risk VaR Model                                        |                              |       |   |
|   | Risk Measure Estimation Parameters Volatilit    | ty - Correlation Model Back Test Parameter Portfolio Mapping |                              |       |   |
|   | Portfolio Selection                             |                                                              |                              |       |   |
|   |                                                 |                                                              |                              |       |   |
|   |                                                 |                                                              |                              |       |   |
|   |                                                 |                                                              |                              |       |   |
|   |                                                 |                                                              |                              |       |   |
|   |                                                 |                                                              |                              |       |   |
|   |                                                 |                                                              |                              |       |   |
|   |                                                 |                                                              |                              |       |   |
|   |                                                 |                                                              |                              |       |   |
|   |                                                 |                                                              |                              |       |   |
|   |                                                 |                                                              |                              |       |   |
|   |                                                 |                                                              |                              |       |   |
|   |                                                 |                                                              |                              |       |   |
|   |                                                 | Save Cance                                                   | Execute                      |       |   |
|   | Audit Trails Comments                           |                                                              |                              |       | ~ |

Figure 47 Model Definition – Portfolio Mapping

**Note:** You can edit and delete a Market Risk VaR Model. If you modify the following parameters while editing a Market Risk VaR Model, then it results in the model being saved as a new model.

- Confidence Level
- Reporting Currency
- Horizon
- Risk Measure Estimation Method
- Variance-Covariance Method

If any additional parameters of the Market Risk VaR Model are edited, then it results in creation of a new version of the existing model.

#### 9.3.6.1 Portfolio Mapping

This step involves portfolio selection, from an existing list of pre-defined portfolios, which are to be mapped to the given VaR Model. The risk measures along with the back test

measures for each portfolio are estimated using the Market Risk VaR Model to which they are mapped.

| 6 | Model Definition New Webpage Dialog             |                                            |                   |                    |         | ×        |
|---|-------------------------------------------------|--------------------------------------------|-------------------|--------------------|---------|----------|
|   |                                                 |                                            |                   |                    |         |          |
|   |                                                 |                                            | Model D           | efinition          |         |          |
|   | ModelingModel CreationModel Definition (New Mod | de)                                        |                   |                    |         |          |
|   | » Model Details                                 |                                            |                   |                    |         |          |
|   | Model Name*                                     |                                            |                   | Model Description  |         |          |
|   | Do you like to script the model?                |                                            |                   | Model Objective* ? | var 🗸 💽 |          |
|   | Technique                                       | Market Risk VaR Model                      |                   |                    |         |          |
|   | Risk Measure Estimation Parameters Volatility   | ty - Correlation Model Back Test Parameter | Portfolio Mapping |                    |         |          |
|   | Portfolio Selection                             |                                            |                   |                    |         |          |
|   |                                                 |                                            |                   |                    |         |          |
|   |                                                 |                                            |                   |                    |         |          |
|   |                                                 |                                            |                   |                    |         |          |
|   |                                                 |                                            |                   |                    |         |          |
|   |                                                 |                                            |                   |                    |         |          |
|   |                                                 |                                            |                   |                    |         |          |
|   |                                                 |                                            |                   |                    |         |          |
|   |                                                 |                                            |                   |                    |         |          |
|   |                                                 |                                            |                   |                    |         |          |
|   |                                                 |                                            |                   |                    |         |          |
|   |                                                 |                                            |                   |                    |         |          |
|   |                                                 |                                            |                   |                    |         |          |
|   |                                                 |                                            |                   |                    |         |          |
|   |                                                 |                                            | Save Cance        | el Execute         |         |          |
|   | Audit Trails Comments                           |                                            |                   |                    |         | <b>`</b> |

# 9.3.7 Defining a Market Risk VaR Model

OFS Market Risk estimates risk measures for a given portfolio as per the parameters specified as part of the Market Risk VaR Model. Follow the below steps to create a Market Risk VaR model:

- 1. In Oracle Financial Services Analytical Applications Infrastructure under Select Applications select **Financial Services Market Risk**.
- To open the Model Creation screen, Select the Sandbox tab > Modeling > Model Creation on the Left-Hand Side (LHS) menu.
- 3. Click **Add** button in the Model Creation screen.

| Financial Services Analytic | al Applications - Internet    | Explorer |                           |                 | and the second |                 |             |                                                         |
|-----------------------------|-------------------------------|----------|---------------------------|-----------------|----------------|-----------------|-------------|---------------------------------------------------------|
| ORACLE                      | E <sup>°</sup> Financial Serv | vices A  | nalytical Applications    |                 |                |                 |             |                                                         |
| opplications Sandbox        | Object Administration         | My Inbox |                           |                 |                |                 |             |                                                         |
| Select Sandbox              |                               |          | Modeling > Model Creation |                 |                |                 |             |                                                         |
| OFSTRINFO:MRSAND            |                               |          |                           |                 |                |                 |             |                                                         |
| 4 Madalina                  |                               |          |                           |                 | Mo             | del Management  |             | 7                                                       |
| - ad Modeling               |                               |          | * Search                  |                 |                |                 |             |                                                         |
| Model Creatio               | n<br>ion Status               |          | Model Name                |                 |                | Model Objective |             |                                                         |
| Model Output                |                               |          | n Model Menseement        |                 |                |                 |             |                                                         |
| Kodel Deploy                | ment                          |          | Model ID                  | Model Name A    | Version        | Model Objective | Created By  | Creation Date                                           |
|                             |                               |          | 1474635196505             | ANALYTICAL VAR  | 0              | var             | MRUSER      | 23-SEP-2016 06:52:47 PM                                 |
|                             |                               |          | 1480660439694             | CHETHAN         | 0              | garch           | MRUSER      | 02-DEC-2016 12:33:26 PM                                 |
|                             |                               |          | 1474640319063             | garch           | 0              | garch           | MRUSER      | 23-SEP-2016 08:18:10 PM                                 |
|                             |                               |          | 1480928799102             | Monte_carlo_var | 0              | undefined       | MRUSER      | 05-DEC-2016 03:06:07 PM                                 |
|                             |                               |          | 1482234619512             | Test_New        | 0              | undefined       | MRUSER      | 20-DEC-2016 05:50:08 PM                                 |
|                             |                               |          | 1482234905352             | Var_New         | 0              | undefined       | MRUSER      | 20-DEC-2016 05:54:30 PM                                 |
|                             |                               | -        | 1474635067146             | VOLATILITY      | 0              | volatility      | MRUSER      | 23-SEP-2016 06:50:56 PM                                 |
|                             |                               |          | 1482234718343             | Volatility_New  | 0              | undefined       | MRUSER      | 20-DEC-2016 05:51:23 PM                                 |
|                             |                               |          |                           |                 |                |                 |             |                                                         |
| About Oracle Contact U:     | Legal Notices Terms           | s Of Use | Your Privacy Rights       |                 |                |                 | Copyright 6 | 0 2015 Oracle and/or its affiliates. All rights reserve |

#### Figure 48 Model Management Screen

- 4. Enter the Model Name and Model Description.
- 5. Select the model objective
- 6. Select the technique as Market Risk VaR Model.
- There are four available options Risk Measure Estimation Parameters, Volatility - Correlation Model, Back Test Parameter, and Portfolio Mapping. Follow the steps mentioned in the below section to specify the parameters defined in the options.
- 8. Click Save.

**Note**: You can edit and delete a Market Risk VaR Model. If you modify the following parameters while editing a Market Risk VaR Model, then it results in the model being saved as a new model.

Confidence Level

- Reporting Currency
- Horizon
- Risk Measure Estimation Method
- Variance-Covariance Method

If any additional parameters of the Market Risk VaR Model are edited, then it results in creation of a new version of the existing model.

# **10** Annexure A: Generating Download Specifications

Data Model for Market Risk Release 8.0.4.0.0 is available on customer request as an ERwin file. Download Specifications can be extracted from this model.

# 11 Annexure B: Including a Market Risk Model

Perform the below steps to include a Market Risk model in a run. Before performing the steps ensure that the model is already defined in Sandbox, and has been approved and deployed. For details on approval and deployment, see the OFS Enterprise Modelling User Guide on <u>OHC Documentation Library</u>.

- 1. Navigate to Manage MR Rule > Process.
- 2. Create a Process for the deployed model.

|                                    | I Services A | Analytical Applications          | ĺ                            | <u>0 - 7 -</u>    | US-English 🔻 📔 MRUSEF |
|------------------------------------|--------------|----------------------------------|------------------------------|-------------------|-----------------------|
| plications Sandbox Object Administ | tration      |                                  |                              |                   |                       |
| Select Applications                | Market Risk  | > Manage MR Rules > Process      |                              |                   |                       |
| Financial Services Market Risk 🛛 🔻 |              |                                  |                              |                   |                       |
| Common Object Maintenance          |              |                                  | Process                      |                   | 0                     |
| Data Model Maintenance             | » Search     | and Filter I 🔯 Search I 🗟        | Reset                        |                   |                       |
| Data Management                    | Code         |                                  | Version                      | 0                 |                       |
| E Unified Analytical Metadata      |              |                                  |                              |                   |                       |
| Constants                          | Name         |                                  | Active                       | Yes               | ~                     |
| Markat Diek                        | Folder       |                                  | ~                            |                   |                       |
| b b Defense Dete Manager           |              | 1                                |                              |                   | E Bass 1/2            |
| Reference Data Management          | » List [20   | 1] 💽 New   🛄 View   🔀 Edit   🖄   | Copy   🗏 Remove   🏠 Authori: | ze   🔄 Export   🕑 | Trace Definition      |
| en Portfolio Management            | A 🗆 🗠        | de 🔺 Name                        | Folder                       | Version           | Active                |
| ta Incremental VaR                 | 10           | 01 VOLATILITY                    | TRSEG                        | 0                 | Yes                   |
| A 🖾 Manage MR Rules                | 100          | 02 VAR                           | TRSEG                        | 0                 | Yes                   |
| Rule                               | - 10         | 03 historical_var                | TRSEG                        | 0                 | Yes                   |
| Process                            | 12           | 382415 MR VaR Data Preparat      | ion TRSEG                    | 0                 | Yes                   |
| Run                                | 12           | 382421 Equity Corporate Action   | ns Data Population TRSEG     | 0                 | Yes                   |
| Managa Rup Execution               | 12           | 382421 Instruments Schedule [    | Data Population TRSEG        | 0                 | Yes                   |
| Reference Madelies Online          | 12           | 382422 Instruments Obligors D    | ata Population TRSEG         | 0                 | Yes                   |
| Enterprise Modeling Option         | 12           | 382422 Commodity Future Cur      | ve Population TRSEG          | 0                 | Yes                   |
| io Metadata Browser                | 12           | 382434 Interest Rate Mean Re-    | version Estimation TRSEG     | 0                 | Yes                   |
|                                    | 12           | 382440 MR Incremental VaR E      | stimation TRSEG              | 0                 | Yes                   |
|                                    | 12           | 385682 Pricing OTC Instrument    | ts TRSEG                     | 0                 | Yes                   |
|                                    | 12/          | 407570 Risk Factor Volatility Cr | orrelation Estimation TRSEG  | 0                 | Yes                   |
|                                    | 12/          | 407571 Market Risk VaR Estim     | ation TRSEG                  | 0                 | Yes                   |
|                                    | <            |                                  |                              |                   | >                     |

- 3. Click the New button. The Process definition window is displayed.
- 4. Provide inputs in the fields Folder, Code, and Name.
- 5. Select the Type.

Note: Do not check the executable check box for MR application.

 Click the Component tab, to include the MR model in the process. The Component selector is displayed.

# Oracle Financial Services Market Risk User Guide Release 8.0.4.0.0

|                                                                              |                                      | Process                                             |                                                  |   |
|------------------------------------------------------------------------------|--------------------------------------|-----------------------------------------------------|--------------------------------------------------|---|
| Market Risk > Ma                                                             | nage MR Rules > Process > Process De | finition(New Mode)                                  |                                                  |   |
| » Linked to                                                                  |                                      |                                                     |                                                  |   |
| Folder                                                                       |                                      |                                                     |                                                  |   |
| » Master Informati                                                           | on   📑 Properties                    |                                                     |                                                  |   |
| D                                                                            | << New >>                            | Version                                             | << NA >>                                         |   |
| Code                                                                         |                                      | Active                                              | << NA >>                                         |   |
| Name                                                                         |                                      | Туре                                                | Process Tree                                     | ~ |
| Executable                                                                   | D.                                   |                                                     |                                                  |   |
| <ul> <li>I Subprocess</li> <li>Process</li> <li>[16392] No record</li> </ul> | Component DE Precedence     2        | dove   🗐 Remove   💽 Show Details  <br>[16392] No    | Merge Rules   Bedit Subprocess<br>records found. |   |
| > 1 ♥ Subprocess<br>Process<br>[16392] No record                             | Companent I) E Precedence            | fove I 🐨 Remove I 🗍 Show Details I<br>(16392) No    | Merge Rutes   Edit Subprocess                    |   |
| > 1 ♥ Subprocess<br>Process<br>└─[16392] No record                           | s found.                             | fove J. 🔚 Remove J. 🔂 Show Details J.<br>(16392) No | Merge Ruiss   🥌 Edit Subprocess                  |   |
| >   ♥Subprocess)<br>Process<br>└ [10302] No record                           | Component DE Precedence [ . ] [2] )  | fove I - Remove I - Show Details I<br>(16392) No    | Merge Roles I 🕷 Edit Subprocess                  |   |

 Select the required model to be included in the run. All the deployed models will be listed under the link Component > Model > Model.

| Search                    |        |    | Sort                |       |
|---------------------------|--------|----|---------------------|-------|
|                           | Q      |    | Ascending Descer    | nding |
| List                      |        |    | Tasks [1]           |       |
| - 🚣 Component             |        |    | Object              |       |
| + 🖓 Data Extraction Rules |        |    | analytical_var_01_0 |       |
| 🕂 🖥 Load Data Rules       |        |    |                     |       |
| + Transformation Rules    |        |    |                     |       |
| + E Base Rules            |        |    |                     |       |
| 🕂 📥 Processes             |        |    |                     |       |
| 🕂 📅 Essbase Cubes         |        |    |                     |       |
| 🛨 🔄 Oracle Cubes          |        |    |                     |       |
| + 🖻 Executable            |        | Ð  |                     |       |
| 📄 🛅 Model                 |        |    |                     |       |
| 🛨 🧇 Pooling               |        | ÷_ |                     |       |
| → ⇒ Optimizer             |        |    |                     |       |
| E Model                   |        |    |                     |       |
| 🖧 analytical_var_01_0     |        |    |                     |       |
| 🖧 BT1VAR_0                |        |    |                     |       |
| o BT1∨olatility_0         |        |    |                     |       |
| 💑 BTVAR1_0                |        |    |                     |       |
| 🖧 BTVAR2_0                |        |    |                     |       |
| 🖧 BTVAR3_0                |        |    |                     |       |
| 💑 BTVAR_0                 | $\sim$ |    |                     |       |
| <                         | >      |    |                     |       |
|                           |        |    |                     |       |

8. Click **Ok** to save the process.

 To include the created process in the run, navigate to Manage MR Rule > Run.

| Standou:       OperAdministration         Standou:       CoperAdministration         Frances Market Rate:       Image: All Administration         Image: All Administration       Image: All Administration         Image: All Administration       Image                                                                                                    |                                                         | s Analytical Applicati | ons                              |                             |                              |                    | US-English V   1 |                                           |
|----------------------------------------------------------------------------------------------------|---------------------------------------------------------|------------------------|----------------------------------|-----------------------------|------------------------------|--------------------|------------------|-------------------------------------------|
| Statekt Agelications Steekt Agelications Forces Service Mark States Research I all cases and an Research of States 2 Allow 2 Allow 2                                                                                                    |                                                         |                        |                                  |                             |                              |                    |                  |                                           |
| Nextet Raik <sup>1</sup> Anoge MB Alule <sup>2</sup> Anoge MB Alule <sup>2</sup> Alule <sup>2</sup> Anoge MB Alule <sup>2</sup> Alule <sup>2</sup> Al | plications Sandbox Object Administration                |                        |                                  |                             |                              |                    |                  |                                           |
| Prences       Sector and Filter       Directed Australiance                                                                                                    | elect Applications                                      | Market Risk > Manage   | MR Rules > Run                   |                             |                              |                    |                  |                                           |
| Common Object Maintenance     Common Object Maintenance     C                                                                                                    | Inancial Services Market Risk 🔻                         | Market has - manage    | Mit Aules * Run                  |                             |                              |                    |                  |                                           |
| Standbard oper tablemands     Search and Filter     Search and Filter     Search an                                                                                                    | Common Object Maintenance                               |                        |                                  |                             | Run                          |                    |                  | 0                                         |
| • Marke Main failer Market in Tege meet in the Market Market                                                                                                    | Data Model Maintenance                                  | A Fearth and Fills     | L D Sauch I D Basat              |                             |                              |                    |                  |                                           |
| Image with Raise         Image with Raise         Image with Raise<                                                                                                    | Data Management                                         | Code                   | 1 EC search 1 ED search          |                             | Version                      | 0                  |                  |                                           |
| Image And Markada       Name       Active       Vex       Vex         Image And And And And And And And And And And                                                                                                    | Es Data Management      El Inifiad Analytical Metadata  | Code                   |                                  |                             | version                      | 0                  |                  |                                           |
| Patter         Type         Comparison                • Edifference data antagement<br>• Edifference data antagement<br>• Edifference datantagement<br>• Edifference datantantifer                                                                                                    | Constants                                               | Name                   |                                  |                             | Active                       | Yes                | ×                |                                           |
| ■ Elastication Data Management         ● Elastication Data Management         ● Elas                                                                                                    | A Marinet Blok                                          | Folder                 |                                  | ~                           | Type                         |                    | ~                |                                           |
| • Exet DB   DB + Vive Vive DB bit         • Exet DB   DB + Vive DB bit         • Exet DB   DB + Vive DB bit         • Exet DB + Vive DB bit         • Exet DB + Vive DB bit         • Exet DB + Vive DB bit         • Exet DB + Vive DB bit         • Exet DB + Vive DB bit         • Exet DB + Vive DB bit         • Exet DB + Vive DB bit         • Exet DB + Vive DB bit         • Exet DB + Vive DB bit         • Exet DB + Vive DB bit         • Exet DB + Vive DB bit         • Exet DB + Vive DB bit         • Exet DB + Vive DB bit         • Exet DB + Vive DB + Vive                                                                                                    | <ul> <li>En Market Risk</li> <li>Market Risk</li> </ul> |                        |                                  |                             |                              |                    |                  |                                           |
| Image: State State         Image: State         Image:                                                                                                    | Reference Data Management                               | * List (20)   🕑 Ne     | W   Im View   Los Edit   Im Copy | OS Remove   CG Aut          | norize   C Export   S Fire R | in Page 1 / 2 C. C | Jump to pag      | pe                                        |
| All Retrieved Value         002         AMACYTCAL_VAR_01         Base Run         19850         0         Y           If Manage SR Retrieved Value         003         biointegraphy or Base Run         19850         0         Y           If Manage Retrieved Value         003         biointegraphy or Base Run         19850         0         Y           If Manage Retrieved Value         033         biointegraphy or Base Run         19850         0         Y           If Manage Retrieved Value         033         biointegraphy or Base Run         19850         0         Y           If Manage Retrieved Value         033         biointegraphy or Base Run         19850         0         Y           If Manage Retrieved Value         033481101171         Coluptorate Actions Data Population         Base Run         19850         0         Y           If Manage Retrieved Value         033481102171         Coluptorate Actions Data Population         Base Run         19850         0         Y           If Manage Retrieved Value         033481102171         Coluptorate Actions Data Population         Base Run         19850         0         Y           If Manage Retrieved Value         1334811081717         Kit Numerica Value Edmandon         Base Run         19850         0         Y <td>100 Portolio Management</td> <td></td> <td>A Note That</td> <td>Y</td> <td>Base Run</td> <td>TRSEG</td> <td>0 2</td> <td>en la la la la la la la la la la la la la</td>                                                                                                    | 100 Portolio Management                                 |                        | A Note That                      | Y                           | Base Run                     | TRSEG              | 0 2              | en la la la la la la la la la la la la la |
| ▲ La Madge line rolled         □         1003         National year         Base Run         TREGO         0         Y           ■ Proces         □         123461472035         Commodity Future Curve Population         Base Run         TREGO         Y           ■ Proces         □         123461472035         Commodity Future Curve Population         Base Run         TREGO         Y           ■ Manage Run Execution         □         123461322549         Obligon Dale Population         Base Run         TREGO         Y           ■ Castel Statistics 64         Instruments Exclusion         □         123481435249         Obligon Dale Population         Base Run         TREGO         Y           ■ Advanage Run Execution         □         123481435454         Instruments Exclusion         Base Run         TREGO         Y           □         123481435454         Instruments Exclusion         Base Run         TREGO         Y           □         123481435454         Instruments Exclusion         Base Run         TREGO         Y           □         1243414374677         MEV Advance Population         Base Run         TREGO         Y           □         1243414374677         Contractor Population         Base Run         TREGO         Y <t< td=""><td>NJ Incremental Vak</td><td>1007</td><td>ANALYTIC</td><td>AL VAR 01</td><td>Base Run</td><td>TRSEG</td><td>0 Y</td><td>es</td></t<>                                                                                                    | NJ Incremental Vak                                      | 1007                   | ANALYTIC                         | AL VAR 01                   | Base Run                     | TRSEG              | 0 Y              | es                                        |
| Entrail         C2841417303         Commonty Future Care Population         Base Future         9         Y           Bits         C28414170175         Easily Commonty Future Care Population         Base Future         9         Y           Commonty Future Care Population         Base Future         7         202441740175         Easily Commonty Future Care Population         Base Future         9         Y           Commonty Future Care Population         Base Future         7         202441740175         Future Care Population         Base Future         9         Y           Commonty Future Care Population         Base Future         7         202441740174         Future Future Care Population         Base Future         9         Y           Commonty Future Care Population         Base Future         7         202441740174         Future Future Care Population         Base Future         9         Y           Commonty Future Care Population         Base Future Future Care Population         Base Future Future Care Population         Base Future Future                                                                                                    | Manage MR Rules                                         | 1003                   | historical v                     | ar                          | Base Run                     | TRSEG              | 0 Y              | es                                        |
| Process     Process                                                                                                    | ES Rule                                                 | 1238481473             | 835 Commodity                    | Future Curve Population     | Base Run                     | TRSEG              | 0 Y              | es                                        |
| Bite              22844152249             Objecn Data Population          Base Run             TRSEG             0             Y                                                                                                    | A Process                                               | 1238481501             | 175 Equity Corp                  | orate Actions Data Popul    | ation Base Run               | TRSEG              | 0 Y              | es                                        |
| With manage Run Execution         □         234e8145454         Instruments Scholde Data Population         Base Run         TREG         0         Y                ◆ & Esteprise Modeling Oction          □         234e81456454         Instruments Scholde Data Population         Base Run         TREG         0         Y                □         1234e81456402         MRI Intermental VaR Estimation         Base Run         TREG         0         Y                □         1234e81456602         MRI Intermental VaR Estimation         Base Run         TREG         0         Y                □         1232e32068038         Interest Rate Mana Reversion Estimation         Base Run         TREG         0         Y                □         1232e3206803         Interest Rate Mana Reversion Estimation         Base Run         TREG         0         Y                □         1240157163772         Reis Factor Volution         Base Run         TREG         0         Y                                                                                                    | 20 Run                                                  | 1238481522             | 549 Obligors Da                  | ata Population              | Base Run                     | TRSEG              | 0 Y              | es                                        |
|                                                                                                    | Manage Run Execution                                    | 1238481545             | 454 Instruments                  | Schedule Data Population    | n Base Run                   | TRSEG              | 0 Y              | es                                        |
| Image: Number of the second second                                                                                                    | Enterprise Modeling Option                              | 1238481568             | 027 MR Increm                    | antal VaR Estimation        | Base Run                     | TRSEG              | 0 Y              | es                                        |
| □         128825000683         Interest Rale Mana Revension Editination         Base Run         TRSEG         0         YV           □         1288054022001         Pricegio OT Instrument         Base Run         TRSEG         0         YV           □         1248057163772         Reis Factor Votation Estimation         Base Run         TRSEG         0         YV                                                                                                    | 🛗 Metadata Browser                                      | 1238481597             | 437 MR VaR Da                    | ita Preparation             | Base Run                     | TRSEG              | 0 Y              | es                                        |
| 1238568322001         Pricing OTC Instruments         Base Run         TRBEO         0         Yr           1240757163722         Risk Factor Votality Correlation Estimation         Base Run         TRBEO         0         Yr                                                                                                    |                                                         | 1238526006             | 883 Interest Rat                 | e Mean Reversion Estimation | ation Base Run               | TRSEG              | 0 Y              | es                                        |
| Identify Correlation Estimation     Base Run     TRSEG     0     Y                                                                                                    |                                                         | 1238568322             | 301 Pricing OTC                  | 1 Instruments               | Base Run                     | TRSEG              | 0 Y              | 65                                        |
|                                                                                                    |                                                         | 1240757163             | 772 Risk Factor                  | Volatility Correlation Esti | mation Base Run              | TRSEG              | 0 Y              | 85                                        |
| 1240757187298 Market Risk VaR Estimation Base Run TRSEG 0 Y                                                                                                    |                                                         | 1240757187             | 298 Market Risk                  | VaR Estimation              | Base Run                     | TRSEG              | 0 Y              | ës                                        |

 Create new Run similar to the Market Risk VaR Estimation sample run seeded in application. Alternatively you can create a copy of the existing Market Risk VaR Estimation Run and edit it.

**Note**: Do not edit the seeded run. It is a sample run installed in the MR application for reference.

- 11. Select the new Run and click Edit.
- 12. Select Job under Selector drop-down. The Component selector is displayed.

| Marker Rick > Manuge MR Rules > Run > Run Definition (Edf Mode)<br>- Linker Its<br>store                                                                                                    |                                       |                                       |        | Run                                                    |        |               |                |                 |
|----------------------------------------------------------------------------------------------------|---------------------------------------|---------------------------------------|--------|--------------------------------------------------------|--------|---------------|----------------|-----------------|
| tikked to                                                                                                    | Market Risk > Manage MR               | Rules > Run > Run Definition (Edit Mo | de)    |                                                        |        |               |                |                 |
| Value         Value         Value           * Mater information         # 407440271134         Vanue         0           2009         \$407440271134         Vanue         0           2009         \$407440271134         Vanue         0           2009         \$402440271134         Vanue         Vanue           2009         Active         Yas           List         15 State Constitue         1           Loadon         Log Vanue         Type         Sanutation Jan           3.00         10 Value         VAR         Process                                                                                                    | » Linked to                           |                                       |        |                                                        |        |               |                |                 |
|                                                                                                    | Folder                                | TRSEG                                 |        |                                                        |        |               |                |                 |
| D         44/374/37/124         Venton         0           Sole         5002         Afbre         Yes           sole         AMALYTICAL_VAR_01         Type         Base for a 1 to 1 for a 5 to 1 for a 1 to 1 for a 1 for a 1 to 1 for a 1 for a 1 for | » Master Information   📑 🕅            | Properties                            |        |                                                        |        |               |                |                 |
| Oxde     Stock     Yes       tame     Adu/tiOU_v0(s)t     Type     Tese Run       Lat     1     Server (*)     Tese Run     Image: 1       Lat     1     Server (*)     Tese Run     Image: 1       Lat     1     Server (*)     Tese Run     Image: 1       Lat     1     Server (*)     Tese Run     Image: 1       Lat     1     Server (*)     Tese Run     Image: 1       Lat     1     Server (*)     Tese Run     Image: 1       Lat     1     Server (*)     Tese Run     Image: 1       Lat     1     Server (*)     Tese Run     Image: 1       Lat     1     Server (*)     Tese Run     Image: 1       Lat     1     Server (*)     Tese Run     Image: 1       Lat     1     Server (*)     Tese Run     Image: 1       Lat     1     Server (*)     Tese Run     Image: 1       Lat     1     VAR     Proces     Image: 1                                                                                                    | D                                     | 1487846371124                         |        | Version                                                |        | 0             |                |                 |
| tame ANALYTICAL_VAR_SI Type Base Run        List     1     Selector • ( 2 tore ( 1 tore ) tore of brains       London     London ( 2 tore ) tore of brains     Name       . London     London ( 2 tore ) tore of brains     Name       . Job     10     London ( 2 tore ) tore of brains       . Job     10     London ( 2 tore ) tore of brains                                                                                                    | Code                                  | 1002                                  | Active | Active Yes                                             |        |               |                |                 |
| List I Stretter V I Store I Store Strains     Location     Con     View Center     Some     Type     Semulation Jub     Use Descendents     Job     Occes      Med. Cone                                                                                                    | Vame                                  | ANALYTICAL_VAR_01                     |        | Туре                                                   |        | Base Run      | ~              |                 |
| List     1     The Diration       List     List     Type       List     List     Type       List     List     Type       List     List     Type       List     List     VAR   Process       Med.     Clease                                                                                                    |                                       |                                       |        |                                                        |        |               |                |                 |
| Control Code     Code     Code     Code     Code     Code     Code     Code     Code     Code     Code     Code     Code     Code     Code     Code     Code     Code                                                                                                        | - List I 🚺                            | Selector +   22 Move   C Show Details |        |                                                        |        |               |                |                 |
| 3 Job 10 12 Jak Cendition                                                                                                    | ] Location                            | Coc V Run Condition                   | Name   |                                                        | Type   |               | Simulation Job | Use Descendants |
| T3 Job Condition                                                                                                    | Job                                   | 10 Job                                | VAR    |                                                        | Proces | s             |                |                 |
|                                                                                                    |                                       | Job Condition                         |        |                                                        |        |               |                |                 |
|                                                                                                    | udit Trail Comments                   | 3 Jah Condition                       |        | Next Close                                             |        |               |                |                 |
| Audit Trail                                                                                                    | udit Trail Comments                   | 3 Jak Condition                       |        | Net                                                    |        |               |                |                 |
| Avefit Trail           realed By         MRUSER         Creation Date         0225/2017 05.39.31                                                                                                    | Audi Trail<br>Audit Trail<br>reado Dy | 3 Jah Cendilion                       |        | Net Close                                              |        | 02/23/2017 05 | 39.31          |                 |
| Andit Trail           randot By         MPUSER         Creation Date         02/200/7 05/9/31           with Model (Mr)         or 10 a.v.         Last Model doto Date         or 10 a.v.                                                                                                    | Aust Trail Comments                   | 3 Jak Cendition                       |        | Next Close<br>Creation Date<br>Last Montification Date |        | 02/23/2017 05 | 29/21          |                 |

- 13. Select the required process to be included in the run. All the processes will be listed under the link **Component** > **Processes**
- 14. Select the process and click **Ok**, to add process in the Run.

# Oracle Financial Services Market Risk User Guide Release 8.0.4.0.0

|                                          |        |       | 30 | ort                  |   |
|------------------------------------------|--------|-------|----|----------------------|---|
|                                          | Q      |       |    | Ascending Descending |   |
| ist                                      |        |       | Та | asks [1]             |   |
| Component                                |        |       |    | Object               |   |
| 🕂 🕆 Data Extraction Rules                |        |       |    | historical_var       | 1 |
| 🗄 🖥 Load Data Rules                      |        |       |    | ·                    | 1 |
| Transformation Rules                     |        |       |    |                      |   |
| + 🖪 Base Rules                           |        |       |    |                      |   |
|                                          |        |       |    |                      |   |
| - TRSEG                                  |        |       |    |                      |   |
|                                          |        |       |    |                      |   |
| 🎟 BT11                                   |        | E.    |    |                      |   |
| III BT2                                  |        | lin." |    |                      |   |
|                                          |        | ÷.    |    |                      | 1 |
| <b>==</b> BT21                           |        |       |    |                      |   |
| III BT24                                 |        |       |    |                      |   |
|                                          |        |       |    |                      |   |
| Equity Corporate Actions Data Population |        |       |    |                      |   |
| 🚥 FullBT                                 |        |       |    |                      |   |
| 🚥 historical_var                         |        |       |    |                      |   |
| Inc VaR SP                               |        |       |    |                      |   |
| Instruments Obligors Data Population     |        |       |    |                      |   |
|                                          | $\sim$ |       |    |                      |   |
|                                          |        |       |    |                      |   |

- 15. After Process selection is complete, you can select the other required tasks in the run.
- 16. Click **Ok** to save the run.

# 12 Annexure C: Executing a MR Run/ Batch Execution

Perform the below steps to execute a MR run. Before performing the steps ensure that the Process is already defined. For details on approval and deployment, see the OFS Enterprise Modelling User Guide on <u>OHC Documentation Library</u>.

- 1. Navigate to Manage MR Rule > Run.
- 2. Select the Process for the deployed model.

| Applications Sandbox Object Administration |   |      |         |               |                 |                                    |           |                |                |                     |         |         |   |
|--------------------------------------------|---|------|---------|---------------|-----------------|------------------------------------|-----------|----------------|----------------|---------------------|---------|---------|---|
| Select Applications                        |   | Mark | et Risl | > Manaae MR   | Rules > Run     |                                    |           |                |                |                     |         |         |   |
| Financial Services Market Risk             | • | Fo   | lder    |               |                 | $\checkmark$                       |           | Туре           |                |                     |         | ~       |   |
| A 🗟 Common Object Maintenance              |   | *    | List    | [20]   🗭 New  | 🔲 View   📝 Edit | 🗟 Copy   🗑 Remove   🎦              | Authori   | ze 🚽   😽 Expor | t 👻   🔅 Fire R | un 🛡 Page 1 / 2 🚿 🕅 | Jump    | to page |   |
| 🖄 Data Model Maintenance                   |   | ž    | 5       | Code          | 4               | Name                               |           |                | Туре           | Folder              | Version | Active  |   |
| Data Management                            |   |      |         | 1             |                 | VolatilityModel                    |           |                | Base Run       | OFSTRSEG            | 0       | Yes     | _ |
| 🕨 📕 Unified Analytical Metadata            |   |      |         | 1238481473835 |                 | Commodity Future Curve Popul       | ation     |                | Base Run       | OFSTRSEG            | 0       | Yes     |   |
| Operations                                 |   |      |         | 1238481501175 |                 | Equity Corporate Actions Data I    | Populatio | n              | Base Run       | OFSTRSEG            | 0       | Yes     |   |
| 🔺 📂 Market Risk                            |   |      |         | 1238481522549 |                 | Obligors Data Population           |           |                | Base Run       | OFSTRSEG            | 0       | Yes     |   |
| h hin Reference Data Management            |   |      |         | 1238481545454 |                 | Instruments Schedule Data Pop      | ulation   |                | Base Run       | OFSTRSEG            | 0       | Yes     |   |
| A Destation Management                     |   |      | •       | 1238481568027 |                 | MR Incremental VaR Estimation      | 1         |                | Base Run       | OFSTRSEG            | 0       | Yes     |   |
|                                            |   |      |         | 1238481597437 |                 | MR VaR Data Preparation            |           |                | Base Run       | OFSTRSEG            | 0       | Yes     |   |
| ta Incremental VaR                         |   |      |         | 1238526006683 |                 | Interest Rate Mean Reversion E     | stimatio  | n              | Base Run       | OFSTRSEG            | 0       | Yes     |   |
| Manage MR Rules                            |   |      |         | 1238568322601 |                 | Pricing OTC Instruments            |           |                | Base Run       | OFSTRSEG            | 0       | Yes     |   |
| Rule                                       | 4 |      |         | 1240757163772 |                 | Risk Factor Volatility Correlation | Estimat   | ion            | Rase Run       | OESTRSEG            | 0       | Ves     |   |

- 3. Click Fire Run. The Fire Run window is displayed.
- 4. Specify if the request type is **Single** or **Multiple**.
- 5. In the Batch field, select **Create and Execute** from the drop-down list.
- 6. Provide a **MIS Date**.
- 7. Specify Yes or No, in the Wait field.
- 8. Click **OK**, to execute the batch.

# **13** Annexure D: Defining Stress Variables

MR application's back end engine VAR –value at risk and Volatility can be stressed using OFSAA stress modelling frame work. MR risk factors are stressed using Oracle Reveleus stress testing framework.

In the Market Risk requirement and design, the stress variable supports only based on Measure type of stress variables. OFS MR provides the capability to generate stress Volatility Model and VaR Model run for the bank's portfolios.

The process flow for Stress Testing is as follows:

- Step 1: Variable Definition Define the variables that need to be shocked during stress run
- Step 2: Variable Shock Define the type and extent to which the variables defined in Step 1 need to be shocked.
- Step 3: Scenario Define a Scenario by adding all the required variable shocks to the scenario
- Step 4: Stress Definition Map the scenario to the VaR/Volatility Model to create a Stress Run
- **Step 5:** Stress Run "Fire Run" the Stress Run from the **Run** Window

The bank can stress the following variables:

- Exchange Rate between Currencies
- Equity Price
- Index Price
- Interest Rate
- Commodity Price
- Volatility of Asset Class
- Correlation between Asset Classes

# 13.1 Defining a Variable

The process for defining a variable and assigning variable shocks for each of the below listed variables, is explained in this section. After defining the shocks you can add them to a scenario, which will be mapped to a Baseline Model to generate a Stress Run.

Exchange Rate between Currencies

- Equity Price
- Interest Rate
- Commodity Price
- Volatility of Asset Class
- Correlation between Asset Classes

# 13.1.1 Exchange Rate Between Currencies

Follow the below steps to define a variable, and assign shock for Exchange Rate Between Currencies:

- 1. In Oracle Financial Services Analytical Applications Infrastructure under Select Applications select Financial Services Market Risk.
- To open the stress testing screen, Select Enterprise Modeling Option > Stress Testing on the Left-Hand Side (LHS) menu.
- 3. Click Add icon in the Variable Definition screen.

| Applications    | Sandbox C                     | bject Administration | System | Confi | guratio  | n & Identity Managen | My Inbox                               |                    |           |             |                          |   |
|-----------------|-------------------------------|----------------------|--------|-------|----------|----------------------|----------------------------------------|--------------------|-----------|-------------|--------------------------|---|
| Select Applic   | ications                      |                      |        | Man   | ket Risk | c > Enterprise Mod   | lelina Option > Variable Definition    |                    |           |             |                          |   |
| Financial Ser   | rvices Market Ri              | sk                   |        |       |          |                      |                                        |                    |           |             |                          |   |
| h = 11a         | E Unified Analytical Matadata |                      |        |       |          |                      | V                                      | ariable Management |           |             | ?                        | 1 |
|                 | nineu Analyucai               | welduala             | ^      |       | » Sear   | ch                   |                                        |                    |           |             | 6 B)                     |   |
| Mar Operations  |                               |                      |        |       | /ariable | Nama                 | 1                                      |                    |           |             |                          |   |
| A ee Marke      | et Risk                       |                      |        |       | unubic   | - Turne              | 1                                      |                    |           |             |                          |   |
| ▶ ¤ <u>n</u> Re | eference Data M               | anagement            |        |       | » Vari   | able Management      |                                        |                    |           |             | 🗃 📔 🖛 🖬 - 20 / 207 🖾 🖉 💽 | 5 |
| dia Po          | ortfolio Manager              | nent                 |        | a     | ž 🗆      | Variable ID          | Variable Name 🔺                        | Variable Property  | Based On  | Created By  | Creation Date            |   |
| ස්ථා Inc        | cremental VaR                 |                      |        |       |          | V1252995810267       | Account Credit Limit Original          | Direct             | Measure   | SYSADMN     | 15-SEP-2009 12:00:00 AM  |   |
| 🔺 🚺 Ma          | anage MR Rule                 | •                    |        |       |          | V1252995987535       | Account Delinquency in Previous Period | Direct             | Measure   | SYSADMN     | 15-SEP-2009 12:00:00 AM  |   |
| 100             | Rule                          |                      |        |       |          | V1252995188698       | Account EOP Interest Amount            | Direct             | Measure   | SYSADMN     | 15-SEP-2009 12:00:00 AM  |   |
| <u> </u>        | Process                       |                      |        |       |          | V1252995291307       | Account Minimum balance YTD            | Direct             | Measure   | SYSADMN     | 15-SEP-2009 12:00:00 AM  |   |
| 23              | Run                           |                      |        |       |          | V1252994710280       | Account Net Interest Income            | Direct             | Measure   | SYSADMN     | 15-SEP-2009 12:00:00 AM  |   |
| 23              | Manage Run E                  | xecution             | +      |       |          | V1252995533272       | Account original Balance               | Direct             | Measure   | SYSADMN     | 15-SEP-2009 12:00:00 AM  |   |
| 4 🕉 En          | -<br>nterprise Modelii        | n Ontion             |        |       |          | V1251090133509       | Acct_Original_Loan_to_Value            | Direct             | Measure   | SYSADMN     | 24-AUG-2009 12:00:00 AM  |   |
| N 191           | Construction                  |                      |        |       |          | V1252994933769       | Age on Book                            | Direct             | Measure   | SYSADMN     | 15-SEP-2009 12:00:00 AM  |   |
|                 | Sandbox Main                  | ienance              |        |       |          | V1200679743561       | Banking Book Equity Scenario Loss      | Direct             | Measure   | SYSADMN     | 02-JUN-2009 08:02:03 PM  |   |
|                 | E rechnique Rei               | listration           |        |       |          | V1366223988120       | Calendar Date                          | Direct             | Measure   | baselecuser | 17-APR-2013 01:12:06 PM  |   |
| 4 ¥             | 2 Stress Testing              |                      |        |       |          | V1202124464003       | CART ID                                | Direct             | Measure   | SYSADMN     | 03-JUN-2009 10:59:54 AM  |   |
|                 | Variable SI                   | nock                 |        |       |          | V1251089028935       | Cart1_Id                               | Direct             | Measure   | SYSADMN     | 24-AUG-2009 12:00:00 AM  |   |
|                 | Scenario                      |                      |        |       |          | V1201072358220       | CCF Percentage                         | Direct             | Measure   | SYSADMN     | 03-JUN-2009 02:12:53 PM  |   |
| _               | 😤 Stress Def                  | nition               |        |       |          | V1356696003221       | Consumer Price Index Change            | Direct             | Measure   | baselecuser | 28-DEC-2012 05:30:00 PM  |   |
|                 | a Variable Defi               | nition               |        |       |          | V1197616504944       | Counterparty Annual Income             | Direct             | Measure   | SYSADMN     | 02-JUN-2009 06:53:29 PM  |   |
| Me Me           | etadata Browse                |                      | ~      |       |          | V1197548398848       | Counterparty Bankruptcy Indicator      | Dummy              | Hierarchy | SYSADMN     | 03-JUN-2009 01:20:35 PM  | ~ |
|                 |                               |                      |        |       |          | V1197611789413       | Counternarty Current Assets            | Direct             | Measure   | SYSADMN     | 03ILIN-2009 03:14:21 PM  |   |

Figure 49 Variable Definition Screen

| Variable Definition Add - Internet Explorer |                                   |          |                          |                    | × |  |  |  |  |  |  |
|---------------------------------------------|-----------------------------------|----------|--------------------------|--------------------|---|--|--|--|--|--|--|
| Market Risk > Enterprise Modeling O         | ption > Variable Definition > Var | Variable | Definition               |                    |   |  |  |  |  |  |  |
| > Variable Definition                       |                                   |          |                          |                    |   |  |  |  |  |  |  |
| Folder                                      | BIS                               | V        |                          |                    |   |  |  |  |  |  |  |
| Variable Name*                              | [                                 |          | Variable Description     |                    |   |  |  |  |  |  |  |
| Variable Type*                              | Commodity Variable                |          | Variable Structure*      | Single Value       |   |  |  |  |  |  |  |
| » Single Maturity                           |                                   |          |                          |                    |   |  |  |  |  |  |  |
| Maturity Unit*                              | Days                              | <b>~</b> | Maturity Type*           | Value O Node       |   |  |  |  |  |  |  |
| » Value                                     |                                   |          |                          |                    |   |  |  |  |  |  |  |
| Maturity Value*                             |                                   |          |                          |                    |   |  |  |  |  |  |  |
| » Based On                                  |                                   |          |                          |                    |   |  |  |  |  |  |  |
| Based On*                                   | Hierarchy                         | ~        | Variable Classification* | Numeric Variable   |   |  |  |  |  |  |  |
| » Hierarchy                                 |                                   |          |                          |                    |   |  |  |  |  |  |  |
| Variable Property*                          | Direct                            | ~        | Selected Hierarchy*      | Number Of Accounts |   |  |  |  |  |  |  |
|                                             |                                   | Save     | Cancel                   |                    |   |  |  |  |  |  |  |

# Figure 50 Variable Definition Screen

| Folder                     | Select the Folder from the drop-down list, in which the Variable Definition is to be saved.                                 |
|----------------------------|----------------------------------------------------------------------------------------------------|
| Variable Name              | Provide the variable name.                                                                                                  |
| Variable<br>Description    | Provide the variable description.                                                                                           |
| Variable Type              | Select the Currency Variable from the drop-down list.                                                                       |
| Variable Structure         | Select Single Value.                                                                                                    |
| Based On                   | Select Measures.                                                                                                    |
| Variable<br>Classification | Select Numeric Variable                                                                                                    |
| Apply Filters              | Select <b>Yes</b> .                                                                                                    |
| Data Set                   | Select Exchange Rate Dataset from the drop-down list.                                                                       |
| Selected<br>Measures       | Select MSR – MR Exchange Rate from the drop-down list                                                                       |
| Filters                    | Click the edit button, and select <b>CURRENCY1</b> and <b>CURRENCY2</b> from the Hierarchy browser.                         |
| Currency1                  | Select Currency 1 under Filters. Click the edit button corresponding to Currency1, and select the required first currency.  |
| Currency2                  | Select Currency 2 under Filters. Click the edit button corresponding to Currency2, and select the required second currency. |

4. Define the exchange rate variables as below:

| Variable Definition Add - Inter | net Explorer                                                       |                          |                        |
|---------------------------------|--------------------------------------------------------------------|--------------------------|------------------------|
|                                 |                                                                    | Variable Definition      |                        |
| Market Risk > Enterprise M      | Modeling Option > Variable Definition > Variable Definition(New Mo | xde)                     |                        |
| » Variable Definition           |                                                                    |                          |                        |
| Folder                          | EPMSEGMENT                                                         |                          |                        |
| 'ariable Name*                  | FBN_MR_STRESS_FX_NGN-USD                                           | Variable Description     |                        |
| 'ariable Type*                  | Currency Variable                                                  | Variable Structure*      | Single Value           |
| » Based On                      |                                                                    |                          |                        |
| Based On*                       | Measures                                                           | Variable Classification* | Numeric Variable       |
| » Maasura Filter                |                                                                    |                          |                        |
| Apply filters                   | ●Yes (                                                             | D No                     |                        |
| » Measures                      |                                                                    |                          |                        |
| Dataset*                        | Exchange Rate Dataset                                              | Selected Measures*       | MSR - MR Exchange Rate |
| » Filters                       |                                                                    |                          | 1-2/2                  |
| Herarchy                        |                                                                    |                          |                        |
| CURRENCY1                       |                                                                    |                          |                        |
| CURRENCY4                       |                                                                    |                          |                        |
| Nodes                           |                                                                    |                          | 2 1-1/1                |
| Nigerian Naira                  |                                                                    |                          |                        |
|                                 |                                                                    |                          |                        |

Figure 51 Variable Definition Screen

5. Navigate to the Variable Shock screen.

| Applications                                 | Sandbox                      | Object Administration | System Co | onfigu | uratio | in & Identity Manageme | ent My Inbox                                                |                 |                                                |            |                            |      |
|----------------------------------------------|------------------------------|-----------------------|-----------|--------|--------|------------------------|-------------------------------------------------------------|-----------------|------------------------------------------------|------------|----------------------------|------|
| Select Appli                                 | ications                     |                       | M         | Marke  | et Ris | ik > Enterprise Mode   | eling Option > Stress Testing > V                           | ariable Shoc    | k                                              |            |                            |      |
| Financial Se                                 | rvices Marke                 | t Risk                | •         |        |        |                        |                                                             | Variablo        | Shock Library                                  |            | 2                          |      |
| 🔺 🗐 Comr                                     | mon Object N                 | laintenance           |           |        |        |                        |                                                             | Vallable        | SHOCK EIDIALY                                  |            |                            | - 11 |
| 👼 D                                          | ata Model Mr                 | lintenance            |           | » (    | Sear   | rch                    |                                                             |                 |                                                |            | <b>R</b> 🖻                 |      |
| D                                            | ata Manager                  | nent                  |           | Vari   | iable  | Shock Name             |                                                             |                 |                                                |            |                            |      |
| ) 🗏 (                                        | nified Analyti-              | cal Metadata          |           |        |        |                        |                                                             |                 |                                                |            |                            |      |
| ▶ 180                                        | perations                    |                       |           | × \    | Varia  | able Shock List        | Veriable Charle Manage                                      | Manalan         | l Verlante                                     |            | ⇒1 - 20 / 31 ( ) ( D)      |      |
| 🔺 🜌 Marke                                    | et Risk                      |                       |           | 326 [  | 님      | Shock ID               | Vanable Shock Name 🔺                                        | Version         |                                                | Created By | 17-MAY-2018 02:30:22       | 2    |
| ▶ b <sup>b</sup> <sub>B</sub> R <sup>i</sup> | eference Dat                 | a Management          |           |        | Ц      | 1526555452217          | FBN_MR_EQUITY_SHOCK_1                                       | 0               | FBN_MR_EQUITY_PRICE_1                          | EPMFBN     | PM 28 ## 2010 07:14:52     |      |
| do P                                         | ortfolio Mana                | gement                |           | 1      |        | 1280361953366          | by 5%                                                       | ed 0            | Frequency Correlation Value - Loss Data        | SYSADMN    | PM                         |      |
| 620 In                                       | cremental Vr                 | R                     |           | 1      |        | 1280361183267          | Loss Data - Frequency Scale increased by                    | 5% 0            | Frequency Scale Parameter - Loss Data          | SYSADMN    | 28-JUL-2010 07:02:03<br>PM |      |
| ) 🕅 M                                        | lanage MR R                  | ules                  |           | ſ      |        | 1280360986761          | Loss Data - Frequency Shape increased b<br>5%               | <sup>ψ</sup> 0  | Frequency Shape Parameter - Loss Data          | SYSADMN    | 28-JUL-2010 06:58:46<br>PM |      |
| ⊿ & EI                                       | nterprise Mod                | seling Option         | *         | 1      |        | 1280361413984          | Loss Data - Severity Scale increased by 54                  | % 0             | Severity Scale Parameter - Loss Data           | SYSADMN    | 28-JUL-2010 07:05:53<br>PM |      |
| No. 10                                       | Sandbox M                    | aintenance            | Į         | 1      |        | 1280361367028          | Loss Data - Severity Shape increased by 5                   | 5% 0            | Severity Shape Parameter - Loss Data           | SYSADMN    | 28-JUL-2010 07:05:06<br>PM |      |
| ×<br>4 9                                     | 4 Technique I<br>Stress Tes' | Registration<br>ing   |           | )      |        | 1280362001267          | Scenario data - Frequency Correlation<br>increased by<br>5% | 0               | Frequency Correlation Value - Scenario<br>Data | SYSADMN    | 28-JUL-2010 07:15:41<br>PM |      |
|                                              | Variab                       | e Shock               |           | 1      |        | 1280361467334          | Scenario Data - Frequency Shape increase<br>by 5%           | ed 0            | Frequency Shape Parameter - Scenario<br>Data   | SYSADMN    | 28-JUL-2010 07:06:47<br>PM |      |
|                                              | Scenari<br>Charas            | 0                     |           | 1      |        | 1280361507355          | Scenario Data - Frequency Shape increase<br>by 5%           | ed 0            | Frequency Scale Parameter - Scenario<br>Data   | SYSADMN    | 28-JUL-2010 07:07:27<br>PM |      |
|                                              | Variable D                   | Petinition            |           | 1      |        | 1280361606319          | Scenario Data - Severity Scale increased t<br>5%            | <sup>by</sup> 0 | Severity Scale Parameter - Scenario Data       | SYSADMN    | 28-JUL-2010 07:09:06<br>PM |      |
| Бм                                           | letadata Brov                | ser                   |           | 1      |        | 1280361558509          | Scenario Data - Severity Shape increased 5%                 | by 0            | Severity Shape Parameter - Scenario Data       | SYSADMN    | 28-JUL-2010 07:08:18<br>PM |      |
|                                              |                              |                       |           | 1      |        | 1528706654891          | TEST-CM-BRENT-CRUDE-SPOT2                                   | 0               | TEST-BRENT_CRUDE_SPOT2                         | EPMFBN     | 11-JUN-2018 12:06:57<br>PM | ~    |
|                                              |                              |                       |           |        |        |                        |                                                             |                 |                                                |            |                            |      |

#### Figure 52 Variable Definition Screen

6. Define the variable shock as follows:

| Shock                | Specify a Shock Name                                                                               |
|----------------------|----------------------------------------------------------------------------------------------------|
| Name                 |                                                                                                    |
| Shock<br>Description | Provide a description for the Shock.                                                               |
| Dataset              | Select Exchange Rate Dataset from the drop-down list                                               |
| Variable             | Select the variable which needs to be shocked from under the Currency Variable > Numeric Variable. |
| Name                 |                                                                                                    |

#### **Oracle Financial Services Market Risk User Guide**

#### Release 8.0.4.0.0

| ls Formula<br>Based | Select Yes.                                                                                                    |                                                               |                                |                      |  |  |  |  |  |  |  |  |
|---------------------|----------------------------------------------------------------------------------------------------|---------------------------------------------------------------|--------------------------------|----------------------|--|--|--|--|--|--|--|--|
| Time<br>Hierarchy   | Select <b>MR – Time Hiera</b> r                                                                                                    | r <b>chy</b> for Time Hierarchy. This hierarc                 | hy determines the horizo       | on of the shock.     |  |  |  |  |  |  |  |  |
| Shock Type          | Shock Type selection has                                                                                                    | s two options:                                                |                                |                      |  |  |  |  |  |  |  |  |
|                     | <ul> <li>Instantaneous</li> </ul>                                                                                                    |                                                               |                                |                      |  |  |  |  |  |  |  |  |
|                     | Across Time                                                                                                    |                                                               |                                |                      |  |  |  |  |  |  |  |  |
|                     | In you select Across Time                                                                                                    | In you select Across Time, provide information in the fields: |                                |                      |  |  |  |  |  |  |  |  |
|                     | - Shock in Reference to:                                                                                                    | Select whether it is Current Value, or                        | Future Estimated Value         | 2                    |  |  |  |  |  |  |  |  |
|                     | - Time Point: Select whet                                                                                                    | her Custom or standard                                        |                                |                      |  |  |  |  |  |  |  |  |
|                     | - Number of Time Points:                                                                                                    | Enter values for <b>Time Points in Pas</b>                    | st and Time Points in F        | uture                |  |  |  |  |  |  |  |  |
|                     | - Shock Current Value: S                                                                                                    | elect the check box and specify the t                         | time as Davs. Weeks. m         | onths or Years and   |  |  |  |  |  |  |  |  |
|                     | click                                                                                                    |                                                               |                                |                      |  |  |  |  |  |  |  |  |
|                     |                                                                                                    |                                                               |                                |                      |  |  |  |  |  |  |  |  |
|                     | The points will be consec                                                                                                    | cutive values between "Time Points in                         | Past" to "Time Points ir       | າ Future". The value |  |  |  |  |  |  |  |  |
|                     | will be in "Days", "Weeks                                                                                                    | ", "Months" and "Years" depending or                          | n the value selected           |                      |  |  |  |  |  |  |  |  |
|                     | In case of "Custom" optio                                                                                                    | on selected in "Time Point". The point                        | s will be custom user sp       | ecified values       |  |  |  |  |  |  |  |  |
|                     | between "Time Points in                                                                                                    | Past" to "Time Points in Future"                              |                                |                      |  |  |  |  |  |  |  |  |
|                     | » Time Specification                                                                                                    |                                                               |                                |                      |  |  |  |  |  |  |  |  |
|                     | Time Hierarchy *                                                                                                    | MR - Time Hierarchy                                           | Shock Type                     | Across Time          |  |  |  |  |  |  |  |  |
|                     | Shock in Reference to                                                                                                    | Current Value                                                 | Time Point                     | O Standard  Custom   |  |  |  |  |  |  |  |  |
|                     | Number of Time Points * Time Points in Past 5 Time Points in Future 5 💟 Shock current Value                                                                                                    |                                                               |                                |                      |  |  |  |  |  |  |  |  |
|                     | Time Point Values*         7         To-         6         To-         4         To-         3         To-         1         To+         0         To+         3         To+         6         To+         8         To+         7 |                                                               |                                |                      |  |  |  |  |  |  |  |  |
| Parameters          | Shock Unit: Select one of                                                                                                    | of the following:                                             |                                |                      |  |  |  |  |  |  |  |  |
|                     | <ul> <li>Percentage Shift</li> </ul>                                                                                                    |                                                               |                                |                      |  |  |  |  |  |  |  |  |
|                     | <ul> <li>Absolute Shift</li> </ul>                                                                                                    |                                                               |                                |                      |  |  |  |  |  |  |  |  |
|                     | <ul> <li>Absolute Value</li> </ul>                                                                                                    |                                                               |                                |                      |  |  |  |  |  |  |  |  |
|                     | - Standard Deviation                                                                                                    | . Ch:#                                                        |                                |                      |  |  |  |  |  |  |  |  |
|                     | <ul> <li>Standard Deviation</li> </ul>                                                                                                    |                                                               |                                |                      |  |  |  |  |  |  |  |  |
|                     | <ul> <li>Log Standard Devia</li> </ul>                                                                                                    | ation Shift: If you select this option, s                     | pecify the <b>Time Windo</b> v | v Size.              |  |  |  |  |  |  |  |  |
|                     | Click 📫 button to add s                                                                                                    | shock values as shown below.                                  |                                |                      |  |  |  |  |  |  |  |  |

# Oracle Financial Services Market Risk User Guide

#### Release 8.0.4.0.0

| Shock Unit     | Absolute Shift                       |                     |                   | т                 | ime Window Size |            |               |
|----------------|--------------------------------------|---------------------|-------------------|-------------------|-----------------|------------|---------------|
| Shock Curve    | Absolute Value<br>Standard Deviation | Shift<br>tion Shift |                   |                   |                 |            |               |
|                | Time Points                          | uon onne            | ]                 |                   |                 | Ŧ          |               |
| Shock Values * | To-7 Month                           | To-6 Month<br>-10   | To-4 Month<br>-15 | To-3 Month<br>-20 | To-1 Month      | To+0 Month | To+3 M<br>-50 |
|                | <                                    |                     |                   |                   |                 |            | >             |

|                              |                                          | Vari                   | able Shock Definition |                                                                                                    |                  |               |
|------------------------------|------------------------------------------|------------------------|-----------------------|----------------------------------------------------------------------------------------------------|------------------|---------------|
| Market Risk > Enterprise Mod | eling Option > Stress Testing > Variable | Shock > Variable Shock | Definition(New Mode)  |                                                                                                    |                  |               |
| » Shock Details              |                                          |                        |                       |                                                                                                    |                  |               |
|                              |                                          |                        |                       | FBN_MP                                                                                                    | SHOCK_FX_NGN-USD |               |
| Shock Name *                 | FBN_MR_SHOCK_FX_NGN-USD                  |                        | Shock Description     |                                                                                                    |                  |               |
| )ataset *                    | Exchange Rate Dataset                    |                        | Variable Name *       | TEST-NO                                                                                                    | 3N-USD           |               |
| » Formula Based              |                                          |                        |                       |                                                                                                    |                  |               |
| s Formula Based              |                                          | ⊙ Yes ○ No             |                       |                                                                                                    |                  |               |
| » Time Specification         |                                          |                        |                       |                                                                                                    |                  |               |
| Time Hierarchy *             | MR - Time Hierarchy                      |                        | Shock Type            | Instanta                                                                                                    | neous 🔽          |               |
| shock in Reference to        |                                          |                        | Time Point            | <ul> <li>Stational Stational Stationae Stationae Stationae Stationae Stationae Stationae Stationae Stationae Stationae Stationae Stationae Stationae Stationae Stationae Sta</li></ul> | andard 🖲 Custom  |               |
| lumber of Time Points *      | Time Points in Past Ti                   | me Points in Future    | Shock current Value   |                                                                                                    | ~                |               |
| îme Point Values *           | To+                                      | 0                      |                       |                                                                                                    |                  |               |
| » Filter Specification       |                                          |                        |                       |                                                                                                    |                  | 0 - 0 / 0 🕅 🕅 |
| L. Selected Dimensions       |                                          |                        |                       |                                                                                                    |                  |               |
| Not Applicable               |                                          |                        |                       |                                                                                                    |                  |               |
| » Parameters                 |                                          |                        |                       |                                                                                                    |                  |               |
| Shock Unit                   | Percentage Shift                         | ~                      | Time Window Size      |                                                                                                    |                  |               |
| Shock Curve                  |                                          |                        |                       |                                                                                                    |                  |               |
|                              | Time Points                              |                        |                       |                                                                                                    |                  | 1-1/1 🧃 🖉     |
| Shock Values *               | To+0 Day                                 |                        |                       |                                                                                                    |                  |               |
|                              | -30                                      |                        |                       |                                                                                                    |                  |               |

Figure 53 Variable Shock Definition Screen

7. Save the Definition.

# 13.1.2 Equity Price

Follow the below steps to define a variable, and assign shock for Equity Price:

- 1. In Oracle Financial Services Analytical Applications Infrastructure under Select Applications select Financial Services Market Risk.
- To open the stress testing screen, Select Enterprise Modeling Option > Stress Testing on the Left-Hand Side (LHS) menu.
- 3. Click Add icon in the Variable Definition screen.

| Applications  | Sandbox          | Object Administration | System | Con | figurat | ion & Identity Manager | nent My Inbox                          |          |                   |           |             |                          |   |
|---------------|------------------|-----------------------|--------|-----|---------|------------------------|----------------------------------------|----------|-------------------|-----------|-------------|--------------------------|---|
| Select Appli  | cations          |                       |        |     | -lest 0 | inte N. Contactoria Ma | deline Online X Mariable Definition    |          |                   |           |             |                          |   |
| Financial Ser | rvices Market i  | Risk                  |        | ma  | rkei k  | ык 7 еттегризе мо      | being Option 7 Variable Depinition     |          |                   |           |             |                          |   |
| -             |                  |                       |        |     |         |                        |                                        | Variable | Management        |           |             | ?                        | ^ |
| ▶ 🔳 Ur        | nified Analytica | ni Metadata           | ^      |     |         |                        |                                        |          |                   |           |             |                          |   |
| ► 🖾 O         | perations        |                       |        |     | » Se    | arch                   |                                        |          |                   |           |             | B 21                     |   |
| 🔺 🙋 Marke     | et Risk          |                       |        |     | Variab  | le Name                |                                        | 1        |                   |           |             |                          |   |
| ► 崎 Re        | eference Data    | Management            |        |     | » Va    | riable Management      |                                        |          |                   |           |             | □ = 1 - 20 / 207 (1 × 1) |   |
| dia Po        | ortfolio Manage  | ement                 |        |     | 2 F     | Variable ID            | Variable Name                          |          | Variable Property | Based On  | Created By  | Creation Date            |   |
| deb in        | cremental VaR    |                       |        |     |         | V1252995810267         | Account Credit Limit Original          |          | Direct            | Measure   | SYSADMN     | 15-SEP-2009 12:00:00 AM  | _ |
| 🔺 🚺 M         | anage MR Rul     | es                    |        |     |         | V1252995987535         | Account Delinguency in Previous Period |          | Direct            | Measure   | SYSADMN     | 15-SEP-2009 12:00:00 AM  |   |
| 2             | Rule             |                       |        |     |         | V1252995188698         | Account EOP Interest Amount            |          | Direct            | Measure   | SYSADMN     | 15-SEP-2009 12:00:00 AM  |   |
| 1             | Process          |                       |        |     |         | V1252995291307         | Account Minimum balance YTD            |          | Direct            | Measure   | SYSADMN     | 15-SEP-2009 12:00:00 AM  |   |
| 22            | Run              |                       |        |     |         | V1252994710280         | Account Net Interest Income            |          | Direct            | Measure   | SYSADMN     | 15-SEP-2009 12:00:00 AM  |   |
| 20            | Managa Run       | Execution             | -      |     |         | V1252995533272         | Account original Balance               |          | Direct            | Measure   | SYSADMN     | 15-SEP-2009 12:00:00 AM  |   |
| 1.0           | manage Run       | line Online           |        |     |         | V1251090133509         | Acct_Original_Loan_to_Value            |          | Direct            | Measure   | SYSADMN     | 24-AUG-2009 12:00:00 AM  |   |
|               | iterprise Mode   | aing Option           |        |     |         | V1252994933769         | Age on Book                            |          | Direct            | Measure   | SYSADMN     | 15-SEP-2009 12:00:00 AM  |   |
| F 🖻           | J Sandbox Ma     | intenance             |        |     |         | V1200679743561         | Banking Book Equity Scenario Loss      |          | Direct            | Measure   | SYSADMN     | 02-JUN-2009 08:02:03 PM  |   |
| 22            | Technique R      | egistration           |        |     |         | V1366223988120         | Calendar Date                          |          | Direct            | Measure   | baselecuser | 17-APR-2013 01:12:06 PM  |   |
| A 1           | Stress Testin    | D.                    |        |     |         | V1202124464003         | CART ID                                |          | Direct            | Measure   | SYSADMN     | 03-JUN-2009 10:59:54 AM  |   |
|               | 💕 Variable       | Shock                 |        |     |         | V1251089028935         | Cart1_ld                               |          | Direct            | Measure   | SYSADMN     | 24-AUG-2009 12:00:00 AM  |   |
|               | 🔲 Scenario       |                       |        |     |         | V1201072358220         | CCF Percentage                         |          | Direct            | Measure   | SYSADMN     | 03-JUN-2009 02:12:53 PM  |   |
| _             | Stress De        | efinition             |        |     |         | V1356696003221         | Consumer Price Index Change            |          | Direct            | Measure   | baselecuser | 28-DEC-2012 05:30:00 PM  |   |
|               | Variable De      | finition              |        |     |         | V1197616504944         | Counterparty Annual Income             |          | Direct            | Measure   | SYSADMN     | 02-JUN-2009 06:53:29 PM  | _ |
| Ko M          | etadata Brows    | er                    | ~      |     |         | V1197548398848         | Counterparty Bankruptcy Indicator      |          | Dummy             | Hierarchy | SYSADMN     | 03-JUN-2009 01:20:35 PM  | ~ |
|               |                  |                       |        |     |         | V1197611789413         | Counternarty Current Assets            |          | Direct            | Measure   | SYSADMN     | 03ILIN-2009 03:14:21 PM  |   |

Figure 54 Variable Definition Screen

| Variable Definition Add - Internet Explorer |                                                                                                |              |                          | -                  |  | ×  |  |  |  |  |
|---------------------------------------------|------------------------------------------------------------------------------------------------|--------------|--------------------------|--------------------|--|----|--|--|--|--|
|                                             |                                                                                                |              |                          |                    |  | 5. |  |  |  |  |
|                                             |                                                                                                | Variable     | Definition               |                    |  |    |  |  |  |  |
| Market Risk > Enterprise Modeling O         | Market Risk > Enterprise Modeling Option > Variable Definition > Variable Definition(New Mode) |              |                          |                    |  |    |  |  |  |  |
| » Variable Definition                       |                                                                                                |              |                          |                    |  |    |  |  |  |  |
| Folder                                      | BIS                                                                                            | ✓            |                          |                    |  |    |  |  |  |  |
| Variable Name*                              | 1                                                                                              |              | Variable Description     |                    |  |    |  |  |  |  |
| Variable Type*                              | Commodity Variable                                                                             |              | Variable Structure*      | Single Value       |  |    |  |  |  |  |
| » Single Maturity                           | > Single Maturity                                                                              |              |                          |                    |  |    |  |  |  |  |
| Maturity Unit*                              | Days                                                                                           | ~            | Maturity Type*           | ● Value ○ Node     |  |    |  |  |  |  |
| » Value                                     |                                                                                                |              |                          |                    |  |    |  |  |  |  |
| Maturity Value*                             |                                                                                                |              |                          |                    |  |    |  |  |  |  |
| » Based On                                  |                                                                                                |              |                          |                    |  |    |  |  |  |  |
| Based On*                                   | Hierarchy                                                                                      | $\checkmark$ | Variable Classification* | Numeric Variable   |  |    |  |  |  |  |
| » Hierarchy                                 |                                                                                                |              |                          |                    |  |    |  |  |  |  |
| Variable Property*                          | Direct                                                                                         | ~            | Selected Hierarchy*      | Number Of Accounts |  |    |  |  |  |  |
|                                             |                                                                                                |              |                          |                    |  |    |  |  |  |  |
|                                             |                                                                                                | Save         | Cancel                   |                    |  |    |  |  |  |  |

# Figure 55 Variable Definition Screen

4. Define the equity variable as below:

| Folder                  | Select the Folder from the drop-down list, in which the Variable Definition is to be saved. |
|-------------------------|---------------------------------------------------------------------------------------------|
| Variable Name           | Provide the variable name.                                                                  |
| Variable<br>Description | Provide the variable description.                                                           |
| Variable Type           | Select Equity Variable from the drop-down list.                                             |
| Variable Structure      | Select Single Value.                                                                        |
| Based On                | Select Measures.                                                                            |
| Variable                | Select Numeric Variable                                                                     |
| Classification          |                                                                                             |

# **Oracle Financial Services Market Risk User Guide**

#### Release 8.0.4.0.0

| Apply Filters                       | Select Yes.                                                                            | Select Yes.                                 |                          |                             |   |  |  |  |  |  |
|-------------------------------------|----------------------------------------------------------------------------------------|---------------------------------------------|--------------------------|-----------------------------|---|--|--|--|--|--|
| Data Set                            | Select Equity Dataset from the drop-down list.                                         |                                             |                          |                             |   |  |  |  |  |  |
| Selected                            | Select Equity Pr                                                                       | Select Equity Price from the drop-down list |                          |                             |   |  |  |  |  |  |
| Measures                            |                                                                                        |                                             |                          |                             |   |  |  |  |  |  |
| Filters                             | Click the edit button, and select <b>Equity</b> from the Hierarchy browser.            |                                             |                          |                             |   |  |  |  |  |  |
| Equity                              | Select Equity under Filters. Click the edit button corresponding to Equity, and select |                                             |                          |                             |   |  |  |  |  |  |
|                                     | the required Equ                                                                       | ity.                                        |                          |                             |   |  |  |  |  |  |
| Market Risk > Enterprise Modeling G | ⊃ption > Variable Definition > Vari                                                    | Variable<br>iable Definition(New Mode)      | Definition               |                             |   |  |  |  |  |  |
| Folder                              | EPMSEGMENT                                                                             | <b>~</b>                                    |                          |                             |   |  |  |  |  |  |
| Variable Name*                      | Equity Variable                                                                        |                                             | Variable Description     | Equity Variable Description |   |  |  |  |  |  |
| Variable Type*                      | Equity Variable                                                                        |                                             | Variable Structure*      | Single Value                | ] |  |  |  |  |  |
| » Based On                          |                                                                                        |                                             |                          |                             | - |  |  |  |  |  |
| Based On*                           | Measures                                                                               | ×                                           | Variable Classification* | Numeric Variable            | ] |  |  |  |  |  |

| L | Variable Type*            | Equity Variable |          | Variable Structure*      | Single Value     | $\checkmark$ |
|---|---------------------------|-----------------|----------|--------------------------|------------------|--------------|
| Ì | » Based On                |                 |          |                          |                  |              |
| C | Based On*                 | Measures        | <b>v</b> | Variable Classification* | Numeric Variable | $\checkmark$ |
|   | » Measure Filter          |                 |          |                          |                  |              |
| Ì | Apply filters             |                 | ●Yes ○No |                          |                  |              |
| Ī | » Measures                |                 |          |                          |                  |              |
|   | Dataset*                  | Equity Dataset  |          | Selected Measures*       | Equity Price     |              |
|   | » Filters                 |                 |          |                          |                  | 1-1/1 4 0 0  |
| ŀ | Be Hierarchy              |                 |          |                          |                  |              |
|   | Equity                    |                 |          |                          |                  |              |
|   | » Equity                  |                 |          |                          |                  | 1-1/1 4 0 0  |
|   | Honeywell Flour Mills plc |                 |          |                          |                  |              |
| ſ | » Variable Transformation |                 |          |                          |                  |              |

Figure 56 Variable Definition Screen

5. Navigate to the **Variable Shock** screen.

| Applications Sandbox Object Administration System Confi                                                                                                    | iguratio                                                                            | n & Identity Managerr | My Inbox                                                    |          |                                                |         |                            |   |
|----------------------------------------------------------------------------------------------------|-------------------------------------------------------------------------------------|-----------------------|-------------------------------------------------------------|----------|------------------------------------------------|---------|----------------------------|---|
| Select Applications Man                                                                                                    | ket Ris                                                                             | k > Enterprise Mod    | leling Option > Stress Testing > Varia                      | ble Shoc | k                                              |         |                            |   |
| Financial Services Market Risk 🔻                                                                                                    |                                                                                     |                       |                                                             |          | Charle Liberry                                 |         |                            |   |
| 4 🏝 Common Object Maintenance                                                                                                    |                                                                                     |                       | V                                                           | iriabie  | Shock Library                                  |         | - v                        |   |
| Data Model Maintenance                                                                                                    | • Sear                                                                              | rch                   |                                                             |          |                                                |         | <b>R</b> 🛛                 |   |
| Data Management                                                                                                    | /ariable                                                                            | Shock Name            |                                                             |          |                                                |         |                            |   |
| Unified Analytical Metadata                                                                                                    | hylical Metadata                                                                    |                       |                                                             |          |                                                |         |                            |   |
| Operations                                                                                                    | ▶ 18 Operations >> Variable Shock List Unitship Charles Name >> Variable Shock List |                       |                                                             |          |                                                |         |                            |   |
| Karket Risk     Created by Created by C |                                                                                     |                       |                                                             |          |                                                |         |                            |   |
| Eggeterence Data Management     T22050452217 FBN_MME_EQUITY_SHOCK_1 U FBN_MME_EQUITY_SHCCE_1 EPM/FBN PM     T22050452217 FBN_MME_EQUITY_SHCCE_1 U FBN_MME_EQUITY_SHCCE_1 EPM/FBN PM     T22050452217 FBN_MME_EQUITY_SHCCE_1 U FBN_MME_EQUITY_SHCCE_1 EPM/FBN PM     T22050452217 FBN_MME_EQUITY_SHCCE_1 U FBN_MME_EQUITY_SHCCE_1 EPM/FBN PM     T22050452217 FBN_MME_EQUITY_SHCCE_1 U FBN_MME_EQUITY_SHCCE_1 EPM/FBN PM     T22050452217 FBN_MME_EQUITY_SHCCE_1 U FBN_MME_EQUITY_SHCCE_1 EPM/FBN PM     T22050452217 FBN_MME_EQUITY_SHCCE_1 U FBN_MME_EQUITY_SHCCE_1 EPM/FBN PM     T22050452217 FBN_MME_EQUITY_SHCCE_1 U FBN_MME_EQUITY_SHCCE_1 EPM/FBN PM     T22050452217 FBN_MME_EQUITY_SHCCE_1 EPM/FBN PM     T22050452217 FBN_MME_EQUITY_SHCCE_1 EPM/FBN PM     T22050452217 FBN_MME_EQUITY_SHCCE_1 EPM/FBN PM     T22050452217 FBN_MME_EQUITY_SHCCE_1 EPM/FBN PM     T22050452217 FBN_MME_EQUITY_SHCEE_1 EPM/FBN     T22050452217 FBN_MME_EQUITY_SHCEE_1 EPM/FBN     T22050452217 FBN_MME_EQUITY_SHCEE_1 EPM/FBN     T22050452217 FBN_MME_EQUITY_SHCEE_1 EPM/FBN     T22050452217 FBN_MME_EQUITY_SHCEE_1 EPM/FBN     T22050452217 FBN_MME_EQUITY_SHCEE_1 EPM/FBN     T22050452217 FBN_MME_EQUITY_SHCEE_1 EPM/FBN     T22050452217 FBN_MME_EQUITY_SHCEE_1 EPM/FBN     T22050452217 FBN_MME_EQUITY_SHCEE_1 EPM/FBN     T22050452217 FBN_MME_EQUITY_SHCEE_1 EPM/FBN     T22050452217 FBN_MME_EQUITY_SHCEE_1 EPM/FBN     T22050452217 FBN_MME_EQUITY_SHCEE_1 EPM/FBN_MME_EQUITY_SHCEE_1 EPM/FBN_MME_EQUITY_SHCEE_1 EPM/FBN_MME_EQUITY_SHCEE_1 EPM/FBN_MME_EQUITY_SHCEE_1 EPM/FBN_MME_EQUITY_SHCEE_1 EPM/FBN_ME_EQUITY_SHCEE_1 EPM/FBN_ME_EQUITY_SHCEE_1 EPM/FBN_ME_EQUITY_SHCEE_1 EPM/FBN_ME_EQUITY_SHCEE_1 EPM/FBN_ME_EQUITY_SHCEE_1 EPM/FBN_ME_EQUITY_SHCEE_1 EPM/FBN_FBN_ME_EQUITY_SHCEE_1 EPM/FBN_FBN_ME_EQUITY_SHCEE_1 EPM/FBN_FBN_ME_EQUITY_SHCEE_1 EPM/FBN_FBN_FBN_FBN_FBN_FBN_FBN_FBN_FBN_FBN_                                                                                                    |                                                                                     |                       |                                                             |          | PM<br>28-IIII-2010-07:14:53                    |         |                            |   |
| do Portfolio Management                                                                                                    |                                                                                     | 1280361953366         | by 5%                                                       | 0        | Frequency Correlation Value - Loss Data        | SYSADMN | PM                         |   |
| Dincremental VaR                                                                                                    |                                                                                     | 1280361183267         | Loss Data - Frequency Scale increased by 5%                 | 0        | Frequency Scale Parameter - Loss Data          | SYSADMN | 28-JUL-2010 07:02:03<br>PM |   |
| Manage MR Rules                                                                                                    |                                                                                     | 1280360986761         | Loss Data - Frequency Shape increased by<br>5%              | 0        | Frequency Shape Parameter - Loss Data          | SYSADMN | 28-JUL-2010 06:58:46<br>PM |   |
| A SEnterprise Modeling Option                                                                                                    |                                                                                     | 1280361413984         | Loss Data - Severity Scale increased by 5%                  | 0        | Severity Scale Parameter - Loss Data           | SYSADMN | 28-JUL-2010 07:05:53<br>PM |   |
| Sandbox Maintenance                                                                                                    |                                                                                     | 1280361367028         | Loss Data - Severity Shape increased by 5%                  | 0        | Severity Shape Parameter - Loss Data           | SYSADMN | 28-JUL-2010 07:05:06<br>PM |   |
| Stress Testing                                                                                                    |                                                                                     | 1280362001267         | Scenario data - Frequency Correlation<br>increased by<br>5% | 0        | Frequency Correlation Value - Scenario<br>Data | SYSADMN | 28-JUL-2010 07:15:41<br>PM |   |
| Variable Shock                                                                                                    |                                                                                     | 1280361467334         | Scenario Data - Frequency Shape increased<br>by 5%          | 0        | Frequency Shape Parameter - Scenario<br>Data   | SYSADMN | 28-JUL-2010 07:06:47<br>PM |   |
| Scenario                                                                                                    |                                                                                     | 1280361507355         | Scenario Data - Frequency Shape increased<br>by 5%          | 0        | Frequency Scale Parameter - Scenario<br>Data   | SYSADMN | 28-JUL-2010 07:07:27<br>PM |   |
| Variable Definition                                                                                                    |                                                                                     | 1280361606319         | Scenario Data - Severity Scale increased by 5%              | 0        | Severity Scale Parameter - Scenario Data       | SYSADMN | 28-JUL-2010 07:09:06<br>PM |   |
| Metadata Browser                                                                                                    |                                                                                     | 1280361558509         | Scenario Data - Severity Shape increased by 5%              | 0        | Severity Shape Parameter - Scenario Data       | SYSADMN | 28-JUL-2010 07:08:18<br>PM |   |
| ······································                                                                                                    |                                                                                     | 1528706654891         | TEST-CM-BRENT-CRUDE-SPOT2                                   | 0        | TEST-BRENT_CRUDE_SPOT2                         | EPMFBN  | 11-JUN-2018 12:06:57<br>PM | ~ |

Figure 57 Variable Definition Screen

6. Define the variable shock as follows:

#### Release 8.0.4.0.0

| Shock<br>Name         | Specify a Shock Name                                          |                                               |                              |                              |  |  |  |
|-----------------------|---------------------------------------------------------------|-----------------------------------------------|------------------------------|------------------------------|--|--|--|
| Shock<br>Description  | Provide a description fo                                      | r the Shock.                                  |                              |                              |  |  |  |
| Dataset               | Select Equity Dataset                                         | from the drop-down list                       |                              |                              |  |  |  |
| Variable<br>Name      | Select the variable whic                                      | h needs to be shocked from und                | ler the Equity Variable > Nu | meric Variable.              |  |  |  |
| Is Formula<br>Based   | Select <b>Yes</b> .                                           |                                               |                              |                              |  |  |  |
| Time<br>Specification | Select MR – Time Hier                                         | archy. This hierarchy determines              | s the horizon of the shock.  |                              |  |  |  |
| Shock Type            | Shock Type selection h                                        | as two options:                               |                              |                              |  |  |  |
|                       | <ul> <li>Instantaneous</li> </ul>                             |                                               |                              |                              |  |  |  |
|                       | Across Time                                                   |                                               |                              |                              |  |  |  |
|                       | In you select Across Time, provide information in the fields: |                                               |                              |                              |  |  |  |
|                       | - Shock in Reference to                                       | : Select whether it is Current Val            | ue. or Future Estimated Valu | le                           |  |  |  |
|                       | - Time Point: Select whe                                      | ether Custom or standard                      |                              |                              |  |  |  |
|                       | - Number of Time Point                                        | s: Enter values for <b>Time Points</b> i      | in Past and Time Points in   | Future                       |  |  |  |
|                       | Shock Current Value                                           | Soloot the aback have and anasif              | in the time of Dove Weeks    |                              |  |  |  |
|                       | - Shock Current Value.                                        | e point values                                | y the time as Days, weeks, i | months of rears, and         |  |  |  |
|                       | - Time Point Values: Sn                                       | e point values.                               | select the Standard option   | the points will be           |  |  |  |
|                       | consecutive values betw                                       | ween Time Points in Past to Tin               | ne Points in Future. The va  | lue will be in <b>Days</b> , |  |  |  |
|                       | Weeks, Months and Ye                                          | ears depending on the selection.              |                              | •                            |  |  |  |
|                       | If you select <b>Custom</b> , th                              | ne points will be custom user spe             | cified values between Time   | Points in Past to            |  |  |  |
|                       | Time Points in Future.                                        |                                               |                              |                              |  |  |  |
|                       | » Time Specification                                          | MR - Time Hierarchy                           | Shock Type                   | Across Time                  |  |  |  |
|                       | Shock in Reference to                                         | Current Value                                 | Time Point                   | Standard  Custom             |  |  |  |
|                       | Number of Time Points *                                       | Time Points in Past 5 Time Points in Future 5 | Shock current Value          | Months 🔽 🛋                   |  |  |  |
|                       | Time Point Values *                                           | 7 To- 6 To- 4 To- 3 To- 1 T                   | To+ 0 To+ 3 To+ 6 To+ 8      | To+                          |  |  |  |
| Parameters            | Shock Unit: Select one                                        | of the following:                             |                              |                              |  |  |  |
|                       | <ul> <li>Percentage Shift</li> </ul>                          |                                               |                              |                              |  |  |  |
|                       | <ul> <li>Absolute Shift</li> </ul>                            |                                               |                              |                              |  |  |  |
|                       | Absolute Value                                                |                                               |                              |                              |  |  |  |
|                       |                                                               |                                               |                              |                              |  |  |  |

#### Release 8.0.4.0.0

| <ul> <li>Log Standard</li> <li>Click ⇒ button to</li> </ul> | d Deviation Shift: If you<br>add shock values as s | select thi        | s option, spe | cify the <b>Ti</b> i | ne Windo         | w Size.    |
|-------------------------------------------------------------|----------------------------------------------------|-------------------|---------------|----------------------|------------------|------------|
| » Parameters                                                |                                                    |                   | 1             |                      |                  |            |
| Shock Unit                                                  | Absolute Shift                                     |                   |               |                      | Time Window Size |            |
| Shock Curve                                                 | Absolute Value<br>Standard Deviation Sh            | ift<br>Shift      |               |                      |                  |            |
|                                                             | Time Points                                        | 1 Jun             | ]             |                      |                  | Ŧ          |
| Shock Values *                                              | To-7 Month                                         | To-6 Month<br>-10 | To-4 Month    | To-3 Month           | To-1 Month       | To+0 Month |

| Variable Shock Definition Add - I | nternet Explorer                                                                                             |                               | -                        |  |  |
|-----------------------------------|----------------------------------------------------------------------------------------------------|-------------------------------|--------------------------|--|--|
|                                   | Va                                                                                                    | ariable Shock Definition      |                          |  |  |
| Market Risk > Enterprise Mo       | deling Option > Stress Testing > Variable Shock > Variable Shoc                                              | ck Definition(New Mode)       |                          |  |  |
| » Shock Details                   |                                                                                                    |                               |                          |  |  |
| Shock Name *                      | Equity Shock                                                                                                 | Shock Description             | Equity Shock Description |  |  |
| Dataset *                         | Equity Dataset                                                                                               | Variable Name *               | TEST-HONEYFLOUR          |  |  |
| » Formula Based                   |                                                                                                    |                               |                          |  |  |
| Is Formula Based                  | ⊙ Yes ○ N                                                                                                    | 10                            |                          |  |  |
| » Time Specification              |                                                                                                    |                               |                          |  |  |
| Time Hierarchy *                  | MR - Time Hierarchy                                                                                          | Shock Type                    | Across Time              |  |  |
| Shock in Reference to             | Current Value                                                                                                | Time Point                    | Standard O Custom        |  |  |
| Number of Time Points *           | Time Points in Past 2 Time Points in Future 2                                                                | Shock current Value           | current Value Monthly V  |  |  |
| Time Point Values *               | To- 2 To- 1 To+ 0 To+ 1 T                                                                                    | io+ 2                         |                          |  |  |
| » Filter Specification            |                                                                                                    |                               | 0 - 0 / 0                |  |  |
| 🚵 Selected Dimensions             |                                                                                                    |                               |                          |  |  |
| Not Applicable                    |                                                                                                    |                               |                          |  |  |
| » Parameters                      |                                                                                                    |                               |                          |  |  |
| Shock Unit                        | Percentage Shift                                                                                             | Time Window Size              |                          |  |  |
| Shock Curve                       |                                                                                                    |                               |                          |  |  |
| Shock Values *                    | Time Points           To-2 Month         To-1 Month         To+0 Month           -50         -50         -50 | To+1 Month To+2 Month -50 -50 | e 1-4/4 d                |  |  |

Figure 58 Variable Shock Definition Screen

7. Save the Definition.

## 13.1.3 Interest Rate

Follow the below steps to define a variable, and assign shock for Interest Rate:

- 1. In Oracle Financial Services Analytical Applications Infrastructure under Select Applications select Financial Services Market Risk.
- To open the stress testing screen, Select Enterprise Modeling Option > Stress Testing on the Left-Hand Side (LHS) menu.

- Applications Sandbox Object Administration System Configuration & Identity Management My Inbox Select Applications Market Risk > Enterprise Modelina Option > Variable Definition \* Financial Services Market Risk Variable Management ? 🕨 📕 Unified Analytical Metadata ~ <u>s</u> 🗈 » Search Operations Variable Name 🔺 🙋 Market Risk 
   Variable Management
   Image: Comparing Status

   > Variable Management
   Variable Name ▲
   Variable Management
   Cariable Management

   | Variable Management
   Variable Name ▲
   Variable Management
   Direct
   Measure
   SYSADMN

   | V1252955810896
   Account Credit Limit Original
   Direct
   Measure
   SYSADMN

   | V1252955810896
   Account Ordingment
   Direct
   Measure
   SYSADMN

   | V125295531327
   Account Ordingment
   Direct
   Measure
   SYSADMN

   | V1252945531327
   Account original Balance
   Direct
   Measure
   SYSADMN

   | V125294533327
   Account original Balance
   Direct
   Measure
   SYSADMN

   | V125294533327
   Account original Stature
   Direct
   Measure
   SYSADMN

   | V12509433769
   Accit Original\_Lion\_Lionus
   Direct
   Measure
   SYSADMN

   | V12509293120
   Cachedre Date
   Direct
   Measure
   SYSADMN

   | V12601238208
   Cort Precentage
   Direct
   Measure
   SYSADMN

   | V126012328202
   Cort Precentage
   Direc Reference Data Management 📑 🖂 📾 🗃 🕴 🗮 1 - 20 / 207 🖉 🖓 D D nortfolio Management Creation Date 15-SEP-2009 12:00:00 AM 15-SEP-2009 12:00:00 AM Concremental VaR Manage MR Rules Rule 15-SEP-2009 12:00:00 AM 15-SEP-2009 12:00:00 AM Process Run 15-SEP-2009 12:00:00 AM 환 Run 행 Manage Run Execution Enterprise Modeling Option 15-SEP-2009 12:00:00 AM 24-AUG-2009 12:00:00 AM A CEnterprise Modeling Option 15-SEP-2009 12:00:00 AM Sandbox Maintenance 02-JUN-2009 08:02:03 PM Registration 17-APR-2013 01:12:06 PM 03-JUN-2009 10:59:54 AM Stress Testing 💕 Variable Shock 24-AUG-2009 12:00:00 AM Scenario 03-JUN-2009 02:12:53 PM 28-DEC-2012 05:30:00 PM 🔮 Stress Definitio 02-JUN-2009 06:53:29 PM Cariable Definition V1197548398848 Counterparty Bankruptcy Indicator U Dummy Hierarchy SYSADMN 03-JUN-2009 01:20:35 PM YSADMN 197611789413 03-.ILIN-2009 03:14:21 F
- 3. Click Add icon in the Variable Definition screen.

#### Figure 59 Variable Definition Screen

| Variable Definition Add - Intern | net Explorer                                                                                  |     |                          |                    | > |  |  |  |  |  |
|----------------------------------|-----------------------------------------------------------------------------------------------|-----|--------------------------|--------------------|---|--|--|--|--|--|
|                                  |                                                                                               |     | Variable Definition      |                    |   |  |  |  |  |  |
| Market Risk > Enterprise M       | arket Risk > Enterprise Modeling Option > Variable Definition > Variable Definition(New Mode) |     |                          |                    |   |  |  |  |  |  |
| » Variable Definition            |                                                                                               |     |                          |                    |   |  |  |  |  |  |
| Folder                           | BIS                                                                                           | ~   |                          |                    |   |  |  |  |  |  |
| Variable Name*                   | [                                                                                             |     | Variable Description     |                    |   |  |  |  |  |  |
| Variable Type*                   | Commodity Variable                                                                            | ✓ 🗈 | Variable Structure*      | Single Value       |   |  |  |  |  |  |
| » Single Maturity                |                                                                                               |     |                          |                    |   |  |  |  |  |  |
| Maturity Unit*                   | Days                                                                                          | ~   | Maturity Type*           | Value      Node    |   |  |  |  |  |  |
| » Value                          |                                                                                               |     |                          |                    |   |  |  |  |  |  |
| Maturity Value*                  |                                                                                               |     |                          |                    |   |  |  |  |  |  |
| » Based On                       |                                                                                               |     |                          |                    |   |  |  |  |  |  |
| Based On*                        | Hierarchy                                                                                     | ~   | Variable Classification* | Numeric Variable   |   |  |  |  |  |  |
| » Hierarchy                      |                                                                                               |     |                          |                    |   |  |  |  |  |  |
| Variable Property*               | Direct                                                                                        | ~   | Selected Hierarchy*      | Number Of Accounts |   |  |  |  |  |  |
|                                  |                                                                                               |     |                          |                    |   |  |  |  |  |  |

#### **Figure 60 Variable Definition Screen**

4. Define the exchange rate variables as below:

| Folder                  | Select the Folder from the drop-down list, in which the Variable Definition is to be saved. |
|-------------------------|---------------------------------------------------------------------------------------------|
| Variable Name           | Provide the variable name.                                                                  |
| Variable<br>Description | Provide the variable description.                                                           |
| Variable Type           | Select Interest Rate Variable from the drop-down list.                                      |
| Variable Structure      | Select Single Value.                                                                        |
| Maturity Unit           | Select one of the following:                                                                |
|                         | <ul> <li>Days</li> </ul>                                                                    |

#### Release 8.0.4.0.0

|                | Months                                                                                 |
|----------------|----------------------------------------------------------------------------------------|
|                | Quarters                                                                               |
|                | Years                                                                                  |
| Maturity Type  | Select Node                                                                            |
| Selected       | Select Standard Time Vertices from the list.                                           |
| Hierarchy      |                                                                                        |
| Selected Node  | Select one of the time vertex points.                                                  |
| Based On       | Select Measures.                                                                       |
| Variable       | Select Numeric Variable                                                                |
| Classification |                                                                                        |
| Apply Filters  | Select Yes.                                                                            |
| Data Set       | Select Interest Rate Dataset from the drop-down list.                                  |
| Selected       | Select Interest Rate from the drop-down list                                           |
| Measures       |                                                                                        |
| Filters        | Click the edit button, and select Interest Rate Asset Class, Currency Asset and        |
|                | Standard Time Vertices from the Hierarchy browser.                                     |
| Interest Rate  | Select Interest Rate Asset Class under Filters. Click the edit button corresponding to |
| Asset Class    | Interest Rate Asset Class, and select the required Interest Rate.                      |
| Currency Asset | Select Currency Asset under Filters. Click the edit button corresponding to Currency   |
|                | Asset, and select the required Currency Asset.                                         |
| Standard Time  | Select Standard Time Vertices under Eilters. Click the edit button corresponding to    |
| Vertices       | Standard Time Vertices, and select the required Standard Time Vertices.                |
|                |                                                                                        |

|                                          |                                | V                             | ariable Definition       |                           |
|------------------------------------------|--------------------------------|-------------------------------|--------------------------|---------------------------|
| Market Risk > Enterprise Modeling        | Option > Variable Definition > | Variable Definition(New Mode) |                          |                           |
| » Variable Definition                    |                                |                               |                          |                           |
| Folder                                   | EPMSEGMENT                     | $\checkmark$                  |                          |                           |
| Variable Name*                           | Interest Rate                  |                               | Variable Description     | Interest Rate Description |
| Variable Type*                           | Interest Rate Variable         |                               | Variable Structure*      | Single Value              |
| » Single Maturity                        |                                |                               |                          |                           |
| Maturity Unit*                           | Months                         | ~                             | Maturity Type*           | 🔿 Value 🖲 Node            |
| » Node Selection                         |                                |                               |                          |                           |
| Selected Hierarchy*                      | Standard Time Vertices         |                               | Selected Node*           | 3 Month                   |
| » Based On                               |                                |                               |                          |                           |
| Based On*                                | Measures                       |                               | Variable Classification* | Numeric Variable          |
| » Measure Filter                         |                                |                               |                          |                           |
| Apply filters                            |                                | ● Yes ○ No                    |                          |                           |
| » Measures                               |                                |                               |                          |                           |
| Dataset*                                 | Interest Rate Dataset          |                               | Selected Measures*       | Interest Rate             |
| » Filters                                |                                |                               |                          | 1 - 3 / 3 🖑 🔄             |
| Hierarchy                                |                                |                               |                          |                           |
| Interest Rate Asset Class                |                                |                               |                          |                           |
| Currency Asset<br>Standard Time Vertices |                                |                               |                          |                           |
| Olandard Thile Voltage                   |                                |                               |                          |                           |
| » Standard Time Vertices                 |                                |                               |                          | 1.1/1 🖉 🚺                 |

# Figure 61 Variable Definition Screen

5. Navigate to the Variable Shock screen.

| Applications | Sandbox         | Object Administration | System | Con | figuratio | on & Identity Manager | nent My Inbox                                               |           |                                                |            |                             |      |
|--------------|-----------------|-----------------------|--------|-----|-----------|-----------------------|-------------------------------------------------------------|-----------|------------------------------------------------|------------|-----------------------------|------|
| Select App   | lications       |                       |        | Ма  | rket Ri   | sk 🗲 Enterprise Mo    | deling Option > Stress Testing > Var                        | able Shoc | *                                              |            |                             |      |
| Financial S  | ervices Marke   | t Risk                |        |     |           |                       |                                                             | ariable   | Shook Library                                  |            | 2                           |      |
| 🔺 🗐 Con      | mon Object M    | faintenance           |        |     |           |                       |                                                             | allable   | SHOCK LIDIALY                                  |            |                             | - 11 |
| <b>B</b>     | Data Model M    | aintenance            |        |     | » Sea     | rch                   |                                                             |           |                                                |            | <b>R</b> 🖸                  |      |
| ► 🕮 I        | Data Manager    | nent                  |        | ,   | Variable  | Shock Name            |                                                             |           |                                                |            |                             |      |
| ▶ ≣          | Jnified Analyti | cal Metadata          |        |     |           |                       |                                                             |           |                                                | -          |                             |      |
| + 🔞          | Operations      |                       |        |     | » Vari    | able Shock List       |                                                             |           | , I <mark>L</mark>                             |            | <b>⊋1 - 20 / 31 (1) (1)</b> | 2    |
| 4 5 Mar      | kot Diek        |                       |        | é   | 西 🗆       | Shock ID              | Variable Shock Name                                         | Version   | Variable                                       | Created By | Creation Date               |      |
| - E Mar      | Deferrer Del    |                       |        |     |           | 1526555452217         | FBN_MR_EQUITY_SHOCK_1                                       | 0         | FBN_MR_EQUITY_PRICE_1                          | EPMFBN     | 17-MAY-2018 02:30:22<br>PM  | 2    |
|              | Portfolio Mana  | a management          |        |     |           | 1280361953366         | Loss Data - Frequency Correlation increased<br>by 5%        | 0         | Frequency Correlation Value - Loss Data        | SYSADMN    | 28-JUL-2010 07:14:53<br>PM  |      |
| <b>6</b> 31  | ncremental V    | aR                    |        |     |           | 1280361183267         | Loss Data - Frequency Scale increased by 5                  | 6 0       | Frequency Scale Parameter - Loss Data          | SYSADMN    | 28-JUL-2010 07:02:03<br>PM  |      |
| + 🗗 I        | Manage MR R     | ules                  |        |     |           | 1280360986761         | Loss Data - Frequency Shape increased by<br>5%              | 0         | Frequency Shape Parameter - Loss Data          | SYSADMN    | 28-JUL-2010 06:58:46<br>PM  |      |
| ⊿ &          | Enterprise Mo   | deling Option         |        |     |           | 1280361413984         | Loss Data - Severity Scale increased by 5%                  | 0         | Severity Scale Parameter - Loss Data           | SYSADMN    | 28-JUL-2010 07:05:53<br>PM  |      |
| ►            | Sandbox N       | laintenance           |        |     |           | 1280361367028         | Loss Data - Severity Shape increased by 5%                  | 0         | Severity Shape Parameter - Loss Data           | SYSADMN    | 28-JUL-2010 07:05:06<br>PM  |      |
|              | Stress Tes      | ting                  |        |     |           | 1280362001267         | Scenario data - Frequency Correlation<br>increased by<br>5% | 0         | Frequency Correlation Value - Scenario<br>Data | SYSADMN    | 28-JUL-2010 07:15:41<br>PM  |      |
|              | 🕼 Variab        | le Shock              |        |     |           | 1280361467334         | Scenario Data - Frequency Shape increased<br>by 5%          | 0         | Frequency Shape Parameter - Scenario<br>Data   | SYSADMN    | 28-JUL-2010 07:06:47<br>PM  |      |
|              | Scenar          | io<br>Defenition      |        |     |           | 1280361507355         | Scenario Data - Frequency Shape increased<br>by 5%          | 0         | Frequency Scale Parameter - Scenario<br>Data   | SYSADMN    | 28-JUL-2010 07:07:27<br>PM  |      |
|              | → stress        | efinition             |        |     |           | 1280361606319         | Scenario Data - Severity Scale increased by 5%              | 0         | Severity Scale Parameter - Scenario Data       | SYSADMN    | 28-JUL-2010 07:09:06<br>PM  |      |
| 100          | Aetadata Brov   | vser                  |        |     |           | 1280361558509         | Scenario Data - Severity Shape increased by<br>5%           | 0         | Severity Shape Parameter - Scenario Data       | SYSADMN    | 28-JUL-2010 07:08:18<br>PM  |      |
|              |                 |                       |        |     |           | 1528706654891         | TEST-CM-BRENT-CRUDE-SPOT2                                   | 0         | TEST-BRENT_CRUDE_SPOT2                         | EPMFBN     | 11-JUN-2018 12:06:57<br>PM  | ~    |
|              |                 |                       |        |     |           |                       |                                                             |           |                                                |            | 40.00010040.00.00.00.0      |      |

Figure 62 Variable Definition Screen

6. Define the variable shock as follows:

| Shock                | Specify a Shock Name                                 |
|----------------------|------------------------------------------------------|
| Name                 |                                                      |
| Shock<br>Description | Provide a description for the Shock.                 |
| Dataset              | Select Interest Rate Dataset from the drop-down list |

## **Oracle Financial Services Market Risk User Guide**

#### Release 8.0.4.0.0

| Variable<br>Name      | Select the variable which needs to be shocked from under the Interest Rate Variable > Numeric Variable.                                                                                                    |                                                                                         |                              |             |  |  |  |  |
|-----------------------|----------------------------------------------------------------------------------------------------|-----------------------------------------------------------------------------------------|------------------------------|-------------|--|--|--|--|
| Is Formula<br>Based   | Select <b>Yes</b> .                                                                                                    | Select Yes.                                                                             |                              |             |  |  |  |  |
| Time<br>Specification | Select MR – Time Hiera                                                                                                    | Select <b>MR – Time Hierarchy</b> . This hierarchy determines the horizon of the shock. |                              |             |  |  |  |  |
| Shock Type            | <ul> <li>Shock Type selection has two options: <ul> <li>Instantaneous</li> <li>Across Time</li> </ul> </li> <li>In you select Across Time, provide information in the fields: <ul> <li>Shock in Reference to: Select whether it is Current Value, or Future Estimated Value</li> <li>Time Point: Select whether Custom or standard</li> <li>Number of Time Points: Enter values for <b>Time Points in Past</b> and <b>Time Points in Future</b></li> <li>Shock Current Value: Select the check box, and specify the time as Days, Weeks, months or Years, and click at to load the time point values.</li> <li>Time Point Values: Specify the time point values. If you select the <b>Standard</b> option, the points will be consecutive values between <b>Time Points in Past</b> to <b>Time Points in Future</b>. The value will be in <b>Days</b>, Weeks, Months and Years depending on the selection.</li> </ul> </li> </ul> |                                                                                         |                              |             |  |  |  |  |
|                       | Time Points in Future.                                                                                                    |                                                                                         |                              |             |  |  |  |  |
|                       | Time Hierarchy *                                                                                                    | MR - Time Hierarchy                                                                     | Shock Type                   | Across Time |  |  |  |  |
|                       | Shock in Reference to                                                                                                    | Current Value                                                                           | Time Point                   | ○ Standard  |  |  |  |  |
|                       | Number of Time Points *                                                                                                    | Time Points in Past 5 Time Points in Future 5 🖌 Shock cu                                | irrent Value                 | Months 🔽 📫  |  |  |  |  |
|                       | Time Point Values *                                                                                                    | 7 To- 6 To- 4 To- 3 To- 1 To+ 0                                                         | To+ 3 To+ 6 To+ 8 T          | To+ [       |  |  |  |  |
| Parameters            | Shock Unit: Select one                                                                                                    | of the following:                                                                       |                              |             |  |  |  |  |
|                       | <ul> <li>Percentage Shift</li> </ul>                                                                                                    |                                                                                         |                              |             |  |  |  |  |
|                       | <ul> <li>Absolute Shift</li> </ul>                                                                                                    |                                                                                         |                              |             |  |  |  |  |
|                       | Absolute Value                                                                                                    |                                                                                         |                              |             |  |  |  |  |
|                       |                                                                                                    |                                                                                         |                              |             |  |  |  |  |
|                       | <ul> <li>Standard Deviation</li> </ul>                                                                                                    | on Shift                                                                                |                              |             |  |  |  |  |
|                       | <ul> <li>Log Standard Dev</li> </ul>                                                                                                    | viation Shift: If you select this option, s                                             | pecify the <b>Time Windo</b> | w Size.     |  |  |  |  |
|                       | Click 📫 button to add                                                                                                    | shock values as shown below.                                                            |                              |             |  |  |  |  |

# **Oracle Financial Services Market Risk User Guide**

#### Release 8.0.4.0.0

| Shock Unit     | Absolute Shift                                         |                   |                   | Tim               | e Window Size  |            |               |
|----------------|--------------------------------------------------------|-------------------|-------------------|-------------------|----------------|------------|---------------|
| Shock Curve    | Absolute Shine<br>Absolute Value<br>Standard Deviation | Shift             |                   |                   | o mildott oleo |            |               |
|                | Log Standard Devia<br>Time Points                      | tion Shift        |                   |                   |                | 4          |               |
| Shock Values * | To-7 Month<br>-20                                      | To-6 Month<br>-10 | To-4 Month<br>-15 | To-3 Month<br>-20 | To-1 Month     | To+0 Month | To+3 M<br>-50 |
|                | <                                                      |                   |                   |                   |                |            | >             |

| variable shock Definition Add - In | ternet Explorer                                                                                                    |                                              |                                 |  |  |
|------------------------------------|----------------------------------------------------------------------------------------------------|----------------------------------------------|---------------------------------|--|--|
|                                    | Variable                                                                                                    | Shock Definition                             |                                 |  |  |
| Market Risk > Enterprise Mod       | eling Option > Stress Testing > Variable Shock > Variable Shock Definiti                                                                | ion(New Mode)                                |                                 |  |  |
| » Shock Details                    |                                                                                                    |                                              |                                 |  |  |
| Shock Name *                       | Interest Rate Shock                                                                                                    | Shock Description                            | Interest Rate Shock Description |  |  |
| Dataset *                          | Interest Rate Dataset                                                                                                    | Variable Name *                              | TEST-IR-SPOT-NGN-Z              |  |  |
| » Formula Based                    |                                                                                                    |                                              |                                 |  |  |
| Is Formula Based                   | ⊙ Yes ⊖ No                                                                                                    |                                              |                                 |  |  |
| » Time Specification               |                                                                                                    |                                              |                                 |  |  |
| Time Hierarchy *                   | MR - Time Hierarchy                                                                                                    | Shock Type                                   | Across Time                     |  |  |
| Shock in Reference to              | Current Value                                                                                                    | Time Point                                   | Standard O Custom               |  |  |
| Number of Time Points *            | Time Points in Past 2 Time Points in Future 2 🖌 Shock                                                                                   | current Value                                | Monthly 🗸 🛋                     |  |  |
| Time Point Values *                | To- 2 To- 1 To+ 0 To+ 1 To+                                                                                                    | 2                                            |                                 |  |  |
| » Filter Specification             |                                                                                                    |                                              |                                 |  |  |
| Selected Dimensions                |                                                                                                    |                                              |                                 |  |  |
| Not Applicable                     |                                                                                                    |                                              |                                 |  |  |
| » Parameters                       |                                                                                                    |                                              |                                 |  |  |
| Shock Unit                         | Percentage Shift                                                                                                    | Time Window Size                             |                                 |  |  |
| Shock Curve                        |                                                                                                    |                                              |                                 |  |  |
| Shock Values *                     | Time Points           To-2 Month         To-1 Month         To+0 Month         To+1 Month           50         50         50         50 | To+2 Month         F           50         50 | 4-474 (d. d. ). (b. (b.         |  |  |

#### Figure 63 Variable Shock Definition Screen

7. Save the Definition.

#### 13.1.4 Commodity Price

Follow the below steps to define a variable, and assign shock for Commodity Price:

- 1. In Oracle Financial Services Analytical Applications Infrastructure under Select Applications select Financial Services Market Risk.
- To open the stress testing screen, Select Enterprise Modeling Option > Stress Testing on the Left-Hand Side (LHS) menu.
- 3. Click Add icon in the Variable Definition screen.

| Applications                                                                                                    | Sandbox          | Object Administration | System | Con | figurat | ion & Identity Manager | nent My Inbox                          |          |                   |           |             |                          |   |
|----------------------------------------------------------------------------------------------------|------------------|-----------------------|--------|-----|---------|------------------------|----------------------------------------|----------|-------------------|-----------|-------------|--------------------------|---|
| Select Appli                                                                                                    | cations          |                       |        |     | -lest 0 | inte N. Contactoria Ma | deline Online X Mariable Definition    |          |                   |           |             |                          |   |
| Financial Ser                                                                                                    | rvices Market i  | Risk                  |        | ma  | rkei k  | ык 7 ептегриве мо      | being Option 7 Variable Depinition     |          |                   |           |             |                          |   |
| -                                                                                                    |                  |                       |        |     |         |                        |                                        | Variable | Management        |           |             | ?                        | ^ |
| Image: Market Market | nified Analytica | ni Metadata           | ^      |     |         |                        |                                        |          |                   |           |             |                          |   |
| ► 🖾 O                                                                                                    | perations        |                       |        |     | » Se    | arch                   |                                        |          |                   |           |             | B 21                     |   |
| 🔺 🙋 Marke                                                                                                    | et Risk          |                       |        |     | Variab  | le Name                |                                        | 1        |                   |           |             |                          |   |
| ► 崎 Re                                                                                                    | eference Data    | Management            |        |     | » Va    | riable Management      |                                        |          |                   |           |             | □ = 1 - 20 / 207 (1 × 1) |   |
| dia Po                                                                                                    | ortfolio Manage  | ement                 |        |     | 2 F     | Variable ID            | Variable Name                          |          | Variable Property | Based On  | Created By  | Creation Date            |   |
| 🔂 In                                                                                                    | cremental VaR    |                       |        |     |         | V1252995810267         | Account Credit Limit Original          |          | Direct            | Measure   | SYSADMN     | 15-SEP-2009 12:00:00 AM  | _ |
| 🔺 🚺 M                                                                                                    | anage MR Rul     | es                    |        |     |         | V1252995987535         | Account Delinguency in Previous Period |          | Direct            | Measure   | SYSADMN     | 15-SEP-2009 12:00:00 AM  |   |
| 2                                                                                                    | Rule             |                       |        |     |         | V1252995188698         | Account EOP Interest Amount            |          | Direct            | Measure   | SYSADMN     | 15-SEP-2009 12:00:00 AM  |   |
| 1                                                                                                    | Process          |                       |        |     |         | V1252995291307         | Account Minimum balance YTD            |          | Direct            | Measure   | SYSADMN     | 15-SEP-2009 12:00:00 AM  |   |
| 22                                                                                                    | Run              |                       |        |     |         | V1252994710280         | Account Net Interest Income            |          | Direct            | Measure   | SYSADMN     | 15-SEP-2009 12:00:00 AM  |   |
| 20                                                                                                    | Managa Run       | Execution             | -      |     |         | V1252995533272         | Account original Balance               |          | Direct            | Measure   | SYSADMN     | 15-SEP-2009 12:00:00 AM  |   |
| 1.0                                                                                                    | manage Run       | Personal Contract     |        |     |         | V1251090133509         | Acct_Original_Loan_to_Value            |          | Direct            | Measure   | SYSADMN     | 24-AUG-2009 12:00:00 AM  |   |
|                                                                                                    | iterprise Mode   | aing Option           |        |     |         | V1252994933769         | Age on Book                            |          | Direct            | Measure   | SYSADMN     | 15-SEP-2009 12:00:00 AM  |   |
| F 🖻                                                                                                    | J Sandbox Ma     | intenance             |        |     |         | V1200679743561         | Banking Book Equity Scenario Loss      |          | Direct            | Measure   | SYSADMN     | 02-JUN-2009 08:02:03 PM  |   |
| 22                                                                                                    | Technique R      | egistration           |        |     |         | V1366223988120         | Calendar Date                          |          | Direct            | Measure   | baselecuser | 17-APR-2013 01:12:06 PM  |   |
| A 1                                                                                                    | Stress Testin    | D.                    |        |     |         | V1202124464003         | CART ID                                |          | Direct            | Measure   | SYSADMN     | 03-JUN-2009 10:59:54 AM  |   |
|                                                                                                    | 💕 Variable       | Shock                 |        |     |         | V1251089028935         | Cart1_ld                               |          | Direct            | Measure   | SYSADMN     | 24-AUG-2009 12:00:00 AM  |   |
|                                                                                                    | 🔲 Scenario       |                       |        |     |         | V1201072358220         | CCF Percentage                         |          | Direct            | Measure   | SYSADMN     | 03-JUN-2009 02:12:53 PM  |   |
| _                                                                                                    | Stress De        | efinition             |        |     |         | V1356696003221         | Consumer Price Index Change            |          | Direct            | Measure   | baselecuser | 28-DEC-2012 05:30:00 PM  |   |
|                                                                                                    | Variable De      | finition              |        |     |         | V1197616504944         | Counterparty Annual Income             |          | Direct            | Measure   | SYSADMN     | 02-JUN-2009 06:53:29 PM  | _ |
| Ko M                                                                                                    | etadata Brows    | er                    | ~      |     |         | V1197548398848         | Counterparty Bankruptcy Indicator      |          | Dummy             | Hierarchy | SYSADMN     | 03-JUN-2009 01:20:35 PM  | ~ |
|                                                                                                    |                  |                       |        |     |         | V1197611789413         | Counternarty Current Assets            |          | Direct            | Measure   | SYSADMN     | 03ILIN-2009 03:14:21 PM  |   |

Figure 64 Variable Definition Screen

| 🦉 Varia | 🖻 Variable Definition Add - Internet Explorer — 🗆 🗙                                            |                    |      |                          |                    |              |  |  |  |  |
|---------|------------------------------------------------------------------------------------------------|--------------------|------|--------------------------|--------------------|--------------|--|--|--|--|
|         |                                                                                                |                    |      |                          |                    |              |  |  |  |  |
|         | Variable Definition                                                                            |                    |      |                          |                    |              |  |  |  |  |
| Marl    | Market Risk > Enterprise Modeling Option > Variable Definition > Variable Definition(New Mode) |                    |      |                          |                    |              |  |  |  |  |
| » V     | ariable Definition                                                                             |                    |      |                          |                    |              |  |  |  |  |
| Folde   | r                                                                                              | BIS                | ~    |                          |                    |              |  |  |  |  |
| Varia   | ible Name*                                                                                     | I                  |      | Variable Description     |                    |              |  |  |  |  |
| Varia   | ible Type*                                                                                     | Commodity Variable |      | Variable Structure*      | Single Value       | $\checkmark$ |  |  |  |  |
| » s     | ingle Maturity                                                                                 |                    |      |                          |                    |              |  |  |  |  |
| Matur   | rity Unit*                                                                                     | Days               | ~    | Maturity Type*           | ● Value ○ Node     |              |  |  |  |  |
| » V     | alue                                                                                           |                    |      |                          |                    |              |  |  |  |  |
| Matur   | rity Value*                                                                                    |                    |      |                          |                    |              |  |  |  |  |
| » B     | ased On                                                                                        |                    |      |                          |                    |              |  |  |  |  |
| Base    | d On*                                                                                          | Hierarchy          | ~    | Variable Classification* | Numeric Variable   | $\checkmark$ |  |  |  |  |
| » H     | ierarchy                                                                                       |                    |      |                          |                    |              |  |  |  |  |
| Varia   | ble Property*                                                                                  | Direct             | ~    | Selected Hierarchy*      | Number Of Accounts | ~            |  |  |  |  |
|         |                                                                                                |                    |      |                          |                    |              |  |  |  |  |
|         |                                                                                                |                    | Save | Cancel                   |                    |              |  |  |  |  |

# Figure 65 Variable Definition Screen

4. Define the exchange rate variables as below:

| Folder                  | Select the Folder from the drop-down list, in which the Variable Definition is to be saved. |
|-------------------------|---------------------------------------------------------------------------------------------|
| Variable Name           | Provide the variable name.                                                                  |
| Variable<br>Description | Provide the variable description.                                                           |
| Variable Type           | Select Commodity Variable from the drop-down list.                                          |
| Variable Structure      | Select Single Value.                                                                        |
| Maturity Unit           | Select one of the following:                                                                |
|                         | <ul> <li>Days</li> </ul>                                                                    |
|                         | <ul> <li>Months</li> </ul>                                                                  |

#### Release 8.0.4.0.0

|                | Quarters                                                                            |
|----------------|-------------------------------------------------------------------------------------|
|                | Years                                                                               |
| Maturity Type  | Select Node                                                                         |
| Selected       | Select Standard Time Vertices from the list.                                        |
| Hierarchy      |                                                                                     |
| Selected Node  | Select one of the time vertex points.                                               |
| Based On       | Select Measures.                                                                    |
| Variable       | Select Numeric Variable                                                             |
| Classification |                                                                                     |
| Apply Filters  | Select <b>Yes</b> .                                                                 |
| Data Set       | Select Commodity Dataset from the drop-down list.                                   |
| Selected       | Select Commodity Price from the drop-down list                                      |
| Measures       |                                                                                     |
| Filters        | Click the edit button, and select Commodity Asset and Standard Time Vertices from   |
|                | the Hierarchy browser.                                                              |
| Commodity      | Select <b>Commodity Asset</b> under Eiltere. Click the edit butten corresponding to |
| Commonly       | Select Commonly Asset under Finers. Click the earl batton corresponding to          |
| Asset          | Commodity Asset, and select the required Commodity Asset.                           |
| Standard Time  | Select Standard Time Vertices under Filters. Click the edit button corresponding to |
| Vertices       | Standard Time Vertices, and select the required Standard Time Vertices.             |
|                               |                                              | Variable             | Definition               |                                |                   |
|-------------------------------|----------------------------------------------|----------------------|--------------------------|--------------------------------|-------------------|
| Market Risk > Enterprise Mode | ling Option > Variable Definition > Variable | Definition(New Mode) |                          |                                |                   |
| » Variable Definition         |                                              |                      |                          |                                |                   |
| Folder                        | EPMSEGMENT                                   |                      |                          |                                |                   |
| Variable Name*                | Commodity Variable                           |                      | Variable Description     | Commodity Variable Description |                   |
| Variable Type*                | Commodity Variable                           | 2                    | Variable Structure*      | Single Value                   |                   |
| » Single Maturity             |                                              |                      |                          |                                |                   |
| Maturity Unit*                | Months                                       |                      | Maturity Type*           | 🔘 Value 💿 Node                 |                   |
| » Node Selection              |                                              |                      |                          |                                |                   |
| Selected Hierarchy*           | Standard Time Vertices                       |                      | Selected Node*           | 3 Month                        |                   |
| » Based On                    |                                              |                      |                          |                                |                   |
| Based On*                     | Measures                                     |                      | Variable Classification* | Numeric Variable               |                   |
| » Measure Filter              |                                              |                      |                          |                                |                   |
| Apply filters                 |                                              | ● Yes ○ No           |                          |                                |                   |
| » Measures                    |                                              |                      |                          |                                |                   |
| Dataset*                      | Commodity Dataset                            |                      | Selected Measures*       | Commodity Price                | 2                 |
| » Filters                     |                                              |                      |                          |                                | 1-2/2 4 4 5 15    |
| 💑 Hierarchy                   |                                              |                      |                          |                                |                   |
| Commodity Asset               |                                              |                      |                          |                                |                   |
| Standard Time Vertices        |                                              |                      |                          |                                |                   |
| » Commodity Asset             |                                              |                      |                          |                                | 1-1/1 বা বা চা চা |
| 💑 Nodes                       |                                              |                      |                          |                                |                   |
| Brent Crude                   |                                              |                      |                          |                                |                   |

#### Figure 66 Variable Definition Screen

| J. Navigale to the variable officer server | reen. | Shock | Variable | Navigate to the | 5. |
|--------------------------------------------|-------|-------|----------|-----------------|----|
|--------------------------------------------|-------|-------|----------|-----------------|----|

| Applications    | Sandbox         | Object Administration | System | Configu | uratio          | n & Identity Managem | ent My Inbox                                                |            |                                                |            |                            |    |
|-----------------|-----------------|-----------------------|--------|---------|-----------------|----------------------|-------------------------------------------------------------|------------|------------------------------------------------|------------|----------------------------|----|
| Select Appli    | cations         |                       |        | Marke   | et Ris          | k > Enterprise Mod   | leling Option > Stress Testing > Va                         | iable Shoc | k                                              |            |                            |    |
| Financial Se    | rvices Market   | Risk                  |        |         |                 |                      |                                                             |            |                                                |            |                            | 1. |
| 4 🛱 Comr        | non Obiect M    | aintenance            |        |         |                 |                      |                                                             | /ariable   | Shock Library                                  |            | ?                          | _  |
| 👼 Di            | ata Model Ma    | intenance             |        | *       | Sear            | ch                   |                                                             |            |                                                |            | <b>6</b>                   |    |
| Data Management |                 |                       | Var    | riable  | able Shock Name |                      |                                                             |            |                                                |            |                            |    |
| ) 🗄 🗉 U         | nified Analytic | al Metadata           |        |         |                 |                      |                                                             |            |                                                | _          |                            |    |
| ▶ 180           | perations       |                       |        | »       | Vari            | able Shock List      |                                                             | Lu.        | Les 2.25                                       |            | <b>〒1 - 20 / 31 십 4 ▶</b>  | 4  |
| 🔺 🚾 Marke       | at Risk         |                       |        | 35      | Ц               | Shock ID             | Variable Shock Name                                         | Version    | Variable                                       | Created By | Creation Date              | _  |
| ► bas           | eference Data   | Management            |        |         |                 | 1526555452217        | FBN_MR_EQUITY_SHOCK_1                                       | 0          | FBN_MR_EQUITY_PRICE_1                          | EPMFBN     | PM                         |    |
| do Pr           | ortfolio Manai  | ement                 |        |         |                 | 1280361953366        | Loss Data - Frequency Correlation increases<br>by 5%        | 0          | Frequency Correlation Value - Loss Data        | SYSADMN    | 28-JUL-2010 07:14:53<br>PM |    |
| 🔂 in            | cremental Va    | R                     |        |         |                 | 1280361183267        | Loss Data - Frequency Scale increased by 5                  | % 0        | Frequency Scale Parameter - Loss Data          | SYSADMN    | 28-JUL-2010 07:02:03<br>PM |    |
| ) 🕅 M           | anage MR Ri     | les                   |        |         |                 | 1280360986761        | Loss Data - Frequency Shape increased by 5%                 | 0          | Frequency Shape Parameter - Loss Data          | SYSADMN    | 28-JUL-2010 06:58:46<br>PM |    |
| 4 🗞 EI          | nterprise Mod   | eling Option          |        |         |                 | 1280361413984        | Loss Data - Severity Scale increased by 5%                  | 0          | Severity Scale Parameter - Loss Data           | SYSADMN    | 28-JUL-2010 07:05:53<br>PM |    |
| ► 🖻             | Sandbox M       | aintenance            | U.     |         |                 | 1280361367028        | Loss Data - Severity Shape increased by 59                  | 0          | Severity Shape Parameter - Loss Data           | SYSADMN    | 28-JUL-2010 07:05:06<br>PM |    |
| 2 ⊾             | Stress Test     | Registration          |        |         |                 | 1280362001267        | Scenario data - Frequency Correlation<br>increased by<br>5% | 0          | Frequency Correlation Value - Scenario<br>Data | SYSADMN    | 28-JUL-2010 07:15:41<br>PM |    |
|                 | Variabl         | Shock                 |        |         |                 | 1280361467334        | Scenario Data - Frequency Shape increased<br>by 5%          | 0          | Frequency Shape Parameter - Scenario<br>Data   | SYSADMN    | 28-JUL-2010 07:06:47<br>PM |    |
|                 | Scenari         | ofinition             |        |         |                 | 1280361507355        | Scenario Data - Frequency Shape increased<br>by 5%          | 0          | Frequency Scale Parameter - Scenario<br>Data   | SYSADMN    | 28-JUL-2010 07:07:27<br>PM |    |
|                 | Variable De     | finition              |        |         |                 | 1280361606319        | Scenario Data - Severity Scale increased by<br>5%           | 0          | Severity Scale Parameter - Scenario Data       | SYSADMN    | 28-JUL-2010 07:09:06<br>PM |    |
| ы               | etadata Brow    | ser                   |        |         |                 | 1280361558509        | Scenario Data - Severity Shape increased b 5%               | 0          | Severity Shape Parameter - Scenario Data       | SYSADMN    | 28-JUL-2010 07:08:18<br>PM |    |
|                 |                 |                       |        |         |                 | 1528706654891        | TEST-CM-BRENT-CRUDE-SPOT2                                   | 0          | TEST-BRENT_CRUDE_SPOT2                         | EPMFBN     | 11-JUN-2018 12:06:57<br>PM | ~  |

### Figure 67 Variable Definition Screen

6. Define the variable shock as follows:

| Shock       | Specify a Shock Name                                                                                           |
|-------------|----------------------------------------------------------------------------------------------------|
| Name        |                                                                                                    |
| Shock       | Provide a description for the Shock.                                                                           |
| Description |                                                                                                    |
| Dataset     | Select Commodity Dataset from the drop-down list                                                               |
| Variable    | Select the variable which needs to be shocked from under the <b>Commodity Variable &gt; Numeric Variable</b> . |
| Name        |                                                                                                    |

#### Release 8.0.4.0.0

| Is Formula<br>Based   | Select <b>Yes</b> .                                                                                       |                                                               |                                |                          |  |  |  |  |  |
|-----------------------|----------------------------------------------------------------------------------------------------|---------------------------------------------------------------|--------------------------------|--------------------------|--|--|--|--|--|
| Time<br>Specification | Select MR – Time Hier                                                                                     | archy. This hierarchy determines the h                        | norizon of the shock.          |                          |  |  |  |  |  |
| Shock Type            | Shock Type selection h                                                                                    | as two options:                                               |                                |                          |  |  |  |  |  |
|                       | <ul> <li>Instantaneous</li> </ul>                                                                         |                                                               |                                |                          |  |  |  |  |  |
|                       | <ul> <li>Across Time</li> </ul>                                                                           | Across Time                                                   |                                |                          |  |  |  |  |  |
|                       | In you select Across Tir                                                                                  | In you select Across Time, provide information in the fields: |                                |                          |  |  |  |  |  |
|                       | - Shock in Reference to: Select whether it is Current Value, or Future Estimated Value                    |                                                               |                                |                          |  |  |  |  |  |
|                       | - Time Point: Select whether Custom or standard                                                           |                                                               |                                |                          |  |  |  |  |  |
|                       | - Number of Time Points: Enter values for Time Points in Past and Time Points in Future                   |                                                               |                                |                          |  |  |  |  |  |
|                       | - Shock Current Value: Select the check box, and specify the time as Days, Weeks, months or Years, and    |                                                               |                                |                          |  |  |  |  |  |
|                       | click reprint the time point values.                                                                      |                                                               |                                |                          |  |  |  |  |  |
|                       | - Time Point Values: Specify the time point values. If you select the Standard option, the points will be |                                                               |                                |                          |  |  |  |  |  |
|                       | consecutive values between Time Points in Past to Time Points in Future. The value will be in Days,       |                                                               |                                |                          |  |  |  |  |  |
|                       | Weeks, Months and Ye                                                                                      | Weeks, Months and Years depending on the selection.           |                                |                          |  |  |  |  |  |
|                       | If you select Custom, the                                                                                 | ne points will be custom user specified                       | values between Time F          | <b>'oints in Past</b> to |  |  |  |  |  |
|                       | Time Points in Future                                                                                     |                                                               |                                |                          |  |  |  |  |  |
|                       | » Time Specification                                                                                      | MD Time Hierarchy                                             | Charle Turne                   | Annual Trans             |  |  |  |  |  |
|                       | Shock in Deference to                                                                                     |                                                               | Time Deint                     | Across Time              |  |  |  |  |  |
|                       | Number of Time Points *                                                                                   | Time Points in Past 5 Time Points in Future 5 D Shock of      | Interform                      | Months V                 |  |  |  |  |  |
|                       | Time Point Values *                                                                                       | 7 To- 6 To- 4 To- 3 To- 1 To+ 0                               | To+ 3 To+ 6 To+ 8 T            | 0+ C                     |  |  |  |  |  |
| Doromotoro            | Shack Unit: Salast and                                                                                    | of the following:                                             |                                |                          |  |  |  |  |  |
| Parameters            | Shock Unit. Select one                                                                                    | or the following.                                             |                                |                          |  |  |  |  |  |
|                       | <ul> <li>Percentage Shift</li> </ul>                                                                      |                                                               |                                |                          |  |  |  |  |  |
|                       | <ul> <li>Absolute Shift</li> </ul>                                                                        |                                                               |                                |                          |  |  |  |  |  |
|                       | <ul> <li>Absolute Value</li> </ul>                                                                        |                                                               |                                |                          |  |  |  |  |  |
|                       | <ul> <li>Standard Deviation</li> </ul>                                                                    | on Shift                                                      |                                |                          |  |  |  |  |  |
|                       | <ul> <li>Log Standard De</li> </ul>                                                                       | viation Shift: If you select this option, s                   | pecify the <b>Time Windo</b> v | v Size.                  |  |  |  |  |  |
|                       | Click 📫 button to add                                                                                     | I shock values as shown below.                                |                                |                          |  |  |  |  |  |

#### Release 8.0.4.0.0

| Shock Unit     | Absolute Shift                                             |                     |                   | Ті         | me Window Size |            |            |
|----------------|------------------------------------------------------------|---------------------|-------------------|------------|----------------|------------|------------|
| Shock Curve    | Absolute Value<br>Standard Deviation<br>Log Standard Devia | Shift<br>tion Shift |                   |            |                |            |            |
|                | Time Points                                                |                     | 1                 |            |                | Ŧ          |            |
| Shock Values * | To-7 Month                                                 | To-6 Month          | To-4 Month<br>-15 | To-3 Month | To-1 Month     | To+0 Month | To+<br>-50 |
|                | <                                                          |                     |                   |            |                |            | 2          |

|                                 | Vari                                                         | able Shock Definition |                                      |  |
|---------------------------------|--------------------------------------------------------------|-----------------------|--------------------------------------|--|
| Market Risk > Enterprise Modeli | ng Option > Stress Testing > Variable Shock > Variable Shock | Definition(New Mode)  |                                      |  |
| » Shock Details                 |                                                              |                       |                                      |  |
|                                 |                                                              |                       | Commodity Variable Shock Description |  |
| Shock Name *                    | Commodity Variable Shock                                     | Shock Description     |                                      |  |
| Dataset *                       | Commodity Dataset                                            | Variable Name *       | TEST-BRENT_CRUDE_SPOT                |  |
| » Formula Based                 |                                                              |                       |                                      |  |
| is Formula Based                | ●Yes ○No                                                     |                       |                                      |  |
| » Time Specification            |                                                              |                       |                                      |  |
| Time Hierarchy *                | MR - Time Hierarchy                                          | Shock Type            | Across Time                          |  |
| Shock in Reference to           | Current Value                                                | Time Point            | Standard O Custom                    |  |
| Number of Time Points *         | Time Points in Past 2 Time Points in Future 2                | Shock current Value   | Monthly V                            |  |
| Time Point Values *             | To- 2 To- 1 To+ 0 To+ 1 To+                                  | 2                     |                                      |  |
| » Filter Specification          |                                                              |                       | 0 - 0 / 0                            |  |
| Selected Dimensions             |                                                              |                       |                                      |  |
| Not Applicable                  |                                                              |                       |                                      |  |
| » Parameters                    |                                                              |                       |                                      |  |
| Shock Unit                      | Percentage Shift                                             | Time Window Size      |                                      |  |
| Shock Curve                     |                                                              |                       |                                      |  |
|                                 | Time Points                                                  |                       | 1-1/1                                |  |
| Shock Values *                  | To-2 Month To-1 Month To+0 Month To                          | p+1 Month To+2 Month  |                                      |  |

#### Figure 68 Variable Shock Definition Screen

7. Save the Definition.

### 13.1.5 Volatility

Follow the below steps to define a variable, and assign shock for Volatility:

- 1. In Oracle Financial Services Analytical Applications Infrastructure under Select Applications select Financial Services Market Risk.
- To open the stress testing screen, Select Enterprise Modeling Option > Stress Testing on the Left-Hand Side (LHS) menu.
- 3. Click Add icon in the Variable Definition screen.

| Applications           | Sandbox         | Object Administration                   | System | n Co | nfigura | tion & Identity Manag | ement My Inbox                         |          |                   |           |             |                          |        |
|------------------------|-----------------|-----------------------------------------|--------|------|---------|-----------------------|----------------------------------------|----------|-------------------|-----------|-------------|--------------------------|--------|
| Select Appli           | ications        |                                         |        |      | arkat   | lick ) Enterprise M   | Indeling Option 🔪 Variable Definitio   |          |                   |           |             |                          |        |
| Financial Se           | rvices Market   | Risk                                    |        | 140  | urker   | isk 7 Enterprise is   | oueung Option 7 Variable Defatitio     | "        |                   |           |             |                          |        |
|                        |                 |                                         |        |      |         |                       |                                        | Variable | Management        |           |             | ?                        | ^      |
| ► ■ U                  | nified Analytic | al Metadata                             | ^      |      |         |                       |                                        |          |                   |           |             |                          |        |
| ► Lõo                  | perations       |                                         |        |      | » s     | earch                 |                                        |          |                   |           |             | 19 EI                    |        |
| 🔺 🙋 Marke              | et Risk         |                                         |        |      | Varia   | ble Name              |                                        |          |                   |           |             |                          |        |
| ⊧ b <mark>é</mark> n R | eference Data   | Management                              |        |      | » v     | ariable Managemen     | 1                                      |          |                   |           |             | = 1 . 20 / 207 ( ) ( )   |        |
| do Pi                  | ortfolio Manag  | ement                                   |        |      | - AL 1  | Variable ID           | Variable Name                          |          | Variable Property | Based On  | Created By  | Creation Date            | -      |
| 🖏 in                   | cremental Val   | ર                                       |        |      |         | V1252995810267        | Account Credit Limit Original          |          | Direct            | Measure   | SYSADMN     | 15-SEP-2009 12:00:00 AM  | -      |
| 4 🖾 M                  | anage MR Ru     | les                                     |        |      |         | V1252995987535        | Account Delinguency in Previous Perior | d        | Direct            | Measure   | SYSADMN     | 15-SEP-2009 12:00:00 AM  |        |
| 2                      | Rule            |                                         |        |      | 1       | V1252995188698        | Account EOP Interest Amount            |          | Direct            | Measure   | SYSADMN     | 15-SEP-2009 12:00:00 AM  |        |
|                        | Process         |                                         |        |      | 1       | V1252995291307        | Account Minimum balance YTD            |          | Direct            | Measure   | SYSADMN     | 15-SEP-2009 12:00:00 AM  |        |
| 23                     | Run             |                                         |        |      |         | V1252994710280        | Account Net Interest Income            |          | Direct            | Measure   | SYSADMN     | 15-SEP-2009 12:00:00 AM  |        |
|                        | Manago Du       | Execution                               | +      |      | 0       | V1252995533272        | Account original Balance               |          | Direct            | Measure   | SYSADMN     | 15-SEP-2009 12:00:00 AM  |        |
|                        | e manage Ru     |                                         |        |      | 0       | V1251090133509        | Acct_Original_Loan_to_Value            |          | Direct            | Measure   | SYSADMN     | 24-AUG-2009 12:00:00 AM  |        |
|                        | nterprise Modi  | eling Option                            |        |      | 0       | V1252994933769        | Age on Book                            |          | Direct            | Measure   | SYSADMN     | 15-SEP-2009 12:00:00 AM  |        |
| ► <b>1</b>             | Sandbox Ma      | iintenance                              |        |      | 0       | V1200679743561        | Banking Book Equity Scenario Loss      |          | Direct            | Measure   | SYSADMN     | 02-JUN-2009 08:02:03 PM  |        |
| 29                     | 5 Technique F   | Registration                            |        |      | 0       | V1366223988120        | Calendar Date                          |          | Direct            | Measure   | baselecuser | 17-APR-2013 01:12:06 PM  |        |
| A 1                    | Stress Testi    | ng                                      |        |      | 0       | V1202124464003        | CART ID                                |          | Direct            | Measure   | SYSADMN     | 03-JUN-2009 10:59:54 AM  |        |
|                        | 💕 Variable      | Shock                                   |        |      | 0       | V1251089028935        | Cart1_Id                               |          | Direct            | Measure   | SYSADMN     | 24-AUG-2009 12:00:00 AM  |        |
|                        | 🔲 Scenario      | • · · · · · · · · · · · · · · · · · · · |        |      | 0       | V1201072358220        | CCF Percentage                         |          | Direct            | Measure   | SYSADMN     | 03-JUN-2009 02:12:53 PM  |        |
| _                      | 🔮 Stress D      | efinition                               |        |      | 0       | V1356696003221        | Consumer Price Index Change            |          | Direct            | Measure   | baselecuser | 28-DEC-2012 05:30:00 PM  |        |
| 6                      | Variable De     | finition                                |        |      | 0       | V1197616504944        | Counterparty Annual Income             |          | Direct            | Measure   | SYSADMN     | 02-JUN-2009 06:53:29 PM  |        |
| Re M                   | etadata Brows   | er                                      | ~      |      |         | V1197548398848        | Counterparty Bankruptcy Indicator      |          | Dummy             | Hierarchy | SYSADMN     | 03-JUN-2009 01:20:35 PM  | $\sim$ |
|                        | oluoulu broni   |                                         |        |      | L r     | V1197611789413        | Counternarty Current Assets            |          | Direct            | Measure   | SYSADMN     | 03-ILIN-2009 03:14:21 PM |        |

Figure 69 Variable Definition Screen

| 🦉 Varia | 🖻 Variable Definition Add - Internet Explorer — 🗌 🖸                                            |                    |          |                          |                    |              |  |  |  |
|---------|------------------------------------------------------------------------------------------------|--------------------|----------|--------------------------|--------------------|--------------|--|--|--|
|         |                                                                                                |                    |          |                          |                    |              |  |  |  |
|         |                                                                                                |                    | Variable | Definition               |                    |              |  |  |  |
| Marl    | Market Risk > Enterprise Modeling Option > Variable Definition > Variable Definition(New Mode) |                    |          |                          |                    |              |  |  |  |
| » V     | » Variable Definition                                                                          |                    |          |                          |                    |              |  |  |  |
| Folde   | r                                                                                              | BIS                | ~        |                          |                    |              |  |  |  |
| Varia   | ible Name*                                                                                     | I                  |          | Variable Description     |                    |              |  |  |  |
| Varia   | ible Type*                                                                                     | Commodity Variable |          | Variable Structure*      | Single Value       | $\checkmark$ |  |  |  |
| » s     | ingle Maturity                                                                                 |                    |          |                          |                    |              |  |  |  |
| Matur   | rity Unit*                                                                                     | Days               | ~        | Maturity Type*           | ● Value ○ Node     |              |  |  |  |
| » V     | alue                                                                                           |                    |          |                          |                    |              |  |  |  |
| Matur   | rity Value*                                                                                    |                    |          |                          |                    |              |  |  |  |
| » B     | ased On                                                                                        |                    |          |                          |                    |              |  |  |  |
| Base    | d On*                                                                                          | Hierarchy          | ~        | Variable Classification* | Numeric Variable   | $\checkmark$ |  |  |  |
| » H     | ierarchy                                                                                       |                    |          |                          |                    |              |  |  |  |
| Varia   | ble Property*                                                                                  | Direct             | ~        | Selected Hierarchy*      | Number Of Accounts | ~            |  |  |  |
|         |                                                                                                |                    |          |                          |                    |              |  |  |  |
|         |                                                                                                |                    | Save     | Cancel                   |                    |              |  |  |  |

### Figure 70 Variable Definition Screen

4. Define the exchange rate variables as below:

| Folder                  | Select the Folder from the drop-down list, in which the Variable Definition is to be saved. |
|-------------------------|---------------------------------------------------------------------------------------------|
| Variable Name           | Provide the variable name.                                                                  |
| Variable<br>Description | Provide the variable description.                                                           |
| Variable Type           | Select Idiosyncratic Variable from the drop-down list.                                      |
| Variable Structure      | Select Single Value.                                                                        |
| Based On                | Select Measures.                                                                            |
| Variable                | Select Numeric Variable                                                                     |
| Classification          |                                                                                             |

### Release 8.0.4.0.0

| Apply Filters | Select <b>Yes</b> .                                                                  |
|---------------|--------------------------------------------------------------------------------------|
| Data Set      | Select Market Risk Factor Statistics from the drop-down list.                        |
| Selected      | Select Risk Factor Volatility from the drop-down list                                |
| Measures      |                                                                                      |
| Filters       | Click the edit button, and select ASSETCLASS1, ASSET1, TIMEVERTEX1,                  |
|               | CURRENCY1, ASSETCLASS2, ASSET2, TIMEVERTEX2 and CURRENCY2 from                       |
|               | the Hierarchy browser.                                                               |
| ASSETCLASS1,  | Click each member under Filters. Click the edit button corresponding to each member, |
| ASSET1,       | and select the required item.                                                        |
| TIMEVERTEX1,  |                                                                                      |
| CURRENCY1,    |                                                                                      |
| ASSETCLASS2,  |                                                                                      |
| ASSET2,       |                                                                                      |
| TIMEVERTEX2   |                                                                                      |
| and           |                                                                                      |
| CURRENCY2     |                                                                                      |

|                                   |                                                             | Variable Definition      |                                 |                 |
|-----------------------------------|-------------------------------------------------------------|--------------------------|---------------------------------|-----------------|
| Market Risk > Enterprise Modeling | Option > Variable Definition > Variable Definition(New Mode | )                        |                                 |                 |
| » Variable Definition             |                                                             |                          |                                 |                 |
| Folder                            | EPMSEGMENT                                                  |                          |                                 |                 |
| Variable Name*                    | Volatility Variable                                         | Variable Description     | Volatility Variable Description |                 |
| Variable Type*                    | Idiosyncratic Variable                                      | Variable Structure*      | Single Value                    |                 |
| » Based On                        |                                                             |                          |                                 |                 |
| Based On*                         | Measures                                                    | Variable Classification* | Numeric Variable                |                 |
| » Measure Filter                  |                                                             |                          |                                 |                 |
| Apply filters                     | ● Yes ○ N                                                   | 10                       |                                 |                 |
| » Measures                        |                                                             |                          |                                 |                 |
| Dataset*                          | Market Risk Factor Statistics                               | Selected Measures*       | Risk Factor Volatility          | à               |
| » Filters                         |                                                             |                          |                                 | 1 - 3 / 8 🗇 🚺 🚺 |
| Hierarchy                         |                                                             |                          |                                 |                 |
| ASSETCLASS1                       |                                                             |                          |                                 |                 |
| ASSET1                            |                                                             |                          |                                 |                 |
| TIMEVERTEX1                       |                                                             |                          |                                 |                 |
| » ASSETCLASS1                     |                                                             |                          |                                 | 1-1/1 (1 1 1    |
| Nodes                             |                                                             |                          |                                 |                 |
| Treasury                          |                                                             |                          |                                 |                 |
| » Variable Transformation         |                                                             |                          |                                 | 00              |

### Figure 71 Variable Definition Screen

5. Navigate to the Variable Shock screen.

| Applications                                                                                                    | Sandbox                       | Object Administration | System Cor | nfiguratio | on & Identity Managen | eent My Inbox                                               |           |                                                |            |                            |          |
|----------------------------------------------------------------------------------------------------|-------------------------------|-----------------------|------------|------------|-----------------------|-------------------------------------------------------------|-----------|------------------------------------------------|------------|----------------------------|----------|
| Select App                                                                                                    | lications                     |                       | Mo         | arket Ri:  | sk > Enterprise Moo   | leling Option > Stress Testing > Varia                      | able Shoc | k                                              |            |                            |          |
| Financial S                                                                                                    | ervices Market                | Risk                  | •          |            |                       | Х                                                           |           | Charle Liberry                                 |            |                            |          |
| 🔺 節 Com                                                                                                    | mon Object M                  | aintenance            |            |            |                       | v                                                           | ariabie   | Shock Library                                  |            | 0                          | <u> </u> |
| 圆口                                                                                                    | ata Model Ma                  | intenance             |            | » Sea      | rch                   |                                                             |           |                                                |            | <b>B D</b>                 |          |
| ► 🗟 C                                                                                                    | ata Managem                   | ent                   |            | Variable   | Shock Name            |                                                             |           |                                                |            |                            |          |
| ) 🕨 🗉 U                                                                                                    | -<br>Inified Analytic         | al Metadata           |            |            |                       |                                                             |           |                                                | _          |                            |          |
| ► 🖾 o                                                                                                    | Operations                    |                       |            | » Vari     | iable Shock List      |                                                             |           |                                                |            | 🗊 1 - 20 / 31 🔇 🔇 💽 🖸      | 2        |
| 4 📈 Mari                                                                                                    | ot Rick                       |                       |            | 五口         | Shock ID              | Variable Shock Name                                         | Version   | Variable                                       | Created By | Creation Date              |          |
| - <u> </u>                                                                                                    | at rush                       |                       |            |            | 1526555452217         | FBN_MR_EQUITY_SHOCK_1                                       | 0         | FBN_MR_EQUITY_PRICE_1                          | EPMFBN     | 17-MAY-2018 02:30:22<br>PM | 2        |
| r 40 F                                                                                                    | Portfolio Manac               | ement                 |            |            | 1280361953366         | Loss Data - Frequency Correlation increased<br>by 5%        | 0         | Frequency Correlation Value - Loss Data        | SYSADMN    | 28-JUL-2010 07:14:53<br>PM |          |
| <b>6</b> 5 (                                                                                                    | ncremental Va                 | R                     |            |            | 1280361183267         | Loss Data - Frequency Scale increased by 5%                 | 0         | Frequency Scale Parameter - Loss Data          | SYSADMN    | 28-JUL-2010 07:02:03<br>PM |          |
| ► 🗹 N                                                                                                    | lanage MR Ru                  | iles                  |            |            | 1280360986761         | Loss Data - Frequency Shape increased by 5%                 | 0         | Frequency Shape Parameter - Loss Data          | SYSADMN    | 28-JUL-2010 06:58:46<br>PM |          |
|                                                                                                    | Interprise Mod                | eling Option          |            |            | 1280361413984         | Loss Data - Severity Scale increased by 5%                  | 0         | Severity Scale Parameter - Loss Data           | SYSADMN    | 28-JUL-2010 07:05:53<br>PM | E .      |
| ► L                                                                                                    | Sandbox Ma                    | aintenance            |            |            | 1280361367028         | Loss Data - Severity Shape increased by 5%                  | 0         | Severity Shape Parameter - Loss Data           | SYSADMN    | 28-JUL-2010 07:05:06<br>PM | (T)      |
| 2<br>4 1                                                                                                    | E Technique I<br>Stress Testi | Registration          |            |            | 1280362001267         | Scenario data - Frequency Correlation<br>increased by<br>5% | 0         | Frequency Correlation Value - Scenario<br>Data | SYSADMN    | 28-JUL-2010 07:15:41<br>PM |          |
|                                                                                                    | 🕩 Variabl                     | e Shock               |            |            | 1280361467334         | Scenario Data - Frequency Shape increased<br>by 5%          | 0         | Frequency Shape Parameter - Scenario<br>Data   | SYSADMN    | 28-JUL-2010 07:06:47<br>PM |          |
|                                                                                                    | Scenario                      |                       |            |            | 1280361507355         | Scenario Data - Frequency Shape increased<br>by 5%          | 0         | Frequency Scale Parameter - Scenario<br>Data   | SYSADMN    | 28-JUL-2010 07:07:27<br>PM |          |
|                                                                                                    | Tress L                       | finition              |            |            | 1280361606319         | Scenario Data - Severity Scale increased by 5%              | 0         | Severity Scale Parameter - Scenario Data       | SYSADMN    | 28-JUL-2010 07:09:06<br>PM |          |
| line in the second second second second second second second second second second second second second second s | Aetadata Brow                 | ser                   |            |            | 1280361558509         | Scenario Data - Severity Shape increased by 5%              | 0         | Severity Shape Parameter - Scenario Data       | SYSADMN    | 28-JUL-2010 07:08:18<br>PM |          |
|                                                                                                    |                               |                       |            |            | 1528706654891         | TEST-CM-BRENT-CRUDE-SPOT2                                   | 0         | TEST-BRENT_CRUDE_SPOT2                         | EPMFBN     | 11-JUN-2018 12:06:57<br>PM | ~        |

### Figure 72 Variable Definition Screen

| Shock<br>Name         | Specify a Shock Name                                                                                                    |
|-----------------------|----------------------------------------------------------------------------------------------------|
| Shock<br>Description  | Provide a description for the Shock.                                                                                                    |
| Dataset               | Select Market Risk Risk Factor Statistics from the drop-down list.                                                                                                    |
| Variable<br>Name      | Select the variable which needs to be shocked from under the <b>Idiosyncratic Variable &gt; Numeric Variable</b> .                                                                                                    |
| ls Formula<br>Based   | Select <b>Yes</b> .                                                                                                    |
| Time<br>Specification | Select <b>MR – Time Hierarchy</b> . This hierarchy determines the horizon of the shock.                                                                                                    |
| Shock Type            | <ul> <li>Shock Type selection has two options:</li> <li>Instantaneous</li> <li>Across Time</li> <li>In you select Across Time, provide information in the fields:</li> <li>Shock in Reference to: Select whether it is Current Value, or Future Estimated Value</li> <li>Time Point: Select whether Custom or standard</li> <li>Number of Time Points: Enter values for <b>Time Points in Past</b> and <b>Time Points in Future</b></li> <li>Shock Current Value: Select the check box, and specify the time as Days, Weeks, months or Years, and click to load the time point values.</li> </ul> |

6. Define the variable shock as follows:

#### Release 8.0.4.0.0

|           | consecutive values l                                                                                                    | petween Time Points in Past to Tin                                          | ne Points in Future. T                                                            | he value will be in <b>Days</b> , |
|-----------|----------------------------------------------------------------------------------------------------|-----------------------------------------------------------------------------|-----------------------------------------------------------------------------------|-----------------------------------|
|           | Weeks, Months and                                                                                                    | d Years depending on the selection.                                         |                                                                                   |                                   |
|           | If you select Custon                                                                                                    | n, the points will be custom user spe                                       | cified values between                                                             | Time Points in Past to            |
|           | Time Points in Futu                                                                                                    | ure.                                                                        |                                                                                   |                                   |
|           | » Time Specification                                                                                                    |                                                                             |                                                                                   |                                   |
|           | Time Hierarchy *                                                                                                    | MR - Time Hierarchy                                                         | Shock Type                                                                        | Across Time                       |
|           | Shock in Reference to                                                                                                    | Current Value                                                               | Time Point                                                                        | ○ Standard                        |
|           | Number of Time Points *                                                                                                    | Time Points in Past 5 Time Points in Future 5                               | Shock current Value                                                               | Months 🗸                          |
|           | Time Point Values *                                                                                                    | 7 To- 6 To- 4 To- 3 To- 1 T                                                 | 0+ 0 T0+ 3 T0+ 6 T0-                                                              | + 8 To+                           |
| arameters | Shock Unit: Select                                                                                                    | one of the following:                                                       |                                                                                   |                                   |
|           |                                                                                                    | 3                                                                           |                                                                                   |                                   |
|           | <ul> <li>Percentage SI</li> </ul>                                                                                                    | nift                                                                        |                                                                                   |                                   |
|           | <ul> <li>Absolute Shift</li> </ul>                                                                                                    |                                                                             |                                                                                   |                                   |
|           |                                                                                                    | _                                                                           |                                                                                   |                                   |
|           | <ul> <li>Absolute value</li> </ul>                                                                                                    | 8                                                                           |                                                                                   |                                   |
|           | <ul> <li>Standard Devi</li> </ul>                                                                                                    | ation Shift                                                                 |                                                                                   |                                   |
|           |                                                                                                    |                                                                             |                                                                                   |                                   |
|           |                                                                                                    | Deviation Chiffy If your aslast this and                                    |                                                                                   |                                   |
|           | <ul> <li>Log Standard</li> </ul>                                                                                                    | Deviation Shift: If you select this opt                                     | ion, specify the <b>Time V</b>                                                    | Vindow Size.                      |
|           | <ul> <li>Log Standard</li> <li>Click button to a</li> </ul>                                                                                                    | Deviation Shift: If you select this opt<br>add shock values as shown below. | ion, specify the <b>Time V</b>                                                    | Vindow Size.                      |
|           | Log Standard Click button to a Parameters                                                                                                    | Deviation Shift: If you select this opt<br>add shock values as shown below. | ion, specify the <b>Time V</b>                                                    | Vindow Size.                      |
|           | Log Standard Click button to a     Parameters Shock Unit                                                                                                    | Deviation Shift: If you select this opt<br>add shock values as shown below. | ion, specify the Time V                                                           | Vindow Size.                      |
|           | Log Standard Click button to a     Parameters Shock Unit                                                                                                    | Deviation Shift: If you select this opt<br>add shock values as shown below. | ion, specify the <b>Time V</b>                                                    | Vindow Size                       |
|           | Log Standard Click button to > Parameters Shock Unit Shock Curve                                                                                                    | Deviation Shift: If you select this opt<br>add shock values as shown below. | ion, specify the <b>Time V</b>                                                    | Vindow Size                       |
|           | Log Standard Click button to > Parameters Shock Unit Shock Curve                                                                                                    | Deviation Shift: If you select this opt<br>add shock values as shown below. | ion, specify the Time V                                                           | Vindow Size                       |
|           | Log Standard Click button to a     vertice sector sector sec | Deviation Shift: If you select this opt<br>add shock values as shown below. | tion, specify the <b>Time V</b>                                                   | Vindow Size                       |
|           | Log Standard Click button to a     botton to a     shock Unit Shock Curve Shock Values*                                                                                                    | Deviation Shift: If you select this opt<br>add shock values as shown below. | tion, specify the <b>Time V</b><br>Trime Wir<br>4 Month To-3 Month To-<br>-15 -20 | Vindow Size                       |

|                              | Vorial                                                                                                    | bla Shack Definition     |                                       |
|------------------------------|----------------------------------------------------------------------------------------------------|--------------------------|---------------------------------------|
| Market Risk > Enterprise Mod | eling Option > Stress Testing > Variable Shock > Variable Shock De                                                                                                    | efinition(New Mode)      |                                       |
| » Shock Details              |                                                                                                    |                          |                                       |
| Shock Name *                 | Volatility Variable Shock                                                                                                    | Shock Description        | Volatility Variable Shock Description |
| Dataset *                    | Market Risk Risk Factor Statistics                                                                                                    | Variable Name *          | FBN_MR_RF_VOLATILITY_1                |
| » Formula Based              |                                                                                                    |                          |                                       |
| Is Formula Based             | ⊙ Yes ○No                                                                                                    |                          |                                       |
| » Time Specification         |                                                                                                    |                          |                                       |
| Time Hierarchy *             | MR - Time Hierarchy                                                                                                    | Shock Type               | Across Time                           |
| Shock in Reference to        | Current Value                                                                                                    | Time Point               | Standard O Custom                     |
| Number of Time Points *      | Time Points in Past 2 Time Points in Future 2 🖌 S                                                                                                    | hock current Value       | Monthiy 🔽 🛋                           |
| Time Point Values *          | To- 2 To- 1 To+ 0 To+ 1 To+                                                                                                    | 2                        |                                       |
| » Filter Specification       |                                                                                                    |                          | 0 - 0 / 0 di di 191                   |
| Selected Dimensions          |                                                                                                    |                          |                                       |
| » Parameters                 |                                                                                                    |                          |                                       |
| Shock Unit                   | Absolute Value                                                                                                    | Time Window Size         |                                       |
| Shock Curve                  |                                                                                                    |                          |                                       |
|                              | Time Points                                                                                                    |                          | 1-1/1 4 4 0 1                         |
| Shock Values *               | To-2 Month         To-1 Month         To+0 Month         To+1           15         15         15         15         15         15         15         15         15         15         15         15         15         15         15         15         15         15         15         15         15         15         15         15         15         15         15         15         15         15         15         15         15         15         15         15         15         15         15         15         15         15         15         15         15         15         15         15         15         15         15         15         15         15         15         15         15         15         15         15         15         15         15         15         15         15         15         15         15         15         15         15         15         15         15         15         15         15         15         15         15         15         15         15         15         15         15         15         15         15         15         15         15         15         15 <t< td=""><td>1 Month To+2 Month 15 15</td><td></td></t<> | 1 Month To+2 Month 15 15 |                                       |

Figure 73 Variable Shock Definition Screen

7. Save the Definition.

### 13.1.6 Correlation

Follow the below steps to define a variable, and assign shock for Correlation:

- 1. In Oracle Financial Services Analytical Applications Infrastructure under Select Applications select Financial Services Market Risk.
- To open the stress testing screen, Select Enterprise Modeling Option > Stress Testing on the Left-Hand Side (LHS) menu.
- 3. Click Add icon in the Variable Definition screen.

| Applications            | Sandbox          | Object Administration S | system C | onfigur | ation | & Identity Managem | ment My Inbox                          |          |                   |           |             |                         |   |
|-------------------------|------------------|-------------------------|----------|---------|-------|--------------------|----------------------------------------|----------|-------------------|-----------|-------------|-------------------------|---|
| Select Appli            | cations          |                         |          | Market  | Risk  | > Enterprise Mon   | delina Ontion > Variable Definition    | 1        |                   |           |             |                         |   |
| Financial Se            | rvices Market F  | tisk                    | •        |         |       |                    |                                        |          |                   |           |             |                         |   |
|                         |                  |                         |          |         |       |                    |                                        | Variable | Management        |           |             | ?                       | ^ |
| ) 📃 U                   | nified Analytica | Metadata                | ^        |         |       |                    |                                        |          |                   |           |             |                         |   |
| ► Kão                   | perations        |                         |          | » :     | Sear  | ch                 |                                        |          |                   |           |             | 19 12                   |   |
| 🔺 🜌 Marke               | et Risk          |                         |          | Vari    | able  | Name               |                                        | 1        |                   |           |             |                         |   |
| ⊧ b <mark>é</mark> n Re | eference Data    | Management              | <b>1</b> | 20.3    | laris | ble Management     |                                        |          |                   |           |             |                         |   |
| do Pi                   | ortfolio Manage  | ment                    |          |         |       | Variable ID        | Variable Name                          |          | Variable Property | Based On  | Created By  | Creation Date           |   |
| d <sup>e</sup> b in     | cremental VaR    |                         |          |         |       | V1252995810267     | Account Credit Limit Original          |          | Direct            | Measure   | SYSADMN     | 15-SEP-2009 12:00:00 AM | - |
| 4 🗹 M                   | anage MR Rul     | ня<br>I                 |          |         |       | V1252995987535     | Account Delinguency in Previous Period |          | Direct            | Measure   | SYSADMN     | 15-SEP-2009 12:00:00 AM |   |
| 1                       | Rule             |                         |          |         |       | V1252995188698     | Account EOP Interest Amount            |          | Direct            | Measure   | SYSADMN     | 15-SEP-2009 12:00:00 AM |   |
| 7                       | Process          |                         |          |         |       | V1252995291307     | Account Minimum balance YTD            |          | Direct            | Measure   | SYSADMN     | 15-SEP-2009 12:00:00 AM |   |
| 22                      | Run              |                         |          |         |       | V1252994710280     | Account Net Interest Income            |          | Direct            | Measure   | SYSADMN     | 15-SEP-2009 12:00:00 AM |   |
|                         |                  | -                       | +        |         |       | V1252995533272     | Account original Balance               |          | Direct            | Measure   | SYSADMN     | 15-SEP-2009 12:00:00 AM |   |
| 4                       | Manage Kun       | Execution               |          |         |       | V1251090133509     | Acct_Original_Loan_to_Value            |          | Direct            | Measure   | SYSADMN     | 24-AUG-2009 12:00:00 AM |   |
| -4 <b>€</b>             | nterprise Mode   | ing Option              |          |         |       | V1252994933769     | Age on Book                            |          | Direct            | Measure   | SYSADMN     | 15-SEP-2009 12:00:00 AM |   |
| ▶ 🖻                     | Sandbox Mai      | ntenance                |          |         |       | V1200679743561     | Banking Book Equity Scenario Loss      |          | Direct            | Measure   | SYSADMN     | 02-JUN-2009 08:02:03 PM |   |
| 8                       | Technique R      | gistration              |          |         |       | V1366223988120     | Calendar Date                          |          | Direct            | Measure   | baselecuser | 17-APR-2013 01:12:06 PM |   |
|                         | Stress Testin    | 9                       |          |         |       | V1202124464003     | CART ID                                |          | Direct            | Measure   | SYSADMN     | 03-JUN-2009 10:59:54 AM |   |
|                         | 💋 Variable S     | hock                    |          |         |       | V1251089028935     | Cart1_Id                               |          | Direct            | Measure   | SYSADMN     | 24-AUG-2009 12:00:00 AM |   |
|                         | Scenario         |                         |          |         |       | V1201072358220     | CCF Percentage                         |          | Direct            | Measure   | SYSADMN     | 03-JUN-2009 02:12:53 PM |   |
|                         | Stress De        | finition                |          |         |       | V1356696003221     | Consumer Price Index Change            |          | Direct            | Measure   | baselecuser | 28-DEC-2012 05:30:00 PM |   |
|                         | Variable De      | inition                 |          |         |       | V1197616504944     | Counterparty Annual Income             |          | Direct            | Measure   | SYSADMN     | 02-JUN-2009 06:53:29 PM |   |
|                         | atadata Drawo    |                         | ~        |         |       | V1197548398848     | Counterparty Bankruptcy Indicator      |          | Dummy             | Hierarchy | SYSADMN     | 03-JUN-2009 01:20:35 PM | ~ |
| 100 M                   | etadata Brows    | 1                       |          |         |       | V1197611789413     | Counternarty Current Assets            |          | Direct            | Measure   | SYSADMN     | 03-JUN-2009 03:14:21 PM | 1 |

Figure 74 Variable Definition Screen

| Variable Definition         Warket Risk > Enterprise Modeling Option > Variable Definition > Variable Definition / New Model)         • Variable Definition         Foker       B5         Variable Definition         Variable Definition         Foker       B5         Variable Definition         Variable Definition         Variable Name*         Variable Type*         Commotify Variable         Commotify Variable         Commotify Variable         Single Maturity         Multerly Unit*         Days         Multerly Value*         O         Single Maturity         Multerly Unit*         Days         Variable Classification*         * Manet         Single Of*         Hierarchy         Variable Classification*         * Manet         Single Of*         Unable Of Of         Single Of*         Unable Of Of         Single Of*         Unable Of Of         Single Of*         Unable Of Of         Single Of*         Unable Of Of         Single Of*         Unable Of Of O                                                                                                    | Variable Definition Add - Interne | tt Explorer                                                       |                          |                    | - |
|----------------------------------------------------------------------------------------------------|-----------------------------------|-------------------------------------------------------------------|--------------------------|--------------------|---|
| Variable Definition         Market Rick > Enterprise Modeling Option > Variable Definition/New Mode)         > Variable Definition         > Variable Definition         Faster       Image: Colspan="2">Solution > Variable Definition/New Mode)         > Variable Definition         * Variable Definition         Yariable Definition         Yariable Definition         Yariable Definition         Yariable Type*         Single Maturity         Maturity Unit*         Maturity Unit*         Days         Maturity Yase*         Watable Yuke*         > Variable On         > Based On         Based On*         > Miterarchy         Variable Classification*         'Namber Of Accounts                                                                                                    |                                   |                                                                   |                          |                    |   |
| Market Risk > Enterprise Modeling Option > Variable Definition > Variable Definition > Single Value > Variable Structure* > Single Value > Variable Structure* > Single Maturity + Maturity Type* © Value @ Value @ Value |                                   |                                                                   | Variable Definition      |                    |   |
| > Variable Definition         Foder       SS         Variable Hame*       Variable Hame*         Variable Hame*       Commodity Variable         Variable Type*       Commodity Variable         Commodity Variable       Commodity Variable         Variable Hame*       Sangle Value         Single Maturity       Maturity Type*         Maturity Value*       Opyra         > Value       Variable Gaseffication*         > Sased On       Eased On*         Eased On*       Herarchy         Variable Gaseffication*       Number Of Accounts         Variable Spenyr*       Dares                                                                                                    | Market Risk > Enterprise Me       | odeling Option > Variable Definition > Variable Definition(New Mo | de)                      |                    |   |
| Fadder     ps        Variable Name*     Image: Solution of the scription     Image: Solution of the scription       Variable Name*     Commodity Variable     Variable Structure*     Single Value       > Single Maturity     Commodity Variable     Variable Structure*     Single Value       > Single Maturity     Commodity Variable     Variable Structure*     Single Value       > Single Maturity     Days     Matury Type*     Over the scription       > Value     Days     Maturity Type*     Over the scription       > Value     Days     Matury Type*     Over the scription       > Value     Days     Variable Classification*     Nametre Variable       > Sincerchy     Texerchy     Nametre Variable Scription*     Nametre Variable Scription*                                                                                                    | » Variable Definition             |                                                                   |                          |                    |   |
| Variable Name*     Image: Single Value       Variable Type*     Commodity Variable       > Single Maturity       Maturity Unit*     Days       Maturity Value*     Image: Value       > Variable Type*     Image: Value       > Variable Type*     Image: Value       > Value     Image: Value       > Days     Image: Value       > Value     Image: Value       > Based On     Essed On*       Essed On*     Iterarchy       > Hierarchy     Variable Tables                                                                                                    | Folder                            | BIS                                                               |                          |                    |   |
| Variable Type*     Commodity Variable     En     Variable Structure*     Single Value       > Single Maturity       Maturity Type*     Days     Maturity Type*     Value       > Value     Maturity Type*     Value     Node       > Value     Maturity Type*     Value     Node       > Value     Maturity Type*     Value     Node       > Value     Maturity Type*     Value     Node       > Value     Maturity Type*     Value     Node       > Based On     E     E       Based On*     Herarchy     Variable Rogerth*     Tameter Variable       > Hierarchy     Value     Salected Herarchy*     Number Of Accounts                                                                                                    | Variable Name*                    |                                                                   | Variable Description     |                    |   |
| > Single Matarity<br>Malady Uni* Days V Malady Type* Value O Node<br>> Value<br>Malady Vale* Value O Node<br>> Value<br>Malady Vale* Value<br>> Based On<br>Eased On* Herarchy V Value Classification* Thumenic Variable<br>> Hierarchy<br>> Watable Poperty* Direct V Selected Herarchy* Thumber Of Accounts V                                                                                                    | Variable Type*                    | Commodity Variable                                                | Variable Structure*      | Single Value       |   |
| Maturity Unit*     Days     Maturity Type*     ® Value        > Value        > Value        Maturity Value*        > Based On       Based On*        Hararohy     Variable Classification*       'N literarchy       'Valuebe Property*                                                                                                    | » Single Maturity                 |                                                                   |                          |                    |   |
| > Value<br>Maturby Value"<br>> Based On<br>Based On<br>Based On*<br>Iterarchy<br>> Hierarchy<br>Variable Poperty*<br>Detect ♥<br>Salected Herarchy*<br>Namber Of Accounts ♥                                                                                                    | Maturity Unit*                    | Days                                                              | Maturity Type*           | ● Value ○ Node     |   |
| Makerly Value*         Image: Constraint of the second of the second                                | » Value                           |                                                                   |                          |                    |   |
| » Based On           Based On*         Herarchy         Variable Classification*         Numeric Variable           » Hierarchy         Variable Classification*         Numeric Variable           » Hierarchy         Saleclied Herarchy*         Number Of Accounts                                                                                                    | Maturity Value*                   |                                                                   |                          |                    |   |
| Based On*         Herarchy         Variable Classification*         Numeric Variable         V           > Hierarchy                                                                                                    | » Based On                        |                                                                   |                          |                    |   |
| Hierarchy Valiable Projetty* Direct V     Selected Hierarchy* Number Of Accounts V                                                                                                    | Based On*                         | Hierarchy                                                         | Variable Classification* | Numeric Variable   |   |
| Variable Property* Direct V Selected Hierarchy* Number Of Accounts V                                                                                                    | » Hierarchy                       |                                                                   |                          |                    |   |
|                                                                                                    | Variable Property*                | Direct                                                            | Selected Hierarchy*      | Number Of Accounts |   |
|                                                                                                    |                                   |                                                                   |                          |                    |   |

### Figure 75 Variable Definition Screen

| Folder             | Select the Folder from the drop-down list, in which the Variable Definition is to be saved |
|--------------------|--------------------------------------------------------------------------------------------|
|                    |                                                                                            |
| Variable Name      | Provide the variable name.                                                                 |
| Variable           | Provide the variable description.                                                          |
| Description        |                                                                                            |
| Variable Type      | Select Idiosyncratic Variable from the drop-down list.                                     |
| Variable Structure | Select Single Value.                                                                       |
| Based On           | Select Measures.                                                                           |
| Variable           | Select Numeric Variable                                                                    |
| Classification     |                                                                                            |
| Apply Filters      | Select <b>Yes</b> .                                                                        |
| Data Set           | Select Market Risk Factor Statistics from the drop-down list.                              |
| Selected           | Select Risk Factor Correlation from the drop-down list                                     |
| Measures           |                                                                                            |
| Filters            | Click the edit button, and select ASSETCLASS1, ASSET1, TIMEVERTEX1,                        |
|                    | CURRENCY1, ASSETCLASS2, ASSET2, TIMEVERTEX2 and CURRENCY2 from                             |
|                    | the Hierarchy browser.                                                                     |
| ASSETCLASS1,       | Click each member under Filters. Click the edit button corresponding to each member,       |
| ASSET1,            | and select the required item.                                                              |
| TIMEVERTEX1,       |                                                                                            |

4. Define the exchange rate variables as below:

| CURRENCY1,   |  |
|--------------|--|
| ASSETCLASS2, |  |
| ASSET2,      |  |
| TIMEVERTEX2  |  |
| and          |  |
| CURRENCY2    |  |

|                          |                                               | Variable                 | e Definition             |                                  |                 |
|--------------------------|-----------------------------------------------|--------------------------|--------------------------|----------------------------------|-----------------|
| Market Risk > Enterprise | Modeling Option > Variable Definition > Varia | ble Definition(New Mode) |                          |                                  |                 |
| » Variable Definition    |                                               |                          |                          |                                  |                 |
| Folder                   | EPMSEGMENT                                    | $\checkmark$             |                          |                                  |                 |
| Variable Name*           | Correlation Variable                          |                          | Variable Description     | Correlation Variable Description |                 |
| Variable Type*           | Idiosyncratic Variable                        |                          | Variable Structure*      | Single Value                     |                 |
| » Based On               |                                               |                          |                          |                                  |                 |
| Based On*                | Measures                                      |                          | Variable Classification* | Numeric Variable                 |                 |
| » Measure Filter         |                                               |                          |                          |                                  |                 |
| Apply filters            |                                               | ● Yes ○ No               |                          |                                  |                 |
| » Measures               |                                               |                          |                          |                                  |                 |
| Dataset*                 | Market Risk Risk Factor Statistics            |                          | Selected Measures*       | Risk Factor Correlation          |                 |
| » Filters                |                                               |                          |                          |                                  | 1 - 3 / 8 🔄 🚺 🗋 |
| Hierarchy                |                                               |                          |                          |                                  |                 |
| ASSETULASS1<br>ASSET1    |                                               |                          |                          |                                  |                 |
| TIMEVERTEX1              |                                               |                          |                          |                                  |                 |
| » ASSETCLASS1            |                                               |                          |                          | 🛛                                | 1-1/1 4 1 1     |
| als Nodes                |                                               |                          |                          |                                  |                 |
| Treasury                 |                                               |                          |                          |                                  |                 |
| » Variable Transformati  | ion                                           |                          |                          |                                  | 00              |

Figure 76 Variable Definition Screen

5. Navigate to the Variable Shock screen.

| Applications        | Sandbox                    | Object Administration | System Cr | onfigura | ation & Identity Manager | nent My Inbox                            |                            |           |                                                |            |                             |    |
|---------------------|----------------------------|-----------------------|-----------|----------|--------------------------|------------------------------------------|----------------------------|-----------|------------------------------------------------|------------|-----------------------------|----|
| Select Applic       | cations                    |                       | A         | 1arket   | Risk > Enterprise Mo-    | delina Option >                          | Stress Testing > Varia     | able Shoc | k                                              |            |                             |    |
| Financial Ser       | vices Market               | t Risk                | *         |          |                          |                                          | -                          |           | Phase In 19 houses                             |            |                             | 1. |
| 🔺 🛱 Comm            | non Object M               | taintenance           |           |          |                          |                                          | v                          | ariabie   | Shock Library                                  |            | 0                           |    |
| 👼 Da                | ita Model Ma               | intenance             |           | » Sr     | earch                    |                                          |                            |           |                                                |            | <b>6</b>                    |    |
| 🕨 🔜 Da              | ita Managem                | nent                  |           | Varia    | ble Shock Name           |                                          |                            |           |                                                |            |                             |    |
| 🕨 📃 Un              | lified Analytic            | cal Metadata          |           |          |                          |                                          |                            |           |                                                |            |                             |    |
| ▶ 🔯 Op              | perations                  |                       |           | × Va     | sriable Shock List       | I verteble Chastell                      |                            | Manalan   | Mariable                                       |            | #1 - 20 / 31 (G) (G) [2]    |    |
| 🔺 🙋 Marke           | rt Risk                    |                       |           | 284 L    |                          | Vanable Shock Na                         |                            | Version   | CON MD COURTY DDIOG 1                          | Created By | 17-MAY-2018 02:30:22        |    |
| ▶ b <sup>2</sup> Re | ference Dat                | a Management          |           | L        | 1526555452217            | FBN_MR_EQUIT                             | Y_SHOCK_1                  | 0         | FBN_MR_EQUITY_PRICE_1                          | EPMFBN     | PM<br>28-1111-2010-07:14:53 |    |
| dia Po              | ortfolio Mana              | gement                |           | C        | ] 1280361953366          | by 5%                                    | ency correlation marcases  | 0         | Frequency Correlation Value - Loss Data        | SYSADMN    | PM                          |    |
| 🖏 inc               | cremental Va               | IR                    |           | C        | ] 1280361183267          | Loss Data - Frequ                        | ency Scale increased by 5% | . 0       | Frequency Scale Parameter - Loss Data          | SYSADMN    | 28-JUL-2010 07:02:03<br>PM  |    |
| 🕨 🚺 Ma              | anage MR R                 | ules                  |           | Γ        | 1280360986761            | Loss Data - Frequ<br>5%                  | ency Shape increased by    | 0         | Frequency Shape Parameter - Loss Data          | SYSADMN    | 28-JUL-2010 06:58:46<br>PM  |    |
| 🧃 🖧 En              | terprise Mod               | Jeling Option         | *         | Г        | 1280361413984            | Loss Data - Sever                        | rity Scale increased by 5% | 0         | Severity Scale Parameter - Loss Data           | SYSADMN    | 28-JUL-2010 07:05:53<br>PM  |    |
| No. 10              | Sandbox M                  | aintenance            | ų         | C        | ] 1280361367028          | Loss Data - Sever                        | rity Shape increased by 5% | 0         | Severity Shape Parameter - Loss Data           | SYSADMN    | 28-JUL-2010 07:05:06<br>PM  |    |
| 4 ♀                 | Technique I<br>Stress Test | Registration<br>ting  |           | E        | 1280362001267            | Scenario data - Fr<br>increased by<br>5% | requency Correlation       | 0         | Frequency Correlation Value - Scenario<br>Data | SYSADMN    | 28-JUL-2010 07:15:41<br>PM  |    |
|                     | <b>Variabl</b>             | e Shock               |           | C        | 1280361467334            | Scenario Data - Fr<br>by 5%              | requency Shape increased   | 0         | Frequency Shape Parameter - Scenario<br>Data   | SYSADMN    | 28-JUL-2010 07:06:47<br>PM  |    |
|                     | Scenario                   | D                     |           | C        | 1280361507355            | Scenario Data - Fr<br>by 5%              | requency Shape increased   | 0         | Frequency Scale Parameter - Scenario<br>Data   | SYSADMN    | 28-JUL-2010 07:07:27<br>PM  |    |
|                     | Variable Dr                | efinition             |           | C        | 1280361606319            | Scenario Data - S<br>5%                  | everity Scale increased by | 0         | Severity Scale Parameter - Scenario Data       | SYSADMN    | 28-JUL-2010 07:09:06<br>PM  |    |
| 🛅 Me                | etadata Brow               | /ser                  |           | C        | ] 1280361558509          | Scenario Data - S<br>5%                  | everity Shape increased by | 0         | Severity Shape Parameter - Scenario Data       | SYSADMN    | 28-JUL-2010 07:08:18<br>PM  |    |
|                     |                            |                       |           | ٢        | ] 1528706654891          | TEST-CM-BRENT                            | F-CRUDE-SPOT2              | 0         | TEST-BRENT_CRUDE_SPOT2                         | EPMFBN     | 11-JUN-2018 12:06:57<br>PM  | ~  |

Figure 77 Variable Definition Screen

6. Define the variable shock as follows:

| Shock<br>Name         | Specify a Shock Name                 |                                               |                                    |                                |
|-----------------------|--------------------------------------|-----------------------------------------------|------------------------------------|--------------------------------|
| Shock<br>Description  | Provide a description for            | or the Shock.                                 |                                    |                                |
| Dataset               | Select Market Risk Ris               | sk Factor Statistics from the d               | rop-down list.                     |                                |
| Variable<br>Name      | Select the variable whit             | ch needs to be shocked from u                 | nder the Correlation Varial        | ble > Numeric Variable.        |
| Is Formula<br>Based   | Select <b>Yes</b> .                  |                                               |                                    |                                |
| Time<br>Specification | Select MR – Time Hier                | rarchy. This hierarchy determin               | es the horizon of the shock        |                                |
| Shock Type            | Shock Type selection h               | nas two options:                              |                                    |                                |
|                       | <ul> <li>Instantaneous</li> </ul>    |                                               |                                    |                                |
|                       | <ul> <li>Across Time</li> </ul>      |                                               |                                    |                                |
|                       | In you select Across Ti              | me, provide information in the f              | ields:                             |                                |
|                       | - Shock in Reference to              | o: Select whether it is Current V             | alue, or Future Estimated V        | /alue                          |
|                       | - Time Point: Select wh              | ether Custom or standard                      |                                    |                                |
|                       | Number of Time Point                 | te: Enter values for <b>Time Boint</b>        | s in Past and Time Points          | in Euturo                      |
|                       |                                      |                                               |                                    |                                |
|                       | - Shock Current Value:               | Select the check box, and spe                 | city the time as Days, Week        | s, months or Years, and        |
|                       |                                      | ne point values.                              | and the Oten dead and              | ten de constate colliter       |
|                       | - Time Point Values: Sp              | pecify the time point values. If y            | ou select the Standard opt         | ion, the points will be        |
|                       | Weeks Months and Y                   | ears depending on the selection               | n                                  | value will be in <b>Days</b> , |
|                       | If you select <b>Custom</b> t        | the points will be custom user s              | necified values between <b>Tir</b> | ne Points in Past to           |
|                       | Time Points in Future                |                                               |                                    |                                |
|                       | » Time Specification                 |                                               |                                    |                                |
|                       | Time Hierarchy *                     | MR - Time Hierarchy                           | Shock Type                         | Across Time                    |
|                       | Shock in Reference to                | Current Value                                 | Time Point                         | O Standard  Custom             |
|                       | Number of Time Points *              | Time Points in Past 5 Time Points in Future 5 | Shock current Value                | 8 Tot                          |
|                       | Time Point Values *                  |                                               |                                    |                                |
| Parameters            | Shock Unit: Select one               | e of the following:                           |                                    |                                |
|                       | <ul> <li>Percentage Shift</li> </ul> |                                               |                                    |                                |
|                       | <ul> <li>Absolute Shift</li> </ul>   |                                               |                                    |                                |
|                       |                                      |                                               |                                    |                                |
|                       |                                      |                                               |                                    |                                |

| Log Standard   | d Deviation Shift: If yo             | u select thi        | s option, spe     | ecify the <b>Tir</b> | ne Windo         | ow Size.   |
|----------------|--------------------------------------|---------------------|-------------------|----------------------|------------------|------------|
|                |                                      | SHOWIT DEI          | Ow.               |                      |                  |            |
| Shock Unit     | Percentage Shift<br>Absolute Shift   |                     |                   | 1                    | Time Window Size | ;          |
| Shock Curve    | Absolute Value<br>Standard Deviation | Shift<br>lion Shift |                   |                      |                  |            |
|                | Time Points                          | ion onit            | ]                 |                      |                  | Ŧ          |
| Shock Values * | To-7 Month                           | To-6 Month          | To-4 Month<br>-15 | To-3 Month<br>-20    | To-1 Month       | To+0 Month |

| Variable Shock Definition                                                                                        |                                                                                                    |                   |                                        |  |  |  |  |
|----------------------------------------------------------------------------------------------------|----------------------------------------------------------------------------------------------------|-------------------|----------------------------------------|--|--|--|--|
| Market Risk > Enterprise Modeling Option > Stress Testing > Variable Shock > Variable Shock Definition(New Mode) |                                                                                                    |                   |                                        |  |  |  |  |
| » Shock Details                                                                                                  |                                                                                                    |                   |                                        |  |  |  |  |
| Shock Name *                                                                                                    | Correlation Variable Shock                                                                                | Shock Description | Correlation Variable Shock Description |  |  |  |  |
| Dataset *                                                                                                    | Market Risk Factor Statistics                                                                             | Variable Name *   | Test_Correlation_StressVaR             |  |  |  |  |
| » Formula Based                                                                                                  | » Formula Based                                                                                           |                   |                                        |  |  |  |  |
| Is Formula Based  © Yes O No                                                                                     |                                                                                                    |                   |                                        |  |  |  |  |
| » Time Specification                                                                                             |                                                                                                    |                   |                                        |  |  |  |  |
| Time Hierarchy *                                                                                                 | MR - Time Hierarchy                                                                                       | Shock Type        | Across Time                            |  |  |  |  |
| Shock in Reference to                                                                                            | Current Value                                                                                             | Time Point        | Standard      Custom                   |  |  |  |  |
| Number of Time Points *                                                                                          | der of Time Points in Paints in Paints in Paints in Paints in Future 2 💟 Shock current Value Monitory 🔍 💭 |                   |                                        |  |  |  |  |
| Time Point Values * To- 2 To- 1 To+ 0 To+ 1 To+ 2                                                                |                                                                                                    |                   |                                        |  |  |  |  |
| » Filter Specification                                                                                           |                                                                                                    |                   | 0 - 0 / 0 di di 🔊 🗖                    |  |  |  |  |
| Selected Dimensions                                                                                              |                                                                                                    |                   |                                        |  |  |  |  |
|                                                                                                    |                                                                                                    |                   |                                        |  |  |  |  |
| » Parameters                                                                                                    | Demonstrano Shift                                                                                         | Time Window Size  |                                        |  |  |  |  |
| Shock Curve                                                                                                    |                                                                                                    | THE THROTT OLD    |                                        |  |  |  |  |
| Shock Values *                                                                                                   | Time Points           To-2 Month         To-1 Month         To+1 Month           50         50         50 | To+2 Month 50 50  | 4-474 314(5)5                          |  |  |  |  |

Figure 78 Variable Shock Definition Screen

7. Save the Definition.

## 13.2 Defining a Scenario

Follow the below steps to define a scenario:

- 1. In Oracle Financial Services Analytical Applications Infrastructure under Select Applications select Financial Services Market Risk.
- To open the stress testing screen, Select Enterprise Modeling Option > Stress Testing on the Left-Hand Side (LHS) menu.

- 3. Click Scenario.
- 4. Click the Add icon in the Scenario Management screen. Ensure that the variable and variable shocks are defined, before they are added to the Scenario in the below steps.

| Applications Sand    | box Object Administration | n System | Configu | uration | a & Identity Management | My Inbox                       |                 |         |            |                                 |
|----------------------|---------------------------|----------|---------|---------|-------------------------|--------------------------------|-----------------|---------|------------|---------------------------------|
| Select Applications  | 5                         |          | Marke   | et Risk | > Enterprise Modelin    | a Option > Stress Testina >    | Scenario        |         |            |                                 |
| Financial Services N | /arket Risk               | •        |         |         |                         | , .,                           |                 |         |            |                                 |
| 4 🖨 Common Obi       | iect Maintenance          |          |         |         |                         |                                | Scenario Manage | ement   |            | 3                               |
| Data Mod             | Iel Maintenance           |          | »       | Sear    | rch                     |                                |                 |         |            | <b>降日</b>                       |
| Data Man             | agement                   |          | S       | cenario | Name                    |                                |                 |         |            |                                 |
| Unified Ar           | nalvtical Metadata        |          |         |         |                         |                                |                 |         |            |                                 |
| Operation            | 15                        |          | »       | Scer    | nario List              |                                |                 |         |            | 🗏 🗷 📾 📄 🗦 🕸 - 11 / 11 বা বা চাচ |
| Market Rick          |                           |          | ž       |         | Scenario ID             | Scenario Name 🔺                |                 | Version | Created By | Creation Date                   |
| - Marker Hak         | - Data Managament         |          |         |         | 1280451635683           | All Parameters Increased by 5% |                 | 0       | SYSADMN    | 29-JUL-2010 08:09:37 PM         |
|                      | e Data Management         |          |         |         | 1526556462511           | FBN_MR_SCENARIO_1              |                 | 0       | EPMFBN     | 17-MAY-2018 02:47:12 PM         |
| and Portfolio N      | Vlanagement               |          |         |         | 1528953008975           | TEST-EQ-ALL                    |                 | 0       | EPMFBN     | 14-JUN-2018 08:33:13 AM         |
| 6/b Increment        | tal VaR                   | a        |         |         | 1528707048421           | TEST-FX-EQ-CM-IR-INS-2         |                 | 0       | EPMFBN     | 11-JUN-2018 12:13:31 PM         |
| 🕨 🖬 Manage N         | MR Rules                  |          |         |         | 1530089835152           | TEST-IR-2Y-NGN-Z               |                 | 0       | EPMFBN     | 27-JUN-2018 12:22:01 PM         |
| 🔺 💑 Enterprise       | e Modeling Option         | *        |         |         | 1530542489563           | TEST_BRENT_CRUDE_SPOT2         |                 | 0       | EPMFBN     | 02-JUL-2018 06:06:56 PM         |
| 🕨 🖻 Sandb            | oox Maintenance           |          |         |         | 1530532267183           | Test_Commodity_StressVaR       |                 | 0       | EPMFBN     | 02-JUL-2018 03:16:32 PM         |
| 😤 Techn              | ique Registration         |          |         |         | 1530622618945           | Test_correlation_Scenario      |                 | 0       | EPMFBN     | 03-JUL-2018 04:22:32 PM         |
| 🔺 😐 Stress           | s Testing                 |          |         |         | 1530536166439           | Test_ExchangeNGNUSD            |                 | 0       | EPMFBN     | 02-JUL-2018 04:21:32 PM         |
| ( Va                 | ariable Shock             |          |         |         | 1530528363820           | Test_Exchange_Rate_StressVaF   |                 | 0       | EPMFBN     | 02-JUL-2018 02:11:29 PM         |
|                      | renario                   |          |         |         | 1528630382567           | TEST_IR_EQT_FX_INSTANTAN       | EOUS            | 0       | EPMFBN     | 10-JUN-2018 02:55:38 PM         |
| G St                 | ress Definition           |          |         |         |                         |                                |                 |         |            |                                 |
| Statiat              | ble Definition            |          |         |         |                         |                                |                 |         |            |                                 |
| 🐻 Metadata           | Browser                   |          |         |         |                         |                                |                 |         |            |                                 |

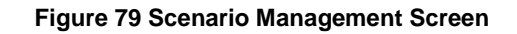

5. The scenario definition screen is displayed.

|                                                                                                    | Scenario Definition                                                          | Scenario Definition                                                    |                                                                                |                                                                                                  |                                                                                                   |  |
|----------------------------------------------------------------------------------------------------|------------------------------------------------------------------------------|------------------------------------------------------------------------|--------------------------------------------------------------------------------|--------------------------------------------------------------------------------------------------|---------------------------------------------------------------------------------------------------|--|
| Market Risk > Enterprise Modeling Option > Stress Testing > Scenario > Scenario Definition(New Mode) |                                                                              |                                                                        |                                                                                |                                                                                                  |                                                                                                   |  |
|                                                                                                    |                                                                              |                                                                        |                                                                                |                                                                                                  |                                                                                                   |  |
| FBN MR Adverse Scenario                                                                              |                                                                              |                                                                        |                                                                                |                                                                                                  |                                                                                                   |  |
| FBN MR Adverse Scenario Description                                                                  |                                                                              |                                                                        |                                                                                |                                                                                                  |                                                                                                   |  |
|                                                                                                    |                                                                              |                                                                        |                                                                                |                                                                                                  | 0-0/0 4 0 0                                                                                       |  |
| Shock Nan                                                                                            | ne                                                                           | Version                                                                | Shock Description                                                              |                                                                                                  |                                                                                                   |  |
|                                                                                                    | FBN MR Adverse Scenario<br>FBN MR Adverse Scenario Description<br>Shock Narr | FBN MR Adverse Scenario FBN MR Adverse Scenario Description Stock Name | FBN MR Adverse Scenario FBN MR Adverse Scenario Description Shock Name Version | FBN MR Adverse Scenario FBN MR Adverse Scenario Description Shock Name Version Shock Description | FBN MR Adverse Scenario FBN MR Adverse Scenario Description  Shock Name Version Shock Description |  |

Figure 80 Scenario Definition Screen

6. Provide a name and description for the scenario. Click the Add icon in **Variable Shocks** section. The below screen is displayed.

| Add Variable Shocks to Scenario<br>Market Risk > Enterprise Modeling Option > Stress Testing > Scenario > Add Variable Shocks To Scenario |                                                |        |                        |  |          |                                             |                |                                         |                            |
|----------------------------------------------------------------------------------------------------|------------------------------------------------|--------|------------------------|--|----------|---------------------------------------------|----------------|-----------------------------------------|----------------------------|
| » Sea                                                                                                    | rch                                            |        |                        |  |          |                                             |                |                                         | <b>Q</b> 51                |
| Variable                                                                                                    | Name                                           |        |                        |  | Variable | е Туре                                      | Select         | ~                                       | <u> </u>                   |
| Shock N                                                                                                    | ame                                            |        |                        |  | Shock 1  | Гуре                                        | Formula Based  |                                         |                            |
| ource                                                                                                    | Vame                                           | Select | ~                      |  | Scenar   | io ID                                       | Select         | ~                                       |                            |
| Mag                                                                                                    | iabla Chaok Lint                               |        |                        |  |          |                                             |                |                                         |                            |
| var                                                                                                    | Variable Name                                  |        | Variable Type          |  | Version  | Shock Name                                  |                | Shock Description                       | 1 - 15 / 34 (0 - 0 - 1     |
|                                                                                                    | FBN_MR_EQUITY_PRICE_1                          |        | Equity Variable        |  | 0        | FBN_MR_EQUITY_SHOCK_1                       |                | FBN MR EQUITY SHO                       | CK 1                       |
|                                                                                                    | FBN_MR_EXCHANGE_RATE_1                         |        | Currency Variable      |  | 0        | Test1                                       |                |                                         |                            |
|                                                                                                    | Frequency Correlation Value -<br>Loss Data     |        | Correlation Variable   |  | 0        | Loss Data - Frequency Correlation in        | creased by 5%  | Correlation Matrix for<br>increasing 5% | oss data been shocked b    |
|                                                                                                    | Frequency Correlation Value -<br>Scenario Data |        | Correlation Variable   |  | 0        | Scenario data - Frequency Correlation<br>5% | n increased by | Correlation Matrix for<br>increasing 5% | scenario data been shock   |
|                                                                                                    | Frequency Scale Parameter - Lo<br>ss Data      |        | Idiosyncratic Variable |  | 0        | Loss Data - Frequency Scale increas         | ed by 5%       | Scale parameter of Fr<br>5%             | equency Loss data shock    |
|                                                                                                    | Frequency Scale Parameter - Sc<br>enario Data  |        | Idiosyncratic Variable |  | 0        | Scenario Data - Frequency Shape inc         | reased by 5%   | Scale parameter of Fr<br>by 5%          | equency Scenario data sh   |
|                                                                                                    | Frequency Shape Parameter - Lo<br>ss Data      |        | Idiosyncratic Variable |  | 0        | Loss Data - Frequency Shape increas         | sed by 5%      | Shape parameter of F                    | requency data shocked by   |
|                                                                                                    | Frequency Shape Parameter - Sc<br>enario Data  |        | Idiosyncratic Variable |  | 0        | Scenario Data - Frequency Shape inc         | reased by 5%   | Shape parameter of F<br>by 5%           | requency Scenario data s   |
|                                                                                                    | Severity Scale Parameter - Los<br>s Data       |        | Idiosyncratic Variable |  | 0        | Loss Data - Severity Scale increased        | by 5%          | Scale parameter of S                    | everity Loss data shocked  |
|                                                                                                    | Severity Scale Parameter - Sce<br>nario Data   |        | Idiosyncratic Variable |  | 0        | Scenario Data - Severity Scale increa       | sed by 5%      | Scale parameter of se<br>5%             | verity Scenario data shock |
|                                                                                                    | Severity Shape Parameter - Los<br>s Data       |        | Idiosyncratic Variable |  | 0        | Loss Data - Severity Shape increased        | d by 5%        | Shape parameter of S                    | everity Loss data shocked  |
|                                                                                                    | Severity Shape Parameter - Sce<br>nario Data   |        | Idiosyncratic Variable |  | 0        | Scenario Data - Severity Shape increa       | ased by 5%     | Shape parameter of s<br>5%              | everity Scenario data shoo |
|                                                                                                    | TEST                                           |        | Interest Rate Variable |  | 0        | TEST-SHOCK                                  |                |                                         |                            |
|                                                                                                    | TEST-BRENT_CRUDE_SPOT                          |        | Commodity Variable     |  | 1        | TEST-COMMODITY-BRENT-CRUDE                  |                |                                         |                            |
|                                                                                                    | TEST-BRENT_CRUDE_SPOT                          |        | Commodity Variable     |  | 0        | TEST-COMMODITY-BRENT-CRUDE                  |                |                                         |                            |

#### Figure 81 Adding Variable Shocks to Scenario

7. Select the shocks.

| Market Risk > Enterprise Modeling Option > Stress Testing > Scenario > Scenario Definition(New Mode)            • Scenario Details          Scenario Details          Scenario Description            FBN MR Adverse Scenario          Scenario Description             • Variable Name             • Variable Name             • Shock Name                                                                                                    |
|----------------------------------------------------------------------------------------------------|
|                                                                                                    |
| Scenario Name * FBN MR Adverse Scenario Scenario Description       Variable Shocka     FBN MR Adverse Scenario Description                                                                                                    |
| Scenario Description FBN MR Adverse Scenario Description                                                                                                    |
| Variable Shocks     Variable Name     Variable Name     Vari |
| Variable Name Shock Name Version Shock Description                                                                                                    |
|                                                                                                    |
| BN_MR_EQUITY_PRICE_1         FBN_MR_EQUITY_SHOCK_1         0         FBN MR EQUITY_SHOCK 1                                                                                                    |
| FBN_MR_EXCHANGE_RATE_1         Test1         0                                                                                                    |

Figure 82 Adding Variable Shocks to Scenario – Scenario Definition

8. Click Save.

## 13.3 Defining a Stress

Follow the below steps to define a stress:

1. In Oracle Financial Services Analytical Applications Infrastructure under Select Applications select Financial Services Market Risk.

- To open the stress testing screen, Select Enterprise Modeling Option > Stress Testing on the Left-Hand Side (LHS) menu.
- 3. Click Stress Definition.
- 4. Click the Add icon in the **Stress Definition** screen. Ensure that the scenario is defined, before they are added to the Stress definition in the below steps.

| Applications | s Sandbox        | Object Administration | System C | onfigu | uratior    | n & Identity Mana | agement              | My Inbox     |                     |                            |          |                             |        |             |                   |
|--------------|------------------|-----------------------|----------|--------|------------|-------------------|----------------------|--------------|---------------------|----------------------------|----------|-----------------------------|--------|-------------|-------------------|
| Select App   | olications       |                       |          | Market | t Risk     | k > Enterprise    | Modeling (           | Option >     | Stress Testing > St | ress Definition            |          |                             |        |             |                   |
| Financial S  | Services Markel  | Risk                  | •        |        |            |                   |                      |              |                     | Stress Definition          |          |                             |        |             | ^                 |
| 🔺 🗟 Cor      | nmon Object M    | aintenance            |          |        |            |                   |                      |              |                     | Streas Demitton            |          |                             |        |             |                   |
| 圆            | Data Model Ma    | intenance             |          | >> ş   | Searc      | ch                |                      |              |                     |                            |          |                             |        |             | 🕰 E               |
| ▶ 📖          | Data Managem     | ient                  |          | Stre   | ess De     | finition Name     |                      |              |                     |                            |          |                             |        |             |                   |
| ▶ ■          | Unified Analytic | al Metadata           |          |        |            |                   |                      |              |                     |                            |          |                             |        |             |                   |
| ▶ 🔞          | Operations       |                       |          | > :    | Stres      | ss Definition Li  | ist<br>Church Marrie |              |                     | Desetes Due                |          | Connecto                    |        | 1 - 20 / 24 |                   |
| 🔺 🚧 Mar      | ket Risk         |                       |          | 255    |            | Stress ID         | Stress Nam           | e 🔺          |                     |                            |          | Scenario                    |        |             | 27-JUN            |
| » 崎          | Reference Data   | a Management          |          |        | Ш.         | 1530090849100     | FBN_MR_S             | TRESS_ANA    | ALYTICAL_VAR_EWMA   | FBN_MR_ANALYTICAL_VAR_FU   | R_STRESS | TEST-IR-2Y-NGN-Z            | E      | PMFBN       | 12:38:            |
|              | Portfolio Manag  | gement                |          |        |            | 1526556552868     | FBN_MR_S             | TRESS_DEF    | -1                  | Varestimation              |          | FBN_MR_SCENARIO_1           | E      | PMFBN       | 02:48:4           |
| <b>6</b> 3   | Incremental Va   | R                     |          |        |            | 1524819701039     | LRM_Stress           | s_Testing    |                     | BIS - Liquidity Ratio Run  |          |                             | E      | PMFBN       | 27-API<br>12:19:  |
| ► 🗗          | Manage MR Ri     | ules                  |          |        |            | 1280453576634     | STRESSED<br>RGs      | OREC ESTI    | IMATION - STANDARD  | OREC ESTIMATION - STANDARD | O RGs    | All Parameters Increased by | / 5% S | YSADMN      | 29-JUL<br>08:41:  |
| ⊿ &          | Enterprise Mod   | leling Option         | *        |        |            | 1530539160939     | StressExcha          | angeNGNUS    | D                   | FBN_MR_HISTORICAL_VAR2     |          | Test_ExchangeNGNUSD         | E      | PMFBN       | 02-JUL<br>05:11:2 |
| ►            | Sandbox M        | aintenance            |          |        |            | 1529316885106     | Stress_Anal          | lytic_EWMA   |                     | Stress_Analytic_EWMA       |          | TEST-EQ-ALL                 | E      | PMFBN       | 18-JUN<br>01-38-1 |
|              | C Technique      | Registration          |          |        | <u>п</u> . | 1528988041280     | Stress Anal          | lytic Garch  |                     | Stress Analytic Garch      |          | TEST-EQ-ALL                 | E      | PMFBN       | 14-JUN            |
|              | Stress Test      | ing                   |          |        | <u>п</u> . | 1530545710220     | Stress Bren          | nt Crude Sp  | ot2                 | FBN MR HISTORICAL VAR2     |          | TEST BRENT CRUDE SP         | ОТ2 E  | PMFBN       | 02-JUL            |
|              | Variable         | Shock                 |          |        |            | 1530532897724     | Stress Corr          | odity VaR    |                     | Stress Commodity VaR       |          | Test Commodity StressVal    | R F    | PMERN       | 07:00::<br>02-JUL |
|              | Scenan           |                       |          |        |            |                   |                      | iouity_vuit  |                     |                            |          |                             |        |             | 03:27:(<br>04-JUL |
|              | = Stress         | Denniuon              |          |        | Ц.         | 1530695689201     | Stress_Corr          | elation_Garc | h                   | FBN_MR_GARCH_VOL           |          | rest_correlation_Scenario   | E      | PMEBN       | 12:40:1           |
| 100          | variable De      | tinition              |          |        |            | 1530624162735     | Stress_Corr          | elation_VaR  |                     | FBN EWMA 60 1 0            |          | Test_correlation_Scenario   | E      | PMFBN       | 04:48:            |
| 1            | Metadata Brow    | ser                   |          |        |            | 1528983727248     | Stress_eq_r          | monte_EWM    | A                   | Stress_EQ_MNTCRL_EWMA      |          | TEST-EQ-ALL                 | E      | PMFBN       | 14-JUN<br>05:05:- |

Figure 83 Stress Definition Screen

5. The Stress definition screen is displayed.

| Stress Definition                                                                                           |                                  |                               |                                   |   |  |  |
|----------------------------------------------------------------------------------------------------|----------------------------------|-------------------------------|-----------------------------------|---|--|--|
| Market Risk > Enterprise Modeling Option > Stress Testing > Stress Definition > Stress Definition(New Mode) |                                  |                               |                                   |   |  |  |
| » Stress Definition Details                                                                                 |                                  |                               |                                   |   |  |  |
|                                                                                                    |                                  |                               | FBN MR Adverse Stress Description |   |  |  |
| Stress Name*                                                                                                | FBN MR Adverse Stress            | Stress Definition Description |                                   |   |  |  |
|                                                                                                    |                                  |                               |                                   |   |  |  |
| Segment*                                                                                                    | EPMSEGMENT V                     | Baseline Run*                 | Test1                             | 🔳 |  |  |
| Scenario                                                                                                    | FBN MR Adverse Scenario[0]       |                               |                                   |   |  |  |
| > Run details                                                                                               |                                  |                               |                                   |   |  |  |
| FBN_MR_VaR_Model_Historical_FB                                                                              | N MR TREASURY BILL HFT PORTFOLIO |                               |                                   |   |  |  |

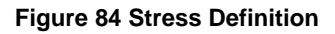

- 6. Provide a name and description for the stress.
- 7. Select the Baseline VaR or Baseline Volatility Run.
- 8. Select the required scenario.

**Note**: The Volatility and Correlation Shocks affect the Volatility Model runs. When a Stressed VaR model is run, the application first searches for the Stressed Volatility output. In the absence of Stressed Volatility, the application takes the Baseline Volatility for processing.

9. Click Save.

# 14 Annexure E: Market Risk Reports

The reports which form part of the Market Risk dashboard are grouped into the following subject areas based on their functionality:

- Risk Measures
- Cash Flows
- Component VaR Analytic Method
- Component VaR Simulation Method
- Marginal & Incremental VaR
- Greeks
- Stress & Back Testing
- Comparison Across Portfolios
- Comparison Across VaR Models
- Market Analysis

### 14.1 Risk Measures Subject Area

The following reports are displayed as part of the Risk Measures subject area:

- Combined Alert
- Portfolio Value Across Time
- Profit and Loss Distribution
- Risk Estimation Static
- Risk Measure Report
- Risk Measures Across Time

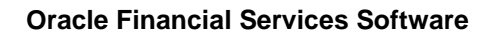

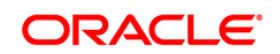

## 14.1.1 Combined Alert

| Dashboard Page<br>Name | Risk Measures                                                                                                    |
|------------------------|----------------------------------------------------------------------------------------------------|
| Report Name            | Combined Alert                                                                                                    |
| Dashboard Name         | Market Risk                                                                                                    |
| Page Level Filters     | Date, Portfolio, Market Risk VaR Model                                                                                                    |
| Report Level Filters   | 0                                                                                                    |
| Report Description     | Reveleus Market Risk Dashboard displays the following Alerts:<br>Limit Alert<br>Limit Alert<br>Limit Alert is displayed when the VaR estimate of a portfolio under a given<br>Market Risk VaR Model exceeds the VaR Limit specified.<br>Hypothetical P&L Alert<br>Hypothetical P&L Alert<br>Hypothetical P&L Alert is displayed when the Hypothetical Loss of a portfolio<br>exceeds the VaR estimate.<br>The Alerts are displayed for all portfolios under all Market Risk VaR Models to<br>which they are mapped for the selected date. |

## 14.1.2 Portfolio Value Across Time

| Dashboard Page<br>Name | Risk Measures                                                                                                    |
|------------------------|----------------------------------------------------------------------------------------------------|
| Report Name            | Portfolio Value Across Time                                                                                                    |
| Dashboard Name         | Market Risk                                                                                                    |
| Page Level Filters     | Date, Portfolio, Market Risk VaR Model                                                                                                    |
| Report Level Filters   | 0                                                                                                    |
| Report Description     | Portfolio Value across Time is a 3-axis chart for a trailing period of 30 business<br>days on a daily time-step basis.<br>The graph has the date on the horizontal axis, Portfolio Value on the left-side<br>vertical axis and the VaR % of Portfolio Value on the right-side vertical axis. |

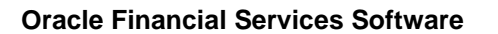

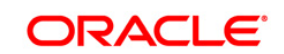

| Dashboard Page<br>Name | Risk Measures                                                                                                    |
|------------------------|----------------------------------------------------------------------------------------------------|
| Report Name            | Profit and Loss Distribution                                                                                                    |
| Dashboard Name         | Market Risk                                                                                                    |
| Page Level Filters     | Date, Portfolio, Market Risk VaR Model                                                                                                    |
| Report Level Filters   | 0                                                                                                    |
| Report Description     | Profit and Loss Distribution is a graphical display of the Profit & Loss<br>Distribution under the Simulation Methods to Risk Measure Estimation. The<br>graph has the P&L values on the horizontal axis and the frequency of the P&L<br>values on the vertical axis. The P&L values are bucketed into equal-width<br>buckets in order to estimate the frequency.<br>The graph is a stacked column graph where the data falling within the 10%<br>mark, 20% mark, 30% mark and 40%-70% is displayed in a different color. |

### 14.1.3 Profit and Loss Distribution

### 14.1.4 Risk Estimation Static

| Dashboard Page<br>Name | Risk Measures                                                                                                    |
|------------------------|----------------------------------------------------------------------------------------------------|
| Report Name            | Risk Estimation Static                                                                                                    |
| Dashboard Name         | Market Risk                                                                                                    |
| Page Level Filters     | Date, Portfolio, Market Risk VaR Model                                                                                                    |
| Report Level Filters   | 0                                                                                                    |
| Report Description     | On selection of page level filters parameters of selected Market Risk VaR<br>Model are displayed. Details displayed are Risk Measure Estimation Method,<br>Confidence Level, Reporting Currency and Horizon (in days). |

## 14.1.5 Risk Measure Report

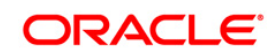

Release 8.0.4.0.0

| Dashboard Page<br>Name | Risk Measures                                                                                                    |
|------------------------|----------------------------------------------------------------------------------------------------|
| Report Name            | Risk Measure Report                                                                                                    |
| Dashboard Name         | Market Risk                                                                                                    |
| Page Level Filters     | Date, Portfolio, Market Risk VaR Model                                                                                                    |
| Report Level Filters   | 0                                                                                                    |
| Report Description     | Report displays the risk measures for the selected portfolio and VaR model.<br>The following risk measures are reported in a tabular format:<br>Value-at-Risk<br>Conditional Value-at-Risk<br>Current Portfolio Value<br>Simulated Portfolio Value<br>VaR % of Current Portfolio Value<br>Portfolio VaR Limit |

### 14.1.6 Risk Measures Across Time

| Dashboard Page<br>Name | Risk Measures                                                                                                    |
|------------------------|----------------------------------------------------------------------------------------------------|
| Report Name            | Risk Measures Across Time                                                                                                    |
| Dashboard Name         | Market Risk                                                                                                    |
| Page Level Filters     | Date, Portfolio, Market Risk VaR Model                                                                                                    |
| Report Level Filters   | 0                                                                                                    |
| Report Description     | Risk Measures across Time is a 2-axis chart for a trailing period of 30 business days on a daily time-step basis. The graph has the date on the horizontal axis and the VaR, CVaR and Portfolio VaR Limit values on the vertical axis. |

## 14.2 Cash Flows Subject Area

The following reports are displayed as part of the Cash Flows subject area:

Aggregate Cash Flow Map

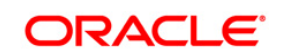

- Allocated Cash Flow Report
- Cash Flow by Asset
- Cash Flow by Asset Class
- Risk Estimation Method

### 14.2.1 Aggregate Cash Flow Map

| Dashboard Page<br>Name | Cash Flows                                                                                                    |
|------------------------|----------------------------------------------------------------------------------------------------|
| Report Name            | Aggregate Cash Flow Map                                                                                                    |
| Dashboard Name         | Market Risk                                                                                                    |
| Page Level Filters     | Date, Portfolio, Market Risk VaR Model                                                                                                    |
| Report Level Filters   | 0                                                                                                    |
| Report Description     | Aggregate Cash Flow Map is a 2-dimensional surface chart which has the<br>Asset Class – Maturity on the x-axis, the cash flows on the y-axis and the Asset<br>indicated as stacked. |

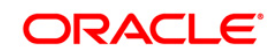

## 14.2.2 Allocated Cash Flow Report

| Dashboard Page<br>Name | Cash Flows                                                                                                    |
|------------------------|----------------------------------------------------------------------------------------------------|
| Report Name            | Allocated Cash Flow Report                                                                                                    |
| Dashboard Name         | Market Risk                                                                                                    |
| Page Level Filters     | Date, Portfolio, Market Risk VaR Model                                                                                                 |
| Report Level Filters   | 0                                                                                                    |
| Report Description     | Allocated Cash Flow Report is a report displaying the cash flows of each Asset<br>– Asset Class – Maturity vertex in a tabular format. |

## 14.2.3 Cash Flow by Asset

| Dashboard Page<br>Name | Cash Flows                                                                                                    |
|------------------------|----------------------------------------------------------------------------------------------------|
| Report Name            | Cash Flow by Asset                                                                                                    |
| Dashboard Name         | Market Risk                                                                                                    |
| Page Level Filters     | Date, Portfolio, Market Risk VaR Model                                                                                       |
| Report Level Filters   | 0                                                                                                    |
| Report Description     | Cash Flow Map by Asset is a 2-axis chart which has the Asset on the horizontal axis and the cash flows on the vertical axis. |
| Drill-through On       | On selection of a particular bar, the cash flows from each Asset Class –<br>Maturity in the selected Asset are displayed.    |

## 14.2.4 Cash Flow by Asset Class

| Dashboard Page<br>Name | Cash Flows               |
|------------------------|--------------------------|
| Report Name            | Cash Flow by Asset Class |
| Dashboard Name         | Market Risk              |

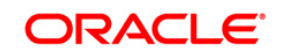

Release 8.0.4.0.0

| Page Level Filters   | Date, Portfolio, Market Risk VaR Model                                                                                                    |
|----------------------|----------------------------------------------------------------------------------------------------|
| Report Level Filters | 0                                                                                                    |
| Report Description   | Cash Flow Map by Asset Class is a 2-axis chart which has the Asset Class on<br>the horizontal axis and the cash flows on the vertical axis. The cash flows of<br>various maturities of an Asset Class are summed up and the aggregate cash<br>flows from each Asset Class are displayed. |

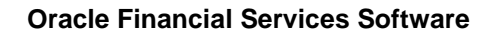

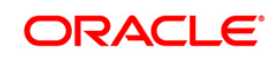

### 14.2.5 Risk Estimation Method

| Dashboard Page<br>Name | Cash Flows                                                                                                    |
|------------------------|----------------------------------------------------------------------------------------------------|
| Report Name            | Risk Estimation Method                                                                                                    |
| Dashboard Name         | Market Risk                                                                                                    |
| Page Level Filters     | Date, Portfolio, Market Risk VaR Model                                                                                                    |
| Report Level Filters   | 0                                                                                                    |
| Report Description     | On selection of page level filters parameters of selected Market Risk VaR<br>Model are displayed. Details displayed are Risk Measure Estimation Method,<br>Confidence Level, Reporting Currency and Horizon (in days). |

## 14.3 Component VaR - Analytic Method Subject Area

The following reports are displayed as part of the Component VaR - Analytic Method subject area:

- Baseline Portfolio VaR
- Component VaR by Vertex
- Component VaR by Dimension
- Risk Estimation Method
- Top 10 Contributors to Portfolio VaR (by Vertex)

### 14.3.1 Baseline Portfolio VaR

| Dashboard Page<br>Name | Component VaR - Analytic Method                                                          |
|------------------------|------------------------------------------------------------------------------------------|
| Report Name            | Baseline Portfolio VaR                                                                   |
| Dashboard Name         | Market Risk                                                                              |
| Page Level Filters     | Date, Portfolio, Market Risk VaR Model                                                   |
| Report Level Filters   | 0                                                                                        |
| Report Description     | The VaR of the selected portfolio under the Market Risk VaR Model selected is displayed. |

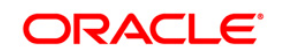

| Dashboard Page<br>Name | Component VaR - Analytic Method                                                                                                    |
|------------------------|----------------------------------------------------------------------------------------------------|
| Report Name            | Component VaR by Vertex                                                                                                    |
| Dashboard Name         | Market Risk                                                                                                    |
| Page Level Filters     | Date, Portfolio, Market Risk VaR Model                                                                                                    |
| Report Level Filters   | 0                                                                                                    |
| Report Description     | Component VaR by Vertex is a detailed report of the Component VaR of each<br>Asset – Asset Class – Maturity vertex of the selected portfolio. It consists of the<br>following:<br>Asset<br>Asset Class – Maturity<br>Component VaR<br>% of Portfolio VaR<br>Rank<br>The ranking is done by displaying a different color for each Asset –Asset Class<br>– Maturity vertex whose Component VaR falls within the following range:<br>Top 10%<br>10% - 20%<br>20% -30%<br>Others |

## 14.3.2 Component VaR by Vertex

### 14.3.3 Component VaR by Dimension

| Dashboard Page<br>Name | Component VaR - Analytic Method        |
|------------------------|----------------------------------------|
| Report Name            | Component VaR by Dimension             |
| Dashboard Name         | Market Risk                            |
| Page Level Filters     | Date, Portfolio, Market Risk VaR Model |
| Report Level Filters   | 0                                      |

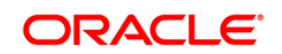

#### Release 8.0.4.0.0

| Depart Departmention | Component VaR by Dimension is a graphical report displaying the component VaR of each member of the selected dimension. |
|----------------------|----------------------------------------------------------------------------------------------------|
| Report Description   | Assat                                                                                                    |
|                      | Assat Class                                                                                                    |
|                      |                                                                                                    |
|                      | Level 1Drill-through                                                                                                    |
|                      | Asset                                                                                                    |
|                      | Drill-through to the level of Component VaR of each maturity of each selected<br>Asset (commodity only).                |
|                      | Asset Class                                                                                                    |
|                      | Interest Rate/Commodity Asset Classes                                                                                   |
|                      | On selection of the interest rate or commodity section of the chart, the                                                |
|                      | component VaR of each Maturity in the selected Asset Class is displayed.                                                |
|                      | Equity/Currency Asset Classes                                                                                           |
|                      | On selection of the equity or currency section of the chart, the component VaR                                          |
|                      | of each Maturity in the selected Asset Class is displayed.                                                              |
| Drill-through On     | Level 2 Drill-through                                                                                                   |
|                      | Only the Asset Class dimension has a 2-level drill-through.                                                             |
|                      | Interest Rate                                                                                                    |
|                      | On selection of a particular maturity in the Level 1 drill-through chart, the                                           |
|                      | component VaR of each Asset (currency) belonging to the selected Asset Class                                            |
|                      | <ul> <li>Maturity combination is displayed.</li> </ul>                                                                  |
|                      | Commodity                                                                                                    |
|                      | On selection of a particular maturity in the Level 1 drill-through chart, the                                           |
|                      | component VaR of each Asset (commodity) belonging to the selected Asset                                                 |
|                      | Class – Maturity combination is displayed.                                                                              |
|                      | Note: All dimensions excluding Asset Class have only 1 level of drill-through.                                          |
|                      | Also, the Asset Classes Currency and Equity do not have a second level drill-                                           |
|                      | tnrougn.                                                                                                    |

## 14.3.4 Risk Estimation Method

| ne Page Component VaR - Analytic Method |  |
|-----------------------------------------|--|
|-----------------------------------------|--|

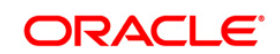

Release 8.0.4.0.0

| Report Name          | Risk Estimation Method                                                                                                    |
|----------------------|----------------------------------------------------------------------------------------------------|
| Dashboard Name       | Market Risk                                                                                                    |
| Page Level Filters   | Date, Portfolio, Market Risk VaR Model                                                                                                    |
| Report Level Filters | 0                                                                                                    |
| Report Description   | On selection of page level filters parameters of selected Market Risk VaR<br>Model are displayed. Details displayed are Risk Measure Estimation Method,<br>Confidence Level, Reporting Currency and Horizon (in days). |

## 14.3.5 Top 10 Contributors to Portfolio VaR (by Vertex)

| Dashboard Page<br>Name | Component VaR - Analytic Method                                                                                    |
|------------------------|----------------------------------------------------------------------------------------------------|
| Report Name            | Top 10 Contributors to Portfolio VaR (by Vertex)                                                                   |
| Dashboard Name         | Market Risk                                                                                                    |
| Page Level Filters     | Date, Portfolio, Market Risk VaR Model                                                                             |
| Report Level Filters   | 0                                                                                                    |
| Report Description     | This is a graphical report of the 10 Asset – Asset Class – Maturity vertices which have the highest Component VaR. |

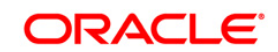

## 14.4 Component VaR - Simulation Method Subject Area

The following reports are displayed as part of the Component VaR - Simulation Method subject area:

- Component VaR by Dimension
- Risk Estimation Method
- Top 10 Contributors to Portfolio VaR (by Instrument)

### 14.4.1 Component VaR by Dimension

| Dashboard Page<br>Name | Component VaR - Simulation Method                                                                                                    |
|------------------------|----------------------------------------------------------------------------------------------------|
| Report Name            | Component VaR by Dimension                                                                                                    |
| Dashboard Name         | Market Risk                                                                                                    |
| Page Level Filters     | Date, Portfolio, Market Risk VaR Model                                                                                                    |
| Report Level Filters   | 0                                                                                                    |
| Report Description     | Component VaR by Dimension is a graphical report displaying the component<br>VaR of each member of the selected dimension. The dimensions to be<br>displayed are as follows:<br>Asset<br>Asset<br>Asset Class<br>Counterparty<br>Currency<br>Instrument Type<br>Legal Entity<br>Line of Business<br>Trading Desk |
| Drill-through On       | Level 1Drill-through<br>Asset<br>Drill-through to the level of Component VaR of each maturity of each selected<br>Asset (commodity only).<br>Asset Class<br>Interest Rate/Commodity Asset Classes                                                                                                    |

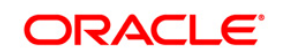

### Release 8.0.4.0.0

| On selection of the interest rate or commodity section of the chart, the                                                                                                    |
|----------------------------------------------------------------------------------------------------|
| Equity/Currency Accot Classos                                                                                                    |
| On selection of the equity or currency section of the chart, the component VaR of each Maturity in the selected Asset Class is displayed.                                                        |
| Instrument Type                                                                                                    |
| On selection of a particular instrument type, the component VaR of each instrument of the selected instrument type is displayed.                                                                 |
| iv. Trading Desk                                                                                                    |
| On selection of a particular trading desk, the component VaR of each trader belonging to the selected trading desk is displayed.                                                                 |
| <b>Note</b> : There is no drill-through for the dimensions Counterparty, Currency, Legal Entity and Line of Business.                                                                            |
| Level 2 Drill-through                                                                                                    |
| Only the Asset Class dimension has a 2-level drill-through.                                                                                                    |
| Interest Rate                                                                                                    |
| On selection of a particular maturity in the Level 1 drill-through chart, the component VaR of each Asset (currency) belonging to the selected Asset Class – Maturity combination is displayed.  |
| Commodity                                                                                                    |
| On selection of a particular maturity in the Level 1 drill-through chart, the component VaR of each Asset (commodity) belonging to the selected Asset Class – Maturity combination is displayed. |
| Note: All dimensions excluding Asset Class have only 1 level of drill-through.                                                                                                    |
| Also, the Asset Classes Currency and Equity do not have a second level drill-                                                                                                    |
| through.                                                                                                    |

### 14.4.2 Risk Estimation Method

| Dashboard Page<br>Name | Component VaR - Analytic Method        |
|------------------------|----------------------------------------|
| Report Name            | Risk Estimation Method                 |
| Dashboard Name         | Market Risk                            |
| Page Level Filters     | Date, Portfolio, Market Risk VaR Model |

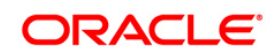

Release 8.0.4.0.0

| Report Level Filters | 0                                                                                                    |
|----------------------|----------------------------------------------------------------------------------------------------|
| Report Description   | On selection of page level filters parameters of selected Market Risk VaR<br>Model are displayed. Details displayed are Risk Measure Estimation Method,<br>Confidence Level, Reporting Currency and Horizon (in days). |

## 14.4.3 Top 10 Contributors to Portfolio VaR (by Instrument)

| Dashboard Page<br>Name | Component VaR - Analytic Method                                                        |
|------------------------|----------------------------------------------------------------------------------------|
| Report Name            | Top 10 Contributors to Portfolio VaR (by Instrument)                                   |
| Dashboard Name         | Market Risk                                                                            |
| Page Level Filters     | Date, Portfolio, Market Risk VaR Model                                                 |
| Report Level Filters   | 0                                                                                      |
| Report Description     | This is a graphical report of the 10 Instruments which have the highest Component VaR. |

# 14.5 Marginal & Incremental VaR Subject Area

The following reports are displayed as part of the Marginal & Incremental VaR subject area:

- Incremental VaR
- Marginal VaR by Vertex
- Risk Estimation Method
- Top 10 Marginal VaR Contributors (by Vertex)

### 14.5.1 Incremental VaR

| Dashboard Page<br>Name | Marginal & Incremental VaR             |
|------------------------|----------------------------------------|
| Report Name            | Incremental VaR                        |
| Dashboard Name         | Market Risk                            |
| Page Level Filters     | Date, Portfolio, Market Risk VaR Model |

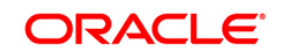

Release 8.0.4.0.0

| Report Level Filters | 0                                                                                                    |
|----------------------|----------------------------------------------------------------------------------------------------|
| Report Description   | This is a tabular report displaying information related to incremental VaR.<br>Following are the information that are displayed in tabular format:<br>Incremental Portfolio VaR<br>Portfolio VaR limit<br>Limit utilization as incremental VaR percentage<br>Baseline portfolio VaR<br>Percentage Increase in portfolio VaR<br>Limit utilization as baseline portfolio percentage |

## 14.5.2 Marginal VaR by Vertex

| Dashboard Page<br>Name | Marginal & Incremental VaR                                                                                                    |
|------------------------|----------------------------------------------------------------------------------------------------|
| Report Name            | Marginal VaR by Vertex                                                                                                    |
| Dashboard Name         | Market Risk                                                                                                    |
| Page Level Filters     | Date, Portfolio, Market Risk VaR Model                                                                                                    |
| Report Level Filters   | 0                                                                                                    |
| Report Description     | This is tabular report displaying marginal VaR by Asset - Asset Class and<br>Maturity. Additionally it also displays the ranking among the given rows.<br>Following is the information that is displayed:<br>Asset<br>Asset Class Maturity<br>Marginal VaR<br>Rank |

# 14.5.3 Risk Estimation Method

| Dashboard Page<br>Name | Marginal & Incremental VaR |
|------------------------|----------------------------|
| Report Name            | Risk Estimation Method     |
| Dashboard Name         | Market Risk                |

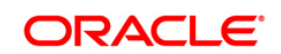

Release 8.0.4.0.0

| Page Level Filters   | Date, Portfolio, Market Risk VaR Model                                                                                                    |
|----------------------|----------------------------------------------------------------------------------------------------|
| Report Level Filters | 0                                                                                                    |
| Report Description   | On selection of page level filters parameters of selected Market Risk VaR<br>Model are displayed. Details displayed are Risk Measure Estimation Method,<br>Confidence Level, Reporting Currency and Horizon (in days). |

## 14.5.4 Top 10 Marginal VaR Contributors (by Vertex)

| Dashboard Page<br>Name | Marginal & Incremental VaR                                                                                                    |
|------------------------|----------------------------------------------------------------------------------------------------|
| Report Name            | Top 10 Marginal VaR Contributors (by Vertex)                                                                                                    |
| Dashboard Name         | Market Risk                                                                                                    |
| Page Level Filters     | Date, Portfolio, Market Risk VaR Model                                                                                                    |
| Report Level Filters   | 0                                                                                                    |
| Report Description     | This is Graphical representation of top ten Marginal VaR. Top ten ranking of marginal VaR is done at Asset, Asset Class and Maturity granularity. X-axis displays Marginal VaR value and Y-axis displays Asset, Asset Class and Maturity. |

## 14.6 Greeks

The following report is displayed as part of the Greeks subject area:

Greeks of Option Instruments

### 14.6.1 Greeks of Option Instruments

| Dashboard Page<br>Name | Greeks                            |
|------------------------|-----------------------------------|
| Report Name            | Greeks of Option Instruments      |
| Dashboard Name         | Market Risk                       |
| Page Level Filters     | Date, Portfolio, Volatility Model |
| Report Level Filters   | 0                                 |

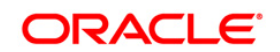

#### Release 8.0.4.0.0

|                    | Report displays the greek values for option instrument in tabular format.<br>Following measures are displayed for each Option Instrument: |
|--------------------|----------------------------------------------------------------------------------------------------|
|                    | Delta                                                                                                    |
| Report Description | Gamma                                                                                                    |
|                    | Vega                                                                                                    |
|                    | Theta                                                                                                    |
|                    | Rho                                                                                                    |

## 14.7 Stress & Back Testing

The following reports are displayed as part of the Stress & Back Testing subject area:

- Back Test Report
- Baseline Portfolio VaR
- P&L Comparison Report
- Loss across Stress Scenarios
- P&L Distribution under Stress Scenarios
- Risk Estimation Static
- Stress Testing Report

### 14.7.1 Back Test Report

| Dashboard Page<br>Name | Stress & Back Testing                                                                                                    |
|------------------------|----------------------------------------------------------------------------------------------------|
| Report Name            | Back Test Report                                                                                                    |
| Dashboard Name         | Market Risk                                                                                                    |
| Page Level Filters     | Date, Portfolio, Market Risk VaR Model                                                                                                    |
| Report Level Filters   | 0                                                                                                    |
| Report Description     | Back Test report is tabular report and displays the following back test<br>measures:<br>Number of Back Testing Days<br>Number of Exceptions<br>P-value<br>Critical value at 1% Significance Level |

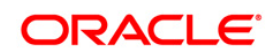

Release 8.0.4.0.0

| Critical Value at 5% Significance Level |
|-----------------------------------------|
| Loss Exception Deviation                |
| Average Loss Duration (in days)         |
| Loss Duration Deviation (in days)       |

## 14.7.2 Baseline Portfolio VaR

| Dashboard Page<br>Name | Stress & Back Testing                                                                             |
|------------------------|---------------------------------------------------------------------------------------------------|
| Report Name            | Baseline Portfolio VaR                                                                            |
| Dashboard Name         | Market Risk                                                                                       |
| Page Level Filters     | Date, Portfolio, Market Risk VaR Model                                                            |
| Report Level Filters   | 0                                                                                                 |
| Report Description     | The baseline VaR of the selected portfolio under the Market Risk VaR Model selected is displayed. |

## 14.7.3 P&L Comparison Report

| Dashboard Page<br>Name | Stress & Back Testing                                                                                                    |
|------------------------|----------------------------------------------------------------------------------------------------|
| Report Name            | P&L Comparison Report                                                                                                    |
| Dashboard Name         | Market Risk                                                                                                    |
| Page Level Filters     | Date, Portfolio, Market Risk VaR Model                                                                                                    |
| Report Level Filters   | 0                                                                                                    |
| Report Description     | Hypothetical P&L Report is a 2-axis report which displays the hypothetical P&L<br>and the VaR estimate under the selected Market Risk VaR Model across a<br>trailing period of 30 business days. This graph has the date on the horizontal<br>axis and the VaR and Hypothetical P&L on the vertical axis. |

## 14.7.4 Loss across Stress Scenarios

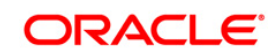

Release 8.0.4.0.0

| Dashboard Page<br>Name | Stress & Back Testing                                                                                                    |
|------------------------|----------------------------------------------------------------------------------------------------|
| Report Name            | Loss across Stress Scenarios                                                                                                    |
| Dashboard Name         | Market Risk                                                                                                    |
| Page Level Filters     | Date, Portfolio, Market Risk VaR Model                                                                                                    |
| Report Level Filters   | 0                                                                                                    |
| Report Description     | This is a 2-axis bar chart displaying the stressed loss under all the stress<br>scenarios mapped to the selected Portfolio – Market Risk VaR Model<br>combination. The graph has the stressed loss on the horizontal axis and the<br>stress scenarios on the vertical axis. |

## 14.7.5 P&L Distribution under Stress Scenarios

| Dashboard Page<br>Name | Stress & Back Testing                                                                                                    |
|------------------------|----------------------------------------------------------------------------------------------------|
| Report Name            | P&L Distribution under Stress Scenarios                                                                                                    |
| Dashboard Name         | Market Risk                                                                                                    |
| Page Level Filters     | Date, Portfolio, Market Risk VaR Model                                                                                                    |
| Report Level Filters   | 0                                                                                                    |
| Report Description     | Stressed P&L Distribution is a graphical display of the P&L Distribution under<br>the selected stress scenario. The graph has the Stressed P&L values on the<br>horizontal axis and the frequency of the P&L values on the vertical axis. The<br>Stressed P&L values are bucketed into equal-width buckets in order to estimate<br>the frequency.<br>The graph is a stacked column graph where the data falling within the 10%<br>mark, 20% mark, 30% mark and 30%-70% is displayed in a different color. |

### 14.7.6 Risk Estimation Static

| Dashboard Page<br>Name | Stress & Back Testing |
|------------------------|-----------------------|
|------------------------|-----------------------|

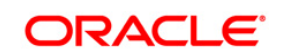

Release 8.0.4.0.0

| Report Name          | Risk Estimation Static                                                                                                    |
|----------------------|----------------------------------------------------------------------------------------------------|
| Dashboard Name       | Market Risk                                                                                                    |
| Page Level Filters   | Date, Portfolio, Market Risk VaR Model                                                                                                    |
| Report Level Filters | 0                                                                                                    |
| Report Description   | On selection of page level filters parameters of selected Market Risk VaR<br>Model are displayed. Details displayed are Risk Measure Estimation Method,<br>Confidence Level, Reporting Currency and Horizon (in days). |

## 14.7.7 Stress Testing Report

| Dashboard Page<br>Name | Stress & Back Testing                                                                                                    |
|------------------------|----------------------------------------------------------------------------------------------------|
| Report Name            | Stress Testing Report                                                                                                    |
| Dashboard Name         | Market Risk                                                                                                    |
| Page Level Filters     | Date, Portfolio, Market Risk VaR Model                                                                                         |
| Report Level Filters   | 0                                                                                                    |
| Report Description     | Stress Testing Report is tabular report which displays the stressed loss under each scenario mapped to the selected Portfolio. |

# 14.8 Comparison Across Portfolios

The following reports are displayed as part of the Comparison Across Portfolios subject area:

- Back Test Report
- Risk Estimation Method
- Risk Measure Report
- Stress Testing Report

### 14.8.1 Back Test Report

| Dashboard Page<br>Name | Comparison Across Portfolios |
|------------------------|------------------------------|
|------------------------|------------------------------|

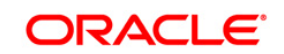
Release 8.0.4.0.0

| Report Name          | Back Test Report                                                                                                    |
|----------------------|----------------------------------------------------------------------------------------------------|
| Dashboard Name       | Market Risk                                                                                                    |
| Page Level Filters   | Date, Market Risk VaR Model                                                                                                    |
| Report Level Filters | 0                                                                                                    |
| Report Description   | Back Test Report is tabular report which displays the back testing outputs for<br>portfolio associated with Market Risk VaR Model. Number of Back Testing<br>Days, the back test parameter of the selected Market Risk VaR Model, is<br>displayed. In addition, the following back test measures are displayed for all the<br>portfolios mapped to the selected Market Risk VaR Model:<br>Number of Exceptions<br>P-value |
|                      | Critical value at 1% Significance Level<br>Critical Value at 5% Significance Level<br>Loss Exception Deviation<br>Average Loss Duration (in days)<br>vii. Loss Duration Deviation (in days)                                                                                                    |

# 14.8.2 Risk Estimation Method

| Dashboard Page<br>Name | Comparison Across Portfolios                                                                                                    |
|------------------------|----------------------------------------------------------------------------------------------------|
| Report Name            | Risk Estimation Method                                                                                                    |
| Dashboard Name         | Market Risk                                                                                                    |
| Page Level Filters     | Date, Market Risk VaR Model                                                                                                    |
| Report Level Filters   | 0                                                                                                    |
| Report Description     | On selection of page level filters parameters of selected Market Risk VaR<br>Model are displayed. Details displayed are Risk Measure Estimation Method,<br>Confidence Level, Reporting Currency and Horizon (in days). |

# 14.8.3 Risk Measure Report

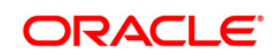

Release 8.0.4.0.0

| Dashboard Page<br>Name | Comparison Across Portfolios                                                                                                    |
|------------------------|----------------------------------------------------------------------------------------------------|
| Report Name            | Risk Measure Report                                                                                                    |
| Dashboard Name         | Market Risk                                                                                                    |
| Page Level Filters     | Date, Market Risk VaR Model                                                                                                    |
| Report Level Filters   | 0                                                                                                    |
| Report Description     | Risk Measure Report is tabular report which displays the VaR Model outputs for<br>portfolio. Risk Measure Report displays the following risk measures, for all the<br>portfolios which are mapped to the selected Market Risk VaR Model, in a<br>tabular format:<br>Value-at-Risk<br>Conditional Value-at-Risk<br>Current Portfolio Value<br>Simulated Portfolio Value<br>VaR % of Current Portfolio Value<br>vi. Portfolio VaR Limit |

# 14.8.4 Stress Testing Report

| Dashboard Page<br>Name | Comparison Across Portfolios                                                                                                    |
|------------------------|----------------------------------------------------------------------------------------------------|
| Report Name            | Stress Testing Report                                                                                                    |
| Dashboard Name         | Market Risk                                                                                                    |
| Page Level Filters     | Date, Market Risk VaR Model                                                                                                    |
| Report Level Filters   | Stress Scenario                                                                                                    |
| Report Description     | Stress Testing Report displays stressed loss of all portfolios, mapped to the selected Market Risk VaR Model, in a tabular format. A list of all the stress scenarios defined are available for selection. |

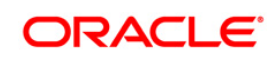

# 14.9 Comparison Across VaR Models

The following reports are displayed as part of the Comparison Across VaR Models subject area:

- Back Test Report
- Risk Measure Report
- Stress Testing Report

### 14.9.1 Back Test Report

| Dashboard Page<br>Name | Comparison Across VaR Models                                                                                                    |
|------------------------|----------------------------------------------------------------------------------------------------|
| Report Name            | Back Test Report                                                                                                    |
| Dashboard Name         | Market Risk                                                                                                    |
| Page Level Filters     | Date, Portfolio                                                                                                    |
| Report Level Filters   | 0                                                                                                    |
| Report Description     | Back Test Report is tabular report which displays the back testing outputs for<br>portfolio associated with Market Risk VaR Model. Number of Back Testing<br>Days, the back test parameter of the selected Market Risk VaR Model, is<br>displayed. In addition, the following back test measures are displayed for all the<br>portfolios mapped to the selected Market Risk VaR Model:<br>Number of Exceptions<br>P-value<br>Critical value at 1% Significance Level<br>Critical Value at 5% Significance Level<br>Loss Exception Deviation<br>Average Loss Duration (in days)<br>Loss Duration Deviation (in days) |

### 14.9.2 Risk Measure Report

| Dashboard Page<br>Name | Comparison Across VaR Models |
|------------------------|------------------------------|
| Report Name            | Risk Measure Report          |

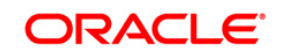

Release 8.0.4.0.0

| Dashboard Name       | Market Risk                                                                                                    |
|----------------------|----------------------------------------------------------------------------------------------------|
| Page Level Filters   | Date, Portfolio                                                                                                    |
| Report Level Filters | 0                                                                                                    |
| Report Description   | Risk Measure Report is tabular report which displays the VaR Model outputs for<br>portfolio. Risk Measure Report displays the following risk measures, for all the<br>portfolios which are mapped to the selected Market Risk VaR Model, in a<br>tabular format:<br>Value-at-Risk<br>Conditional Value-at-Risk<br>Current Portfolio Value<br>Simulated Portfolio Value<br>VaR % of Current Portfolio Value<br>Portfolio VaR Limit |

# 14.9.3 Stress Testing Report

| Dashboard Page<br>Name | Comparison Across VaR Models                                                                                                    |
|------------------------|----------------------------------------------------------------------------------------------------|
| Report Name            | Stress Testing Report                                                                                                    |
| Dashboard Name         | Market Risk                                                                                                    |
| Page Level Filters     | Date, Portfolio                                                                                                    |
| Report Level Filters   | Stress Scenario                                                                                                    |
| Report Description     | Stress Testing Report displays stressed loss of all portfolios, mapped to the selected Market Risk VaR Model, in a tabular format. A list of all the stress scenarios defined is available for selection. |

# 14.10 Market Analysis

The following reports are displayed as part of the Market Analysis subject area:

- Commodity Prices
- Exchange Rates
- Stock Index Values

Interest Rates

### 14.10.1 Commodity Prices

| Dashboard Page<br>Name | Market Analysis                                                                                                    |
|------------------------|----------------------------------------------------------------------------------------------------|
| Report Name            | Commodity Prices                                                                                                    |
| Dashboard Name         | Market Risk                                                                                                    |
| Page Level Filters     | Date                                                                                                    |
| Report Level Filters   | Commodity                                                                                                    |
| Report Description     | On selection of a particular commodity, its spot price is displayed for a trailing period of 90 business days. The chart has the date on the horizontal axis and the commodity prices on the vertical axis. |

# 14.10.2 Exchange Rates

| Dashboard Page<br>Name | Market Analysis                                                                                                    |
|------------------------|----------------------------------------------------------------------------------------------------|
| Report Name            | Exchange Rates                                                                                                    |
| Dashboard Name         | Market Risk                                                                                                    |
| Page Level Filters     | Date                                                                                                    |
| Report Level Filters   | Currency                                                                                                    |
| Report Description     | On selection of a particular currency, the following exchange rates are<br>displayed for a trailing period of 90 business days:<br>GBP – Selected Currency<br>USD – Selected Currency<br>EUR - Selected Currency<br>JPY - Selected Currency<br>The chart has the date on the horizontal axis and the exchange rates on the<br>vertical axis. |

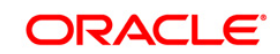

### 14.10.3 Stock Index Values

| Dashboard Page<br>Name | Market Analysis                                                                    |
|------------------------|------------------------------------------------------------------------------------|
| Report Name            | Stock Index Values                                                                 |
| Dashboard Name         | Market Risk                                                                        |
| Page Level Filters     | Date                                                                               |
| Report Level Filters   | Stock                                                                              |
|                        | This section has 2 reports:                                                        |
|                        | Index Value across Time                                                            |
|                        | On selection of a particular stock index, its value across a trailing period of 90 |
|                        | business days is displayed. The chart has the date on the horizontal axis and      |
|                        | the index values on the vertical axis. List of all available stock indices is      |
|                        | displayed for selection.                                                           |
|                        | Values of Major Stock Indices                                                      |
| Bonort Description     | The values of certain key indices are displayed in a tabular format with the       |
| Report Description     | following column headers:                                                          |
|                        | Stock Index                                                                        |
|                        | Index Value                                                                        |
|                        | The closing value of the steel index is displayed for the celested date            |
|                        |                                                                                    |
|                        | Change                                                                             |
|                        | Change in the value of the index over the previous day's value is displayed.       |
|                        | % Change                                                                           |
|                        | The % change in the value of the index over the day's value is displayed.          |

### 14.10.4 Interest Rates

| Dashboard Page<br>Name | Market Analysis |
|------------------------|-----------------|
| Report Name            | Interest Rates  |
| Dashboard Name         | Market Risk     |

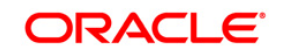

#### Release 8.0.4.0.0

| Page Level Filters   | Date                                                                                                    |
|----------------------|----------------------------------------------------------------------------------------------------|
| Report Level Filters | Currency                                                                                                    |
| Report Description   | This section has 2 charts which displays the interest rates for a given currency.<br>Zero Coupon Yield Curve<br>This is a 2-axis chart which displays the Zero Coupon Yield Curve of the<br>Sovereign, Money Market and AAA Interest Rate Asset Classes. It has the<br>maturity on the horizontal axis and the zero coupon rates on the vertical axis.<br>Interest Rate across Time<br>On selection of a particular maturity, the zero coupon rates of the Sovereign,<br>Money Market and AAA Interest Rate Asset Classes for the selected maturity is<br>displayed for a trailing period of 90 business days. It has the date on the<br>horizontal axis and the zero coupon rates for the selected maturity on the<br>vertical axis.<br>A list of all available maturities is displayed for selection. |

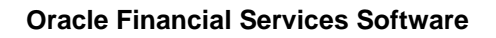

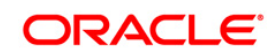

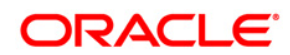

Oracle Financial Services Market Risk User Guide Release 8.0.4.0.0

Oracle Corporation World Headquarters 500 Oracle Parkway Redwood Shores, CA 94065 U.S.A.

Worldwide Inquiries: Phone: +1.650.506.7000 Fax: +1.650.506.7200 www.oracle.com/ financial\_services/

Copyright © 2019 Oracle Financial Services Software Limited. All rights reserved.

No part of this work may be reproduced, stored in a retrieval system, adopted or transmitted in any form or by any means, electronic, mechanical, photographic, graphic, optic recording or otherwise, translated in any language or computer language, without the prior written permission of Oracle Financial Services Software Limited.

Due care has been taken to make this User Guide and accompanying software package as accurate as possible. However, Oracle Financial Services Software Limited makes no representation or warranties with respect to the contents hereof and shall not be responsible for any loss or damage caused to the user by the direct or indirect use of this user guide and the accompanying Software System. Furthermore, Oracle Financial Services Software Limited reserves the right to alter, modify or otherwise change in any manner the content hereof, without obligation of Oracle Financial Services Software Limited to notify any person of such revision or changes.

All company and product names are trademarks of the respective companies with which they are associated.